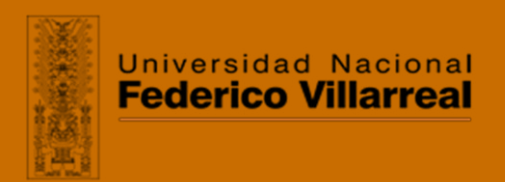

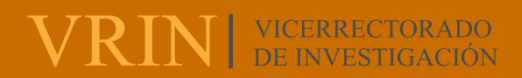

## FACULTAD DE INGENIERÍA GEOGRÁFICA, AMBIENTAL Y ECOTURISMO

# DESARROLLO DE UN PLAN DE MONITOREO DE CALIDAD DE AGUA EN EL PROYECTO DE EXPLORACIÓN MINERA

Línea de investigación:

Biodiversidad, ecología y conservación

Informe de suficiencia profesional para optar título profesional de

Ingeniero Geógrafo

Autora:

Sánchez Calonge, Ethel Lucía

Asesor:

Arguedas Madrid, Cesar Jorge

(ORCID: 0000-0003-2583-6843)

Jurado:

Alva Velásquez, Miguel Zamora Talaverano, Noe Sabino

Cesar Minga, Julio

Lima - Perú

2021

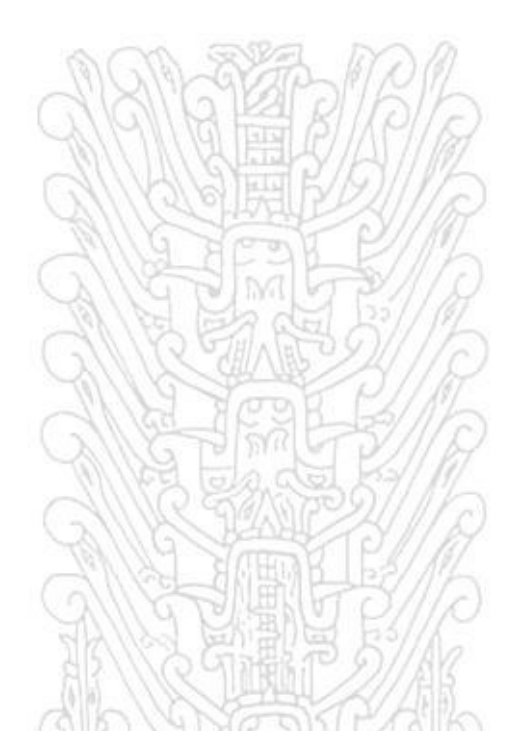

#### **Referencia:**

Sánchez, E. (2021). *Desarrollo de un plan de monitoreo de calidad de agua en el proyecto de exploración minera* [Trabajo de suficiencia profesional, Universidad Nacional Federico Villarreal]. Repositorio Institucional UNFV. <u>http://repositorio.unfv.edu.pe/handle/UNFV/5664</u>

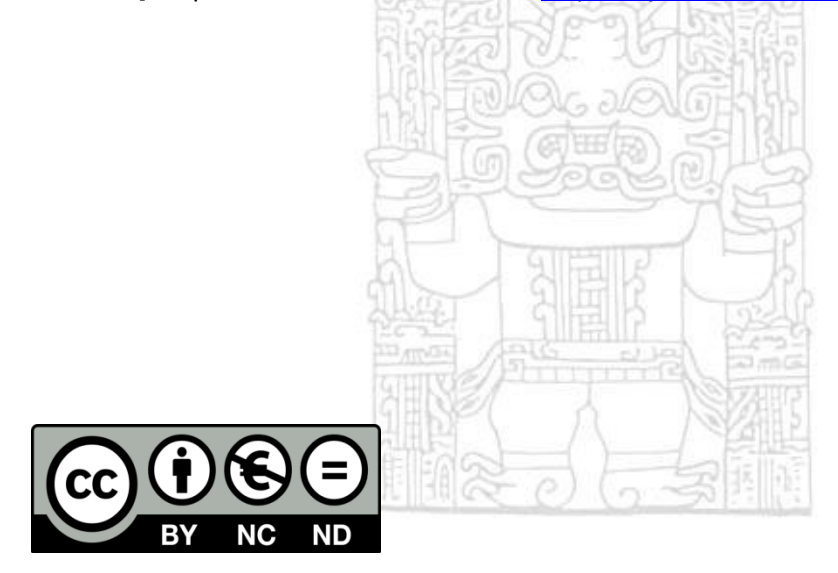

Reconocimiento - No comercial - Sin obra derivada (CC BY-NC-ND)

El autor sólo permite que se pueda descargar esta obra y compartirla con otras personas, siempre que se reconozca su autoría, pero no se puede generar obras derivadas ni se puede utilizar comercialmente.

http://creativecommons.org/licenses/by-nc-nd/4.0/

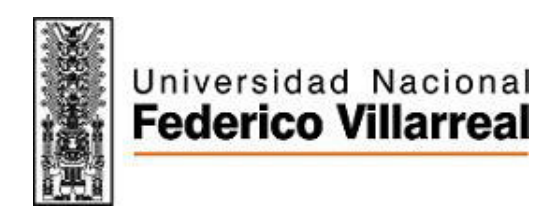

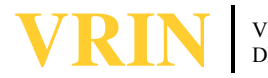

# FACULTAD DE INGENIERÍA GEOGRÁFICA, AMBIENTAL Y ECOTURISMO DESARROLLO DE UN PLAN DE MONITOREO DE CALIDAD DE AGUA EN EL PROYECTO DE EXPLORACIÓN MINERA

**Línea de investigación:** Biodiversidad, Ecología y Conservación

Informe de suficiencia profesional para optar título profesional de Ingeniero Geógrafo

Autor:

Sánchez Calonge, Ethel Lucía

Asesor:

Arguedas Madrid, Cesar Jorge

## Jurado:

Alva Velásquez, Miguel

Zamora Talaverano, Noe Sabino

Cesar Minga, Julio

Lima - Perú

2021

| Res | umen                                                                            | V   |
|-----|---------------------------------------------------------------------------------|-----|
| Abs | stract                                                                          | VI  |
| Ι   | Introducción                                                                    | 1   |
|     | 1.1 Trayectoria del autor                                                       | 2   |
|     | 1.2 Descripción de la empresa                                                   | 11  |
|     | 1.3 Organigrama de la empresa                                                   | 22  |
|     | 1.4 Áreas y funciones desempeñadas                                              | 24  |
| II  | Descripción de una actividad específica                                         | 28  |
|     | 2.1 Alcances                                                                    | 28  |
|     | 2.2 Descripción del plan de monitoreo de calidad de agua del proyecto El Galeno | 33  |
|     | 2.3 Análisis de la legislación ambiental                                        | 82  |
| III | Aportes más destacables a la empresa MWH Perú                                   | 96  |
| IV  | Conclusiones                                                                    | 97  |
| V   | Recomendaciones                                                                 | 99  |
| VI  | Referencias                                                                     | 100 |
| VII | Anexos                                                                          | 102 |

# Índice

## Índice de tablas

| Tabla 1 Detalles de capacitación continua - diplomados                             | 4      |
|------------------------------------------------------------------------------------|--------|
| Tabla 2 Capacitación continua – cursos varios                                      | 4      |
| Tabla 3 Capacitación continua - cursos de especialización                          | 5      |
| Tabla 4 Proyectos internacionales de MWH                                           |        |
| Tabla 5 Proyectos de MWH realizados en Perú                                        |        |
| Tabla 6 Listado de oficinas de MWH                                                 |        |
| Tabla 7 Detalle de la ubicación de caseríos del proyecto El Galeno                 |        |
| Tabla 8 Distancias al proyecto El Galeno                                           |        |
| Tabla 9 Estaciones de monitoreo de calidad de agua - programa mensual              |        |
| Tabla 10 Estaciones de medición de parámetros de campo - programa mensual          |        |
| Tabla 11 Estaciones de monitoreo de calidad de agua - programa trimestral          | 40     |
| Tabla 12 Estaciones de medición de parámetros de campo - programa trimestral       | 46     |
| Tabla 13 Parámetros para analizar                                                  |        |
| Tabla 14 Parámetros requeridos por tipo de cuerpos de agua                         | 54     |
| Tabla 15 Características de materiales, instrumentos y equipos utilizados          | 62     |
| Tabla 16 Detalle de la precisión de equipos utilizados                             | 64     |
| Tabla 17 Método de muestreo empleado en cuerpos de agua                            |        |
| Tabla 18 Métodos de análisis y límites de detección                                | 76     |
| Tabla 19 Componentes del plan de monitoreo                                         |        |
| Tabla 20 Comparativo de la legislación ambiental – recurso agua                    |        |
| Tabla 21 Comparando protocolos de monitoreos de recursos hídricos                  |        |
| Tabla 22 Contenido del protocolo ANA y plan de monitoreo para LUMINA               |        |
| Tabla 23 Comparando clasificación de cuerpos de agua de la normativa de los años 2 | 2010 y |
| 2018                                                                               | 92     |

| Tabla  | 24 Resumen | de las regu | laciones de | la calidad | de agua v | efluentes   | ç      | 13            |
|--------|------------|-------------|-------------|------------|-----------|-------------|--------|---------------|
| 1 ania |            | ue las regu | luciones uc | ia callada | uc ugua y | cirucines . | ······ | $\mathcal{I}$ |

# Índice de figuras

| Figura 1 Línea de tiempo de MWH                                           |    |
|---------------------------------------------------------------------------|----|
| Figura 2 Oficinas internacionales de MWH                                  | 14 |
| Figura 3 Servicios de MWH                                                 | 19 |
| Figura 4 Organigrama de la oficina regional de América Latina y El Caribe |    |
| Figura 5 Distribución de empleados en MWH                                 |    |
| Figura 6 Ubicación del proyecto El Galeno                                 |    |
| Figura 7 Estado actual del proyecto El Galeno                             |    |
| Figura 8 Estaciones de monitoreo de calidad de agua - programa mensual    |    |
| Figura 9 Estaciones de monitoreo de calidad de agua - programa trimestral |    |
| Figura 10 Calibración de equipos de monitoreo                             |    |
| Figura 11 Equipos empleados en el trabajo de campo                        |    |
| Figura 12 Calibrando multiparámetro YSI                                   | 61 |
| Figura 13 Muestreo por el método directo                                  | 67 |

#### Resumen

El presente informe, tiene como finalidad dar a conocer la trayectoria del autor en el que incluye grado académico, estudios de postgrados, cualificación profesional, área de experiencia, experiencia preprofesional y experiencia profesional. Luego la descripción se enmarca en una empresa mostrando su organización, valores, misión y responsabilidad social, ambiental, seguridad y salud en el trabajo, así como; los servicios, clientes y proyectos destacados. Empresa en el que autor laboró por más de cinco años, iniciando como monitorista ambiental hasta ocupar el puesto de especialista ambiental en el área de asuntos socioambientales. Como especialista ambiental elaboró el plan de monitoreo de calidad de agua del proyecto El Galeno, proyecto minero administrado por LUMINA COPPER SAC. (LUMINA). El plan de monitoreo de calidad de agua se estructuró en basado de la normativa nacional e internacional, planteó objetivos, definió estaciones y parámetros a analizar. Así mismo, se detalla el procedimiento de monitoreo, el manejo de muestras y documentación, metodología analítica, manejo y validación de datos y control de calidad. Teniendo en cuenta que el plan de monitoreo fue elaborado en el 2010 se realizó una comparación con la normativa actual aprobada por la Autoridad Nacional del Agua (ANA), el resultado de la comparación forma parte de las conclusiones y recomendaciones. El informe también muestra los aportes destacados del autor como resultado de su trabajo como especialista ambiental y responsable de los monitoreos de calidad de agua en diferentes proyectos. Cabe destacar que el plan de monitoreo es un documento previo a la salida de campo que precisa trabajos propios para la empresa LUMINA y que en la actualidad se puede utilizar por contemplar criterios de la normativa vigente.

Palabras clave: calidad de agua, plan de monitoreo, estándares de calidad ambiental.

#### Abstract

The purpose of this report is to publicize the author's career, which includes an academic degree, postgraduate studies, professional qualification, area of experience, preprofessional experience and professional experience. Then the description is framed in a company showing its organization, values, mission and social and environmental responsibility, safety and health at work, as well as; outstanding services, clients and projects. Company in which the author worked for more than five years, starting as an environmental monitor until occupying the position of environmental specialist in the area of socio-environmental affairs. As an environmental specialist, he prepared the water quality monitoring plan for the El Galeno project, a mining project managed by LUMINA COPPER SAC (LUMINA). The water quality monitoring plan was structured based on national and international regulations, set objectives, defined stations and parameters to be analyzed. Likewise, the monitoring procedure, handling of samples and documentation, analytical methodology, handling and validation of data and quality control are detailed. Taking into account that the monitoring plan was prepared in 2010, a comparison was made with the current regulations approved by the National Water Authority Perú (ANA in Spanish), the result of the comparison is part of the conclusions and recommendations. The report also shows the author's outstanding contributions as a result of his work as an environmental specialist and responsible for water quality monitoring in different projects. This is important to highlight that the monitoring plan is a document prior to the field trip that requires its own work for the LUMINA company and that at present it can be used because it contemplates some criteria of the current regulations.

*Keywords*: water quality, monitoring plan, environmental quality standard (ECA in Spanish).

#### I Introducción

En cumplimiento al procedimiento para la obtención del título profesional por la modalidad de suficiencia profesional se desarrolla el presente informe basada en la estructura del anexo IV del reglamento general de grados y títulos de la Universidad Nacional Federico Villarreal. Reglamento que fue aprobado mediante Resolución R.N. N° 2900-2018-CU-UNFV el 25 de junio del 2018, el cual se enmarca en la Ley Universitaria N° 30220.

El presente informe contiene la experiencia del autor como especialista ambiental en el área de asuntos socioambientales de la empresa MWH Perú SA (MWH). El autor, como especialista ambiental participó en varios proyectos, siendo el principal el proyecto El Galeno, ubicado en los distritos de La Encañada y Sorochuco, provincias de Cajamarca y Celendín, respectivamente, en el departamento de Cajamarca; administrado por LUMINA.

Ante la creciente actividad del proyecto El Galeno y consciente de que puede afectar la calidad de los recursos hídricos circundantes, LUMINA solicitó la actualización del plan de monitoreo de calidad de agua (plan de monitoreo), considerando las estaciones del plan de manejo ambiental (PMA) aprobado en la segunda modificación del EIAsd del proyecto de exploración El Galeno 2009, mejoramiento del campamento y perforaciones adicionales; aprobado mediante la R. D. Nº 054- 2010-MEM/AMM.

La planificación del monitoreo se realizó en gabinete en el que se incluyó criterios como: cuenca, unidad hidrográfica, recurso hídrico, puntos de monitoreo, lugares de acceso, verificación y ubicación de la zona de muestreo y los puntos de monitoreo mediante el empleo de herramientas informáticas (Google Earth), parámetros a evaluar en cada punto de monitoreo, los equipos, materiales reactivos, formatos de campo, logística a utilizar para el traslado del equipo de trabajo y para el análisis de muestra (ANA, 2016, p. 8).

#### **1.1** Trayectoria del autor

Ethel Lucía Sánchez Calonge, en adelante el autor, es bachiller en ingeniería geográfica de la Universidad Nacional Federico Villarreal, donde además estudió la segunda especialidad en ordenamiento territorial y ambiental, y egresó de la maestría en ingeniería ambiental de la escuela universitaria de postgrado. Cuenta con más de 17 años de experiencia en instituciones privadas y públicas, combinando sus conocimientos en ingeniería geográfica con el sistema de información geográfica (SIG).

La experiencia del autor en asuntos ambientales, en operaciones y proyectos de exploración minera, le brindó una sólida base para participar en el desarrollo de instrumentos de gestión ambiental (preventivos y correctivos) de proyectos mineros nacionales e internacionales. También, le permitió prestar servicios de asesoría técnica al tribunal de fiscalización ambiental, del Organismo de Evaluación y Fiscalización Ambiental (OEFA).

Así mismo, cuenta con experiencia en el desarrollo de proyectos aplicados con el sistema de información geográfica y base de datos; en temáticas como medio ambiente, recursos naturales, detección del cambio de cobertura vegetal, evaluación de riesgo y circunscripción territorial.

A continuación, se muestra una breve descripción sobre el grado académico, estudios de postgrado y cualificación profesional del autor.

## 1.1.1 Grado académico

El 25 de junio de 1999 el consejo de la facultad de ingeniería geográfica y ambiental otorgó al autor el grado de bachiller en ingeniería geográfica, grado conferido por el consejo universitario el 13 de setiembre del mismo año. El diploma se encuentra en el libro 74, folio 215 y en el registro 54795; de la oficina de grados y títulos de la secretaría general de la Universidad Nacional Federico Villarreal.

Al año siguiente, en el 2000, mediante la Resolución de Facultad N°036-2000-FIGA-UNFV se declaró al autor expedito para obtener el título profesional de ingeniero geógrafo.

La constancia del grado académico y la resolución de expedito se muestran en el Anexos A.

### 1.1.2 Estudios de postgrado

En el año 2003 el autor llevó el primer curso de segunda especialización profesional en ordenamiento territorial y medio ambiente (COTMA, 2003), en la facultad de ingeniería geográfica y ambiental (FIGA). El autor aprobó satisfactoriamente el plan de estudios por lo que se le otorgó el certificado de egresado. El certificado se adjunta en el Anexos B.

En el año 2010 el autor ingresó al programa de la maestría en ingeniería geográfica de la escuela universitaria de postgrado de la Universidad Nacional Federico Villarreal. El autor aprobó el total de las asignaturas. Ver la constancia en el Anexos B.

## 1.1.3 Cualificación profesional

El autor cuenta con una cualificación profesional desde el 2000, sin embargo; para el presente informe se considera desde el año 2010 que suman un total de 1 292 horas lectivas. A continuación, se muestra el detalle de cada capacitación que llevó el autor desde el año 2010 hasta la actualidad y las constancias en el adjuntan en el Anexos C.

El autor llevó dos diplomados referente a la gestión ambiental. El primero con un enfoque a los impactos ambientales y el segundo enfocado la defensa de los recursos naturales. Ambos diplomados hacen un total de 904 horas lectivas (ver Tabla 1)

## Tabla 1

#### Detalles de capacitación continua - diplomados

| Año  | Titulo                             | Organizado                 | Horas<br>lectivas |
|------|------------------------------------|----------------------------|-------------------|
| 2016 | Gestión ambiental y defensa de los | Centro de altos estudios   | 384               |
|      | recursos naturales                 | nacionales                 |                   |
| 2000 | Gestión ambiental y evaluación de  | Centro de estudios         | 52.0              |
| 2009 | impacto ambiental                  | superiores y actualización | 520               |
|      |                                    |                            |                   |
|      | 904                                |                            |                   |

El autor, desde el 2012 hasta la fecha llevó siete cursos que hacen un total de 218 horas lectivas, los cuales les permitieron estar actualizada en los procesos y normativas ambientales (ver Tabla 2)

## Tabla 2

## Capacitación continua – cursos varios

| Año  | Titulo                                | Organizado              | Horas    |
|------|---------------------------------------|-------------------------|----------|
|      |                                       |                         | lectivas |
| 2020 | Gestión ambiental en proyectos del    | Ozone Group S.A.C       | 4        |
|      | sector transportes                    |                         |          |
| 2020 | Curso-Taller: Matriz IPERC -          | Grupo Educativo         | 18       |
|      | identificación de peligros y          | Capacitate Perú SAC     |          |
|      | evaluación de riesgos controlados     |                         |          |
| 2018 | Certificación ambiental en el sector  | Global Yaku Consultores | 40       |
|      | transporte                            | SAC                     |          |
| 2018 | Hidrología para estudios              | Global Yaku Consultores | 20       |
|      | ambientales                           | SAC                     |          |
| 2016 | Taller macro regional amazónico -     | Dirección General de    | 16       |
|      | Norte sobre levantamiento de          | Asuntos Ambientales     |          |
|      | suelos y clasificación de tierras por | Agrarios                |          |
|      | su capacidad de uso mayor             |                         |          |
| 2016 | Módulo I alerta temprana de           | Programa nacional de    | 12       |
|      | deforestación, mediante el uso de la  | conservación de bosques |          |
|      | plataforma GEOBOSQUES                 | para la mitigación de   |          |

| Año  | Titulo                              | Organizado                | Horas    |
|------|-------------------------------------|---------------------------|----------|
|      |                                     |                           | lectivas |
|      |                                     | cambio climático-         |          |
|      |                                     | PNCBMCC -MINAM            |          |
| 2015 | Programa de gestión de los recursos | GERENS                    | 80       |
|      | de agua en minería y energía        |                           |          |
| 2015 | Fiscalización de medio ambiente     | LAM GROUP                 | 8        |
|      | (OEFA)                              |                           |          |
| 2012 | Supervisión ambiental directa:      | Centro de investigación y | 20       |
|      | recurso agua                        | tecnología ambiental -    |          |
|      |                                     | UNALM                     |          |
|      | Totales de horas lecti              | vas                       | 218      |

En los últimos diez años, el autor llevó cinco cursos de especialización los cuales hacen

un total de 210 horas lectivas (ver Tabla 3)

## Tabla 3

Capacitación continua - cursos de especialización

| Año  | Titulo                                                      | Organizado                                        | Horas    |
|------|-------------------------------------------------------------|---------------------------------------------------|----------|
|      |                                                             |                                                   | lectivas |
| 2020 | Cierre de minas y gestión de residuos mineros               | Cisneros Organization SAC                         | 48       |
| 2017 | Gestión integrada de recursos                               | Autoridad Nacional del                            | 102      |
|      | hídricos: módulos 1,2 y 3                                   | Agua                                              |          |
| 2014 | Sistema de gestión ambiental -                              | Centro de tecnologías                             | 20       |
|      | EMASeasy como soporte de la ecoeficiencia                   | tmbientales - SENATI                              |          |
| 2010 | Gestión de datos y modelado de calidad de agua              | Schlumberger groundwater & environmental training | 20       |
| 2010 | Calidad de aguas subterráneas y<br>proyectos de remediación | courses<br>INTERCADE consultancy<br>& training    | 20       |
|      | Totales de horas lec                                        | tivas                                             | 210      |

## 1.1.4 Áreas de experiencia

El autor, con toda la experiencia adquirida puede desempeñarse en cualquiera de las siguientes áreas:

- auditorías ambientales,
- monitoreo ambiental,
- dirección de estudios de línea base,
- sistema de información geográfica (SIG),
- saneamiento de áreas de conservación, y
- ordenamiento del territorial.

### 1.1.5 Experiencia preprofesional

El autor en el quinto año (1998) de estudios de la carrera (ingeniería geográfica) inició sus prácticas preprofesionales en el Servicio Nacional de Meteorología, Hidrología y del Medio Ambiente (SENAMHI). Primero estuvo en el área meteorología, donde realizó trabajos de digitalización y verificación de la base de datos de precipitación de las estaciones costeras para obtener valores normales; en el marco de monitoreo del fenómeno de "El Niño". Luego pasó al área de informática, donde participó en el análisis de la información hidrológica de la dirección regional Arequipa y elaboró el plan piloto del sistema de información geográfica.

Las prácticas continuaron, en el año 2000 el autor realizó trabajos de control de calidad de la información meteorológica e hidrológica y continuó implementando el proyecto piloto del laboratorio SIG. En el mismo año, el autor participó en el estudio hidrológico – meteorológico en la vertiente del pacífico del Perú con fines de evaluación y pronóstico del fenómeno El Niño para prevención y mitigación de desastres, como revisor de los mapas y procesamientos de datos en el modelamiento hidrológico.

Las constancias de las prácticas preprofesionales se adjuntan en el Anexos D.

#### **1.1.6 Experiencia profesional**

La experiencia profesional del autor inició en el 2000, fecha en que viene combinando sus conocimientos en ingeniería geográfica con los aspectos ambientales y el sistema de información geográfica.

En los proyectos con el SIG usó como plataforma de trabajo el programa ArcView, el cual con el tiempo fue reemplazado por el ArcGIS para el despliegue de coberturas y manejo de base de datos. También manejó el sistema de posicionamiento global (GPS) como herramienta de recojo de información en campo.

A continuación, se detalla brevemente la experiencia profesional del autor:

- En el año 2000 trabajó en la unidad de información de estadística y cartografía del Consejo Nacional Camélidos Sudamericanos (CONACS). Fue responsable del mapeo y georreferenciación de la población de camélidos y el estado de su hábitat.
- Del año 2002 al 2004 trabajó en el proyecto "Fortalecimiento de la Vigilancia de Malaria y Dengue" para las Direcciones Regional de Salud (DIRESA) de Ucayali, Loreto y Yurimaguas. Fue responsable de levantar la cartografía de las ciudades principales, georreferenciar los casos de malaria, dengue y dengue hemorrágico y elaborar el mapa de distribución de casos de malaria y dengue 2002 -2003.
- En el año 2004 trabajó en el área de monitoreo y evaluación de Chemonics Internacional INC. Recopiló información en campo y elaboró la base de datos del programa de cultivo alternativo para los distritos de El Pongo de Caynarachi, Chazuta, Shunté, Nuevo Progreso, Uchiza, Tocache y Polvora; departamento de San Martín. El mismo año ingresó como jefe al departamento de medio ambiente de la Unidad Económica Administrativa "Solitaria" (Laraos, Yauyos-Lima) de la Cía. Minera San Valentín S.A. Fue responsable del levantamiento de observaciones de las fiscalizaciones del Ministerio de Energía y Minas (MEM) y Dirección General de Salud

(DIGESA), así como; la planificación y ejecución de programas para controlar y mitigar las fuentes contaminantes, entre ellas estuvo el trabajo de limpieza; reubicación de materiales a recuperar; modificación del sistema de recojo de desechos e implementación de programas de monitoreo. También, mejoró las áreas verdes canalizando las aguas de escorrentía.

- En el año 2006 prestó servicios en la unidad de estadística educativa del Ministerio de Educación (MINEDU). Se actualizó la carta educativa de las Unidades de Gestión Educativa Local (UGEL) de San Martin, Alto Amazonas Yurimaguas, Alto Amazonas San Lorenzo, Rioja y Moyobamba.
- Del año 2005 al 2012 trabajó en la consultora MWH. Los dos (02) primeros años trabajó como monitorista de calidad de agua, siendo el cliente la empresa LUMINA.

A partir del 2007 pasó a formar parte del staff profesional hasta el 2012. Durante los casi cinco (05) años fue integrante del equipo técnico multidisciplinario encargado de la elaboración de los instrumentos de gestión ambiental. Responsable de la actualización de planes y programas de monitoreo ambiental. Líder de monitoreo participativo de calidad de agua superficial y el desarrollo del informe de resultados. También, fue coordinadora del desarrollo de Inexistencia de Restos Arqueológicos (CIRA), y de estudio hidrológico para la autorización de vertimiento de aguas residuales tratadas en unidad minera. Cabe indicar que las actividades mencionadas fueron para los clientes del sector minería como Golfield La Cima, Lumina Copper S.A.C, Minera Yanacocha, MINSUR, en el sector transporte para Transportes Rodrigo Carranza S.A y en el sector energético el Consorcio Energético Huancavelica.

Entre el 2008 y el 2009 tuvo la oportunidad de participar en los estudios ambientales para los proyectos modificación del estudio de impacto ambiental de Zaldivar, plan de manejo forestal, aclaración, rectificaciones y/o ampliaciones a la declaración de impacto ambiental modificación del proyecto mina Cinabrio y planta Los Mantos y especificaciones técnicas ambientales del proyecto central chacales para los clientes de HidroAysen y Pacific Hydro.

- En el año 2012 prestó servicios al tribunal de fiscalización ambiental del Organismo de Evaluación y Fiscalización Ambiental (OEFA). Como técnico especializado en materia ambiental evaluó expedientes de los subsectores minería e hidrocarburo con recursos de apelación. También, elaboró informes sobre temas relacionados a laboratorios de ensayos acreditados y residuos sólidos. Además, organizó visitas técnicas a laboratorios e Instituto Nacional de Defensa de la Competencia y de la Protección de la Propiedad Intelectual (INDECOPI) para los abogados del área.
- En el año 2013 trabajó en Green Consult SA. como coordinadora de proyectos, en la que fue responsable de la planificación y seguimiento del inventario de pasivos ambientales mineros (IPAM) – zona norte (La Libertad, Ancash y Puno) para la compañía de minas Buenaventura S.A.A
- Del año 2013 al 2015 formó parte del staff de profesionales de la compañía minera Stellar Mining Ltd. sucursal del Perú, trabajó por seis (06) meses como coordinador de medio ambiente en el proyecto princesa (Puno) y once (11) meses como ingeniero de medio ambiente en el proyecto Toropunto (Huaraz). En ambos proyectos fue responsable del cumplimiento de las políticas, procedimientos, compromisos y programas de medio ambiente de acuerdo al instrumento de gestión ambiental aprobado (DIA y EIAsd). Coordinó constantemente con las áreas operativas para la mitigación de impactos ambientales. Fue responsable de la implementación de planes, programas y monitoreos a fin de reforzar el compromiso ambiental. También, reportó a gerencia

las actividades diarias y modificaciones para su comunicación oportuna a los ministerios, además; de preparar y revisar informes o documentos técnicos.

- En el año 2016 trabajó en la unidad estadística del MINEDU. Prestó el servicio de recojo y validación de datos del padrón de instituciones educativas y sistematización de la accesibilidad de instituciones educativas de las UGELs; tales como UGEL Huarmaca (Región Piura), UGEL Piura: distritos de Canchaque, Castilla, Catacaos, Cura Mori y Piura zona 1 (Región Piura) y UGEL Huarmey (Región Ancash) para el programa educación básica para todos.
- El mismo año ingreso a la Autoridad Regional Ambiental del Gobierno Regional de Ucayali (ARAU). Trabajó dos (02) meses en la dirección de gestión del territorio (DGT) y nueve (09) meses en la dirección de conservación y diversidad biológica (DCDB). En la DGT atendió expedientes de petitorio de categorización de centros poblados, brindó opinión técnica sobre nuevas áreas de conservación regional, participó en el diagnóstico de la base de datos del manejo de información cartográfica que maneja al DGT y la infraestructura de datos espacial (IDE).

En la DCDB lideró procesos en la elaboración de expedientes técnicos que sustentaron el establecimiento de áreas de conservación (caso Laguna Encantada de Atalaya -LEA), emitió opinión técnica respecto a los instrumentos de gestión ambiental preventivo o correctivo. También formó parte del equipo para la implementación de la estrategia regional de cambio climático, el desarrollo de la etapa de formulación del proceso de zonificación forestal y del consejo de cuenca Vilcanota – Urubamba.

 En el año 2018 trabajó en el área de modernización de gestión de recursos hídricos (MGRH) del ANA. Como consultor fue responsable de acopiar y sistematizar la información referida a la gestión de los recursos hídricos de la cuenca Vilcanota-Urubamba, para la formulación de los planes de gestión de recursos hídricos. Para el cumplimiento de los objetivos se visitó todos los actores involucrados en la Región Cusco y Región Ucayali.

• En el año 2019 ingresó a Global Yaku Consultores S.A.C en el que laboró como hidrogeóloga de proyectos hasta febrero del 2020. En dicho periodo fue responsable de las coordinaciones para el monitoreo de pozos, así como; la interpretación de los resultados y elaboración de informes. También, manejó de bases cartográficas y datos entornos al SIG para el diseño, desarrollo y actualización de los mapas de estudios hidrogeológicos para los clientes del sector minería como Compañía Minera como Milpo S.A.A, Minera Barrick Misquichilca S.A., Mina Morococha Hudbay Perú SAC, Activos Mineros SAC, Amec Foster Weeler, Knight Piésold Consulting, Compañía minera Argentum S.A., Servicio Nacional de Adiestramiento en Trabajo Industrial (SENATI) y Programa de las Nacional Unidas para el Desarrollo (PNUD).

## 1.2 Descripción de la empresa

#### 1.2.1 Antecedentes de la empresa

MWH Global Inc. (MWH) fue una firma especializada en servicios ambientales más grande del mundo. MWH ofreció una gama completa de servicios de ingeniería en proyectos de infraestructura y mineros, ciencias ambientales incluyendo monitoreo y mitigación de impactos potenciales, ingeniería sanitaria (agua potable y alcantarillado), gerencia durante la construcción, operación y mantenimiento (O & M), proporcionado soluciones integrales a los más grandes desafíos que sus clientes les confiaron. Siendo una empresa global, mediante su red de oficinas alrededor del mundo estuvo en la posición de proporcionar servicios específicos de ingeniería para los proyectos grandes o pequeños de sus clientes, sean estos públicos o privados (Watson, 2001, p. 2)

MWH surge de la unificación de tres empresas importantes de ingeniería en el 2001, James M. Mongomery Consulting Engineers (JMM), Watson Hawksley Ltd. (Watson) y Harza Engineering Company (Quintanilla, 2012). Así mismo, hay que destacar que también tuvo otras fusiones, siendo el caso de TerraMatrix en el año 1997 y Ground Water International S.A.C. en el año 2008.

JMM fue fundada por James M. Mongomery en Pasadena California en 1945; empresa de consultoría en ingeniería ambiental que se especializó en agua y aguas residuales. Es reconocida por el diseño de la planta de filtración y ablandamiento de agua empleada en el sur de California (Wikipedia, 2020).

Watson Hawksley Engineering Consultants (Watson) fue fundada en High Wycombe, Inglaterra en 1850; empresa centrada en el desarrollo de soluciones integradas para servicios públicos, agencias gubernamentales e industrias privadas (WWD, 2015).

Harza fue fundada por Leroy Francis Harza en Chicago, empresa que se dedicó al desarrollo de los recursos hídricos y con larga historia de proyectos exitosos como la presa Dix (Estados Unidos), la presa Derbendi Khan (1963, Irak) y la hidroeléctrica o proyecto Guri (1963, Venezuela), el Cajón Dam (1980, Honduras) (Business, 2020). Harza llega al Perú en 1996 (Revistel, 2014)

En el 2010, MWH adquirió a la empresa líder en ingeniería y construcción del Reino Unido, Biwater Services Ltd; ampliando más sus habilidades de planificación, diseño y gestión de la construcción para proyectos de agua y recursos naturales en todo el mundo (Wikipedia, 2020).

En la Figura 1, se muestra la línea de tiempo con los principales representantes de las empresas que formaron MWH antes de la llegada al Perú en el año 2001.

#### Figura 1

Línea de tiempo de MWH

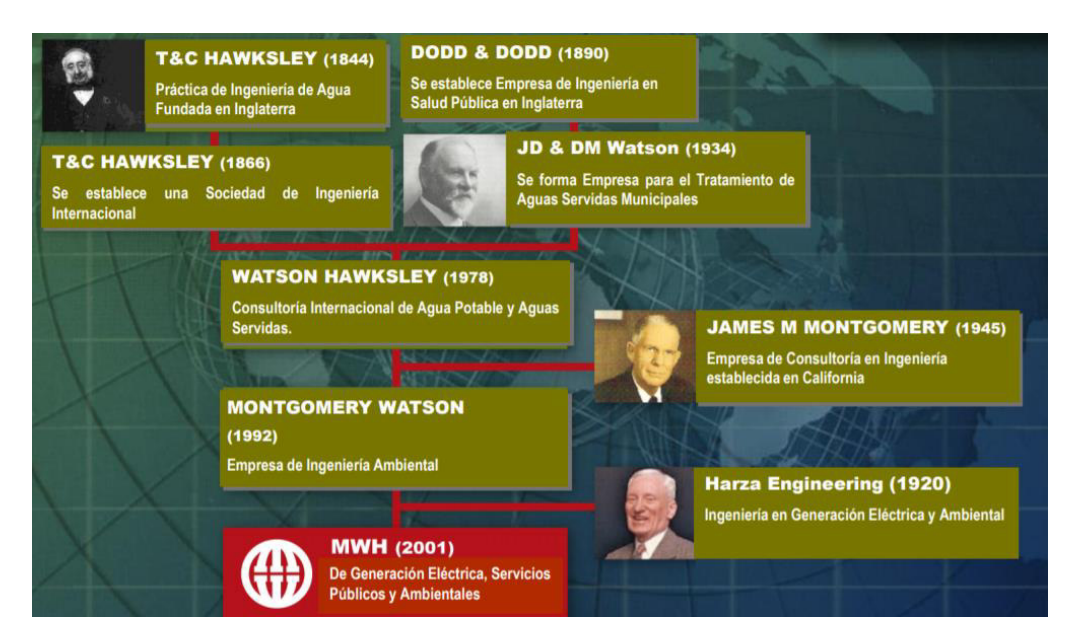

*Nota*. Se muestra cómo se formó MWH. De "Introducción y experiencia laboral", por Montgomery Watson Chile, 2001, p.58.

La revista semanal estadounidense Engineering News-Record del año 2008, publicación mundial de ingeniería, clasificó a MWH como la #1 en presas, embalses, alcantarillado sanitario y pluvial e hidrogeneración. Y #2 en suministro de agua, líneas de transmisión y acueductos, tratamiento de aguas servidas y desechos sólidos entre las principales empresas internacionales (ENR, 2008).

MMW como empresa privada en el 2009 contó con 165 oficinas en 35 países en todos los continentes, siendo sus principales oficinas las de Denver, Perú, Bruselas y Beijing. Contó con 7 000 empleados, de los cuales 3 500 empleados estaban en América (ver Figura 2)

#### Figura 2

#### Oficinas internacionales de MWH

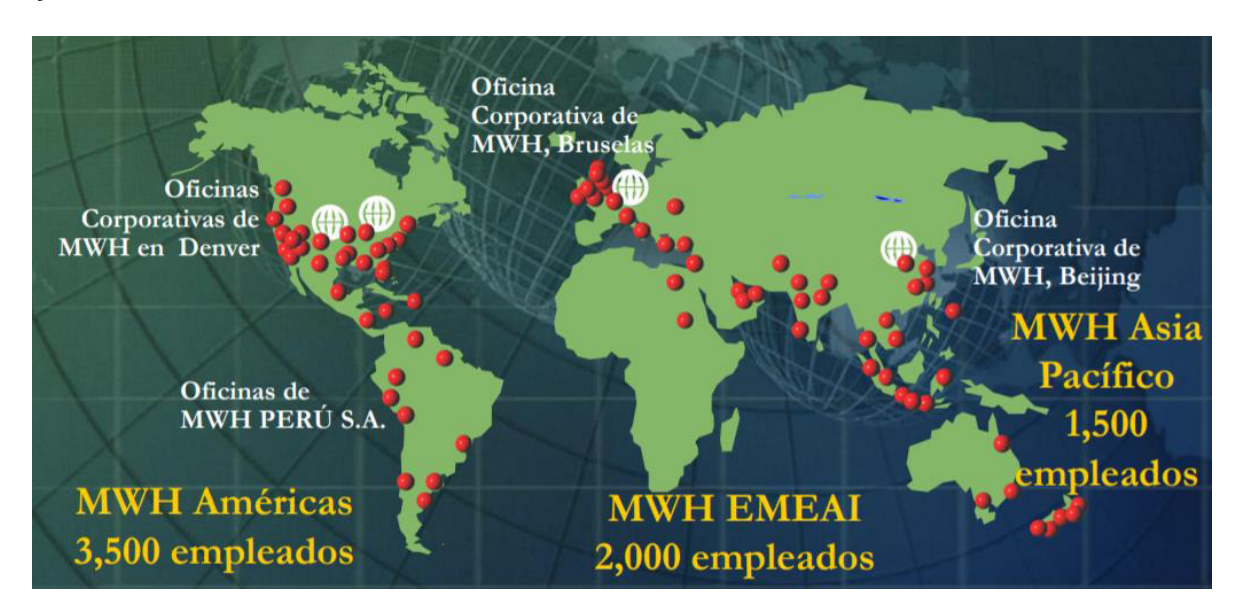

*Nota*. Se muestra la distribución espacial de las principales oficinas de MWH. De "Introducción y experiencia laboral", por Montgomery Watson Chile, 2001, p.59.

Cabe indicar que en el año 2013 sus trabajadores fueron miembro de la Federación Ambiental del Agua (WEF), organización compuesta por profesionales dedicados a la preservación del agua a nivel mundial (WEF, 2013).

## 1.2.2 Visión

MWH tuvo como visión reconocer la diversidad proporcionando un ambiente de trabajo en el que se valoran todas las diferencias de opinión y en el que todos los empleados son pare de un equipo orientado al mayor rendimiento, proporcionando servicios de excelente calidad a nuestros clientes y para nosotros mismos (MWH, 2009, p. 4).

#### 1.2.3 Valores

MWH (2009) en su documento titulado *Presente, pasado y futuro* mostró los valores fundamentales e irrenunciables, los cuales se detallan a continuación.

• Nuestros objetivos son alcanzados solo cuando logramos simultáneamente que nuestros clientes sean exitosos y que por ello seamos retribuidos justamente.

- Nuestro personal es nuestro mayor patrimonio y lo desarrollamos, inspiramos y protegemos.
- Somos intransigentes en nuestra determinación de lograr excelencia en todo lo que producimos de manera de mejorar la calidad de vida de todos.
- Nuestra reputación es fundamental para ser exitosos: La honestidad, profesionalismo, conducta ética, e integridad son los pilares de nuestra reputación.
- Estamos comprometidos a involucrarnos, tanto como individuos y como empresa para mejorar las comunidades donde vivimos y trabajamos: Proporcionamos a nuestros empleados igual oportunidad, basados en sus logros, sin importar raza, sexo, credo o nacionalidad de origen.
- La diversidad es un ingrediente esencial para obtener el éxito.

## **1.2.4** Política social, ambiental, seguridad y salud en el trabajo

MWH fue una empresa que contó con políticas ambientales y sociales a nivel corporativo, además; de las políticas de seguridad y salud en el trabajo que fueron consideradas en todos los proyectos que realizó.

Así mismo, MWH estuvo comprometido en proporcionar a sus trabajadores un ambiente de trabajo seguro, saludable, así como; la enseñanza en el cuidado del medio ambiente. Dicho compromiso fue optado por todos los niveles de la empresa e incluidos en los planes de seguridad, salud y medio ambiente, que presentaba a sus clientes para un trabajo eficiente y efectivo; demostrando que es una empresa segura y con conciencia medioambiental (MWH, 2003, p. 2).

**1.2.4.1 Política social.** MHW de manera voluntaria incluyó en sus actividades la responsabilidad social, y la llevó a cabo mediante la participación activa entre su equipo de trabajo y la población involucrada directamente en los proyectos. Además, de fomentar el

respeto a las costumbres y tradiciones de las comunidades locales permitiendo de esta manera entablar una buena relación a largo plazo (MWH, 2003, p. 2).

**1.2.4.2 Política ambiental.** MWH tuvo como política el dar fiel cumplimiento a las medidas de protección ambiental establecidas por las normas (leyes, reglamentos, resoluciones, guías y otros) de los diferentes sectores o niveles de gobierno del país donde se desarrollaba el proyecto. Además, de asumir la política ambiental de sus clientes o empresas consorciadas (MWH, 2009, p. 3)

**1.2.4.3 Políticas de seguridad y salud en el trabajo.** MWH fue consciente que la mayor parte de los accidentes, enfermedades y daños a la propiedad son previsibles, por ello; el reconocimiento, evaluación y control de la seguridad y la prevención de pérdidas es responsabilidad directa de todos los niveles de la empresa. Para ello el personal de gerencia creó un clima de trabajo en el que todos los empleados desarrollaron una preocupación por la seguridad no solo propia, sino también por la de sus compañeros (MWH, 2003, p. 3).

## 1.2.4.4 Responsabilidad social, ambiental, seguridad y salud en el trabajo

MWH sostuvo una responsabilidad social, ambiental, seguridad y salud en los trabajos los cuales fueron incluidos en sus propuestas. Para ello MWH, como empresa fue responsable de suministrar materiales, personal y equipo que permita cumplir con todas las normas de seguridad, salud y ambiental en el trabajo (MWH, 2007, p. 4).

A continuación, se detalla brevemente cada responsabilidad que mantuvo MWH con sus clientes.

**1.2.4.5 Responsabilidad social.** MWH basó la responsabilidad social en la ética y en la inclusión de los intereses de todas las personas o comunidades en el quehacer diario del servicio de consultoría. Así mismo, MWH consideró a los trabajadores su más grande activo por lo que les ofreció programas de capacitación continua para el crecimiento personal como profesional (MWH, 2003, p. 4).

Además, brindó ayuda a las personas de las comunidades no solo en el Perú, también a nivel mundial mediante su participación en cientos de programas de voluntariado que contribuyeron con el medio ambiente y con el desarrollo sostenible, tales como, el intercambio de conocimientos con los jóvenes, (con especial énfasis en las minorías y las mujeres), la preservación de los recursos naturales, la recaudación de dinero para luchar contra enfermedades y el apoyo permanente frente a los desastres naturales (MWH, 2003, p. 5).

Cabe destacar, que una de las maneras de generar confianza de MWH en las comunidades donde trabajaban fue el trabajar con proveedores y subcontratistas que tengan las mismas políticas, valores y compromiso ambientales (MWH, 2003, p. 5).

**1.2.4.6 Responsabilidad ambiental.** Los trabajadores de MWH y sus contratistas cumplieron estrictamente todas las medidas de control ambiental para prevenir o mitigar los impactos durante la ejecución de los proyectos. Dichas medidas estaban especificadas en los contratos o en los lineamientos del área de medio ambiente de la empresa contratante o cliente.

Del documento introducción y experiencia laboral (2001) se obtuvo nueve responsabilidades ambientales más resaltantes en los proyectos de MWH, las cuales se muestran a continuación:

- cuidado de los cursos de agua naturales,
- minimización de movimiento de tierras,
- protección de la flora y fauna presentes,
- protección de los recursos acuáticos,
- minimización de la generación de polvo y otras emisiones a la atmósfera,
- minimización en la generación de ruidos y manejo adecuado de los residuos que se generen,
- correcta aplicación de respuesta ante derrames,
- minimización en la generación de residuos, y

• capacitación constante en temas ambientales.

**1.2.4.7 Seguridad en el trabajo.** MWH contó con un staff calificado técnica y profesionalmente que garantizó el cumplimiento de las políticas y procedimientos de seguridad. Además, brindó a sus trabajadores entrenamiento constante, así como; todo tipo de equipos de protección personal (EPP) y las condiciones adecuadas para el cumplimiento de los planes de seguridad en cada proyecto (MWH, 2003, p. 10).

El entrenamiento y experiencia permitió que MWH cuente con líderes técnicos con autoridad competente para tomar las siguientes decisiones en los proyectos:

- suspender las actividades de campo si la salud del personal estuviera en riesgo, y
- suspender las actividades de los subcontratistas por infracciones a los procedimientos de seguridad establecidos, hasta que se efectué una evaluación y erradique la condición subestándar.

**1.2.4.8 Salud en el trabajo.** El plan general de seguridad, salud y medio ambiente (2003) indicó que MWH era responsable de las condiciones de salud de sus empleados, subcontratistas, visitantes y otros que estén ejecutando trabajos en su nombre, además; de asegurarse que la línea de mando y responsabilidad esté definida, y documentada claramente para que la cobertura de la salud sea integral.

### 1.2.5 Servicios ambientales, ingeniería y construcción

Los servicios de MWH en el mundo y en el Perú estuvieron dirigidos a las áreas de agua, energía, hidroenergía, minería (ingeniería de presa de relaves, planes de cierre e hidrogeología), irrigación, saneamiento (sistemas de abastecimiento y tratamiento de agua), medio ambiente (estudios de impacto ambiental), estudios de remediación ambiental (tratamiento de pasivos mineros), obras viales entre otros (Watson, 2001, p. 7).

En la Figura 3, se presenta los servicios destacados de MWH entre los años 2008 al 2011.

## Figura 3

Servicios de MWH

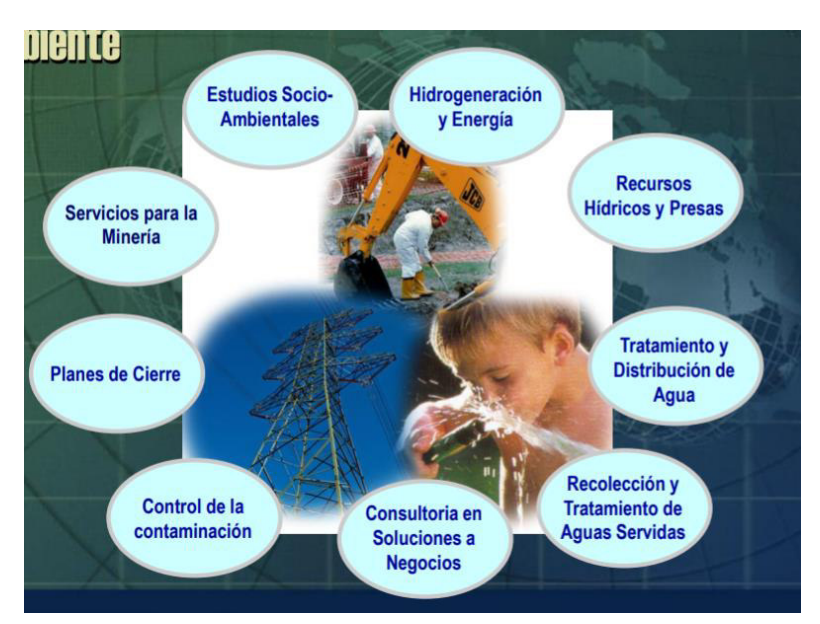

*Nota*. Se muestra los principales servicios que realizó MWH. De "MWH pasado, presente y futuro", por MWH, 2009, p.8

## **1.2.6** Clientes y proyectos

MWH realizó trabajos en Suiza, Rumanía, Paraguay y Argentina y principalmente en Estados Unidos entre los años de 1972 y 2009. En la Tabla 4, se muestra los ocho proyectos internacionales de MWH más destacados (MWH, 2009, p. 10).

## Tabla 4

| N° | Lugar      | Proyecto             | Cliente             | Periodo     | Servicios      |
|----|------------|----------------------|---------------------|-------------|----------------|
| 1  | Argentina- | Aprovechamiento      | Entidad             | 1972 - 2005 | Generación     |
|    | Paraguay   | multifuncional       | Binacional          |             | hidroeléctrica |
|    |            | Yacyretá             | Yacyretá            |             |                |
| 2  | Venezuela  | Proyecto             | Cvg-                | 1986 - 1998 | Generación     |
|    |            | hidroeléctrico       | Electrificación del |             | hidroeléctrica |
|    |            | Macagua II           | Caroní C. A.        |             |                |
|    |            |                      | (Edelca)            |             |                |
| 3  | Evanston,  | Alcantarillado de la | Municipalidad de    | 1996 - 1998 | Saneamiento    |
|    | EE.UU      | ciudad de Evanston,  | Evanston            |             |                |
|    |            | Fase V               |                     |             |                |

Proyectos internacionales de MWH

| N° | Lugar       | Proyecto           | Cliente            | Periodo     | Servicios       |
|----|-------------|--------------------|--------------------|-------------|-----------------|
| 4  | Eeuu        | Minas BHP Copper   | Bhp Billinton      | 1997 - 2005 | Minería y medio |
|    |             | Miami Unit,        |                    |             | ambiente        |
|    |             | Old Dominion,      |                    |             |                 |
|    |             | Copper Cities      |                    |             |                 |
| 5  | China       | Hidroeléctrico     | Ertan              | 1991 – 1998 | Generación      |
|    |             | ERTAN              | Hydroelectrical    |             | hidroeléctrica  |
|    |             |                    | Development        |             |                 |
|    |             |                    | Corporation        |             |                 |
| 6  | Arizona,    | Mina Cyprus Bagdad | Cyprus Bagdad      | 1999 - 2002 | Minería         |
|    | EE.UU       |                    | Mine               |             |                 |
| 7  | Baar, Suiza | Complejo Minero    | Jsc Kazzinc Y      | 1999        | Minería y medio |
|    |             | Leninogorsk        | Glencore           |             | ambiente        |
|    |             |                    | International Asg, |             |                 |
| 8  | Rumania     | Mina de Oro Rosia  | Rosia Montana      | 2002 - 2009 | Minería         |
|    |             | Montana            | Gold Corporation   |             |                 |
|    |             |                    | S.A. (Rmgc)        |             |                 |
|    |             |                    |                    |             |                 |

*Nota*. Destaca en primer lugar el servicio de generación eléctrica, seguido de minería. Adaptado de *MWH presente, pasado y futuro*, por MWH, 2009.

MWH inició trabajos en el Perú desde 1994 destacando sus proyectos en los sectores de minería, saneamiento, hidroeléctrico y ambiental. En la Tabla 5, se muestra los once proyectos más destacados realizados en el Perú.

## Tabla 5

Proyectos de MWH realizados en Perú

| N° | Lugar     | Proyecto              | Cliente   | Periodo     | Servicios            |
|----|-----------|-----------------------|-----------|-------------|----------------------|
| 1  | Lima y    | Rehabilitación de los | Sedapal   | 1997 - 2003 | Ingeniería y         |
|    | Callao    | sistemas de agua      |           |             | supervisión de obras |
|    |           | potable y             |           |             |                      |
|    |           | alcantarillado        |           |             |                      |
| 2  | Cajamarca | Minera Yanacocha      | Compañía  | 1998 - 2008 | Minería y medio      |
|    |           |                       | Minera    |             | ambiente             |
|    |           |                       | Yanacocha |             |                      |

| N° | Lugar     | Proyecto               | Cliente      | Periodo     | Servicios             |
|----|-----------|------------------------|--------------|-------------|-----------------------|
| 3  | Ayacucho  | Presa Cuchoquesera     | Instituto    | 1999 - 2001 | Ingeniería y          |
|    |           | diques laterales y     | Nacional De  |             | supervisión de obras  |
|    |           | obras conexas          | Desarrollo   |             |                       |
|    |           |                        | (INADE)      |             |                       |
| 4  | Junín     | Sistema                | Electroperu  | 2000 - 2009 | Scada                 |
|    |           | hidrometeorológico     |              |             | hidrometeorológico    |
|    |           | de la Cuenca del       |              |             |                       |
|    |           | Mantaro                |              |             |                       |
| 5  | Cajamarca | Presas de Hardfill Rio | Compañía     | 2002 - 2009 | Control de            |
|    |           | Grande y Rio Rejo      | Minera       |             | sedimentos            |
|    |           | Mina Yanacocha         | Yanacocha    |             |                       |
| 6  | Ancash    | Proyecto remediación   | Compañía     | 2003 -2006  | Presa de relaves      |
|    |           | de filtraciones en la  | Minera       |             |                       |
|    |           | presa de relaves de    | Antamina,    |             |                       |
|    |           | Antamina               | Perú         |             |                       |
| 7  | Arequipa  | presa de relaves Cerro | Sociedad     | 2003 - 2009 | Minería               |
|    |           | Verde                  | Minera Cerro |             |                       |
|    |           |                        | Verde        |             |                       |
| 8  | Cajamarca | Planta de tratamiento  | Minera       | 2004        | Abastecimiento de     |
|    |           | de agua potable El     | Yanacocha    |             | agua potable          |
|    |           | Milagro                |              |             |                       |
| 9  | La Oroya  | Planta central de      | De Doe Run   | 2005 - 2006 | Optimización de       |
|    |           | tratamiento de         |              |             | planta de tratamiento |
|    |           | efluentes industriales |              |             |                       |
| 10 | Cajamarca | Proyecto Cerro         | Minera Gold  | 2005 - 2009 | Minería y medio       |
|    |           | Corona                 | Fields La    |             | ambiente              |
|    |           |                        | Cima S.A.,   |             |                       |
|    |           |                        | Perú         |             |                       |
| 11 | Cusco     | Presa de arena         | Bhpb Tintaya | 2005 - 2009 | Minería y medio       |
|    |           | cicloneada - Mina      |              |             | ambiente              |
|    |           | Tintaya                |              |             |                       |

*Nota.* MWH destacó en proyectos para empresas mineras. Adaptado de *MWH presente, pasado y futuro*, por MWH, 2009.

También tuvo participación en el diseño o supervisión de centrales hidroeléctricas como: ampliación Yaupi 25 MW, Huanza 96 MW, Marañón 90 MW y Santa Teresa 100MW (Revistel, 2014). Además, la oficina de programación e inversiones de SEDAPAR S.A. otorgó a MWH la declaración de viabilidad al estudio desarrollado a nivel de perfil, como lo indica en el Decreto Supremo N° 121.2008-EF.

## 1.3 Organigrama de la empresa

MWH (2009) en su publicación titulada *MWH presente, pasado y futuro*, mostró que estuvo organizada de tal forma que cualquier oficina pudo acceder a la experiencia especializada y específica de cada uno de sus expertos en todo el mundo. Contó con una red mundial de comunicación que permitió a todo el personal estar en contacto instantáneo, transferir información e intercambio tecnológico.

MWH contó con 165 oficinas en 35 países alrededor del mundo, estas fueron agrupadas en oficinas corporativas destacando las de Bruselas, Denver, Beijing y Perú. Dichas oficinas fueron administradas por las sedes regionales (ver Tabla 6)

#### Tabla 6

Listado de oficinas de MWH

| Sedes           | Ubicación                     |
|-----------------|-------------------------------|
| MWH Energía e   | Chicago, Illinois - U.S.A.    |
| Infraestructura |                               |
| MWH Américas    | Broomfield, Colorado - U.S.A. |
| MWH Europa      | High Wycombe - Reino Unido    |
| MWH Asia        | Singapur                      |

*Nota*. Se muestra las sedes de MWH en el año 2001. Adaptado de *MWH presente pasado y futuro*, por MWH, 2009.

La oficina regional de América Latina y el Caribe contó con un director donde el Perú tuvo un gerente de país, quien se encargó de cuatro gerencias; la de ingeniería, socioambiental, hidrogeneración e hidrogeología (ver Figura 4)

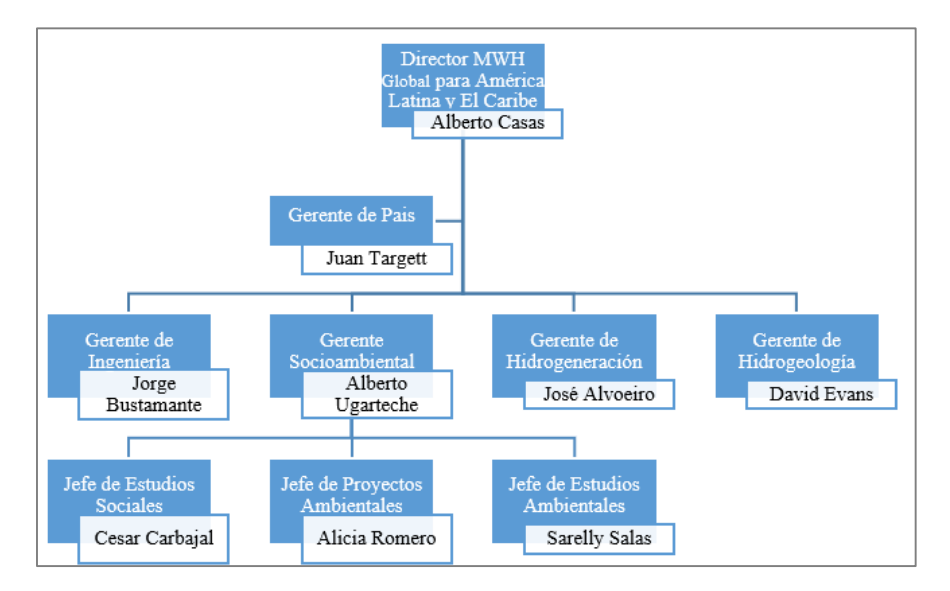

**Figura 4** *Organigrama de la oficina regional de América Latina y El Caribe* 

*Nota*. No se incluye las oficinas de otros continentes. Adaptado de *Introducción y experiencia laboral*, por Montgomery Watson Chile, 2001.

## 1.3.1 Equipo humano de MWH

MWH contó con 5 500 empleados repartidos mundialmente y comprometidos en brindar servicios profesionales del más alto nivel. La revista *Engineering News-Record* nombró a MWH "empleado número 1 en medio ambiente".

MWH estuvo compuesto principalmente por un grupo de ingenieros, seguido de los científicos, expertos en computación, construcción, planificadores y analistas de costos. En la Figura 5, se observa que MWH contó con empleados agrupados de la siguiente manera: ingenieros (46%), científicos (27%), expertos en computación (10%), construcción (7%), laboristas (5%), planificadores (3%) y analistas de costos (2%) (Watson, 2001, p. 16).

#### Figura 5

Distribución de empleados en MWH

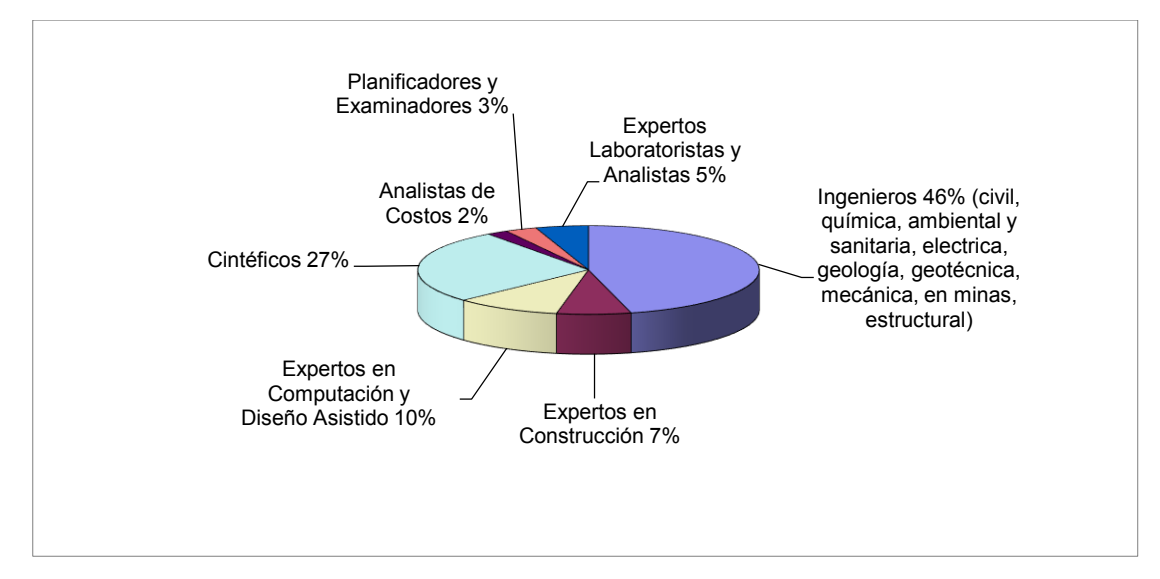

*Nota*. Se consideró a los trabajadores de todas las sedes de MWH. Adaptado de *Introducción y experiencia laboral*, por Montgomery Watson Chile, 2001.

## 1.4 Áreas y funciones desempeñadas

El autor inició su trabajo en MWH (octubre del 2005) en el área de medio ambiente. Área que fue cambiada de denominación por área de asuntos socioambientales que a su vez se dividía en el área de estudios ambientales, área de proyectos ambientales y área social.

El autor trabajó inicialmente como monitor ambiental en el área de medio ambiente y como especialista ambiental en área de estudios ambientales. Cabe resaltar que el autor también, apoyó en la elaboración de los mapas de los diferentes estudios.

A continuación, se detalla las funciones que realizó el autor en las áreas mencionadas dentro de la empresa MWH.

## 1.4.1 Área de medio ambiente

El autor empezó a trabajar en el área de medio ambiente desde octubre del 2005 hasta junio del 2007. en dicho periodo trabajó como monitor ambiental (calidad de agua superficial, agua subterránea y sedimento) y como especialista SIG para el proyecto "Programa de Monitoreo de Calidad de Agua del proyecto Minero El Galeno" del cliente LUMINA. A continuación, se detalla las funciones que realizó el autor en el área ambiental teniendo en cuenta las políticas de seguridad y medio ambiente de MWH y el cliente (LUMINA):

- preparó los materiales, equipos y suministros para el monitoreo, en coordinación con el laboratorio,
- verificó la calibración de los equipos (GPS, multiparámetro, turbidímetro y correntómetro) antes de salir al campo.
- realizó el plan de monitoreo,
- ejecutó el plan de monitoreo, cumpliendo con los procedimientos y protocolos de monitoreo,
- realizó el control de calidad del muestreo y mediciones de parámetros de campo,
- llenó correctamente los formatos de campo (cadena de custodia, parámetros de campo, etc.),
- elaboró el informe de campo,
- ingresó los resultados analíticos del laboratorio a una base de datos para su comparación con el Estándar de Calidad Ambiental para el agua (ECA agua), y
- elaboró los mapas del informe de monitoreo.

## 1.4.2 Área de asuntos socioambientales

El autor trabajó como especialista ambiental en el área de asuntos socioambientales desde julio del 2007 hasta marzo del 2012. En dicho periodo participó en la descripción de la línea base (recursos hídricos, calidad de agua, geología, suelo y arqueología) de los instrumentos de gestión ambiental (DJ, EIAd y EIAsd).

También participó en el desarrollo de planes de monitoreos ambientales, planes de cierre, planes de adecuación ambiental, diagnóstico ambiental, así como; memorias descriptivas para la obtención del Certificado de Inexistencia de Restos Arqueológicos (CIRA)

y autorización de vertimientos o uso de recursos hídricos; ante el Ministerio de Cultura (MINCU) y ANA, respectivamente.

Cabe indicar que los trabajos realizados fueron para el sector minero que tuvo como principales clientes a EASTPAC Minerals, Golfield La Cima, LUMINA, Minera Yanacocha, MINSUR. En el sector transporte el cliente fue Transportes Rodrigo Carranza S.A; y en el sector energético el Consorcio Energético Huancavelica, Santa Teresa y Huanza.

A continuación, se detalla los proyectos y funciones que realizó el autor en el Estudios Ambientales:

- apoyó en la elaboración de propuestas técnico económico para estudios y servicios ambientales,
- desarrolló la memoria descriptiva para el MINCU sede Cajamarca para la obtención del CIRA para el proyecto Cerro Corona – CIRA. Cliente Goldfields – La Cima S.A,
- desarrolló el componente de calidad de agua superficial y la hidroquímica del agua superficial y subterránea; este último en coordinación con el especialista senior del proyecto titulado *V modificación del estudio de impacto ambiental (EIA) del proyecto Cerro Corona - actualización de optimización II*. Cliente Goldfields – La Cima S.A,
- describió la línea base (componentes de calidad de agua superficial, suelo y arqueología) del proyecto titulado *Tercera modificación del EIA semidetallado del proyecto de exploración categoría "C" El Galeno – ampliación de campamento*. Cliente LUMINA,
- lideró de monitoreo de calidad de agua superficial del proyecto titulado *Programa de monitoreo de calidad de agua del proyecto minero El Galeno*. Cliente LUMINA,
- lideró de monitoreo de calidad de agua mensual y trimestral del proyecto titulado Estudio de impacto ambiental del componente mina, del sistema de transporte de

*concentrados de mineral y del puerto de Muchik* del proyecto de explotación El Galeno. Cliente LUMINA,

- coordinó y desarrollar el estudio hidrológico para la obtención de la autorización de vertimiento de aguas residuales tratadas de mina del proyecto titulado *Evaluación de calidad de agua de los cuerpos receptores de la mina San Rafael* en Puno. Cliente MINSUR,
- lideró del monitoreo del proyecto titulado Monitoreo mensual de calidad de agua del proyecto central hidroeléctrico Huanza. Cliente Consorcio Energético Huancavelica S.A,
- describió los componentes del proyecto, desarrolló la línea base y actualizó los planes de manejo y monitoreo ambiental, además; elaboró los planos del proyecto titulado *Actualización del plan de manejo ambiental* del proyecto Central Hidroeléctrico Huanza. Cliente Consorcio Energético Huancavelica S.A,
- levantó las observaciones que realizó el MEM al estudio de impacto ambiental del proyecto suplementario Yanacocha Oeste. Cliente Minera Yanacocha,
- elaboró las figuras y mapas temáticos del proyecto titulado *Estudio de impacto* ambiental semi detallado del proyecto de transporte y embarque de concentrados de minerales en puerto Salaverry. Cliente Transportes Rodrigo Carranza S.A,
- describió la línea base, descripción del proyecto, levantó observaciones realizadas por el MEM a la declaración jurada categoría B del proyecto de exploración El Molino. Cliente EASTPAC Minerals Perú S.A, y
- elaboró figuras y mapas de todos los proyectos mencionados.

### II Descripción de una actividad específica

El presente capítulo describe la actividad que se realizó para elaborar del plan de monitoreo de calidad de agua de año 2010 como parte del programa de monitoreo de calidad de agua del proyecto minero El Galeno; el cual fue aprobado por el cliente LUMINA. Es importante mencionar que el plan de monitoreo de calidad de agua, contempló el programa mensual y el programa trimestral, el cual consideró las estaciones del plan de manejo ambiental (PMA) aprobado en la *Segunda modificación del EIAsd del proyecto de exploración El Galeno* mediante la R. D. Nº 054- 2010-MEM/AMM.

Cabe mencionar que MWH fue contratado por LUMINA desde junio del 2005, para ejecutar el programa de monitoreo de calidad de agua de los principales recursos hídricos (manantiales, lagunas, quebradas, ríos, agua potable y efluentes) ubicados en el área de influencia del proyecto minero El Galeno. El autor ingresó en el 2005 a MWH para ser responsable de los monitoreos de calidad de agua y de los informes de resultados, los cuales fueron presentados a la dirección general de asuntos ambientales mineros del MEM hasta el año 2012.

#### 2.1 Alcances

## 2.1.1 Descripción del área del estudio donde se desarrolló la actividad

El Galeno fue un proyecto minero polimetálico (cobre, molibdeno, oro y plata) conformado por cinco concesiones mineras (El Galeno, Galeno 1, Galeno 10, Galeno 11 y El Molino) que hacen un total de 2 347.5 Ha. Desde el año 2003 el proyecto El Galeno estuvo en etapa de exploración y fue operado por la empresa LUMINA.

**2.1.1.1 Ubicación del área de estudio.** El área de estudio fue el proyecto El Galeno se ubicó entre los 3800 msnm y 4200 msnm, al Noreste de la ciudad de Cajamarca, abarcando los distritos de La Encañada (provincia de Cajamarca) y el distrito de Sorochuco (provincias de Celendín). En el ámbito del proyecto se encuentran los caseríos de Yerba Buena Alta, San
Juan de Yerba Buena, El Porvenir de Yerba Buena, Río Grande, Guagayoc, Chamcas, Rodacocha y Sogorón Alto, Santa Rosa de Milpo, El Punre y Quengomayo, San Lorenzo de Lípiac, La Chorrera y Los Sartenes.

En la Tabla 7, se detalla los catorce caseríos en donde se ubicó el proyecto El Galeno.

### Tabla 7

Detalle de la ubicación de caseríos del proyecto El Galeno

| Departamento | Provincia | Distrito  | Caserío                    |
|--------------|-----------|-----------|----------------------------|
| Cajamarca    | Cajamarca | Encañada  | Yerba Buena Alta           |
|              |           |           | San Juan de Yerba Buena    |
|              |           |           | El Porvenir de Yerba Buena |
|              |           |           | Rodacocha                  |
|              |           |           | Chamcas                    |
|              |           |           | Guagayoc                   |
|              |           |           | Sogorón Alto               |
|              |           |           | Río Grande                 |
|              | Celendín  | Sorochuco | Santa Rosa de Milpo        |
|              |           |           | El Punre                   |
|              |           |           | Quengomayo                 |
|              |           |           | San Lorenzo de Lípiac      |
|              |           |           | La Chorrera                |
|              |           |           | Los Sartenes               |

*Nota.* Relación de caseríos teniendo en cuenta el distrito y provincia al que pertenecen. De "Resumen ejecutivo de la tercera modificación del EIAsd del proyecto de exploración El Galeno - ampliación del campamento", por MWH. 2011, p21.

El acceso al proyecto El Galeno por vía área o terrestre desde la ciudad de Lima hasta la ciudad de Cajamarca, luego por carretera afirmada, hasta el pueblo de La Encañada, y finalmente por trocha carrozable hasta el área del proyecto. En la Tabla 8, se muestra los detalles de distancias y tiempos hacia el proyecto El Galeno.

### Tabla 8

Distancias al proyecto El Galeno

| Ruta                                  | Distancia | Carretera  | Tiempo    |
|---------------------------------------|-----------|------------|-----------|
|                                       | acumulada |            |           |
|                                       | (km)      |            |           |
| Lima - Cajamarca                      | 870       | Asfaltada  | 12 h      |
| Cajamarca - Baños del Inca            | 6         | Asfaltada  | 0h 7 min  |
| Baños del Inca – pueblo La Encañada   | 34        | Asfaltada  | 1h 00 min |
| pueblo La Encañada - Bifurcación      | 43        | Asfaltada  | 1h 10 min |
| Michiquillay-Celendín                 |           |            |           |
| Bifurcación Michiquillay-Celendín –   | 48        | Trocha     | 1h 25 min |
| desvío Rodacocha                      |           | Carrozable |           |
| Desvío Rodacocha – desvío Punrre      | 61        | Trocha     | 1h 50 min |
|                                       |           | Carrozable |           |
| Desvío Punrre – desvío Campamento "El | 65        | Trocha     | 2h 00 min |
| Galeno"                               |           | Carrozable |           |

*Nota.* Los tiempos indicados son aproximados. De "Resumen ejecutivo de la tercera modificación del EIAsd del proyecto de exploración El Galeno - ampliación del campamento", por MWH, 2011, p21.

Hidrográficamente el proyecto El Galeno abarcó las cabeceras de cuenca de la Quebrada Chanche y del Río Grande, también se emplazó en el área de drenaje en la quebrada Chamcas, conocida localmente como Kerosene, (ver Figura 6)

Ubicación del proyecto El Galeno

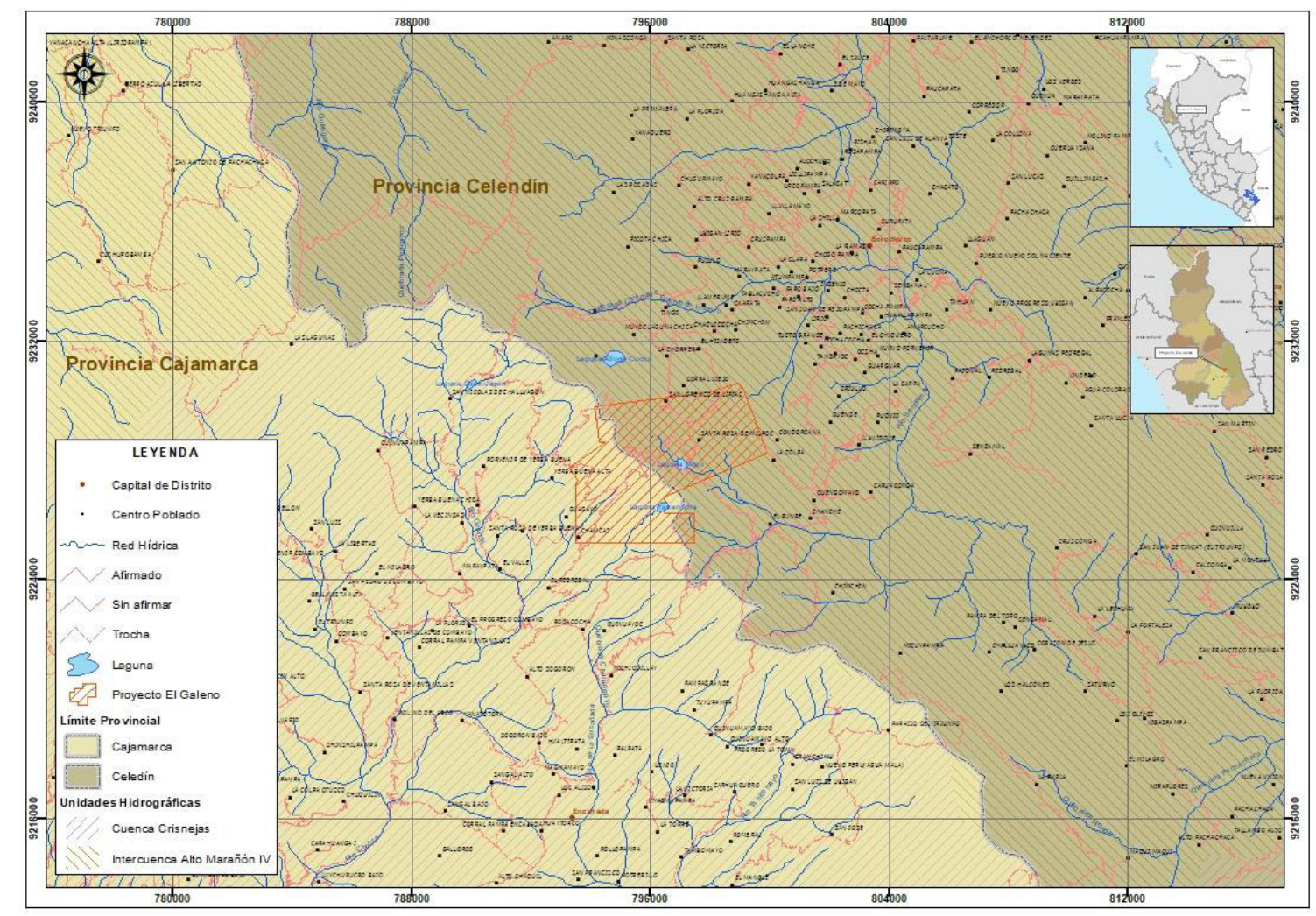

**Nota.** Se muestra todas las concesiones que forman el proyecto El Galeno. Adaptado de la *R.D N° 054-2010-MEM/AAM*, por el MEM, 2010 (<u>http://intranet2.minem.gob.pe/web/dgaam/certificado\_EA\_new.asp?Anio=2010&Mes=02&radio1=E&submit=Consulta</u>). En el dominio público

#### 2.1.2 Instrumentos de gestión ambiental del proyecto El Galeno

Es importante indicar que la actividad desarrollada fue parte del programa de monitoreo de calidad de agua y efluentes mencionado en diferentes estudios aprobados por la autoridad competente (MEM). A continuación, la relación de los estudios aprobados del proyecto El Galeno (EIAsd, 2011).

- LUMINA en el año 2005 obtuvo la aprobación del proyecto de exploración Categoría C El Galeno (R.D. Nº 049-2005-MEM/AAM), autorizando la habilitación de 100 plataformas. A mediados del 2006, se aprobó una modificación ampliando el cronograma aprobado.
- EASTPAC-MANSA en el año 2005 obtuvo la aprobación del proyecto de exploración Categoría B El Molino (R.D Nº 515-2005-MEM/AAM), autorizando la habilitación de 20 plataformas de perforación.
- EASTPAC-MANSA en el año 2007 obtuvo la aprobación del proyecto de exploración Categoría C El Molino (R.D Nº 038-2007-EM/AMM), autorizando la habilitación de 121 plataformas de perforación.
- LUMINA en el año 2007 obtuvo la aprobación del proyecto de exploración Categoría
  C El Galeno (R.D Nº 170-2007-EM/AMM), autorizando la habilitación de 224
  plataformas de perforación.
- LUMINA en el año 2009 obtuvo la aprobación de la modificación del EIAsd del proyecto de exploración Categoría II El Galeno 2007 – LUMINA (R. D. Nº 214-2009-EM/AMM del 16 de julio del 2009), autorizando la habilitación de 138 plataformas de perforación.

LUMINA en el año 2010 obtuvo la aprobación de la segunda modificación del EIAsd del proyecto de exploración El Galeno 2009 *Mejoramiento del Campamento y Perforaciones Adicionales* (R. D. Nº 054- 2010-MEM/AMM del 12 de febrero del 2010), autorizando la

habilitación de 32 plataformas de perforación, así como; el mejoramiento e implementación de instalaciones adicionales como el campamento de exploraciones El Galeno.

En la Figura 7, se puede observar que en la actualidad el proyecto El Galeno se encuentra en la fase de prefactibilidad (f).

## Figura 7

Estado actual del proyecto El Galeno

|                                                        | Explo                                                                                                    | oración |                                                            | Prefactibilidad        |                                             | Factibilidad      |                                                     | Ing. Detalle                                               |                            |                                      | Construcción                         |   |
|--------------------------------------------------------|----------------------------------------------------------------------------------------------------|---------|------------------------------------------------------------|------------------------|---------------------------------------------|-------------------|-----------------------------------------------------|------------------------------------------------------------|----------------------------|--------------------------------------|--------------------------------------|---|
| а                                                      | b                                                                                                    | с       | d                                                          | е                      | f                                           | g                 | h                                                   | i                                                          | j                          | k                                    | I.                                   | m |
| ~                                                      | ~                                                                                                    | ~       | ~                                                          | ~                      | ٠                                           |                   |                                                     |                                                            |                            |                                      |                                      |   |
| A: DIA - In<br>B: DIA - Aj<br>C: EIA sd-<br>D: EIA sd- | A: DIA - Inicio de elaboración<br>B: DIA - Aprobado.<br>C: EIA ad-Inicio de elaboración<br>D: EIA ad - Aprobado |         | E: EIA - Inicio de elaborad<br>F: Estudio de prefactibilid | ión<br>ad - finalizado | G: Estudio de factibil<br>H: EIA - Aprobado | idad - finalizado | I: Plan de mina<br>J: Concesión d<br>K: Concesión d | do - Aprobado<br>e beneficio aproba<br>le beneficio aproba | ado Etapa A<br>ado Etapa B | L: Inicio de etap<br>M: Fin de etapa | a de construcción<br>de construcción |   |
| Leyenda::<br>DIA: Declara<br>EIA: Estudio              | enda:<br>Declaración de Impacto Ambiental                                                                       |         |                                                            |                        |                                             |                   |                                                     |                                                            |                            |                                      |                                      |   |

**Nota.** Muestra los instrumentos ambientales aprobados hasta mayo del año 2020 del proyecto El Galeno. De "Plataforma gestión proyecta MINEM", por MINEM, 2020 (http://proyecta.minem.gob.pe/Construccion/Ficha/1/63?idioma=Espa%C3%B1ol&id\_version=35&version=Ma yo%202020&id\_proyecto=63)

## 2.2 Descripción del plan de monitoreo de calidad de agua del proyecto El Galeno

Es importante indicar que el plan de monitoreo de calidad de agua del proyecto El Galeno, que se describe a continuación, se elaboró en el 2010 y fue aprobado para LUMINA, es decir; es un documento previo a la salida de campo.

Cabe resaltar que el plan consideró el PMA aprobado en la segunda modificación del EIAsd del proyecto de exploración El Galeno 2009, en el que realizaron mejoramiento al campamento y perforaciones adicionales. Se aprobó con la R. D. Nº 054- 2010-MEM/AMM.

El plan de monitoreo consideró la normativa nacional vigente del 2010, por lo que en el ítem III, se realiza un análisis comparativo con la normativa actual (2019) aprobada por la ANA.

El plan de monitoreo tuvo una estructura corta pero puntual, compuesto de objetivos, normativa aplicada, relación de estaciones, parámetros de campo y la metodología de trabajo. En la metodología de trabajo se describió los procedimientos del monitoreo en campo, manejo de muestras y documentación, metodología analítica, manejo y validación de datos y control de calidad.

A continuación, se describe el plan de monitoreo de calidad de agua elaborado para el proyecto El Galeno.

#### 2.2.1 Objetivos

**2.2.1.1 Objetivo General.** El informe tiene como objetivo general contar con una herramienta que centre todos los procedimientos del monitoreo de calidad de agua a fin de garantizar el trabajo de campo y gabinete.

**2.2.1.2 Objetivos Específicos.** A continuación, se muestra los objetivos específicos del presente informe:

- Definir las estaciones de monitoreo
- Disminuir los errores en las actividades del monitoreo
- Precisar la documentación, materiales y equipos antes de la salida de campo
- Definir los lineamientos para la caracterización de los recursos hídricos dentro del área de influencia del proyecto El Galeno
- Establecer los métodos de control y aseguramiento de la calidad de los datos obtenidos en campo y los proporcionados por el laboratorio

## 2.2.2 Normativa aplicada

El plan de monitoreo se basó en los protocolos y procedimientos de la normativa nacional (MEM y MINAM) e internacional, environmental protection agency (EPA) vigente en el año 2010.

**2.2.2.1 Normativa nacional.** Respecto a la normativa nacional se tomó como base la Constitución Política del Perú del año 1993, donde el artículo 2° inciso 22 establece el derecho a un ambiente equilibrado y adecuado para el desarrollo de la vida de las personas. También se consideró la siguiente normativa:

- Artículo I de la Ley N° 28611 (Ley general del ambiente), señala que toda persona tiene derecho irrenunciable a vivir en un ambiente saludable, equilibrado y adecuado para el pleno de desarrollo de la vida.
- Ley N° 29338 (Ley de recursos hídricos).
- Resolución Directoral Nº 004-94-EM/DGAA, aprobó la guía de monitoreo de agua para la actividad minero metalúrgicas.
- Resolución Ministerial N° 011-96-EM/VMM, aprobó los niveles máximos permisibles para efluentes líquidos para las actividades minero-metalúrgicas.
- Decreto Supremo N° 002-2008-MINAM, aprobó los estándares nacionales de calidad ambiental para agua.
- Resolución Jefatural N° 202-2010-ANA, aprobó la clasificación de cuerpos de agua superficial y marino-costero.

**2.2.2.2 Normativa internacional.** Cabe indicar que se tomó en cuenta como normativa internacional a la agencia de protección ambiental (EPA) del año 1986, la agencia federal de Estados Unidos creada en 1970 para la protección del ambiente y la vida; y la American Public Health Association (APHA) (Association, 1998), para los procedimientos de muestreo, preservación de muestra, control de calidad, manejo de datos, etc.

## 2.2.3 Estaciones de monitoreo

El plan de monitoreo consideró el programa de monitoreo mensual y trimestral. El programa de monitoreo mensual contó con 25 estaciones para muestreo (agua superficial, manantiales, agua de campamento y efluente doméstico) y 15 estaciones de medición de parámetros de campo.

En la Tabla 9, se muestra los detalles de la ubicación y descripción de las estaciones de monitoreo de calidad de agua del programa mensual (MWH, Informe de resultado de monitoreo mensual de calidad de agua, mayo 2011. Microcuenca Río Grande, 2011).

## Tabla 9

24

25

M9B

P1A1

9226108

9225955

794326

793629

| N°   | Estación      | Ubicación    |           | Ubicación                                                |
|------|---------------|--------------|-----------|----------------------------------------------------------|
|      | de            | (coordenadas |           |                                                          |
|      | monitore      | UTN          | л)        |                                                          |
|      |               | Norto        | Fata      |                                                          |
|      | 0             | Inorte       | Este      |                                                          |
| Agua | a superficial |              |           |                                                          |
| 1    | M1            | 9226231      | 793972    | Qda. Chamcas                                             |
| 2    | M2            | 9227171      | 794858    | Qda. Kerosene                                            |
| 3    | M6            | 9229084      | 795455    | Lag. La Rinconada                                        |
| 4    | M7            | 9228775      | 796752    | Descarga de Lag. Dos colores                             |
| 5    | M8            | 9228080      | 797469    | Lag. Milpo                                               |
| 6    | M17           | 9226820      | 790994    | Qda. Hierbabuena                                         |
| 7    | M22           | 9226805      | 796657    | Lag. Yanacocha                                           |
| 8    | M24           | 9226264      | 800446    | Qda. Milpo                                               |
| 9    | M27           | 9230115      | 796176    | Lag. Lipiac                                              |
| 10   | M34           | 9226642      | 799887    | Cueva del Gato                                           |
| 11   | M35           | 9227919      | 798750    | Reservorio Mullo                                         |
| 12   | M44           | 9229145      | 796201    | Lag. Dos Colores - Laguna Oeste                          |
| 13   | M45           | 9229262      | 796280    | Lag. Dos Colores - Laguna Este                           |
| 14   | M46           | 9228791      | 790877    | Qda. Chaquicocha, aguas arriba de la confluencia con río |
| 15   | M47           | 9227903      | 789790    | Qda. Chaquicocha                                         |
| 16   | M48           | 9223712      | 791939    | Qda. Chamcas, aguas arriba de la confluencia con el río  |
|      |               |              |           | Grande                                                   |
| Agua | a de campar   | nento y eflu | ente domé | stico                                                    |
| 17   | M36           | 9228869      | 795865    | Agua potable de campamento                               |
| 18   | AR00          | 9228662      | 795862    | Agua residual                                            |
| Man  | antiales      |              |           |                                                          |
| 19   | S12           | 9227394      | 793743    | Guagayoc, tanque de agua para consumo doméstico          |
| 20   | S24           | 9228367      | 792179    | San Juan de Yerba Buena, agua para consumo doméstico     |
| 21   | S25           | 9230460      | 793023    | Santa Rosa de Yerba Buena, agua para consumo             |
| 22   | S26           | 9226951      | 792097    | Toldopata, tanque de agua para consumo doméstico         |
| 23   | S27           | 9229981      | 797032    | La Chorrera, manantial de agua para consumo doméstico    |

Estaciones de monitoreo de calidad de agua - programa mensual

*Nota.* Las coordenadas están en el sistema PSAD 56 Zona 17 Sur. De "Informe de resultados de monitoreo mensual de calidad de agua mayo 2011", por MWH, 2011, p.19.

Chamcas, agua para consumo doméstico - Tanque #1

Caja de reunión de agua del Proyecto PIASAA

En la Tabla 10, se muestra los detalles de la ubicación y descripción de las estaciones

de medición de parámetros de campo del programa mensual, y su ubicación se observa en la

Figura 8.

# Tabla 10

Estaciones de medición de parámetros de campo - programa mensual

| N° | Estación   | Ubicación |        | Descripción                                           |
|----|------------|-----------|--------|-------------------------------------------------------|
|    | de         | (coorde   | enadas |                                                       |
|    | monitoreo  | UT        | M)     |                                                       |
|    |            | Norte     | Este   |                                                       |
| 1  | <b>S</b> 1 | 9225814   | 794169 | Manantial El Ojo De Peje - Proyecto PIASAA            |
| 2  | S2         | 9226185   | 793921 | Manantial Puente Viejo - proyecto PIASAA              |
| 3  | S3         | 9226124   | 793915 | Manantial El Moro - proyecto PIASAA                   |
| 4  | S4         | 9226070   | 793803 | Manantial La Peña Mala - proyecto PIASAA              |
| 5  | S5         | 9226083   | 793730 | Manantial La Chilca I - proyecto PIASAA               |
| 6  | <b>S</b> 6 | 9225984   | 793645 | Manantial El Suro - proyecto PIASAA                   |
| 7  | S7         | 9225971   | 793638 | Manantial Uñigan - proyecto PIASAA                    |
| 8  | <b>S</b> 8 | 9226494   | 793672 | Manantial El Derrumbe - proyecto PIASAA               |
| 9  | S9         | 9227544   | 795437 | Manantial S/N (Chamcas)                               |
| 10 | S10        | 9227744   | 794037 | Manantial El Palo Solo (Guagayoc)                     |
| 11 | S11        | 9227744   | 793945 | Manantial S/N (Guagayoc)                              |
| 12 | S13        | 9226234   | 794551 | Chamcas, Captación de agua para consumo doméstico     |
| 13 | S14        | 9226327   | 794516 | Chamcas, Captación de agua para consumo doméstico     |
| 14 | S15        | 9226378   | 794597 | Chamcas, Captación de agua para consumo doméstico     |
| 15 | S16        | 9226379   | 794630 | Chamcas, Captación de agua para consumo doméstico     |
| 16 | S17        | 9226382   | 794613 | Chamcas, Captación de agua para consumo doméstico     |
| 17 | S18        | 9227418   | 794129 | Manantial La Cama de los Buitres (Guagayoc)           |
| 18 | S19        | 9227506   | 793785 | Manantial La Masma (Guagayoc)                         |
| 19 | S20A       | 9225136   | 793377 | Manantial en Chamcas (En propiedad de Sra. Margarita  |
| 20 | S20B       | 9225249   | 793604 | Manantial en Chamcas (En propiedad del Sr. Genaro     |
| 21 | S21A       | 9224996   | 794576 | Manantial S/N (Chamcas)                               |
| 22 | S21B       | 9224987   | 794678 | Manantial en Chamcas (En propiedad de la Sra. Maria   |
| 23 | S21C       | 9225053   | 794900 | Manantial en Chamcas (En propiedad del Sr.            |
| 24 | S21D       | 9225100   | 794883 | Manantial en Chamcas (En propiedad del Sr.            |
| 25 | S21E       | 9225137   | 795026 | Manantial en Chamcas (En propiedad del Sr. Alcillades |
| 26 | S22A       | 9227892   | 793604 | Manantial S/N (Yerba Buena Alta)                      |
| 27 | S22B       | 9227508   | 793323 | Manantial S/N (Yerba Buena Alta)                      |
| 33 | S30B       | 9225719   | 796755 | Sogorón Alto, captación de agua para consumo          |
| 34 | S30C       | 9225484   | 796751 | Sogorón Alto, captación de agua para consumo          |

| N° | Estación  | Ubica        | ación  | Descripción                                         |
|----|-----------|--------------|--------|-----------------------------------------------------|
|    | de        | (coordenadas |        |                                                     |
|    | monitoreo | UTM)         |        |                                                     |
|    |           | Norte        | Este   |                                                     |
| 35 | S30D      | 9225432      | 796636 | Sogorón Alto, captación de agua para consumo        |
| 36 | S32B      | 9223762      | 794804 | Rodacocha, captación de agua para consumo doméstico |
| 37 | S32C      | 9223689      | 794750 | Rodacocha, captación de agua para consumo doméstico |
| 38 | S34A      | 9225144      | 795570 | El Pedregal, captación de agua para riego           |
| 39 | S34B      | 9224851      | 795123 | El Pedregal, captación de agua para consumo         |

*Nota.* Las coordenadas están en el sistema PSAD 56 Zona 17 Sur. De "Informe de resultados de monitoreo mensual de calidad de agua mayo 2011", por MWH, 2011, p.17.

Estaciones de monitoreo de calidad de agua - programa mensual

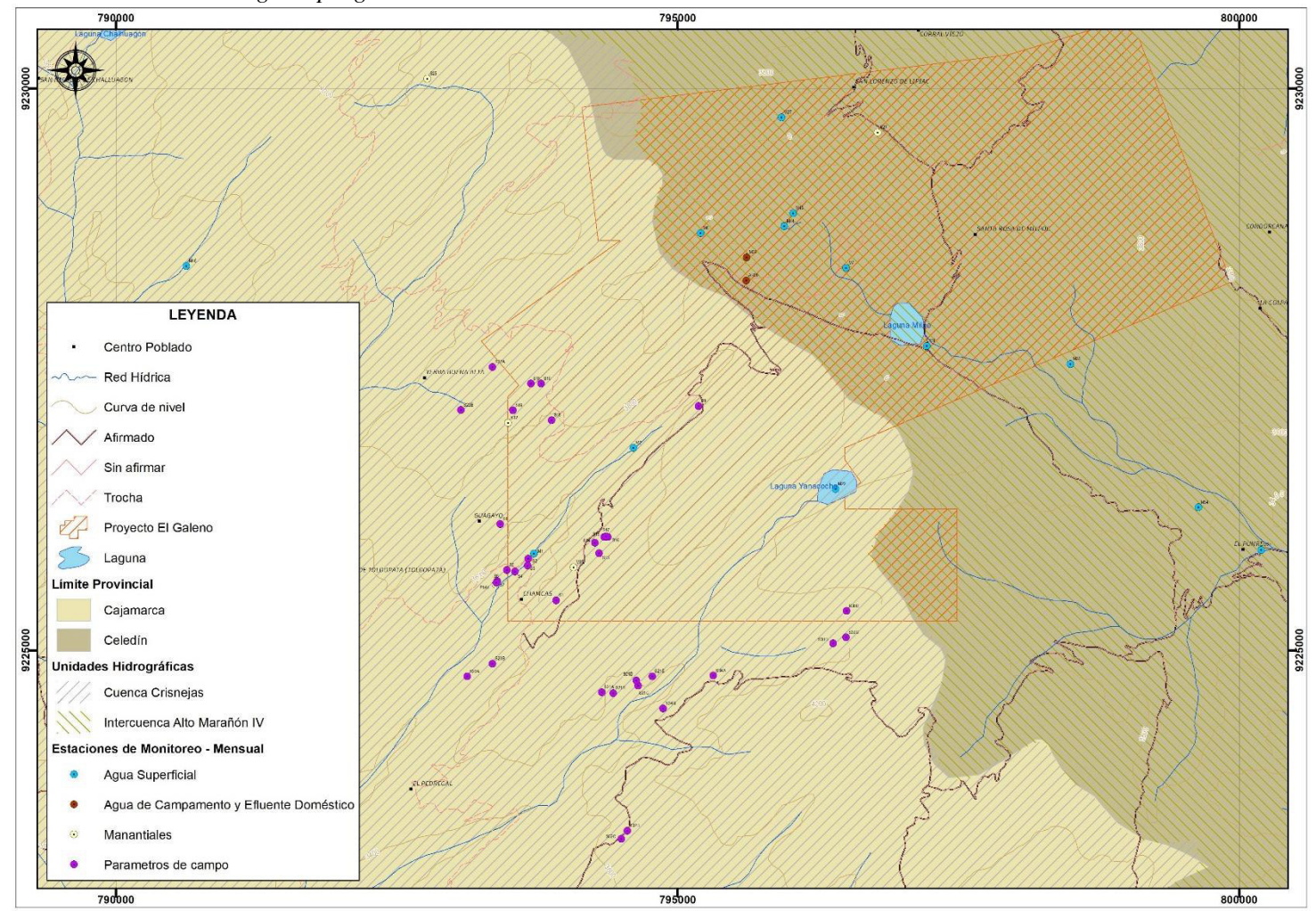

Nota. Se muestra las estaciones del monitoreo mensual. De "Informe de resultados del monitoreo mensual de calidad de agua mayo 2011", por MWH, 2011, p14

El plan de monitoreo también contó con el programa trimestral. Este programa estuvo conformado por 72 estaciones de monitoreo (agua superficial, manantiales y efluentes) de las cuales 13 estaciones se ubicaron en la microcuenca del Río Grande (sector Hierba Buena), 26 estaciones en la microcuenca del Río Grande (sector Chamcas), 22 estaciones en la microcuenca del Río Grande (sector Chamcas), 22 estaciones en la microcuenca del Río Grande (sector Chamcas), 21 estaciones en la microcuenca del Río Grande (sector Chamcas), 21 estaciones en la microcuenca del Río Chirimayo.

En la Tabla 11, se muestra los detalles de la ubicación y descripción de las estaciones de monitoreo de calidad de agua del programa trimestral aprobado por LUMINA.

#### Tabla 11

Estaciones de monitoreo de calidad de agua - programa trimestral

| N°   | Estación de     | Coordenadas de |            | Cuerpo    | Ubicación                                  |
|------|-----------------|----------------|------------|-----------|--------------------------------------------|
|      | monitoreo       | ubicación      |            | de agua   |                                            |
|      |                 | Norte          | Este       |           |                                            |
| Micr | ocuenca del Río | Grande (se     | ctor Hierb | a Buena)  |                                            |
| 1    | M46             | 9228791        | 790877     | Qda.      | Qda. Pilucnioc, aguas arriba de la         |
|      |                 |                |            | Pilucnioc | confluencia con río Grande                 |
| 2    | M47             | 9227903        | 789790     | Qda.      | Qda. Pilucnioc                             |
|      |                 |                |            | Pilucnioc |                                            |
| 3    | M16             | 9228579        | 792839     | Qda.      | Qda. Hierbabuena, ubicada                  |
|      |                 |                |            | Hierbabue | aproximadamente a 100 m aguas arriba de    |
|      |                 |                |            | na        | la confluencia de la Qda. Capa Rosa y la   |
|      |                 |                |            |           | Qda. Quishquimayo.                         |
| 4    | M17             | 9226820        | 790994     | Qda.      | Qda. Hierbabuena, ubicada                  |
|      |                 |                |            | Hierbabue | aproximadamente a 100 m aguas abajo        |
|      |                 |                |            | na        | del desvío de las aguas de la Qda.         |
|      |                 |                |            |           | Quishquimayo.                              |
| 5    | M19             | 9225924        | 790302     | Qda.      | Qda. Hierbabuena                           |
|      |                 |                |            | Hierbabue |                                            |
|      |                 |                |            | na        |                                            |
| 6    | M18             | 9226107        | 790245     | Río       | Rio Grande, aproximadamente a 200 m        |
|      |                 |                |            | Grande    | aguas arriba de la confluencia con la Qda. |
|      |                 |                |            |           | Quishquimayo, ubicado aproximadamente      |

| N° | Estación de | Coordena | adas de   | Cuerpo         | Ubicación                                 |
|----|-------------|----------|-----------|----------------|-------------------------------------------|
|    | monitoreo   | ubicad   | ción      | de agua        |                                           |
|    |             | Norte    | Este      |                |                                           |
|    |             |          |           |                | a 100 m aguas arriba de la confluencia    |
|    |             |          |           |                | con Río Grande.                           |
| 7  | M20         | 9225843  | 790281    | Rio            | Río Grande, aproximadamente a 300 m       |
|    |             |          |           | Grande         | aguas abajo de la confluencia con la Qda. |
|    |             |          |           |                | Quishquimayo.                             |
| 8  | S22         | 9228105  | 793284    | Manantial      | Agua para consumo directo en la escuela   |
|    |             |          |           |                | de Yerba Buena Alta                       |
| 9  | S23         | 9229061  | 791606    | Manantial      | Agua para consumo en El Porvenir de       |
|    |             |          |           |                | Yerba Buena                               |
| 10 | S24         | 9228367  | 792179    | Manantial      | Agua para consumo directo en San Juan     |
|    |             |          |           |                | de Yerba Buena                            |
| 11 | S25         | 9230460  | 793023    | Manantial      | Santa Rosa de Yerbabuena, consume de      |
|    |             |          |           |                | agua directo (en la propiedad de María    |
|    |             |          |           |                | Felicita Sánchez Huamán)                  |
| 12 | S26(a)      | 9226951  | 792097    | Manantial      | Agua para consumo directo en Toldopata    |
|    |             |          |           |                | (en la propiedad del Sr. Santos Sánchez   |
|    |             |          |           |                | Morales y Mr. Eladio Cortez Chaupe)       |
| 13 | P11         | 9227530  | 792244    | Agua           | Pozo (piezómetro artesiano) en área de    |
|    |             |          |           | subterránea    | drenaje de la Qda. Hierbabuena.           |
|    |             | Micro    | cuenca de | l Río Grande ( | (sector Chamcas)                          |
| 14 | M1          | 9226231  | 793972    | Qda.           | Ubicada en la quebrada,                   |
|    |             |          |           | Chamcas        | aproximadamente 250 m aguas arriba del    |
|    |             |          |           |                | puente Chancas-Toldopata.                 |
| 15 | M2          | 9227171  | 794858    | Qda.           | Ubicada aproximadamente 30 m aguas        |
|    |             |          |           | Kerosene       | arriba de la bocatoma del canal de        |
|    |             |          |           |                | Toldopata.                                |
| 16 | M4          | 9228430  | 795279    | Laguna/Qd      | Ubicada aproximadamente 35 m aguas        |
|    |             |          |           | a. Cama de     | abajo en la quebrada formada por la       |
|    |             |          |           | los            | descarga de la Laguna.                    |
|    |             |          |           | Shingos        |                                           |
| 17 | M5          | 9227699  | 795902    | Laguna         | En la orilla noroeste de la Laguna        |
|    |             |          |           | Kerosene       | Kerosene.                                 |

| N° | Estación de Coordenadas de |         | adas de | Cuerpo     | Ubicación                                |  |  |
|----|----------------------------|---------|---------|------------|------------------------------------------|--|--|
|    | monitoreo                  | ubica   | ción    | de agua    |                                          |  |  |
|    |                            | Norte   | Este    |            |                                          |  |  |
| 18 | P7                         | 9227072 | 794674  | Agua       | Pozo (piezómetro artesiano) en área de   |  |  |
|    |                            |         |         | Subterráne | drenaje de Qda. Chancas                  |  |  |
|    |                            |         |         | а          |                                          |  |  |
| 19 | M9B                        | 9226108 | 794326  | Manantial  | Agua para consumo doméstico - Tanque     |  |  |
|    |                            |         |         |            | #1, ubicada en la descarga del tanque de |  |  |
|    |                            |         |         |            | captación de agua para Chancas.          |  |  |
| 20 | <b>S</b> 1                 | 9225814 | 794169  | Manantial  | Manantial El Ojo de Peje - proyecto      |  |  |
|    |                            |         |         |            | PIASAA                                   |  |  |
| 21 | S2                         | 9226185 | 793921  | Manantial  | Manantial Puente Viejo - proyecto        |  |  |
|    |                            |         |         |            | PIASAA                                   |  |  |
| 22 | <b>S</b> 3                 | 9226124 | 793915  | Manantial  | Manantial El Moro - proyecto PIASAA      |  |  |
| 23 | S4                         | 9226070 | 793803  | Manantial  | Manantial La Peña Mala - proyecto        |  |  |
|    |                            |         |         |            | PIASAA                                   |  |  |
| 24 | <b>S</b> 5                 | 9226083 | 793730  | Manantial  | Manantial La Chilca I - proyecto         |  |  |
|    |                            |         |         |            | PIASAA                                   |  |  |
| 25 | <b>S</b> 6                 | 9225984 | 793645  | Manantial  | Manantial El Suro - proyecto PIASAA      |  |  |
| 26 | <b>S</b> 7                 | 9225971 | 793638  | Manantial  | Manantial Uñigan - proyecto PIASAA       |  |  |
| 27 | S8                         | 9226494 | 793672  | Manantial  | Manantial El Derrumbe - proyecto         |  |  |
|    |                            |         |         |            | PIASAA                                   |  |  |
| 28 | S12                        | 9227394 | 793743  | Manantial  | Gualgayoc, tanque de agua para consumo   |  |  |
|    |                            |         |         |            | doméstico                                |  |  |
| 29 | S34                        | 9224268 | 793193  | Manantial  | Tanque de agua para consumo directo en   |  |  |
|    |                            |         |         |            | El Pedregal                              |  |  |
| 30 | M48                        | 9223712 | 791939  | Qda.       | Qda. Chamcas, aguas arriba de la         |  |  |
|    |                            |         |         | Chamcas    | confluencia con río Grande               |  |  |
| 31 | M22                        | 9226805 | 796657  | Laguna     | Lag. Yanacocha, Aproximadamente a 7 m    |  |  |
|    |                            |         |         | Yanacocha  | aguas arriba de la compuerta ubicada en  |  |  |
|    |                            |         |         |            | la Qda. Yanacocha.                       |  |  |
| 32 | M9C                        | 9225716 | 794884  | Manantial  | Chamcas, agua para consumo doméstico -   |  |  |
|    |                            |         |         |            | Tanque #2                                |  |  |
| 33 | S30A                       | 9221516 | 792552  | Manantial  | Tanque de agua para consumo directo en   |  |  |
|    |                            |         |         |            | Sogorón Alto                             |  |  |

| N° | Estación de | Coordena | idas de | Cuerpo        | Ubicación                                |
|----|-------------|----------|---------|---------------|------------------------------------------|
|    | monitoreo   | ubicac   | ción    | de agua       |                                          |
|    | -           | Norte    | Este    |               |                                          |
| 34 | S32A        | 9223543  | 794722  | Manantial     | Tanque de agua para consumo directo en   |
|    |             |          |         |               | Rodacocha                                |
| 35 | M21B        | 9223847  | 793811  | Qda.          | Qda. Yanacocha (Puente Pedregal -        |
|    |             |          |         | Yanacocha     | Rodacocha)                               |
| 36 | M21         | 9222840  | 791806  | Río Grande    | Río Grande, aproximadamente a 180 m,     |
|    |             |          |         |               | aguas abajo de la confluencia con Qda.   |
|    |             |          |         |               | Yanacocha.                               |
| 37 | M37         | 9227640  | 794263  | Bofedal       | Bofedal Pajablanca                       |
|    |             |          |         | Pajablanca    |                                          |
| 38 | M43         | 9216891  | 787304  | Río Chonta    | Río Chonta (Tres Tingos)                 |
| 39 | P1A1        | 9225955  | 793629  | Agua          | Caja de reunión de agua del proyecto     |
|    |             |          |         | consumo       | PIASAA                                   |
|    |             |          |         | humano        |                                          |
|    |             |          | Microc  | uenca del Río | Chanche                                  |
| 40 | M6          | 9229084  | 795455  | Laguna La     | Lag. La Rinconada, ubicada               |
|    |             |          |         | Rinconada     | aproximadamente 20 m aguas abajo de la   |
|    |             |          |         |               | descarga de la Lag. Rinconada.           |
| 41 | M7          | 9228775  | 796752  | Quebrada      | Descarga de Lag. Dos Colores, Ubicada a  |
|    |             |          |         | Dos           | 200 m aproximadamente de la descarga     |
|    |             |          |         | Colores       | de la Lag. Dos Colores.                  |
| 42 | M8          | 9228080  | 797469  | Laguna        | Ubicada en el vertedero antiguo a 60 m   |
|    |             |          |         | Milpo/Que     | aguas abajo de la descarga de la Laguna  |
|    |             |          |         | brada         | Milpo.                                   |
|    |             |          |         | Milpo         |                                          |
| 43 | M13         | 9229116  | 797673  | Manantial     | Manantial en Santa Rosa de Milpo, en     |
|    |             |          |         |               | ladera este del Cerro Hilorico.          |
|    |             |          |         |               | Muestreado en la tubería de captación de |
|    |             |          |         |               | la propiedad de la familia Casahuaman    |
|    |             |          |         |               | Salazar.                                 |
| 44 | M14         | 9229220  | 797630  | Manantial     | Manantial en Santa Rosa de Milpo (En la  |
|    |             |          |         |               | propiedad del Sr. David Casahuamán)      |

| N° | Estación de | Coordena | das de | Cuerpo    | Ubicación                                |
|----|-------------|----------|--------|-----------|------------------------------------------|
|    | monitoreo   | ubicac   | ción   | de agua   |                                          |
|    |             | Norte    | Este   |           |                                          |
| 45 | M23         | 9226503  | 797569 | Quebrada  | Qda. Carbón, ubicada aproximadamente a   |
|    |             |          |        | Carbón    | 150 m aguas abajo de la naciente de la   |
|    |             |          |        |           | quebrada                                 |
| 46 | M24         | 9226264  | 800446 | Quebrada  | Qda. Milpo, ubicada aproximadamente 20   |
|    |             |          |        | Milpo     | m aguas abajo de la Minicentral          |
|    |             |          |        |           | Hidroeléctrica ubicada en la parte media |
|    |             |          |        |           | de la Qda. Milpo.                        |
| 47 | M25         | 9226132  | 800245 | Quebrada  | Qda. Boya, ubicada aproximadamente 20    |
|    |             |          |        | Boya      | m aguas arriba del puente que se         |
|    |             |          |        |           | encuentra en la vía de acceso al Caserío |
|    |             |          |        |           | Punre                                    |
| 48 | M26         | 9225672  | 803593 | Río       | Río Sendamal, ubicado aproximadamente    |
|    |             |          |        | Sendamal  | 150 m aguas abajo de la confluencia con  |
|    |             |          |        |           | la Qda. Rejo.                            |
| 49 | M26A        | 9228117  | 800651 | Quebrada  | Qda. Quengomayo                          |
|    |             |          |        | Quengoma  |                                          |
|    |             |          |        | yo        |                                          |
| 50 | M34         | 9226642  | 799887 | Quebrada  | Cueva del Gato                           |
|    |             |          |        | Cueva del |                                          |
|    |             |          |        | Gato      |                                          |
| 51 | M35         | 9227919  | 798750 | Laguna El | Reservorio Mullo                         |
|    |             |          |        | Mullo     |                                          |
| 52 | M38         | 9227413  | 798365 | Quebrada  | Qda. Quinuacucho                         |
|    |             |          |        | Quinuacuc |                                          |
|    |             |          |        | ho        |                                          |
| 53 | M44         | 9229145  | 796201 | Laguna    | Laguna Dos Colores - Laguna Oeste        |
|    |             |          |        | Dos       |                                          |
|    |             |          |        | Colores   |                                          |
| 54 | M45         | 9229262  | 796280 | Laguna    | Laguna Dos Colores - Laguna Este         |
|    |             |          |        | Dos       |                                          |
|    |             |          |        | Colores   |                                          |
| 55 | PA02        | 9229134  | 797586 | Pasivo    | Pasivo ambiental                         |
|    |             |          |        | ambiental |                                          |

| N° | Estación de | Coordenadas de |          | Cuerpo         | Ubicación                                  |
|----|-------------|----------------|----------|----------------|--------------------------------------------|
|    | monitoreo   | ubicación      |          | de agua        |                                            |
|    | -           | Norte          | Este     |                |                                            |
| 56 | PA03        | 9225309        | 799716   | Efluente de    | Pasivo ambiental (Bocamina El Punre)       |
|    |             |                |          | la             |                                            |
|    |             |                |          | Bocamina       |                                            |
|    |             |                |          | El Punre       |                                            |
| 57 | PA04        | 9229161        | 797437   | Pasivo         | Pasivo ambiental                           |
|    |             |                |          | ambiental      |                                            |
| 58 | P6          | 9228166        | 797007   | Agua           | Piezómetro localizado camino a Lag.        |
|    |             |                |          | subterránea    | Milpo                                      |
| 59 | P12         | 9228481        | 796554   | Agua           | Piezómetro localizado entre Lag. Dos       |
|    |             |                |          | subterránea    | Colores y Lag. Milpo                       |
| 60 | P25         | 9228474        | 798820   | Agua           | Piezómetro cerca de Santa Rosa de Milpo    |
|    |             |                |          | subterránea    |                                            |
| 61 | S33         | 9226712        | 800276   | Manantial      | Agua para consumo en El Punre              |
|    |             |                | Microcue | enca del Río C | Chirimayo                                  |
| 62 | M15         | 9230082        | 796902   | Manantial      | Manantial en La Chorrera, afloramiento     |
|    |             |                |          |                | de agua ubicado en la ladera norte del     |
|    |             |                |          |                | Cerro Hilorico, dentro de la propiedad de  |
|    |             |                |          |                | la familia Casahuamán Salazar.             |
| 63 | M27         | 9230115        | 796176   | Laguna         | Ubicada en la orilla norte de la laguna    |
|    |             |                |          | Lipiac         | Lipiac.                                    |
| 64 | M28         | 9231223        | 796855   | Quebrada       | Qda. La Chorrera, ubicada a 10 m del       |
|    |             |                |          | La             | nuevo mercado.                             |
|    |             |                |          | Chorrera       |                                            |
| 65 | M29         | 9232036        | 795132   | Laguna         | Ubicada en la orilla noreste de la laguna  |
|    |             |                |          | Alforjacoc     | Alforjacocha.                              |
|    |             |                |          | ha             |                                            |
| 66 | M30         | 9230346        | 798800   | Manantial      | Manantial en Los Sartenes (en la           |
|    |             |                |          |                | propiedad del Sr. Fracisco Ayala).         |
| 67 | M31         | 9230166        | 798950   | Manantial      | Manantial en Los Sartenes (en la           |
|    |             |                |          |                | propiedad del Sr. Jesús Quiliche), ubicado |
|    |             |                |          |                | a 20 m aguas abajo del final de la         |
|    |             |                |          |                | conducción del agua por una manguera.      |

| N° | Estación de | Coordena | ıdas de | Cuerpo      | Ubicación                                |
|----|-------------|----------|---------|-------------|------------------------------------------|
|    | monitoreo   | ubicac   | ción    | de agua     |                                          |
|    | -           | Norte    | Este    |             |                                          |
| 68 | M32         | 9230366  | 799452  | Manantial   | Manantial en Qda. Chorro Blanco,         |
|    |             |          |         |             | ubicado a 500 m aguas abajo de la        |
|    |             |          |         |             | naciente de Qda. Chorro Blanco en        |
|    |             |          |         |             | Cushuro                                  |
| 69 | M33         | 9230632  | 799083  | Manantial   | Manantial en Los Sartenes (en la         |
|    |             |          |         |             | propiedad del Sr. Miguel Ayala).         |
| 70 | PA01        | 9230117  | 798330  | Efluente    | Pasivo ambiental (Botadero Los Sartenes) |
|    |             |          |         | botadero    |                                          |
|    |             |          |         | Los         |                                          |
|    |             |          |         | Sartenes    |                                          |
| 71 | P9          | 9230287  | 796547  | Agua        | Piezómetro en Qda. La Chorrera           |
|    |             |          |         | subterránea |                                          |
| 72 | S27         | 9229981  | 797032  | Manantial   | Agua para consumo directo en La          |
|    |             |          |         |             | Chorrera                                 |

*Nota.* Las coordenadas están en el sistema PSAD 56 Zona 17 Sur. De "Informe de resultados de monitoreo trimestral de calidad de agua setiembre 2011", por MWH, 2011, p.10.

En la Tabla 12, se muestra los detalles de la ubicación y descripción de las 26 estaciones de medición de parámetros de campo del programa trimestral y la ubicación geográfica en la Figura 9.

## Tabla 12

Estaciones de medición de parámetros de campo - programa trimestral

| Estación de<br>Monitoreo | Coorden                                                    | adas de                                                                                                    | Cuerpo<br>do oguo                                                                                                    | Ubicación                                                                                                    |
|--------------------------|------------------------------------------------------------|----------------------------------------------------------------------------------------------------|----------------------------------------------------------------------------------------------------|----------------------------------------------------------------------------------------------------|
| Wollitored               | Norte                                                      | Este                                                                                                    | ut agua                                                                                                    |                                                                                                    |
| S9                       | 9227544                                                    | 795437                                                                                                    | Manantial                                                                                                    | Manantial S/N (Chamcas)                                                                                                    |
| S10                      | 9227744                                                    | 794037                                                                                                    | Manantial                                                                                                    | Manantial El Palo Solo (Gualgayoc)                                                                                                    |
| S11                      | 9227744                                                    | 793945                                                                                                    | Manantial                                                                                                    | Manantial S/N (Gualgayoc)                                                                                                    |
| S13                      | 9226234                                                    | 794551                                                                                                    | Manantial                                                                                                    | Chamcas, captación de agua para                                                                                                    |
|                          |                                                            |                                                                                                    |                                                                                                    | consumo doméstico                                                                                                    |
| S14                      | 9226327                                                    | 794516                                                                                                    | Manantial                                                                                                    | Chamcas, captación de agua para                                                                                                    |
|                          | Estación de<br>Monitoreo<br>S9<br>S10<br>S11<br>S13<br>S14 | Estación de<br>Monitoreo      Coorden<br>Ubica        S9      9227544        S10      9227744        S11      9227744        S13      9226234        S14      9226327 | Estación de<br>Monitoreo      Coordenadas de<br>Ubicación        Norte      Este        S9      9227544      795437        S10      9227744      794037        S11      9227744      793945        S13      9226234      794551        S14      9226327      794516 | Estación de<br>MonitoreoCoordenadas de<br>UbicaciónCuerpo<br>de aguaNorteEsteS99227544S1092277449227744794037S119227744S139226234S149226327S149226327S15Manantial |

| N° | Estación de | Coorden | adas de | Cuerpo    | Ubicación                              |
|----|-------------|---------|---------|-----------|----------------------------------------|
|    | Monitoreo   | Ubica   | ción    | de agua   |                                        |
|    |             | Norte   | Este    | -         |                                        |
| 6  | S15         | 9226378 | 794597  | Manantial | Chamcas, captación de agua para        |
|    |             |         |         |           | consumo doméstico                      |
| 7  | S16         | 9226379 | 794630  | Manantial | Chamcas, captación de agua para        |
|    |             |         |         |           | consumo doméstico                      |
| 8  | S17         | 9226382 | 794613  | Manantial | Chamcas, captación de agua para        |
|    |             |         |         |           | consumo doméstico                      |
| 9  | S18         | 9227418 | 794129  | Manantial | Manantial La Cama de los Buitres       |
|    |             |         |         |           | (Gualgayoc)                            |
| 10 | S19         | 9227506 | 793785  | Manantial | Manantial La Masma (Gualgayoc)         |
| 11 | S20A        | 9225136 | 793377  | Manantial | Manantial en Chamcas (en la propiedad  |
|    |             |         |         |           | de la Sra. Margarita Chavez)           |
| 12 | S20B        | 9225249 | 793604  | Manantial | Manantial en Chamcas (en la propiedad  |
|    |             |         |         |           | del Sr. Genaro Ocas)                   |
| 13 | S21A        | 9224996 | 794576  | Manantial | Manantial S/N (Chamcas)                |
| 14 | S21B        | 9224987 | 794678  | Manantial | Manantial en Chamcas (en la propiedad  |
|    |             |         |         |           | de la Sra. Maria Lucano)               |
| 15 | S21C        | 9225053 | 794900  | Manantial | Manantial en Chamcas (en la propiedad  |
|    |             |         |         |           | del Sr. Emeregildo)                    |
| 16 | S21D        | 9225100 | 794883  | Manantial | Manantial en Chamcas (en la propiedad  |
|    |             |         |         |           | del Sr. Emeregildo)                    |
| 17 | S21E        | 9225137 | 795026  | Manantial | Manantial en Chamcas (en la propiedad  |
|    |             |         |         |           | del Sr. Alcillades Cabrera)            |
| 18 | S22A        | 9227892 | 793604  | Manantial | Manantial S/N (Yerba Buena Alta), solo |
|    |             |         |         |           | parámetros de campo                    |
| 19 | S22B        | 9227508 | 793323  | Manantial | Manantial S/N (Yerba Buena Alta), solo |
|    |             |         |         |           | parámetros de campo                    |
| 20 | S30B        | 9225719 | 796755  | Manantial | Sogorón Alto, captación de agua para   |
|    |             |         |         |           | consumo doméstico                      |
| 21 | S30C        | 9225484 | 796751  | Manantial | Sogorón Alto, captación de agua para   |
|    |             |         |         |           | consumo doméstico                      |
| 22 | S30D        | 9225432 | 796636  | Manantial | Sogorón Alto, captación de agua para   |
|    |             |         |         |           | consumo doméstico                      |

| N° | Estación de<br>Monitoreo | Coorden<br>Ubica | adas de<br>ción | Cuerpo<br>de agua | Ubicación                                              |
|----|--------------------------|------------------|-----------------|-------------------|--------------------------------------------------------|
|    |                          | Norte            | Este            | -                 |                                                        |
| 23 | S32B                     | 9223762          | 794804          | Manantial         | Rodacocha, captación de agua para consumo doméstico    |
| 24 | \$32C                    | 9223689          | 794750          | Manantial         | Rodacocha, captación de agua para consumo doméstico    |
| 25 | S34A                     | 9225144          | 795570          | Manantial         | El Pedregal, captación de agua para<br>riego           |
| 26 | S34B                     | 9224851          | 795123          | Manantial         | El Pedregal, captación de agua para consumo doméstico. |

*Nota.* Las coordenadas están en el sistema PSAD 56 Zona 17 Sur. De "Informe de resultados de monitoreo mensual de calidad de agua mayo 2011", por MWH, 2011, p.14-16.

Estaciones de monitoreo de calidad de agua - programa trimestral

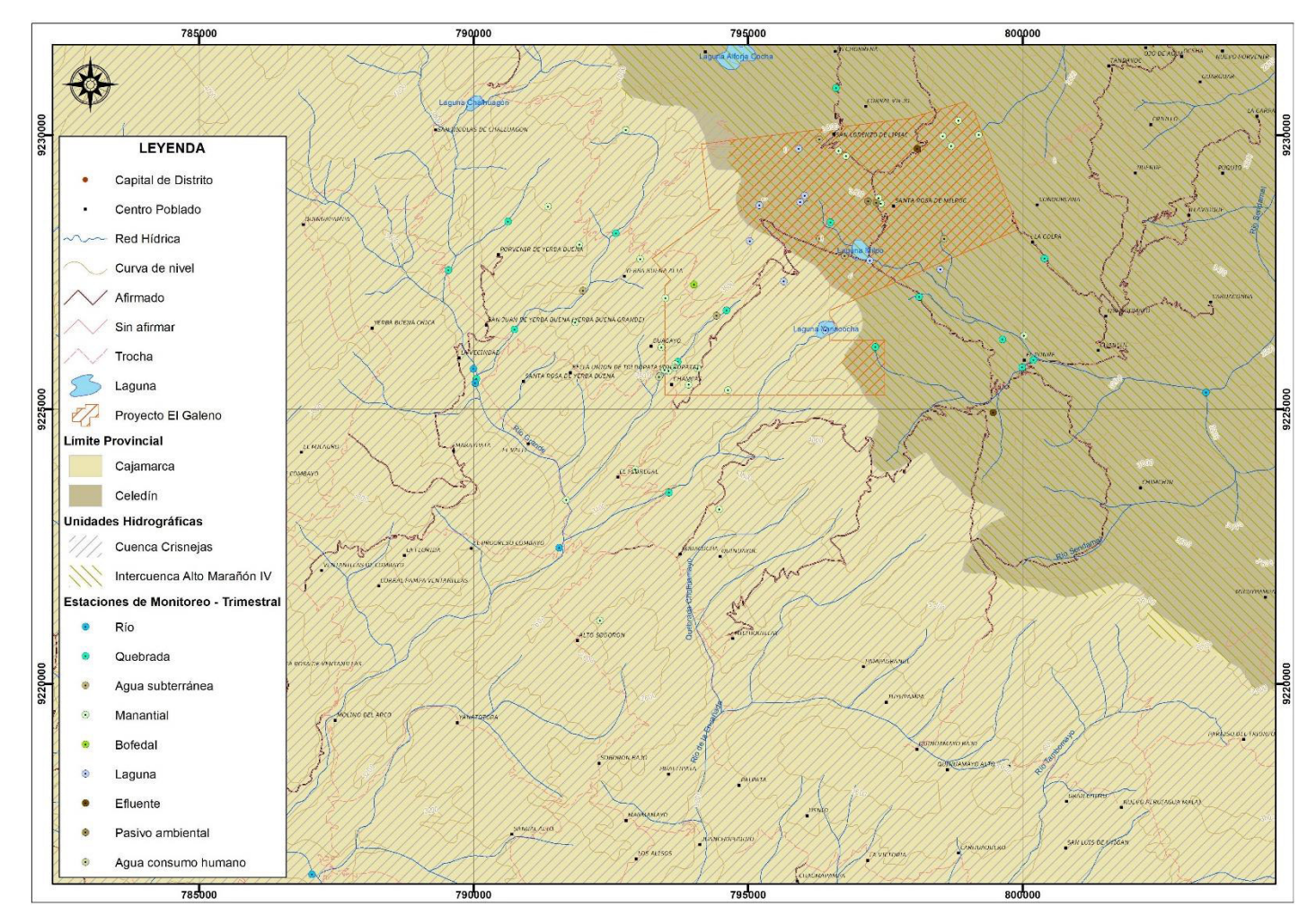

*Nota*. Se muestra las estaciones de monitoreo de calidad de agua trimestral en el sistema proyección WGS 84 y Zona 17 Sur. Adaptado del informe de resultados del monitoreo mensual de calidad de agua setiembre 2011, por MWH, 2011

Parámetros a analizar. El plan de monitoreo incluyó la relación de parámetros teniendo en cuenta tipo de cuerpo de agua a muestrear y sobre todo la frecuencia del monitoreo. Los parámetros considerados fueron fisicoquímicos, inorgánicos, microbiológicos, metales (elementos trazas – ICP), compuestos orgánicos volátiles (COVs), plaguicidas y otros.

Para el programa mensual se consideró los parámetros de la Categoría 3 y 4 y para el programa trimestral se consideró la Categoría 1 A2; todas las categorías mencionadas son del ECAs para agua y la clasificación de cuerpos de agua superficial y marino-costero de la Resolución Jefatural N° 202-2010-ANA.

En la Tabla 13, se muestra los parámetros a analizar teniendo en cuenta el programa (mensual o trimestral) y la categoría del ECAs para agua.

#### Tabla 13

| Parámetros | para | analiza | lr. |
|------------|------|---------|-----|
|            |      |         |     |

| Parámetro                     | Mensual y trimestral | Trimestral            |
|-------------------------------|----------------------|-----------------------|
|                               | (ECA Agua Cat. 3 y   | (agua para consumo    |
|                               | 4)                   | humano                |
|                               |                      | ECA Agua – Cat. 1 A2) |
| Parámetros fisicoquímicos     |                      |                       |
| Alcalinidad total             | Х                    | Х                     |
| Bicarbonatos                  | Х                    | Х                     |
| Carbonatos                    | Х                    | Х                     |
| Color verdadero               |                      | Х                     |
| Dureza total                  | Х                    | Х                     |
| Sólido total disuelto (STD)   | Х                    | Х                     |
| Sólido total suspendido (STS) | Х                    | Х                     |
| Parámetros inorgánicos        |                      |                       |
| Cianuro total                 |                      | Х                     |
| Cianuro libre                 | Х                    | Х                     |
| Cianuro WAD                   | Х                    | Х                     |
| Bromuro                       | Х                    | Х                     |
| Cloruros                      | Х                    | Х                     |
| Fluoruros                     | Х                    | Х                     |

| Parámetro                                             | Mensual y trimestral | Trimestral            |
|-------------------------------------------------------|----------------------|-----------------------|
|                                                       | (ECA Agua Cat. 3 y   | (agua para consumo    |
|                                                       | 4)                   | humano                |
|                                                       |                      | ECA Agua – Cat. 1 A2) |
| Nitratos                                              | Х                    | Х                     |
| Nitritos                                              | Х                    | Х                     |
| Sulfatos                                              | Х                    | Х                     |
| Fosfatos totales (fosforo reactivo disuelto)          | Х                    | Х                     |
| Fósforo total                                         |                      | Х                     |
| Nitrógeno amoniacal                                   | Х                    | Х                     |
| Nitrógeno total                                       | Х                    |                       |
| Sulfuros                                              | Х                    | Х                     |
| Sulfuros de hidrógeno (H <sub>2</sub> S indisociable) | Х                    | Х                     |
| Parámetros orgánicos                                  |                      |                       |
| Aceites y Grasas                                      | Х                    | Х                     |
| Demanda química de oxígeno (DQO)                      | Х                    | Х                     |
| Demanda bioquímica de oxígeno (DBO5)                  | Х                    | Х                     |
| Compuestos fenólicos                                  | Х                    | Х                     |
| Detergentes (SAAM)                                    | Х                    | Х                     |
| Microbiológico                                        |                      |                       |
| Coliformes totales                                    | Х                    | Х                     |
| Coliformes fecales                                    | Х                    | Х                     |
| Giardia Duodenallis                                   |                      | Х                     |
| Enterococos                                           |                      | Х                     |
| Escherichia coli                                      |                      | Х                     |
| Formas parasitarias (parásitos y protozoarios)        |                      | Х                     |
| Huevos de helmintos                                   |                      | Х                     |
| Heterótrofos (Bacterias heterotróficas)               |                      | Х                     |
| Samonella sp.                                         |                      | Х                     |
| Vibrio cholerae                                       |                      | Х                     |
| Metales y elementos trazas - ICP                      |                      |                       |
| Aluminio                                              | Х                    | Х                     |
| Antimonio                                             | Х                    | Х                     |
| Arsénico                                              | Х                    | Х                     |
| Bario                                                 | Х                    | Х                     |
| Berilio                                               | Х                    | Х                     |

| Parámetro                             | Mensual y trimestral | Trimestral            |
|---------------------------------------|----------------------|-----------------------|
|                                       | (ECA Agua Cat. 3 y   | (agua para consumo    |
|                                       | 4)                   | humano                |
|                                       |                      | ECA Agua – Cat. 1 A2) |
| Bismuto                               | Х                    | Х                     |
| Boro                                  | Х                    | Х                     |
| Cadmio                                | Х                    | Х                     |
| Calcio                                | Х                    | Х                     |
| Cobalto                               | Х                    | Х                     |
| Cobre                                 | Х                    | Х                     |
| Cromo                                 | Х                    | Х                     |
| Estaño                                | Х                    | Х                     |
| Estroncio                             | Х                    | Х                     |
| Fósforo                               | Х                    | Х                     |
| Hierro                                | Х                    | Х                     |
| Litio                                 | Х                    | Х                     |
| Magnesio                              | Х                    | Х                     |
| Manganeso                             | Х                    | Х                     |
| Molibdeno                             | Х                    | Х                     |
| Níquel                                | Х                    | Х                     |
| Plata                                 | Х                    | Х                     |
| Plomo                                 | Х                    | Х                     |
| Potasio                               | Х                    | Х                     |
| Selenio                               | Х                    | Х                     |
| Silicio                               | Х                    | Х                     |
| Sodio                                 | Х                    | Х                     |
| Talio                                 | Х                    | Х                     |
| Uranio                                | Х                    | Х                     |
| Titanio                               | Х                    | Х                     |
| Vanadio                               | Х                    | Х                     |
| Zinc                                  | Х                    | Х                     |
| Mercurio                              | Х                    | Х                     |
| Cromo VI                              | Х                    | Х                     |
| Compuestos orgánicos volátiles (COVs) |                      |                       |
| 1,1,1-Tricloroetano - 71-55-6         |                      | Х                     |
| 1,1-Dicloroetano -75-35-4             |                      | Х                     |

| Parámetro                                          | Mensual y trimestral | Trimestral            |
|----------------------------------------------------|----------------------|-----------------------|
|                                                    | (ECA Agua Cat. 3 y   | (agua para consumo    |
|                                                    | 4)                   | humano                |
|                                                    |                      | ECA Agua – Cat. 1 A2) |
| 1.2-Dicloroetano -107-06-2                         |                      | Х                     |
| 1,2-Diclorobenceno -95-50-1                        |                      | Х                     |
| Hexaclorobutadieno -87-68-3                        |                      | Х                     |
| Tetracloroetano -127-18-4                          |                      | Х                     |
| Tetracloruro de carbono -56-23-5                   |                      | Х                     |
| Tricloroeteno -79-01-6                             |                      | Х                     |
| Trihalometanos                                     |                      |                       |
| Trihalometano total                                |                      | Х                     |
| BETX                                               |                      |                       |
| Benceno -71-43-2                                   |                      | Х                     |
| Etilbenceno -100-41-4                              |                      | Х                     |
| Tolueno -108-88-3                                  |                      | Х                     |
| Xilenos -1330-20-7                                 |                      | Х                     |
| Hidrocarburos aromáticos                           |                      |                       |
| Benzo (a) pireno -50-32-8                          | Х                    | Х                     |
| Pentaclorofenol (PCP)                              | Х                    | Х                     |
| Triclorobencenos (totales)                         | Х                    | Х                     |
| Hidrocarburos totales de petróleo (HTTP)           |                      | Х                     |
| Policloruros bifenilos totales (PCBs) <sup>a</sup> | Х                    | Х                     |
| PLAGUICIDAS                                        |                      |                       |
| Organofosforados                                   |                      |                       |
| Malatión                                           |                      | Х                     |
| Metamidofós (restringido)                          |                      | Х                     |
| Paraquat (restringido)                             |                      | Х                     |
| Paratión                                           |                      | Х                     |
| Organoclorados (COP) <sup>b</sup>                  |                      |                       |
| Aldrín -309-00-2                                   |                      | Х                     |
| Clordano                                           |                      | Х                     |
| Clordano (57-74-9)                                 |                      | Х                     |
| DDT                                                |                      | Х                     |
| Dieldrín -60-57-1                                  |                      | Х                     |
| Dieldrín -72-20-8                                  |                      | Х                     |

| Parámetro                           | Mensual y trimestral | Trimestral            |
|-------------------------------------|----------------------|-----------------------|
|                                     | (ECA Agua Cat. 3 y   | (agua para consumo    |
|                                     | 4)                   | humano                |
|                                     |                      | ECA Agua – Cat. 1 A2) |
| Endosulfán                          |                      | Х                     |
| Endrín -72-20-8                     |                      | Х                     |
| Endrín                              |                      | Х                     |
| Heptacloro -76-44-8                 |                      | Х                     |
| Heptacloriepóxido                   |                      | Х                     |
| Heptacloro epóxido 1024-57-3        |                      | Х                     |
| Lindano                             |                      | Х                     |
| Carbamato                           |                      |                       |
| Aldicarb (restringido) <sup>a</sup> |                      | Х                     |
| Otros                               |                      |                       |
| Asbesto                             |                      | Х                     |
| Clorofila A                         | Х                    | Х                     |

*Nota*. Relación de parámetros analizados por categoría según ECA agua. Adaptado del *D.S N° 002-2008-MINAM*, aprobado por el MINAM, 2008.

<sup>a</sup> No hay laboratorio en Perú que analice este parámetro

<sup>b</sup> Contaminantes orgánicos persistentes

En la Tabla 14, se detalla la categoría asignada a los cuerpos de agua a monitorear de cada estación para el plan de monitoreo del programa trimestral, teniendo como lineamientos la categoría del ECAs para agua.

# Tabla 14

Parámetros requeridos por tipo de cuerpos de agua

| N° | Estación de | Tipo de cuerpo de | Parámetros a analizar    |
|----|-------------|-------------------|--------------------------|
|    | monitoreo   | agua              |                          |
| 1  | P6          | Agua subterránea  | Listado categorías 3 y 4 |
| 2  | P9          | Agua subterránea  | Listado categorías 3 y 4 |
| 3  | P12         | Agua subterránea  | Listado categorías 3 y 4 |
| 4  | P25         | Agua subterránea  | Listado categorías 3 y 4 |
| 5  | P7          | Agua subterránea  | Listado categorías 3 y 4 |
| 6  | P11         | Agua subterránea  | Listado categorías 3 y 4 |
| 7  | M46         | Agua superficial  | Listado categorías 3 y 4 |

| N° | Estación de Tipo de cuerpo de |                  | Parámetros a analizar    |
|----|-------------------------------|------------------|--------------------------|
|    | monitoreo                     | agua             |                          |
| 8  | M47                           | Agua superficial | Listado categorías 3 y 4 |
| 9  | S23                           | Manantiales      | Listado categoría 1 a2   |
| 10 | M18                           | Agua superficial | Listado categorías 3 y 4 |
| 11 | M19                           | Agua superficial | Listado categorías 3 y 4 |
| 12 | M20                           | Agua superficial | Listado categorías 3 y 4 |
| 13 | S24                           | Manantiales      | Listado categoría 1 a2   |
| 14 | S25                           | Manantiales      | Listado categoría 1 a2   |
| 15 | S26                           | Manantiales      | Listado categoría 1 a2   |
| 16 | S22                           | Manantiales      | Listado categoría 1 a2   |
| 17 | M16                           | Agua superficial | Listado categorías 3 y 4 |
| 18 | M17                           | Agua superficial | Listado categorías 3 y 4 |
| 19 | S12                           | Manantiales      | Listado categoría 1 a2   |
| 20 | M37                           | Agua superficial | Listado categorías 3 y 4 |
| 21 | M48                           | Agua superficial | Listado categorías 3 y 4 |
| 22 | M1                            | Agua superficial | Listado categorías 3 y 4 |
| 23 | M2                            | Agua superficial | Listado categorías 3 y 4 |
| 24 | M4                            | Agua superficial | Listado categorías 3 y 4 |
| 25 | M5                            | Agua superficial | Listado categorías 3 y 4 |
| 26 | P1A1                          | Manantiales      | Listado categoría 1 a2   |
| 27 | S1                            | Manantiales      | Listado categorías 3 y 4 |
| 28 | S6                            | Manantiales      | Listado categorías 3 y 4 |
| 29 | M9B                           | Manantiales      | Listado categoría 1 a2   |
| 30 | S7                            | Manantiales      | Listado categorías 3 y 4 |
| 31 | S8                            | Manantiales      | Listado categorías 3 y 4 |
| 32 | S2                            | Manantiales      | Listado categorías 3 y 4 |
| 33 | S3                            | Manantiales      | Listado categorías 3 y 4 |
| 34 | S4                            | Manantiales      | Listado categorías 3 y 4 |
| 35 | S5                            | Manantiales      | Listado categorías 3 y 4 |
| 36 | M9C                           | Manantiales      | Listado categoría 1 a2   |
| 37 | S34                           | Manantiales      | Listado categoría 1 a2   |
| 38 | M22                           | Agua superficial | Listado categorías 3 y 4 |
| 39 | M21B                          | Agua superficial | Listado categorías 3 y 4 |
| 40 | M21                           | Agua superficial | Listado categorías 3 y 4 |
| 41 | S32A                          | Manantiales      | Listado categoría 1 a2   |

| N° | Estación de | Tipo de cuerpo de   | Parámetros a analizar    |
|----|-------------|---------------------|--------------------------|
|    | monitoreo   | agua                |                          |
| 42 | M43         | Agua superficial    | Listado categorías 3 y 4 |
| 43 | S30A        | Manantiales         | Listado categoría 1 a2   |
| 44 | M27         | Agua superficial    | Listado categorías 3 y 4 |
| 45 | M28         | Agua superficial    | Listado categorías 3 y 4 |
| 46 | M29         | Agua superficial    | Listado categorías 3 y 4 |
| 47 | M15         | Manantiales         | Listado categorías 3 y 4 |
| 48 | S27         | Manantiales         | Listado categoría 1 a2   |
| 49 | M30         | Manantiales         | Listado categorías 3 y 4 |
| 50 | M31         | Manantiales         | Listado categorías 3 y 4 |
| 51 | M32         | Manantiales         | Listado categorías 3 y 4 |
| 52 | M33         | Manantiales         | Listado categorías 3 y 4 |
| 53 | PA01        | Pasivos ambientales | Listado categorías 3 y 4 |
| 54 | PA02        | Pasivos ambientales | Listado categorías 3 y 4 |
| 55 | PA04        | Pasivos ambientales | Listado categorías 3 y 4 |
| 56 | M13         | Manantiales         | Listado categorías 3 y 4 |
| 57 | M14         | Manantiales         | Listado categorías 3 y 4 |
| 58 | M23         | Agua superficial    | Listado categorías 3 y 4 |
| 59 | M24         | Agua superficial    | Listado categorías 3 y 4 |
| 60 | M25         | Agua superficial    | Listado categorías 3 y 4 |
| 61 | PA03        | Pasivos ambientales | Listado categorías 3 y 4 |
| 62 | M6          | Agua superficial    | Listado categorías 3 y 4 |
| 63 | M7          | Agua superficial    | Listado categorías 3 y 4 |
| 64 | M8          | Agua superficial    | Listado categorías 3 y 4 |
| 65 | M44         | Agua superficial    | Listado categorías 3 y 4 |
| 66 | M45         | Agua superficial    | Listado categorías 3 y 4 |
| 67 | M36         | Agua de campamento  | Listado categoría 1 a2   |
| 68 | M38         | Agua superficial    | Listado categorías 3 y 4 |
| 69 | M34         | Agua superficial    | Listado categorías 3 y 4 |
| 70 | S33         | Manantiales         | Listado categoría 1 a2   |
| 71 | M26         | Agua superficial    | Listado categorías 3 y 4 |
| 72 | M35         | Agua superficial    | Listado categorías 3 y 4 |
| 73 | M26A        | Agua superficial    | Listado categorías 3 y 4 |

*Nota*. Se muestra todas las estaciones de monitoreo de los cuerpos de agua del plan de monitoreo. De Resolución Jefatural N° 202-2010-ANA.

#### 2.2.4 Metodología de trabajo

En la metodología de trabajo se describe los lineamientos generales que se consideró para el plan de monitoreo de calidad de agua como la ejecución de las actividades de campo, el manejo de muestras, la documentación, análisis de laboratorio y evaluación de resultados analíticos.

Cabe resaltar que los procedimientos realizados cumplieron con los estándares, lineamientos y guías peruanas del Ministerio de Agricultura (MINAGRI), DIGESA y MEM, así como; con las guías de instituciones internacionales (USEPA, ASTM, etc.).

**2.2.4.1 Procedimientos de monitoreo en campo.** Los procedimientos de monitoreo que se siguieron en campo fueron calibración de equipos, medición de parámetros de campo, y toma y preservación de muestras. Cabe destacar que durante el procedimiento de monitoreo a veces se contó con representantes de la población local, en calidad de veedores, a quienes se les explicó cada uno de los procedimientos realizados.

A continuación, una descripción breve de los procedimientos del monitoreo seguidos en campo en el año 2010.

### Calibración de equipos de medición de parámetros de campo

Todos los equipos fueron calibrados anualmente por una empresa autorizada por INDECOPI, dicha empresa entregó una constancia de calibración la cual se adjuntó al informe final de resultados de monitoreo (informe final). Así mismo, los equipos fueron calibrados diariamente en campo antes de iniciar los eventos de monitoreo, para ello se utilizaron las soluciones estándares e instrucciones de cada equipo. Todos los resultados de calibración fueron anotados en la libreta de campo y en el formato de calibración, este último también se adjuntó en el informe final. En la Figura 10, se observa cuando se está explicando al poblador sobre la calibración de los equipos (turbidímetro y multiparámetro).

#### Calibración de equipos de monitoreo

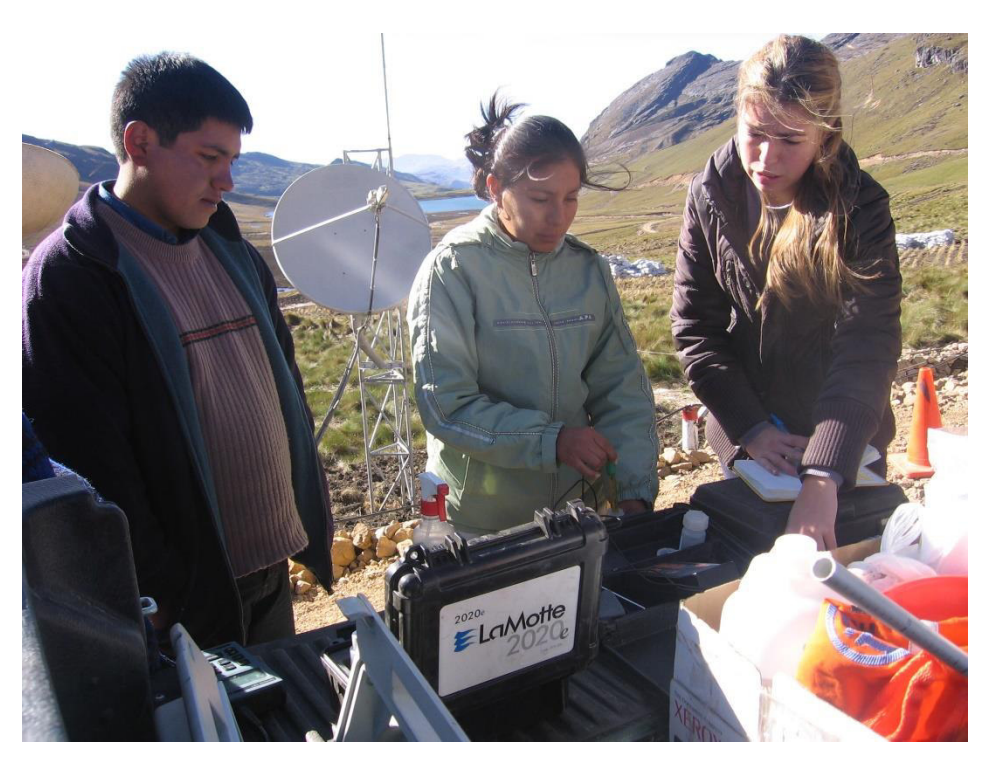

*Nota*. Antes de iniciar el monitoreo se calibraron los equipos de muestreo de pH, conductividad, oxígeno disuelto y turbidez.

El área asuntos socioambientales contaba con equipos para la medición de parámetros en campo como el multiparámetro YSI 556 MPS que analizaba el ph, oxígeno disuelto, temperatura del agua y conductividad eléctrica. También se contó con un turbidímetro Hach modelo 2100P o LaMotte 2020, bomba de muestreo eléctrica sumergible (Redi-Flo2) y GPS (ver Figura 11)

Equipos empleados en el trabajo de campo

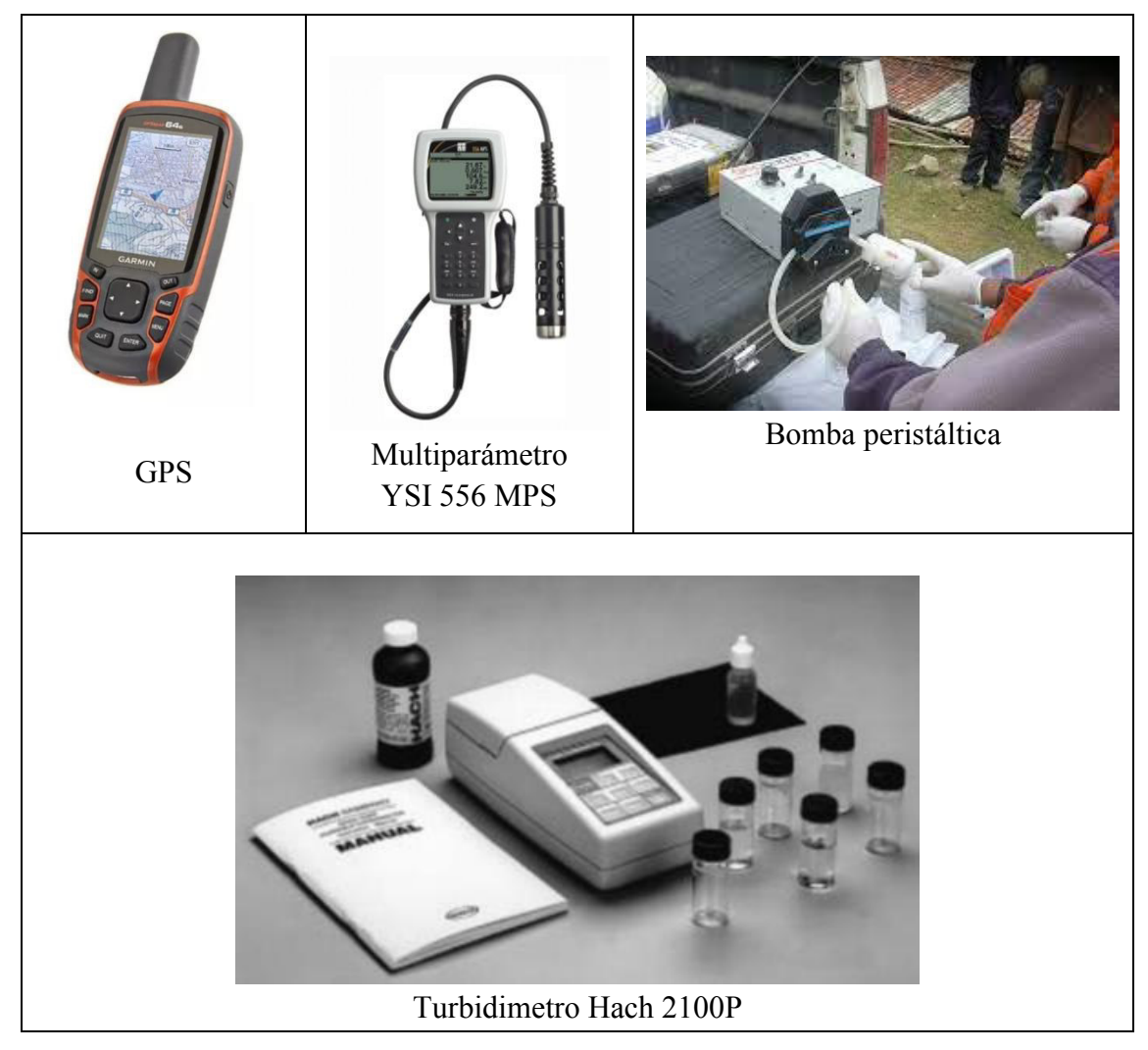

Nota. Equipos usados para la recolección de datos durante el monitoreos mensuales y trimestrales.

#### Descontaminación de equipos y materiales de muestreo

Todo los equipos y materiales fueron descontaminados al inicio de cada evento de monitoreo y entre estaciones de muestreo. Este procedimiento se realizó con alconox (detergente biodegradable no fosfatado) para los materiales de uso no exclusivo, sin embargo; para los equipos de medición de parámetros de campo se empleó el agua desionizada.

A continuación, se detalla los pasos que se siguieron para la limpieza y descontaminación de los equipos y materiales:

- se contó con 02 pulverizadores, de colores diferentes para evitar la confusión. Un pulverizador se llenó con agua desionizada y el otro con la mezcla de agua desionizada con alconox.
- cada día de monitoreo, antes de empezar el monitoreo, los materiales de uso no exclusivo (jarra, pulverizador de agua destilada, etc) fueron enjuagados tres veces con agua potable, luego se lavaron con alconox, para finalmente enjuagarlos con agua desionizada o destilada.
- los sensores de los equipos de medición de parámetros de campo fueron enjuagados tres veces con agua desionizada o destilada ante de ser introducidos en el cuerpo de agua para la medición respectiva.
- el equipo de medición de parámetros de campo y materiales de muestreo fueron limpiados con agua destilada o desionizada antes de dejar la estación de muestreo.
- al finalizar el evento de monitoreo todos los equipos y materiales fueron limpiados de acuerdo a la primera viñeta.

Para la descontaminación de los equipos de muestreo, se tuvo en cuenta lo siguiente:

- los medidores portátiles se limpiaron cuidadosamente al final de cada día de monitoreo con una franela o paño sueva y agua con detergente y se enjuagaron con agua destilada o desionizada.
- las aguas de enjuague y con detergente fueron remplazadas con soluciones nuevas entre eventos de muestreo.
- el equipo no exclusivo, fue descontaminado entre las estaciones de monitoreo.

## Medición de parámetros

Se midió en cada estación de muestreo la temperatura, el pH, la conductividad específica, el oxígeno disuelto con el multiparámetro YSI. Para la medición de turbidez se usó el Hach 2100 y para determinar el caudal se utilizará el método del flotador.

Primero se midió la turbidez porque al colocar el sensor del multiparámetro puede generar que se levanten sedimentos. Se recolectó una muestra de agua con el frasco propio del equipo, previa descontaminación, luego este frasco se colocó en el equipo y se esperó los resultados para anotarlos en la libreta y formato de campo.

El sensor del multiparámetro, previa descontaminación, se colocó directamente en el cuerpo de agua teniendo cuidado con la corriente, luego se encendió el equipo y se esperó unos segundos que se estabilice los valores para luego anotarlos en la libreta y formato de campo.

Es importante mencionar que los equipos portátiles de medición de parámetros de campo fueron calibrados y descontaminados diariamente, tal como lo indica el numeral anterior.

En la Figura 12, se observa el momento que se está calibrando el multiparámetro antes de iniciar las actividades de monitoreo (en campo).

## Figura 12

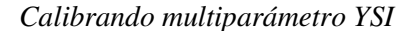

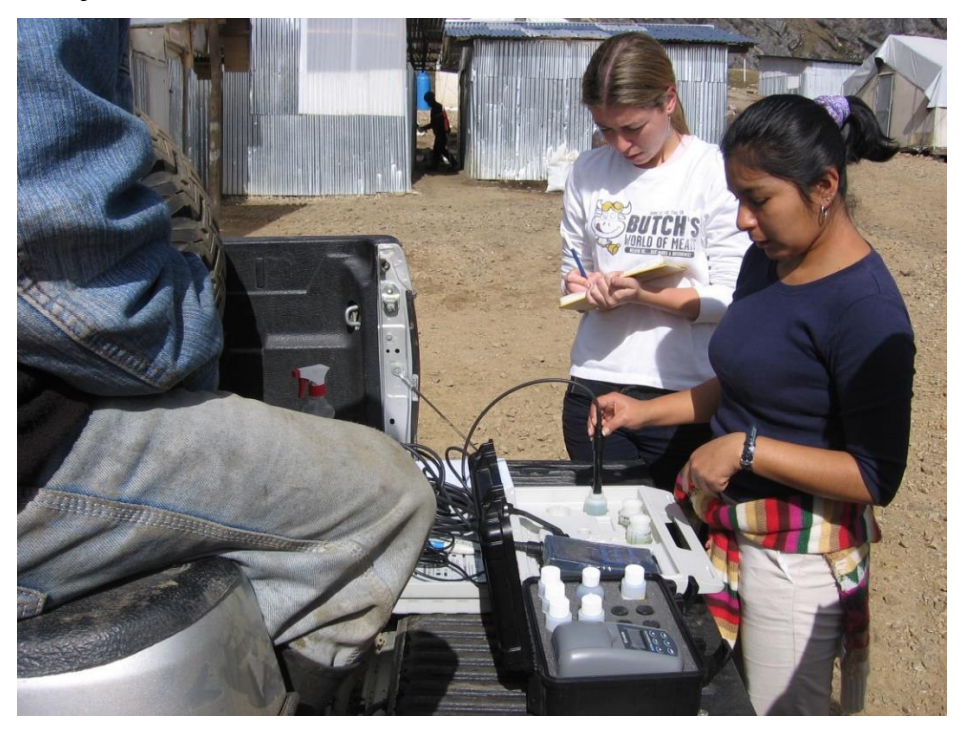

Nota. Se empleó soluciones de calibración estándar para pH y conductividad.

# Equipos, software, cartografía, instrumentos y materiales utilizados

En la Tabla 15, se presenta una breve descripción de las características relevantes de los equipos, instrumentos, cartografía y materiales utilizados en los monitoreos mensuales y trimestrales. Cabe mencionar que las descripciones se basaron de los manuales de los equipos los cuales se adjuntan en el Anexo F.

# Tabla 15

Características de materiales, instrumentos y equipos utilizados

| N°          | Materiales - Equipos                             | Características                                                                                                    |  |  |  |
|-------------|--------------------------------------------------|----------------------------------------------------------------------------------------------------|--|--|--|
| Equipo      |                                                  |                                                                                                    |  |  |  |
| 1           | Cámara Panasonic Lumix<br>fotográfica + cargador | De alta resolución y resistente al agua para evitar<br>que se malogren durante le epoca de lluvias<br>intensas                                                                                                    |  |  |  |
| 2           | Celular (RPM)                                    | Con bateria de repuesto cargada para mantener la<br>comunicación fluida con personal del campamento<br>y la oficina en Lima                                                                                                    |  |  |  |
| 3           | Linterna                                         | Resistente a golpes y al agua.                                                                                                    |  |  |  |
| Med         | lición de Flujo                                  |                                                                                                    |  |  |  |
| 4<br>5<br>6 | Cronómetro<br>Flotadores<br>Wincha               | Deportivo y digital<br>Bolas de tecnopor de 2" y 4"<br>Marca Stanley de 8m                                                                                                    |  |  |  |
| 7           | calibrados (están en Equipo<br>de Muestreo)      | Jarras de 250 ml, 500 ml, 1000 ml y balde de 20 L.<br>Todas transparentes y marcadas las medidas                                                                                                    |  |  |  |
| Inst        | rumentos                                         |                                                                                                    |  |  |  |
| 8           | Multiparámetro YSI 556<br>MPS                    | Resistente, práctico y de fácil lectura. Mide<br>simultáneamente el oxígeno disuelto, pH y<br>conductividad eléctrica                                                                                                    |  |  |  |
| 9           | Turbidímetro LaMotte<br>2020                     | Resistente, práctico y de selección automática del rango.                                                                                                    |  |  |  |
| 10          | GPS                                              | Espacio para el almacenamiento de puntos y ruta<br>diarias de todo el periodo de monitoreo                                                                                                    |  |  |  |
| Soft        | ware                                             |                                                                                                    |  |  |  |
| 11          | Mapsource                                        | Programa para transferir datos del GPS a la PC                                                                                                    |  |  |  |
| 12          | Aquechem                                         | Programa para interpretar datos de calidad de las<br>aguas                                                                                                    |  |  |  |
| 13          | EcoWatch <sup>TM</sup>                           | Programa para transferir información del 556 a la PC                                                                                                    |  |  |  |
| 14          | ArcGIS                                           | Programa de análisis espacial                                                                                                    |  |  |  |
| 15          | Oficce                                           | Paquete de programas que contiene word<br>(procesador de texto) y excel (hoja de cálculo)                                                                                                    |  |  |  |
| Car         | tografía                                         |                                                                                                    |  |  |  |
| 16          | Carta nacional                                   | Cartas Celendin 14-g y San Marcos 15-g a escala 1/<br>100 000 del Instituto Geográfico Nacional – IGN,<br>cartas que fueron elaboradas en el año 1996. En el<br>año 2010 algunas cartas fueron actualizadas, pero<br>no las cartas 14g y 15g. En el visor de mapas del |  |  |  |

| N°   | Materiales - Equipos                             | Características                                                                                                    |
|------|--------------------------------------------------|----------------------------------------------------------------------------------------------------|
|      |                                                  | IGN se puede observar el cuadro de empalmes la                                                                                                    |
|      |                                                  | hojas 14g y 15g en formato pdf y jpg                                                                                                    |
|      |                                                  | (https://www.idep.gob.pe/geovisor/VisorDeMapa                                                                                                    |
| Mate | eriales                                          |                                                                                                    |
| 17   | Frascos para muestreo                            | Vidrio ambar y plástico de tamaños varios (500 m<br>y 1000 ml) de acuerdo al tipo de parámetro a<br>analizar.<br>HCl, H <sub>2</sub> SO <sub>4</sub> , NaOH y HNO3 en ampollas para |
| 18   | Preservantes                                     | preservar las muestras según las indicaciones de laboratorio.                                                                                                    |
| 19   | Guantes                                          | De nitrilo sin talco para manipular las muestras y uso exclusivo en cada estación.                                                                                                  |
| 20   | Bolsas ziplot                                    | De diferentes tamaños para transportar las muestr<br>en los cooler y evitar derrames o mezcla de las<br>muestras                                                                    |
| 21   | Ice pack                                         | En gel de tamaño mediano que ayudaron a<br>mantener las muestras frias hasta su llegada al<br>laboratorio                                                                           |
| 22   | Agua desionizada<br>(destilada)                  | En bidón de 5 litros que se usaba diariamente en l<br>dispensadores empleados en la descontaminación<br>de equipos                                                                  |
| 23   | Pulverizador de agua                             | De 300 ml ideal para el transporte diario de agua<br>desionizada                                                                                                    |
| 24   | Alconox o detergente<br>equivalente no fosfatado | Detergente equivalente no fosfatado empleado en<br>limpieza diaria de los materiales de muestreo<br>Pulverizador de 300 ml ideal con mezcla de agua                                 |
| 25   | Dispensador de alconox                           | desionizada y alconox. Empleada en la<br>descontaminación diaria de los equipos o material<br>de muestreo                                                                           |
| 26   | Papel toalla                                     | Ecológico para secar los frascos de muestreo ante de ingresarlos al cooler                                                                                                    |
| 27   | Esponja para lavar                               | Tamaño grande para lavar diariamente los equipo<br>o materiales de muestreo                                                                                                    |
| 28   | Caja térmica grande                              | o coolers de polietileno de 45 litros para transport<br>las muestras                                                                                                    |
| 29   | Plástico de burbuja                              | Ideal para envolver los frascos de vidrito y evita<br>que se rompan durante su traslado en campo o hac<br>el laboratorio                                                            |
| Solu | ciones Estándar y de Calibr                      | ación                                                                                                    |
| 30   | Solución estándar ph                             | Para el calibrado del sensor ph del multiparámetr<br>Se empleó las soluciones de 4.0, 7.0 y 10.                                                                                     |
| 31   | Solución estándar<br>conductividad               | Para el calibrado del sensor conductividad del<br>multiparámetro. Se empleó las soluciones de 44'<br>uS/cm y 1413 uS/cm                                                             |
| 32   | Solución estándar turbidez                       | Para el calibrado del turbidímetro se empleó<br>soluciones de 1 NTU, 10 NTU y 100 NTU propio<br>del equipo                                                                          |
| Forn | nularios                                         | ··· · · · · · · · · ·                                                                                                    |
| 33   | Libreta de campo                                 | Libre liviano y para escribir en la lluvia                                                                                                    |
| 34   | Plano de ubicación de estaciones                 | 02 juegos de planos enmicados en formato A3                                                                                                    |
| 35   | Formato de recolección de                        | Un juego de formatos trasladados en una mica par<br>evitar su deterioro                                                                                                    |

| N°       | Materiales - Equipos      | Características                                                                                           |  |  |  |
|----------|---------------------------|----------------------------------------------------------------------------------------------------|--|--|--|
| 36       | Formato de calibración en | Un juego de formatos trasladados en una mica para                                                         |  |  |  |
| 50       | campo                     | evitar su deterioro                                                                                       |  |  |  |
| 37       | Kit de embalaje           | Contiene el sello de seguridad y cinta de embalaje                                                        |  |  |  |
| 38       | Etiqueta                  | Adherentes y plastificadas proporcionadas por el<br>laboratorio para marcar cada frasco de muestreo       |  |  |  |
| 39       | Cadena de custodia        | Documento proporcionado por el laboratorio por<br>cada cooler enviado                                     |  |  |  |
| 40       | Plan de Monitoreo de Agua | Documento aprobado por el cliente                                                                         |  |  |  |
| 41       | Manuales de equipos       | Copia de los manuales de cada equipo llevado a campo                                                      |  |  |  |
| Log      | ístico                    | L.                                                                                                    |  |  |  |
| 42       | Cargador de Pilas AA      | Se empleó pilas recargables para las linternas,<br>cámara y equipos de campo                              |  |  |  |
| 43       | Plumones                  | Plumos delgados y gruesos indelebles de diferente<br>color para marcar los frascos o llenado de etiquetas |  |  |  |
| Rec      | olección de residuos      |                                                                                                    |  |  |  |
| 44       | Recipientes para buffer   | Recipientes herméticos de plástico para los residuos de las soluciones de calibración                     |  |  |  |
| 45       | Bolsas negras             | Para recolectar los desechos propios del muestreo                                                         |  |  |  |
| Personal |                           |                                                                                                    |  |  |  |
| 46       | Capota (Impermeable)      | Capa impermeable con capucha y color amarillo<br>para las epocas de lluvia en la zona de trabajo          |  |  |  |
| 47       | Traje de pesca            | Con botas para facilitar el ingreso a quebradas de bajo caudal                                            |  |  |  |
| 48       | Mochila                   | Impermeable con varios compartimientos para el traslado de los equipos y materiales de muestreo           |  |  |  |
| 49       | Bloqueador solar          | Evita de que los rayos ultravioletas lleguen a la piel<br>causando irritación                             |  |  |  |
| 50       | Chaleco                   | Con el logo de la consultora para identificarse con<br>la comunidad                                       |  |  |  |

*Nota.* Información de los manuales de los equipos.

# Precisión de los equipos utilizados

Como información adicional se muestra a continuación en la Tabla 16, el detalle de los equipos utilizados y su respectiva precisión. En el Anexo G, se adjunta los reportes de los laboratorios.

## Tabla 16

Detalle de la precisión de equipos utilizados

| Lugar     | Equipo         | Parámetro        | Precisión                                    |
|-----------|----------------|------------------|----------------------------------------------|
| Campo     | GPS            |                  | 3,65 m (+/-                                  |
| (in situ) |                |                  | 12 ft)                                       |
|           | Multiparámetro | ph               | $\pm 0.2$ units                              |
|           | YSI 556 MPS    | Oxígeno disuelto | ± 2% de la<br>lectura ó<br>±2%<br>saturación |
| Lugar       | Equipo            | Parámetro             | Precisión          |
|-------------|-------------------|-----------------------|--------------------|
|             |                   |                       | de aire ó          |
|             |                   |                       | ±0.2 mg/L          |
|             |                   | T 11                  | 0.1500             |
|             |                   | Temperatura del       | 0.15°C             |
|             |                   | agua<br>Conductividad | 0 5% de la         |
|             |                   | eléctrica             | 0.370  de la       |
|             |                   | electrica             | 0.001              |
|             |                   |                       | mS/cm              |
|             | Redi-Flo2         | Medición de flujo     | Centésima          |
|             |                   |                       | parte de un        |
|             |                   |                       | pie/100'           |
|             | Turbidímetro Hach | Turbidez              | $\pm 2$ % de la    |
|             | 2100P             |                       | lectura más        |
|             |                   |                       | la luz             |
|             |                   |                       | difusa de 0        |
|             |                   |                       | a 1000<br>ENU      |
|             | LaMotte 2020      | Turbidez              | +2%                |
| Laboratorio | Laboratorio       | Metales disueltos     | 80 - 120           |
| Lucciuciic  | CorpLab           |                       | (% R)              |
|             | - <b>F</b>        | Metales disueltos     | 80 - 120           |
|             |                   |                       | (% R)              |
|             |                   | Demanda químia de     | 85 - 115           |
|             |                   | oxígeno               | (% R)              |
|             |                   | Detergentes aniones   | 85 - 115           |
|             |                   | Culfata               | (% K)              |
|             |                   | Sunato                | (% R)              |
|             |                   | Nitrógeno amoniacal   | (70 K)<br>85 - 115 |
|             |                   |                       | (% R)              |
|             |                   | Sólidos totales       | 85 - 115           |
|             |                   | suspendidos           | (% R)              |
|             |                   | Sólidos totales       |                    |
|             |                   | disueltos             |                    |
|             |                   | Aceites y grasas      | 85 - 115           |
|             |                   | <b>D</b> 1            | (% K)              |
|             |                   | Fenoles               | 83 - 113           |
|             |                   | Bromuro               | (70 K)<br>85 - 115 |
|             |                   | Diomaro               | (% R)              |
|             |                   | Cloruros              | 85 - 115           |
|             |                   |                       | (% R)              |
|             |                   | Fluoruros             | 85 - 115           |
|             |                   |                       | (% R)              |
|             |                   | Fosfatos              | 85 - 115           |
|             |                   | NI:4. 4               | (% R)              |
|             |                   | Nitratos              | 85 - 115           |
|             |                   | Nitritos              | (70 K)<br>85 - 115 |
|             |                   | 11111105              | (% R)              |
|             |                   | Sulfatos              | 85 - 115           |
|             |                   | ·                     | (% R)              |

| Lugar | Equipo | Parámetro         | Precisión |
|-------|--------|-------------------|-----------|
|       |        | Color             | 85 - 115  |
|       |        |                   | (% R)     |
|       |        | Dureza total      | 85 - 115  |
|       |        |                   | (% R)     |
|       |        | Alcalinidad total | 85 - 115  |
|       |        |                   | (% R)     |
|       |        | Carbontato        | 85 - 115  |
|       |        |                   | (% R)     |
|       |        | Bicarbonato       | 85 - 115  |
|       |        |                   | (% R)     |
|       |        | Cianuro wad       | 85 - 115  |
|       |        |                   | (% R)     |

*Nota.* Los reportes del laboratorio Nkap SRL no incluyó información de precisión de sus métodos de análisis.

### Recolección de muestras

Las consideraciones para el muestreo de agua superficial difieren para aguas de movimiento rápido en ríos y quebradas, para aguas de movimiento lento en quebradas o manantiales, y para aguas sin movimiento como las lagunas o embalses. Las técnicas de muestreo de agua que se usaron fue el muestreo directo, o de captación, y el muestreo indirecto, y dependerá de las características del cuerpo de agua muestreada.

Se trató en lo posible de tomar la muestra directamente del cuerpo de agua, antes de tomar las muestras, los frascos fueron enjuagados tres veces con agua a muestrear, a excepción de las muestras microbiológicas y de aceites y grasas, y alguna otra que indicó el laboratorio.

Para la muestra que se tomó directamente y para las muestras que se filtraron, se usó un recipiente de recolección para recoger la muestra. El recipiente de recolección, se enjuagó como mínimo tres veces con el agua de la muestra, antes de recoger la muestra. Para el caso de las muestras que se filtradas, éstas fueron transferidas a través del aparato de filtración, al frasco respectivo. Los procedimientos para el filtrado de muestras se describen más adelante.

Cabe mencionar que en el año 2010 la empresa Lumina Copper SAC inició la ampliación del área de exploración dentro de sus concesiones, y ante ello decidió determinar las condiciones de los cuerpos de agua superficial y subterránea para controlar los efectos de las actividades propias de la exploración. De esta manera la empresa contó con información

que demostró que las medidas de manejo y los programas de monitoreo (mensual y trimestral) cumplieron con los estándares de calidad de agua y límites máximos permisibles.

En la Figura 13, se puede observar el momento en que se está muestreando directamente del cuerpo de agua.

### Figura 13

Muestreo por el método directo

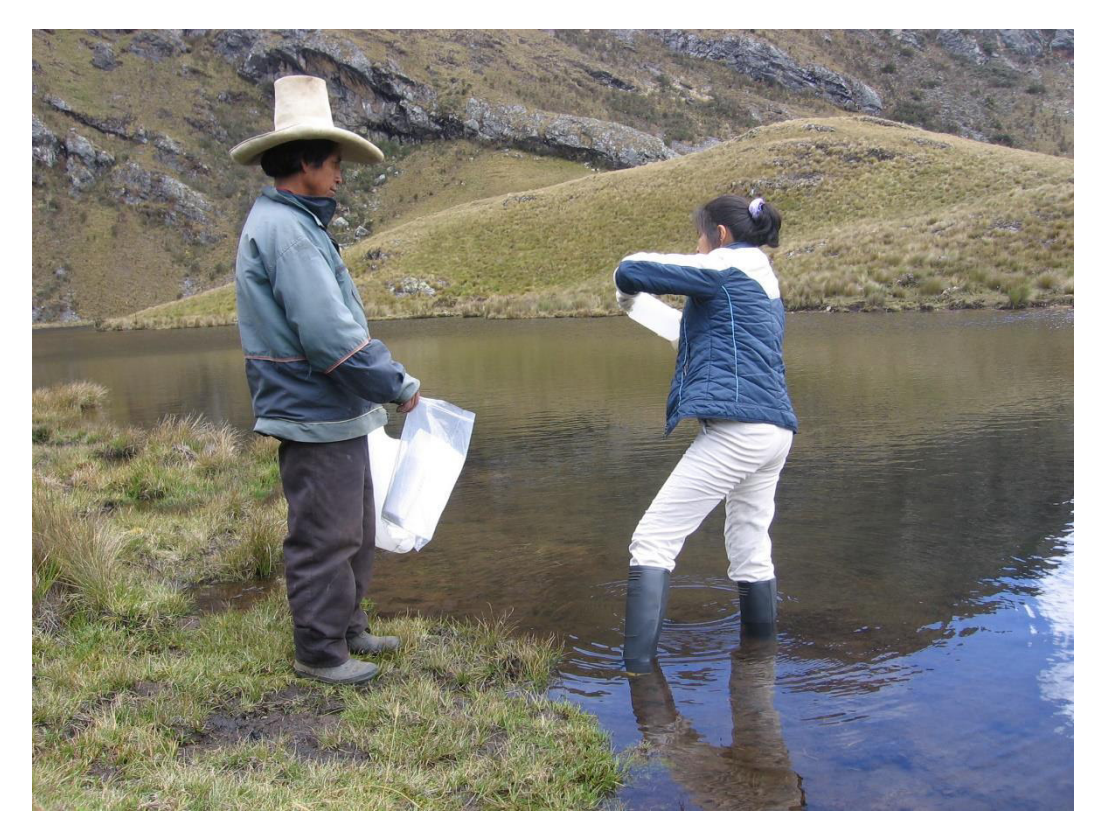

Nota. Realizando el muestreo por el método directo en la Laguna Dos Colores.

Cuando los cursos de agua eran pocos profundos para muestreó directamente (frasco o recipiente), es decir; se excavó una pequeña depresión en la quebrada para formar una poza lo suficientemente profunda para recolectar la muestra. Se esperó que se estabilice la poza y cualquier sedimento o turbidez generada al construir la poza antes de tomar la muestra.

En aguas corrientes, sólo se recolectó el agua de los cursos de agua que estuvieron fluyendo. Las aguas empozadas o estancadas no son representativas del flujo de agua superficial y, por lo tanto, no se muestrearon. Si no existe flujo, dichas observaciones se registraron en el libro de campo y en las hojas de datos de campo. Se tuvo cuidado de no alterar el lecho del curso de agua, ni introducir sedimentos en la columna de agua, durante la recolección de muestras.

A continuación, se muestra en la Tabla 17 el método de muestreo empleado en cada cuerpo de agua que se ubicó en el área del proyecto El Galeno.

### Tabla 17

| N° | Método de Muestreo | Cuerpo de Agua                                        |
|----|--------------------|-------------------------------------------------------|
| 1  | Directo            | Qda. Chamcas                                          |
|    |                    | Qda. Kerosene                                         |
|    |                    | Lag. La Rinconada                                     |
|    |                    | Descarga de Lag. Dos colores                          |
|    |                    | Lag. Milpo                                            |
|    |                    | Qda. Hierbabuena                                      |
|    |                    | Lag. Yanacocha                                        |
|    |                    | Qda. Milpo                                            |
|    |                    | Cueva del Gato                                        |
|    |                    | Qda. Chaquicocha                                      |
|    |                    | Qda. Pilucnioc                                        |
|    |                    | Agua potable de campamento                            |
| 2  | Indirecto          | Guagayoc, tanque de agua para consumo doméstico       |
|    |                    | San Juan de Yerba Buena, agua para consumo doméstico  |
|    |                    | Santa Rosa de Yerba Buena, agua para consumo          |
|    |                    | Toldopata, tanque de agua para consumo doméstico      |
|    |                    | La Chorrera, manantial de agua para consumo doméstico |
|    |                    | Chamcas, agua para consumo doméstico - Tanque #1      |
|    |                    | Reservorio Mullo                                      |
|    |                    | Caja de reunión de agua del Proyecto PIASAA           |

Método de muestreo empleado en cuerpos de agua

*Nota.* Cuerpos de agua dentro de las concesiones El Galeno. De "Informe de resultados de monitoreo mensual de calidad de agua mayo 2011", por MWH, 2011, p.10-11.

Asimismo, se tuvo en cuenta todos los cuidados necesarios para evitar la contaminación de la muestra, tales como el uso de guantes y la manipulación adecuada de los frascos, participando sólo el personal de muestreo, así como; las indicaciones de muestreo del laboratorio.

Después de la recolección de muestras, las muestras se colocaron en una bolsa plástica (tipo ziploc) para luego conservarlas en una caja térmica con hielo (cooler). Cabe mencionar que las observaciones como identificación de la estación de monitoreo, hora de muestreo, apariencia y olor de la muestra, tiempo total en el lugar de muestreo, y otras condiciones no usuales o relevantes durante el muestreo; fueron registradas en la libreta de campo y luego se pasaron a la hoja de datos de agua superficial, hoja que se adjuntó en el informe del monitoreo.

# Filtrado de muestras

Las muestras de agua recolectadas para análisis de aniones, cationes y rastros de elementos disueltos, se filtraron en campo. Si las condiciones del campo no fueron prácticas se tomó un pequeño lapso de tiempo entre la recolección y el filtrado.

El filtrado de las muestras se realizó usando una bomba peristáltica y filtros descartables de 0.45 micrones. Los procedimientos específicos para el filtrado de campo se describen a continuación:

- se descontaminó el recipiente de transferencia de vidrio o acero inoxidable, siguiendo los procedimientos de descontaminación indicados en el ítem: descontaminación del equipo y materiales de muestreo.
- se enjuagó el recipiente de transferencia como mínimo de tres veces con el agua de la muestra y luego se llenó con la muestra.
- luego se instaló el equipo de bombeo (bomba peristáltica). Se enjuagó el extremo del tubo que será colocado en el recipiente de transferencia, con agua de la muestra.
  Después de enjuagarlo, se colocó el tubo en el recipiente de transferencia.
- se colocó un filtro descartable nuevo en uno de los extremos del tubo de silicona. Se usó filtros y tubos nuevos para cada muestra individual. En el caso de las muestras duplicadas, se usó el mismo filtro para ambas muestras.
- se hizo pasar un mínimo de 250 ml de agua de la muestra a través del filtro, antes de captar la muestra.

- después de enjuagar el filtro, se procedió a llenar los frascos apropiados con la muestra.
   El agua filtrada se hizo pasar directamente al frasco para la muestra, desde el punto de salida del filtro.
- se indicó en la etiqueta de la muestra y el formulario de cadena de custodia, que se realizó el filtrado en el campo.
- el filtro usado y el tubo de la bomba fueron retirados del equipo y desechados.

### Preservación de muestras

La preservación de muestras tiene como finalidad minimizar los cambios químicos que pudieran ocurrir en las muestras durante el almacenaje y tránsito de las mismas hacia el laboratorio. La preservación de las muestras se realizó inmediatamente después de recolectar las muestras, con los preservantes provistos en ampollas por el laboratorio, y de acuerdo a lo requerido por cada parámetro, tal como las instrucciones del laboratorio.

### Conservación de muestras

Las muestras después de ser recolectadas o preservadas, fueron de inmediato almacenadas en cajas térmicas con hielo. Las muestras se mantuvieron a 4 °C desde que su recolección hasta su recepción por el laboratorio para su análisis respectivo.

# Medición del flujo del agua superficial

Las mediciones de flujos se realizaron en los tramos de los cursos de agua, donde el flujo fue uniforme y estable, y donde la morfología del curso de agua fue lo más uniforme posible.

Las muestras de agua superficial para análisis de laboratorio siempre se recolectaron antes de medir el flujo, para evitar que las actividades de medición del flujo contaminen la muestra química. Todas las mediciones de flujo fueron documentadas con solidez, para asegurar que los procedimientos de medición del flujo sean posibles de verificar. El método en particular que se usó, dependió del tipo de quebrada, canal y flujo de agua al momento de hacer la medición.

- para cursos de agua con flujos mínimos pero continuos, con anchos menores a 15 cm y la velocidad permitió la canalización, se usó el método volumétrico, con un balde calibrado.
- para la medición de flujos menores, en quebradas con anchos mayores a 15 cm, y con flujos entre 0.00016 y 0.0613 m<sup>3</sup>/s y si las velocidades lo permitieron, se usó el equipo de medición de flujo del tipo "cutthroat flume" o el medidor de corriente (correntómetro) del tipo pigmeo.
- para la medición de flujos en cursos de agua de anchos mayores a 1 m y/o con flujos significativos, se realizó una medición directa del flujo, usando un correntómetro de tipo Price AA. Se calculó el flujo mediante el método área por velocidad.
- para la medición de flujos en cursos de agua de anchos mayores a 1 m y/o con flujos significativos, donde no fue posible usar el correntómetro se usó flotadores y se calculó el flujo mediante el método área por velocidad.

**2.2.4.2 Manejo de muestras y documentación.** En el presente ítem se muestra los procedimientos usados para el manejo de muestras, siendo la documentación de campo y la cadena de custodia. El uso de la documentación y procedimientos de cadena de custodia adecuados asegura la idoneidad de los métodos de recolección de muestras y que su manejo pueda ser evaluado.

### Manejo de muestras

A continuación, se detallan brevemente los criterios y procedimientos que fueron seguidos para el manejo de muestras.

### Identificación de la muestra

Cada muestra recibió un código único de identificación. Este código indicó la fecha del muestreo y la identificación de la estación monitoreada (en cualquier orden) y, si es pertinente, la indicación de que es una muestra de control de calidad o usando una codificación que no sea correlativa a las estaciones a muestrear.

Para evitar confusiones entre muestras primarias y muestras de control de calidad, las muestras de AC/QC fueron identificadas con los códigos M10 (duplicada), M11 (blanco de campo) y M12 (blanco de enjuague de equipo). Por ejemplo: dmmaa-estación identificación número.

- **210410-M8** representa a una muestra tomada en la estación de monitoreo M8, tomada el 21 de abril del 2010.
- 210410-M11 representa una muestra de control de calidad (blanco de campo), tomada el
  21 de abril del 2010. La estación en la que fue tomada se registró en la libreta
  de campo y en el formato de recolección de muestra.

Cuando hubo más de una muestra de control de calidad se añadió la numeración correlativa (a, b, etc.) al costado del nombre de la muestra, obteniendo lo siguiente:

210410-M8b representa a la segunda muestra de control de calidad (blanco de campo), tomada el 21 de abril del 2010. La estación en la que fue tomada se registró en la libreta de campo y en el formato de recolección de muestra.

#### <u>Recipientes de muestras</u>

Todos los frascos para muestras fueron provistos por el laboratorio. Éstos fueron etiquetados y codificados al momento de la toma de muestra, indicando el tipo de muestra, la matriz de la muestra que se recogió, así como; la fecha y hora exacta de la toma de muestra. Los frascos para pruebas de laboratorio se llenaron uno por uno en la estación de monitoreo, se aseguró la tapa del recipiente y cualquier exceso de agua se limpió del exterior.

### Tiempo de retención de las muestras

Inmediatamente después de ser recolectada las muestras, éstas fueron colocadas en cajas térmicas con hielo para mantenerlos a 4 °C aproximadamente durante el despacho y entrega al laboratorio, manteniendo los tiempos de retención recomendados por el laboratorio de acuerdo al parámetro a analizar y preservación realizada. La mayoría de las muestras fueron

despachadas al laboratorio analítico en cajas térmicas con hielo, dentro de las 48 horas de su recolección.

### Preparación y despacho de las muestras

Las muestras fueron colocadas en bolsas plásticas de almacenaje y en posición recta dentro de la caja térmica para evitar que se derramen. Las cajas térmicas se sellaron con cinta de embalaje y en la parte externa se colocó los sellos de seguridad garantizando que la caja térmica llegó al laboratorio sin ser abierta.

### Documentación

La documentación registró los procedimientos realizados, identificó los registros escritos, facilitó el rastreo de las muestras, estandarizó los ingresos de datos e identificó y estableció la autenticidad de las muestras recolectadas. A continuación, descripción de la documentación que se consideró en el plan de monitoreo.

### Etiquetado de las muestras

Las muestras recolectadas fueron etiquetadas con material provisto por el laboratorio. Las etiquetas se llenaron con un plumón de tinta indeleble e incluyó la siguiente información:

- identificación de la muestra (código de la estación),
- fecha y hora de muestreo,
- medio muestreado (agua subterránea, agua superficial, agua potable, etc.),
- filtrada o sin filtrar,
- preservante adicionado (si está preservada), y
- parámetros a analizar.

Se cubrieron las etiquetas con cinta de embalaje, para evitar los borrones y las manchas de tinta durante el transporte.

#### Documentación de campo

Se anotaron todos los datos pertinentes en la libreta de campo y en los formatos de campo en cada estación de monitoreo, al momento de la recolección de muestras. De esta manera se aseguró la información ante la pérdida de uno de los documentos. En el Anexos F Manuales de equipos

Anexos G Reportes de laboratorio

Anexos H se presenta todos los formatos de campo usados durante el proceso de monitoreo mensual o trimestral. Todos los aspectos de la recolección y el manejo de muestras, igual que las observaciones visuales, fueron documentadas en la libreta de campo. En general, la libreta de campo, igual que los registros de datos de campo, incluyó:

- estación monitoreada,
- nombre(s) del muestreador,
- fecha y hora de recolección de la muestra,
- código de identificación de la muestra,
- tipo de muestra (agua superficial, agua subterránea),
- parámetros de campo (ph, conductividad, temperatura, turbidez, oxígeno disuelto),
- manejo de la muestra (incluyendo filtración y preservación, según corresponda),
- cómo se recogió la muestra (directa, indirecta, compuesta, con achicador, etc),
- número y tipo de muestra de AC/CC recolectada,
- condiciones del clima, incluyendo precipitaciones recientes y temperatura del aire, y
- observaciones de campo, incluyendo cualquier condición o actividad no usual en el área.

#### Cadena de custodia

La cadena de custodia se usó para registrar la custodia y la transferencia de todas las muestras, llenado por el responsable del monitoreo en campo. Una cadena de custodia acompañó a cada recipiente de transporte (cooler) de muestras e incluyó la siguiente información:

- nombre del proyecto,
- nombre y firma del muestreador,
- código de identificación de las muestras,
- fecha y hora de la recolección de las muestras,
- matriz de la muestra,
- número de frascos de muestras,
- análisis solicitados,
- indicación si las muestras están filtradas o sin filtrar,
- indicación si las muestras están preservadas o no, y si están preservadas con qué preservante,
- método de despacho (medio de transporte y número de guía, si es aplicable),
- cualquier instrucción adicional para el laboratorio,

En el Anexo F, se muestra los manuales de equipos; en el Anexo G, se muestra los reportes de laboratorio y en el Anexo H, se muestra el formato de cadena de custodia que se usó en los monitoreos.

**2.2.4.3 Metodología Analítica.** Las muestras obtenidas fueron analizadas por los laboratorios registrados y autorizados por INDECOPI, incluyendo para las muestras que tuvieron el periodo de retención de 24 horas (microbiológicas y cromo VI). Los parámetros considerados en el plan de monitoreo y sus límites de detección por el método del laboratorio se presentan en la Tabla **18**. La cotización original se adjunta en el Anexos I.

# Tabla 18

| Parámetro               | Método de análisis    | Límite de      | Norma            |
|-------------------------|-----------------------|----------------|------------------|
|                         |                       | detección      | de referencia    |
| Parámetros generales    |                       |                |                  |
| STD                     | Gravimetría           | 10 mg/l        | АРНА 2540-С      |
| STS                     | Gravimetría           | 3 mg/l         | APHA 2540-D      |
| Alcalinidad total       | Volumetría            | 1mg/l          | АРНА 2320-В      |
| Cloruro                 | Cromatografía Iónica  | 0.2 mg/l       | APHA 4500-Cl-B   |
| Sulfuro                 | Colorimetría          | 0.002 mg/l     | APHA-AWWA-       |
|                         |                       |                | WEF              |
| Sulfato                 | Cromatografía Iónica  | 0.2 mg/l       | APHA 4110-EPA300 |
| Dureza total            | Volumetría            | 0.5 mg/l       | АРНА 2340-С      |
| Aceite y grasas         | Gravimetría           | 5 mg/l         | АРНА 5520-В      |
| Bromuro                 | Cromatografía Iónica  | 0.01 mg/l      | APHA 4110- EPA   |
|                         |                       |                | 300              |
| Fluoruro                | Cromatografía Iónica  | 0.02 mg/l      | APHA 4110- EPA   |
|                         |                       |                | 300              |
| Nutrientes y parámetros | s bacteriológicos     |                |                  |
| Nitrato                 | Cromatografía iónica  | 0.005 mg/l     | APHA 4110 – EPA  |
|                         | -                     | -              | 300              |
| Nitritos                | Cromatografía iónica  | 0.001 mg/l     | APHA 4110 – EPA  |
|                         |                       |                | 300              |
| DBO <sub>5</sub>        | Electrodo de membrana | 2 mg/l         | APHA 5210-B      |
|                         | galvánica             |                |                  |
| Coliformes Fecales      | Fermentación de tubos | 1.8 NMP/100 ml | APHA-AWWA-WEF    |
|                         | múltiples             |                | 9221             |
| Coliformes Totales      | Fermentación de tubos | 1.8 NMP/100 ml | APHA-AWWA-WEF    |
|                         | múltiples             |                | 9221             |
| Cationes y Elementos Ti | razas                 |                |                  |
| Aluminio                | ICP-MS+ICP-OES nivel  | 0.0050 mg/l    | EPA 6020         |
|                         | ultra-trazas          |                |                  |
| Antimonio               | ICP-MS+ICP-OES nivel  | 0.00050mg/l    | EPA 6020         |
|                         | ultra-trazas          |                |                  |

Métodos de análisis y límites de detección

| Parámetro | Método de análisis   | Límite de    | Norma         |  |
|-----------|----------------------|--------------|---------------|--|
|           |                      | detección    | de referencia |  |
| Arsénico  | ICP-MS+ICP-OES nivel | 0.00050 mg/l | EPA 6020      |  |
|           | ultra-trazas         |              |               |  |
| Bario     | ICP-MS+ICP-OES nivel | 0.00025 mg/l | EPA 6020      |  |
|           | ultra-trazas         |              |               |  |
| Berilio   | ICP-MS+ICP-OES nivel | 0.0025 mg/l  | EPA 6020      |  |
|           | ultra-trazas         |              |               |  |
| Bismuto   | ICP-MS+ICP-OES nivel | 0.0025 mg/l  | EPA 6020      |  |
|           | ultra-trazas         |              |               |  |
| Boro      | ICP-MS+ICP-OES nivel | 0.050 mg/l   | EPA 6020      |  |
|           | ultra-trazas         |              |               |  |
| Cadmio    | ICP-MS+ICP-OES nivel | 0.00025 mg/l | EPA 6020      |  |
|           | ultra-trazas         |              |               |  |
| Calcio    | ICP-MS+ICP-OES nivel | 0.050 mg/l   | EPA 6020      |  |
|           | ultra-trazas         |              |               |  |
| Cobalto   | ICP-MS+ICP-OES nivel | 0.00050 mg/l | EPA 6020      |  |
|           | ultra-trazas         |              |               |  |
| Cobre     | ICP-MS+ICP-OES nivel | 0.00050 mg/l | EPA 6020      |  |
|           | ultra-trazas         |              |               |  |
| Cromo     | ICP-MS+ICP-OES nivel | 0.0025 mg/l  | EPA 6020      |  |
|           | ultra-trazas         |              |               |  |
| Estaño    | ICP-MS+ICP-OES nivel | 0.00050 mg/l | EPA 6020      |  |
|           | ultra-trazas         |              |               |  |
| Estroncio | ICP-MS+ICP-OES nivel | 0.00050 mg/l | EPA 6020      |  |
|           | ultra-trazas         |              |               |  |
| Fósforo   | ICP-MS+ICP-OES nivel | 0.3 mg/l     | EPA 6010B     |  |
|           | ultra-trazas         |              |               |  |
| Hierro    | ICP-MS+ICP-OES nivel | 0.030 mg/l   | EPA 6010B     |  |
|           | ultra-trazas         |              |               |  |
| Litio     | ICP-MS+ICP-OES nivel | 0.0050 mg/l  | EPA 6020      |  |
|           | ultra-trazas         |              |               |  |
| Magnesio  | ICP-MS+ICP-OES nivel | 0.10 mg/l    | EPA 6020      |  |
|           | ultra-trazas         |              |               |  |
| Manganeso | ICP-MS+ICP-OES nivel | 0.00025 mg/l | EPA 6020      |  |
|           | ultra-trazas         |              |               |  |

| Parámetro | Método de análisis          | Límite de     | Norma         |  |
|-----------|-----------------------------|---------------|---------------|--|
|           |                             | detección     | de referencia |  |
| Molibdeno | ICP-MS+ICP-OES nivel        | 0.00005 mg/l  | EPA 6020      |  |
|           | ultra-trazas                |               |               |  |
| Níquel    | ICP-MS+ICP-OES nivel        | 0.0025 mg/l   | EPA 6020      |  |
|           | ultra-trazas                |               |               |  |
| Plata     | ICP-MS+ICP-OES nivel        | 0.00005 mg/l  | EPA 6020      |  |
|           | ultra-trazas                |               |               |  |
| Plomo     | ICP-MS+ICP-OES nivel        | 0.00025 mg/l  | EPA 6020      |  |
|           | ultra-trazas                |               |               |  |
| Potasio   | ICP-MS+ICP-OES nivel        | 2.0 mg/l      | EPA 6020      |  |
|           | ultra-trazas                |               |               |  |
| Selenio   | ICP-MS+ICP-OES nivel        | 0.0050 mg/l   | EPA 6010B     |  |
|           | ultra-trazas                |               |               |  |
| Sílicio   | ICP-MS+ICP-OES nivel        | 0.05 mg/l     | EPA 6010B     |  |
|           | ultra-trazas                |               |               |  |
| Sodio     | ICP-MS+ICP-OES nivel        | 2.0 mg/l      | EPA 6010B     |  |
|           | ultra-trazas                |               |               |  |
| Talio     | ICP-MS+ICP-OES nivel        | 0.00050 mg/l  | EPA 6020      |  |
|           | ultra-trazas                |               |               |  |
| Uranio    | ICP-MS+ICP-OES nivel        | 0.000050 mg/l | EPA 6020      |  |
|           | ultra-trazas                |               |               |  |
| Titanio   | ICP-MS+ICP-OES nivel        | 0.01 mg/l     | EPA 6010B     |  |
|           | ultra-trazas                |               |               |  |
| Vanadio   | ICP-MS+ICP-OES nivel        | 0.0050 mg/l   | EPA 6020      |  |
|           | ultra-trazas                |               |               |  |
| Zinc      | ICP-MS+ICP-OES nivel        | 0.0050 mg/l   | EPA 6020      |  |
|           | ultra-trazas                |               |               |  |
| Mercurio  | Absorción atómica con vapor | 0.00005 mg/l  | АРНА 3112-В   |  |
|           | frío espectrométrica        |               |               |  |

Nota. Parámetros relevantes para el monitoreo trimestral y mensual del proyecto El Galeno.

**2.2.4.4 Manejo y validación de datos.** El manejo y validación de datos estuvo conformado por documentos o acciones como los reportes de laboratorio, revisión y validación de datos y calificación de datos. Los detalles a continuación.

#### **Reportes de laboratorio**

Los laboratorios presentaron reportes analíticos mediante copias físicas y en formato digital. Estos resultados fueron revisados y validados por el líder del monitoreo.

### Revisión y validación de datos

Los métodos de revisión y validación incluyeron la verificación de los tiempos de retención de las muestras, calibraciones de los instrumentos, desempeño de los instrumentos, mediciones de precisión y mediciones de exactitud, además:

- se revisaron los resultados de las mediciones de los parámetros de campo para identificar los valores anómalos o sospechosos,
- se revisaron las cadenas de custodia y el informe de resultados del laboratorio para verificar si las muestras fueron analizadas dentro de los tiempos de retención especificados,
- se evaluó la precisión de los datos del laboratorio comparando los resultados de las muestras primarias con las duplicadas. Se calculó los valores de diferencia porcentual relativa (DPR) de las muestras,
- finalmente, todos los datos fueron revisados cuidadosamente en busca de errores de trascripción, discrepancias en los límites de detección (solamente del laboratorio), omisión de datos y valores sospechosos o anómalos, y
- se realizó la evaluación de ac/cc descrita en ítem control de calidad.

# Calificación de datos

En base a los resultados de la revisión de datos la cual se describe en ítem, revisión y validación de datos, se realizó la calificación de los datos sospechosos o que se han considerado anómalos. Para esto se usaron calificadores de datos (letras que acompañan al resultado analítico), con lo cual se aseguró que se tengan las consideraciones necesarias para su interpretación y uso.

A continuación, se presentan los calificadores usados:

- Ninguno Ningún calificador indica que el compuesto o analito fue analizado y detectado.
   El valor reportado es el resultado del componente corregido por el laboratorio para el contenido de humedad de una muestra diluida. Los datos son posibles de usar con fines de toma de decisiones.
- J Indica que el compuesto o analito fue analizado y detectado. El valor asociado es estimado, pero los datos son posibles de usar con fines de toma de decisiones.
- R Indica que el compuesto o analito fue analizado, pero, debido a una deficiencia identificada en el control de calidad, se considera que los datos no pueden usarse con fines de toma de decisiones.

**2.2.4.5** Aseguramiento y control de calidad (AC/CC). El plan de monitoreo contempló el aseguramiento y control de calidad (AC/CC) garantizando de este modo que los muestreos de campo y los análisis de laboratorio cumplieron los requerimientos establecidos en los lineamientos y guías usadas.

El AC/CC sirvió también para identificar los errores analíticos y la capacidad de los laboratorios de satisfacer los requerimientos de servicio establecidos en el plan de monitoreo, además; permitió asegurar que los resultados obtenidos sean válidos y sin interferencias.

Es importante indicar que las muestras de AC/CC fueron colectadas en una tasa mínima del 10%, o una serie de AC/CC por cada 10 muestras. Es decir, por cada 10 muestras primarias tomadas se tomó una serie de muestras de AC/CC. El AC/CC incluyó:

- muestras duplicadas de campo,
- blancos de campo,
- blancos de enjuague del equipo (una por evento de monitoreo), y
- las muestras de AC/CC fueron llenadas junto con la muestra primaria. Las muestras de AC/CC se recolectaron usando los mismos procedimientos que las muestras primarias.

Las muestras duplicadas, es importante mencionar que son muestras independientes del mismo medio, recolectadas al mismo tiempo, del mismo lugar. Para las muestras alícuotas que requirieron ser filtradas, las muestras primarias y duplicadas usaron el mismo filtro.

Un blanco de campo es una muestra de agua destilada, la cual se introdujo directamente en los frascos para muestras en la estación de muestreo designada como estación de control de calidad, siguiendo los mismos procedimientos utilizados para la muestra primaria.

En cada evento de muestreo se recolectó una muestra del enjuague del equipo. El propósito de esta muestra fue el de revisar los procedimientos de descontaminación de los equipos y materiales usados en el muestreo. El equipo de muestreo fue descontaminado y luego fue enjuagado con agua destilada, por encima y dentro de los equipos de recolección de muestras. Esta agua de enjuague se transfirió a los frascos de muestra apropiadas.

Las muestras duplicadas, blanco de campo y blanco de enjuague de equipo, fueron analizadas por el mismo laboratorio junto con las muestras primarias.

### Evaluación de los resultados de las muestras de AC/CC

Los resultados analíticos para las muestras en blanco de campo no fueron mayores al 5% de las concentraciones reportadas para cada parámetro analizado en la muestra primaria. Las concentraciones mayores a este valor en las muestras en blanco, las muestras primarias asociadas fueron calificadas con "J" porque fue probable que éstas hayan sufrido interferencias a través de otros medios y no fueron absolutamente representativas de las características del cuerpo de agua muestreado. Sin embargo, si las concentraciones estuvieran por debajo de diez veces el límite de detección del laboratorio, el método analítico no se consideró lo suficientemente preciso y por lo tanto no se calificó con "J".

Si el valor DPR entre las concentraciones del analito de las muestras relacionadas (primaria y duplicada) fue mayor a 20%, la muestra primaria se calificó también con "J", es decir, el valor relacionado fue probablemente aproximado y no exacto; sin embargo, los datos

fueron usados para realizar interpretaciones o tomar decisiones. No obstante, si las concentraciones reportadas fueron menores a diez veces el límite de detección del laboratorio, el método analítico no fue considerado lo suficientemente preciso para brindar resultados con un DPR de 20% o menos y por lo tanto no se calificó con "J".

En la Tabla 19, se muestra un resumen detallando los componentes del plan de monitoreo empleado en los eventos mensuales y trimestrales para el proyecto El Galeno en el año 2010.

### Tabla 19

| Componentes | del | plan a | de | monitoreo |
|-------------|-----|--------|----|-----------|
|-------------|-----|--------|----|-----------|

| N° | Componentes                                 | Mon                                                                                   | itoreo                                                                                |
|----|---------------------------------------------|---------------------------------------------------------------------------------------|---------------------------------------------------------------------------------------|
|    |                                             | mensual                                                                               | trimestral                                                                            |
| 1  | Objetivo                                    |                                                                                       |                                                                                       |
| 2  | Marco normativo                             |                                                                                       |                                                                                       |
| 3  | Estaciones de monitoreo                     |                                                                                       |                                                                                       |
| 4  | Frecuencia del monitoreo                    | 25 estaciones de<br>muestreo<br>39 estaciones de<br>control de parámetros<br>de campo | 72 estaciones de<br>muestreo<br>26 estaciones de<br>control de parámetros<br>de campo |
| 5  | Matriz                                      | Agua superficial,<br>manantial, agua<br>residual doméstica y<br>efluente              | Agua superficial,<br>manantial, agua<br>residual doméstica y<br>efluente              |
| 6  | Parámetros a analizar                       | ECA Agua Cat. 3 y 4                                                                   | ECA Agua Cat. 3 y 4<br>ECA Agua – Cat. 1 A2                                           |
| 7  | Metodología de trabajo                      |                                                                                       |                                                                                       |
| 8  | Manejo de documentación                     |                                                                                       |                                                                                       |
| 9  | Metodología de análisis                     |                                                                                       |                                                                                       |
| 10 | Manejo y validación de datos                |                                                                                       |                                                                                       |
| 11 | Revisión y validación de datos              |                                                                                       |                                                                                       |
| 12 | Calificación de datos                       |                                                                                       |                                                                                       |
| 13 | Aseguramiento y control de calidad<br>AC/CC |                                                                                       |                                                                                       |
| 14 | Evaluación de resultados AC/CC              |                                                                                       |                                                                                       |

Nota. Información del "Informe de resultados de monitoreo mensual de calidad de agua mayo 2011", por MWH, 2011.

### 2.3 Análisis de la legislación ambiental

El análisis de la legislación ambiental se basó en la comparación de la normativa que existió en el 2010, año en el que se elaboró el plan de monitoreo, con la normativa vigente

(2020, año en que se elaboró el informe). Es decir, se comparó resoluciones aprobadas por las instituciones como el MEM, DIGESA y la ANA, así como; decretos aprobados por el MINAM.

En la Tabla 20, se muestra el detalle de la legislación ambiental que fue comparada. Así mismo, se resalta que en la columna del año 2020 se muestra la legislación que deroga las empleadas en el 2010 además de ser emitidas por los sectores competentes, MINAM y ANA.

### Tabla 20

Año 2010 Año 2020 Resolución Directoral Nº 004-94-EM/DGAA Guía de monitoreo de agua para la actividad minero metalúrgicas Resolución Ministerial Nº 011-96-EM/VMM Decreto Supremo Nº 010-2010-MINAM Aprueban límites máximos permisibles Aprueban los niveles máximos permisibles para efluentes líquidos para las actividades mineropara la descarga de efluentes líquidos de metalúrgicas actividades minero-metalúrgicas Resolución Directoral N° Resolución Jefatural Nº 010-2016-ANA Protocolo nacional para el monitoreo de 2254/2007/DIGESA/SA Aprueba protocolo de monitoreo de la calidad la calidad de los recursos hídricos sanitaria de los recursos hídricos superficiales superficiales Decreto Supremo Nº 002-2008-MINAM Decreto Supremo Nº 004-2017-MINAM Aprueban los estándares nacionales de calidad Aprueban estándares de calidad ambiental para agua ambiental (ECA) para agua y establecen disposiciones complementarias Ley N° 29338 Ley de recursos hídricos Resolución Jefatural Nº 202-2010-ANA Resolución Jefatural Nº 056-2018-ANA Aprueba la clasificación de cuerpos de agua Aprueba la clasificación de los cuerpos superficial y marino-costero de agua continentales superficiales

Comparativo de la legislación ambiental – recurso agua

*Nota*. Normativa del MINEM, MINAM, DIGESA y ANA.

Es importante mencionar que las normas en materia ambiental aparecen en la década de los 90 a raíz de la conferencia de las naciones unidas sobre medio ambiente y desarrollo (Brasil, 1992).

La DIGESA, en su calidad de autoridad sanitaria de los recursos hídricos ejecutó el programa nacional de vigilancia de la calidad de los recursos hídricos desde 1999, elaboró el protocolo de monitoreo de la calidad sanitaria de recursos hídricos superficiales la cual se aprobó mediante Resolución Directoral N° 2254/2007/DIGESA/SA. El protocolo estableció los criterios fundamentales para el desarrollo de los monitoreos considerando las pautas para identificar los parámetros, las estaciones de muestreo, procedimientos de toma de muestras, preservación, conservación, envío de muestras y documentos necesarios. También, contó con el aseguramiento y control de calidad del monitoreo.

Con el transcurrir del tiempo la vigilancia y la fiscalización de la calidad de los recursos hídricos se torna importante para planificar e implementar acciones de prevención, mitigación y control de los impactos negativos. Ante lo mencionado, la ANA en el marco de su competencia (DS N° 006-2010-AG y DS N°001-2010-AG) mediante la dirección de gestión de calidad de los recursos hídricos aprobó el protocolo nacional para el monitoreo de la calidad de los recursos hídricos superficiales mediante la Resolución Jefatural N° 010-2016-ANA.

El protocolo aprobado por el ANA estandarizó los criterios y procedimientos técnicos de los diferentes sectores como MEM, MINAGRI, MINAM, Ministerio de la Producción (PRODUCE) y el Ministerio de Vivienda, Construcción y Saneamiento (MVCS).

La ANA también incluyó dos métodos (euleriano y lagrangiano) para determinar las condiciones hidrográficas y dinámica en agua marino-costeras, además; de la frecuencia de monitoreo para los sectores de industria, pesquería, saneamiento, minería, hidrocarburo y energía.

En la Tabla 21, se muestra el contenido del protocolo de DIGESA (2007) y del ANA (2016) a modo comparativo. Se puede observar que ANA incluye a los cuerpos receptores de vertimiento; donde indica parámetros de control en función de la actividad generadora de las

aguas residuales, frecuencia de monitoreo, toma de muestra y una breve descripción de los cuerpos receptores.

# Tabla 21

Comparando protocolos de monitoreos de recursos hídricos

| Protocolo de monitoreo de la calidad sanitaria | Protocolo nacional para el monitoreo de la      |
|------------------------------------------------|-------------------------------------------------|
| de los recursos hídricos superficiales"        | calidad de los recursos hidricos superficiales" |
| 1. Ubicación de puntos de muestreo y registro  | 1. Monitoreo de la calidad del cuerpo receptor  |
| de datos de campo                              | de vertimientos autorizados                     |
| 1.1. Ubicación de puntos de muestreo           | 1.1. Ubicación de los puntos de control en      |
| 1.1.1. Identificación                          | el cuerpo receptor de un vertimiento de         |
| 1.1.2. Accesibilidad                           | aguas residuales                                |
| 1.1.3. Representatividad                       | 1.1.1.En cuerpos de agua lótico                 |
| 1.2. Medición de caudales                      | 1.1.2.En cuerpos de agua léntico                |
| 1.2.1. Método del correntómetro                | 1.1.3.En cuerpos de agua marino-                |
| 1.2.2. Método del flotador                     | costero                                         |
| 1.2.3. Método usando dispositivos              | 1.1.4. Identificación de los puntos de          |
| especiales tales como: vertederos y            | monitoreo y/o control en el cuerpo              |
| canaletas (parshall, trapezoidal, sin          | receptor                                        |
| cuello, orificio, etc.)                        | 1.2. Frecuencia de monitoreo de la calidad      |
| 1.2.4. Método volumétrico.                     | del cuerpo receptor de un vertimiento           |
| 1.3. Registro de datos de campo                | de aguas residuales tratadas                    |
| 2. Frecuencia de monitoreo                     | 1.3. Parámetros de control en función de la     |
| 3. Muestreo, preservación, conservación y      | actividad generadora de las aguas               |
| envío de las muestras al laboratorio de        | residuales                                      |
| análisis.                                      | 1.4. Toma, conservación, preservación y         |
| 3.1. Consideraciones generales                 | análisis de las muestras de agua                |
| 3.2. Toma, preservación y conservación de      | 1.5. Remisión de los reportes de monitoreo      |
| muestras de agua                               | 2. Monitoreo de la calidad de los recursos      |
| 3.2.1. Toma de muestras                        | hídricos superficiales                          |
| 3.2.2. Medición de parámetros en               | 2.1. Recursos humanos                           |
| campo                                          | 2.2. Recursos económicos                        |
| 3.2.3. Preservación de las muestras de         | 2.3. Tipos de muestras de agua                  |
| agua                                           | 2.3.1.Muestra simple o puntual                  |
| 3.2.4. Identificación de las muestras de       | 2.3.2.Muestra compuesta                         |
| agua                                           | 2.3.3.Muestra integrada                         |

| 3.2.5. | Conservación    | у | envío | de | las |
|--------|-----------------|---|-------|----|-----|
| m      | uestras de agua |   |       |    |     |

- 4. Aseguramiento y control de calidad
  - 4.1. Fisicoquímicos
    - 4.1.1. Los blancos de equipo
    - 4.1.2. Los blancos de campo
    - 4.1.3. Los blancos viajeros
    - 4.1.4. Las muestras duplicadas
  - 4.2. Microbiológico
    - 4.2.1. Blanco viajero
    - 4.2.2. Duplicados de muestreo

Anexos

- Anexo I Ficha de registro de datos de campo
- Anexo II Requisitos para toma de muestras de

aguas y su manipulación

Anexo III Cadena de custodia

Anexo IV Etiquetas

- 2.4. Planificación del monitoreo
- 2.5. Establecimiento de la red de puntos de monitoreo

2.5.1.Cuenca e intercuenca

2.5.2.Lagos, lagunas y embalses

2.5.3.Mar

- 2.5.4.Codificación del punto de muestreo
- 2.6. Frecuencia de monitoreo
- 2.7. Parámetros recomendados en el monitoreo de la calidad de recursos hídricos superficiales
- 2.8. Preparación de materiales, equipos e indumentaria de protección
- 2.9. Seguridad en el trabajo de campo
- 2.10. Reconocimiento del entorno
- 2.11. Rotulado y etiquetado
- 2.12. Medición de las condiciones
  - hidrográficas en aguas continentales y

marino-costeras

2.12.1. Medición de caudal

2.12.1.1. Método del

correntómetro

- 2.12.1.2. Método del flotador
- 2.12.1.3. Método volumétrico
- 2.12.2. Condiciones hidrográficas y dinámicas en aguas marino-

costeras

- 2.12.2.1. Método euleriano
- 2.12.2.2. Método lagrangiano
- 2.13. Georreferenciación del punto de monitoreo
- 2.14. Medición de los parámetros de campo
- 2.15. Procedimiento para la toma de muestras

| 2.15.1. Toma de muestras en rio o             |  |  |
|-----------------------------------------------|--|--|
| quebradas con bajo caudal                     |  |  |
| 2.15.2. Toma de muestras en ríos o            |  |  |
| lagos desde la orilla                         |  |  |
| 2.15.3. Toma de muestra en el mar a           |  |  |
| orilla de playas                              |  |  |
| 2.15.4. Toma de muestras desde                |  |  |
| puentes                                       |  |  |
| 2.15.5. Toma de muestras usando               |  |  |
| embarcación                                   |  |  |
| 2.15.6. Toma de muestras a diferentes         |  |  |
| profundidades utilizando la botella           |  |  |
| hidrográfica                                  |  |  |
| 2.15.7. Toma de muestras a diferentes         |  |  |
| profundidades utilizando                      |  |  |
| manguera                                      |  |  |
| 2.16. Preservación, llenado de la             |  |  |
| cadena de custodia, almacenamiento,           |  |  |
| conservación y transporte de las              |  |  |
| muestras                                      |  |  |
| 2.16.1. Preservación                          |  |  |
| 2.16.2. Llenado de cadena de custodia         |  |  |
| 2.16.3. Almacenamiento, conservación          |  |  |
| y transporte de las muestras                  |  |  |
| 2.17. Aseguramiento de la calidad del         |  |  |
| muestreo                                      |  |  |
| 2.17.1. Blancos                               |  |  |
| 2.17.2. Duplicados de campo                   |  |  |
| 2.18. Actividades postmuestreo                |  |  |
| Anexos                                        |  |  |
| Anexo I Registro de datos en campo            |  |  |
| Anexo II Etiquetas para muestras de agua      |  |  |
| Anexo III Cadena de custodia                  |  |  |
| Anexo IV Registro de identificación del punto |  |  |
| de monitoreo                                  |  |  |
| Anexo V Manguera muestreadora                 |  |  |

| Anexo | VI   | Frecuencia de monitoreo         |
|-------|------|---------------------------------|
|       |      | establecidas en las normas      |
|       |      | ambientales sectoriales         |
| Anexo | VII  | Conservación y preservación de  |
|       |      | muestras de agua en función del |
|       |      | parámetro evaluado              |
| Anexo | VIII | Glosario de términos            |
|       |      |                                 |

*Nota*. Índice completo del protocolo vigente durante la elaboración del plan de monitoreo (2010) y el aprobado en el año 2016.

<sup>a</sup> Resolución Directoral N° 2254/2007/DIGESA/SA, Protocolo de Monitoreo de la Calidad Sanitaria de los Recursos Hídricos Superficiales.

<sup>b</sup> Resolución Jefatural N° 010-2016-ANA Protocolo Nacional para el Monitoreo de la Calidad de los Recursos Hídricos Superficiales.

En la Tabla 22, se muestra el contenido del protocolo nacional para el monitoreo de la calidad de los recursos hídricos superficiales (protocolo) y el plan de monitoreo de calidad de

agua del proyecto El Galeno (plan).

### Tabla 22

Contenido del protocolo ANA y plan de monitoreo para LUMINA

| Protocolo nacional para el monitoreo de la                  | Plan de monitoreo de calidad de agua del |  |  |  |  |
|-------------------------------------------------------------|------------------------------------------|--|--|--|--|
| calidad de los recursos hídricos superficiales <sup>a</sup> | proyecto El Galeno - LUMINA              |  |  |  |  |
| 1. Monitoreo de la calidad del cuerpo receptor              | 1. Estaciones de monitoreo               |  |  |  |  |
| de vertimientos autorizados                                 | 2. Parámetros a analizar                 |  |  |  |  |
| 1.1. Ubicación de los puntos de control en el               | 3. Metodología de trabajo                |  |  |  |  |
| cuerpo receptor de un vertimiento de aguas                  | 3.1. Procedimiento de monitoreo en campo |  |  |  |  |
| residuales                                                  | 3.1.1.Calibración de los equipos de      |  |  |  |  |
| 1.1.1. En cuerpos de agua lótico                            | medición de parámetros de campo          |  |  |  |  |
| 1.1.2. En cuerpos de agua léntico                           | 3.1.2. Descontaminación del equipo y     |  |  |  |  |
| 1.1.3. En cuerpos de agua marino-costero                    | materiales de muestreo de agua           |  |  |  |  |
| 1.1.4. Identificación de los puntos de monitoreo            | 3.1.3. Medición de parámetros de campo   |  |  |  |  |
| y/o control en el cuerpo receptor                           | 3.1.4. Recolección de muestras           |  |  |  |  |
| 1.2. Frecuencia de monitoreo de la calidad                  | 3.1.5.Filtrado de muestras               |  |  |  |  |
| del cuerpo receptor de un vertimiento                       | 3.1.6. Preservación de muestras          |  |  |  |  |
| de aguas residuales tratadas                                | 3.1.7. Conservación de muestras          |  |  |  |  |
|                                                             | 3.1.8. Medición de flujo de agua         |  |  |  |  |
|                                                             | superficial                              |  |  |  |  |

- actividad generadora de las aguas residuales
- 1.4. Toma, conservación, preservación y análisis de las muestras de agua
- 1.5. Remisión de los reportes de monitoreo
- Monitoreo de la calidad de los recursos hídricos superficiales
  - 2.1. Recursos humanos
  - 2.2. Recursos económicos
  - 2.3. Tipos de muestras de agua
    - 2.3.1.Muestra simple o puntual
    - 2.3.2. Muestra compuesta
    - 2.3.3.Muestra integrada
  - 2.4. Planificación del monitoreo
  - 2.5. Establecimiento de la red de puntos de monitoreo
    - 2.5.1.Cuenca e intercuenca
    - 2.5.2.Lagos, lagunas y embalses
    - 2.5.3.Mar
    - 2.5.4.Codificación del punto de muestreo
  - 2.6. Frecuencia de monitoreo
  - 2.7. Parámetros recomendados en el monitoreo de la calidad de recursos hídricos superficiales
  - 2.8. Preparación de materiales, equipos e indumentaria de protección
  - 2.9. Seguridad en el trabajo de campo
  - 2.10. Reconocimiento del entorno
  - 2.11. Rotulado y etiquetado
  - 2.12. Medición de las condiciones hidrográficas en aguas continentales y marino-costeras

Plan de monitoreo de calidad de agua del proyecto El Galeno - LUMINA

- 3.2. Manejo de muestra y documentación
  - 3.2.1. Manejo de muestras
    - 3.2.2. Documentación
  - 3.3. Metodología analítica
  - 3.3.1.Contacto con el laboratorio
  - 3.4. Manejo y validación de datos
    - 3.4.1.Reporte de laboratorio
  - 3.4.2. Revisión y validación de datos
    - 3.4.3. Calificación de datos
    - 3.5. Control de calidad
  - 3.5.1.Evaluación de los resultados de las muestras de AC/CC

| Protocolo nacional para el monitoreo de la                  | Plan de monitoreo de calidad de agua del |
|-------------------------------------------------------------|------------------------------------------|
| calidad de los recursos hídricos superficiales <sup>a</sup> | proyecto El Galeno - LUMINA              |
| 2.12.1. Medición de caudal                                  |                                          |
| 2.12.1.1. Método del                                        |                                          |
| correntómetro                                               |                                          |
| 2.12.1.2. Método del flotador                               |                                          |
| 2.12.1.3. Método volumétrico                                |                                          |
| 2.12.2. Condiciones hidrográficas y                         |                                          |
| dinámicas en aguas marino-                                  |                                          |
| costeras                                                    |                                          |
| 2.12.2.1. Método euleriano                                  |                                          |
| 2.12.2.2. Método lagrangiano                                |                                          |
| 2.13. Georreferenciación del punto de                       |                                          |
| monitoreo                                                   |                                          |
| 2.14. Medición de los parámetros de                         |                                          |
| campo                                                       |                                          |
| 2.15. Procedimiento para la toma de                         |                                          |
| muestras                                                    |                                          |
| 2.15.1. Toma de muestras en rio o                           |                                          |
| quebradas con bajo caudal                                   |                                          |
| 2.15.2. Toma de muestras en ríos o                          |                                          |
| lagos desde la orilla                                       |                                          |
| 2.15.3. Toma de muestra en el mar a                         |                                          |
| orilla de playas                                            |                                          |
| 2.15.4. Toma de muestras desde                              |                                          |
| puentes                                                     |                                          |
| 2.15.5. Toma de muestras usando                             |                                          |
| embarcación                                                 |                                          |
| 2.15.6. Toma de muestras a diferentes                       |                                          |
| profundidades utilizando la botella                         |                                          |
| hidrográfica                                                |                                          |
| 2.15.7. Toma de muestras a diferentes                       |                                          |
| profundidades utilizando                                    |                                          |
| manguera                                                    |                                          |
| 2.16.Preservación, llenado de la                            |                                          |
| cadena de custodia, almacenamiento,                         |                                          |

| Protocolo nacional para el monitoreo de la                  | Plan de monitoreo de calidad de agua de |  |  |  |
|-------------------------------------------------------------|-----------------------------------------|--|--|--|
| calidad de los recursos hídricos superficiales <sup>a</sup> | proyecto El Galeno - LUMINA             |  |  |  |
| conservación y transporte de las                            |                                         |  |  |  |
| muestras                                                    |                                         |  |  |  |
| 2.16.1. Preservación                                        |                                         |  |  |  |
| 2.16.2. Llenado de cadena de custodia                       |                                         |  |  |  |
| 2.16.3. Almacenamiento, conservación                        |                                         |  |  |  |
| y transporte de las muestras                                |                                         |  |  |  |
| 2.17. Aseguramiento de la calidad del                       |                                         |  |  |  |
| muestreo                                                    |                                         |  |  |  |
| 2.17.1. Blancos                                             |                                         |  |  |  |
| 2.17.2. Duplicados de campo                                 |                                         |  |  |  |
| 2.18. Actividades posmuestreo                               |                                         |  |  |  |
| Anexos                                                      |                                         |  |  |  |
| Anexo I Registro de datos en campo                          |                                         |  |  |  |
| Anexo II Etiquetas para muestras de agua                    |                                         |  |  |  |
| Anexo III Cadena de custodia                                |                                         |  |  |  |
| Anexo IV Registro de identificación del punto               |                                         |  |  |  |
| de monitoreo                                                |                                         |  |  |  |
| Anexo V Manguera muestreadora                               |                                         |  |  |  |
| Anexo VI Frecuencia de monitoreo establecidas               |                                         |  |  |  |
| en las normas ambientales                                   |                                         |  |  |  |
| sectoriales                                                 |                                         |  |  |  |
| Anexo VII Conservación y preservación de                    |                                         |  |  |  |
| muestras de agua en función del                             |                                         |  |  |  |
| parámetro evaluado                                          |                                         |  |  |  |
| Anexo VIII Glosario de términos                             |                                         |  |  |  |

Nota. El plan de monitoreo de calidad de agua del proyecto El Galeno del año 2010 consideró los ítems de la normativa nacional aprobada en el 2016.

<sup>a</sup> Resolución Jefatural Nº 010-2016-ANA Protocolo nacional para el monitoreo de la calidad de los recursos hídricos superficiales.

Otro detalle que se resalta de la Tabla 22, es que el plan de monitoreo cumplió con lo establecido en el protocolo a pesar que este fue aprobado seis años después de haberse elaborado el plan de monitoreo del proyecto El Galeno. Esto se debió a que el protocolo, elaborado por el ANA, contó como referencias a la agencia de protección ambiental (USEPA) misma referencia que se empleó para la elaboración del plan para LUMINA.

Los cuerpos de agua superficiales ubicados en el proyecto El Galeno se clasificaron teniendo en cuenta la normativa aprobada por la ANA considerando su uso y en concordancia con los estándares nacionales de calidad ambiental a fin de mantener el principio de conservación y protección del recurso hídrico.

Teniendo en cuenta la normativa vigente en el año 2010 se empleó la Categoría 1- A2 (aguas que pueden potabilizadas con tratamiento convencional) y Categoría 4 (conservación del ambiente acuático), sin embargo; en el momento que se desarrolló el presente informe la normativa vigente indicó Categoría 3 (riego de vegetales y bebida de animales) para los cuerpos de agua que se ubican en el proyecto El Galeno (ver Tabla 23)

#### Tabla 23

| Clasificación de cuerpos de agua superficial y |              |                    | Clasificación | de los cuer     | pos de agua                |              |
|------------------------------------------------|--------------|--------------------|---------------|-----------------|----------------------------|--------------|
|                                                | marino-cos   | stero <sup>a</sup> |               | continentales s | superficiales <sup>b</sup> |              |
| Cuerpo de                                      | Categoría    | Clase              | Cuenca        | Nombre          | Categoría                  | Unidad       |
| agua                                           |              |                    |               |                 |                            | hidrográfica |
| Río Grande                                     | Categoría 1- | Clase 2            | Crisnejas     | Rio Crisnejas   | Categoría 3                | Cuenca       |
|                                                | A2           |                    |               |                 |                            | Crisnejas    |
| Río                                            | Categoría 4  | Clase              | Marañón       | Rio Marañón     | Categoría 3                | Intercuenca  |
| Marañón                                        |              | Especial           |               |                 |                            | Alto         |
| (ámbito alto                                   |              |                    |               |                 |                            | Marañón IV   |
| Marañón)                                       |              |                    |               |                 |                            |              |

Comparando clasificación de cuerpos de agua de la normativa de los años 2010 y 2018

*Nota*. En la actualidad los cuerpos de agua que se ubican en el proyecto El Galeno son consideradas para bebidas de animales y riego de vegetales.

<sup>a</sup> Resolución Jefatural N°202-2010-ANA.

<sup>b</sup> Resolución Jefatural.N°056-2018-ANA.

Cabe resaltar que ninguna de las normas aprobadas por el ANA o el MINAM consideró la evaluación de los resultados de las muestras de AC/CC, evaluación que se realizó entre los resultados de las muestras en blanco de campo y duplicadas con los resultados de la muestra primarias. Para ello se calculó los valores de diferencia porcentual relativa (DPR) de las muestras.

Los reportes de monitoreo de calidad de agua del proyecto El Galeno se pueden ubicar

en el sistema de información ambiental regional de Cajamarca (SIAR).

Así mismo, se muestra en la Tabla 24 un resumen de la normativa referentes a calidad

de agua aprobadas hasta la fecha.

# Tabla 24

Resumen de las regulaciones de la calidad de agua y efluentes

| N°      | Norma                    | Disposición                                                                                                    | Caracteristicas                                                                                                    |
|---------|--------------------------|----------------------------------------------------------------------------------------------------|----------------------------------------------------------------------------------------------------|
| Límites | máximos permisibles -    | LMP                                                                                                    |                                                                                                    |
| 1       | RM Nº 011-96-<br>EM/VMM  | Niveles máximos permisibles<br>para efluentes líquidos minero-<br>metalúrgicos                                                               | No incluyeron a los parámetros como el cadmio, mercurio, cromo                                                                                                    |
| 2       | DS N° 010-2010-<br>MINAM | Límites máximos permisibles<br>para la descarga de efluentes<br>líquidos de actividades mineras-<br>metalúrgicas                             | Incluyen los parámetros de campo<br>(caudal, conductividad eléctrica,<br>temperatura del efluente y turbiedad).<br>El cianuro total remplaza al cianuro<br>libre y cianuro wad.                                                                                                    |
| 3       | DS N°003-2010-<br>MINAM  | Límites máximos permisibles<br>para los efluentes de plantas de<br>tratamiento de agua residual<br>doméstica o municipal                     | Incluye siete elementos: aceites y<br>grasas, Demanda bioquímica de oxígeno<br>(DBO) y Demanda química de oxígeno<br>(DQO), ph, solidos totales en<br>suspensión y temperatura                                                                                                    |
| Estánda | res de calidad de agua   | - ECA                                                                                                    |                                                                                                    |
| 4       | DS Nº 002-2008-<br>MINAM | Estándares nacionales de<br>calidad ambiental para agua<br>(Julio, 2008)                                                                     | Establece los niveles de concentración<br>de sustancias (parámetros físicos,<br>químicos y biológicos) teniendo en<br>cuenta el uso de los cuerpos de agua.<br>Además, los agrupa en 4 categorías<br>principales como son: poblacional y<br>recreacional, marino costeras, riego de<br>vegetales y bebida de animales y<br>finalmente, conservación del ambiente<br>acuático |
| 5       | DS Nº 015-2015-<br>MINAM | Modifican los estándares<br>nacionales de calidad ambiental<br>para agua y establecen<br>disposiciones complementarias<br>para su aplicación | Incluyen materiales flotantes en la<br>categoría 1, separan el nitrato y nitrito y,<br>aumentan los parámetros compuestos<br>orgánicos volátiles.<br>Eliminan algunos parámetros del grupo<br>de: trihalometanos, compuestos<br>orgánicos volátiles, hidrocarburos<br>aromáticos, organofosforados,<br>cianotoxinas y microbiológicos.                                       |
| 6       | DS Nº 004-2017-<br>MINAM | Estándares de calidad ambiental<br>(ECA) para agua y establecen<br>disposiciones complementarias                                             | Incluyen al parámetro químico<br>Amoniaco.<br>Eliminan a los parámetros como el<br>cromo hexavalente en la categoría 1 y                                                                                                    |

categoría 3; el cadmio, manganeso y berilio en la categoría 4. Respecto a los metales pesados contaminantes no varía la concentración requerida, sin embargo; siguen sin regular el vanadio en las categorías. Se mantienen los parametros Coliformes termotolerantes y Escherichia coli.

Nota. Información de los reglamentos mencionados en la tabla.

Respecto al lineamiento para efluentes mineros la normativa vigente elimina cianuro libre y cianuro wad, siendo remplazados por cianuro total. Así mismo, se observó que incluyeron 05 elementos como son aceite y grasas, cadmio, cromo VI y mercurio. Respecto al arsénico, plomo y zinc, elementos que estaban regulados en la RM Nº 011-96-EM/VMM, fueron bajados los lineamientos.

En la categoría 1- A2, hubo elementos que desaparecieron como sustancias activas al azul de metileno (SAAM), fenoles, nitrógeno amoniacal, aldrín, entre otros. Así mismo, hubo parámetros que se mantuvieron al igual que su lineamiento, siendo el caso de aceites y grasas, demanda biológica de oxígeno (DBO), demanda bioquímica de oxígeno (DBO), entre otros. En la última normativa (DS Nº 004-2017-MINAM) incluyen a la clorofila y magnesio.

En la categoría 3, riego de vegetales y bebida de animales, hubo elementos que desaparecieron como hidrocarburos aromáticos y algunos de los iones (calcio, sodio, fosforo, sulfuro). Respecto a los organoclorados se mantiene y sobre los microbiológicos se mantienen los coliformes, huevos de helmintos.

En la categoría 4, conservación del medio acuático, hubo elementos que desaparecieron como el cianuro, fosforo, solidos totales disueltos y sulfuro de hidrógeno. En el grupo de los orgánicos los elementos se mantiene al igual que en el microbiológico, es decir coliformes termotolerantes. Los únicos parámetros que no han variado su regulación son los de campo (pH, temperatura, conductividad eléctrica y oxígeno disuelto), es decir; que mantienen los criterios de concentración desde la normativa del 2008.

En el Anexo J, se muestra todos los parámetros considerados en la normativa desde 1996 hasta 2017.

#### III Aportes más destacables a la empresa MWH Perú

El autor durante su permanencia en la empresa MWH elaboró una serie de formatos que permitieron un ágil, ordenado y control de los procedimientos y registros de información durante el desarrollo de monitoreos de calidad de agua superficial y subterránea, para diferentes proyectos mineros. A continuación, se detalla los aportes destacados.

- listado de equipo y materiales de monitoreo,
- formato de calibración de equipos de medición de parámetros de campo,
- formato de recolección de muestras de agua,
- elaboración de una base de datos en excel con todos los resultados de laboratorio desde el primer monitoreo,
- elaboración de una tabla con todos los criterios aplicables sobre calidad de agua y efluentes. En dicha tabla, se incluyó a varias organizaciones mundiales como la de salud (OMS), banco mundial, guía de agua potable de Canadá, agencia de protección ambiental de los Estados Unidos (USEPA), y
- protocolo de monitoreo participativo de calidad de agua para el proyecto El Galeno.

### **IV** Conclusiones

- El autor obtuvo el grado de bachiller en el año 1999. Ingresó a la empresa MWH en el año 2005 hasta el 2011. MWH aportó en la formación profesional del autor en el que inició como monitorista (calidad de agua) hasta ocupar el puesto de especialista ambiental (en recursos hídricos). Tras su salida de MWH pasó por instituciones privadas y públicas, combinando sus conocimientos en ingeniería geográfica con los aspectos ambientales y el sistema de información geográfica (GIS). Acumuló 1 292 horas lectivas en los últimos diez años entre ellos una maestría en ingeniería ambiental (2014) y un diplomado en gestión ambiental y defensa de los recursos naturales (2016), ver Anexo C.
- El plan desarrollado demostró ser una herramienta para los monitoreos de calidad de agua que se desarrollaron en el año 2010 y años subsiguientes para la empresa LUMINA. La planeación previa a campo ayudó a optimizar procesos, trabajar en equipo, entre otras debilidades y fortalezas que hasta ahora son consideradas por el autor. Además, cumplió con los objetivos propios del monitoreo como fue la caracterización de los recursos hídricos ubicados en el área de influencia directa e indirecta del proyecto de exploración El Galeno de acuerdo a la normativa vigente.
- El plan de monitoreo se basó en normativa nacional (DIGESA) e internacional (USEPA, agencia federal de Estados Unidos para la protección del ambiente y la vida y la American Public Health Association) conteniendo procedimientos estandarizados que ayudaron a minimizar y eliminar errores durante la recolección de muestra, manejo de documentación, evaluación de resultados y el AC/CC.
- Al implementar la verificación diaria de la lista de materiales y equipos antes de salir al campo se logró disminuir los contratiempos en el campo como la pérdida de tiempo

al retornar por algún material o equipo, o el extender el tiempo de muestreo por el cambio del programa de monitoreo.

- Los resultados de los monitoreos mensuales y trimestrales fueron ingresados en una hoja de cálculo excel facilitando la elaboración de gráficos, análisis de resultados, evaluación del comportamiento de los analitos en el tiempo y la rápida entrega de gráficos o reportes solicitados por el cliente (LUMINA).
- Otro aporte del autor fue la elaboración de la base de datos de lineamientos internacionales sobre calidad de agua y efluentes. Dicha base permitió una mejor evaluación de los resultados de laboratorio para los parámetros que no contaba con ECAs para agua en Perú. Además, facilitó el análisis de evaluación de las regulaciones de calidad de agua en el tiempo, resumen que se presenta en el Anexo J.

#### **V** Recomendaciones

- Durante la elaboración de un plan de monitoreo se recomienda revisar las normas internacionales como USEPA, agencia federal de Estados Unidos para la protección del ambiente y la vida y la American Public Health Association) para incluir procedimientos estándares que no contemplan la legislación peruana, de este modo se estará manteniendo el principio de conservación y protección de los recursos como aire, agua, suelo, etc.
- Se recomienda tener un listado con todos los materiales y equipos que se usaran en el monitoreo, el cual se verificará diariamente antes de salir a campo a fin de evitar muestras incompletas, retraso y/o alteración del programa de monitoreo, etc.
- Además, de la libreta y formatos generados en campo durante el monitoreo se recomienda incluir un aplicativo en el dispositivo móvil o table para el registro de los parámetros de campo, calibración de equipo, fotos georreferenciadas u otro dato el cual permita acceder en tiempo real e imprimirlos en formato establecidos para adjuntarlos en el informe de reporte de resultados de monitoreo. Esto permitirá disminuir los errores de transcripción de datos.
- Se recomienda incluir en el plan de monitoreo un método (comparando los resultados de muestras primarias y duplicadas) que permita evaluar la presión de los datos reportados por el laboratorio.

- Agencia de Protección Ambiental de Estados Unidos [EPA]. (2018, 13 de Febrero). *Nuestra misión y lo que hacemos*. <u>https://espanol.epa.gov/espanol/nuestra-mision-y-lo-que-hacemos</u>
- American Public Health Association Association [APHA]. (1998). Standard methods for the examination of water and wastewater. American Water Works Association. <u>http://srjcstaff.santarosa.edu/~oraola/Assets/APHA\_SM\_20.pdf</u>
- Autoridad Nacional del Agua [ANA]. (2016). Protocolo nacional para el monitoreo de la calidad de los recursos hídricos superficiales. https://www.ana.gob.pe/sites/default/files/publication/files/protocolo\_nacional\_para\_e l\_monitoreo de la calidad de los recursos hidricos superficiales.pdf
- Engineering News-Record. (2008). The top 200 international design firms. https://www.enr.com/ext/resources/static\_pages/PDFs/national\_toplists/Intl-Design\_ Firms/2008-Intl\_Design\_Global\_Firms.pdf
- Lumina Copper S.A.C. (2011). Informe de resultado de monitoreo mensual de calidad de agua, mayo 2011, Microcuenca Río Grande [pdf].
- Lumina Copper S.A.C. (2011). Informe de resultado del monitoreo trimestral de calidad de agua setiembre 2011, Microcuenca del Río Grande [pdf].
- Lumina Copper SAC. (2011). *Tércera modificación del EIAsd del proyecto de exploración el* galeno - ampliación del campamento. http://intranet2.minem.gob.pe/web/dgaam/inicio\_evaluacion\_eia\_new.asp?Anio=2011 &Mes=00&radio1=E&submit=Consulta
- Lumina Copper S.A.C. (2014). IV Modificación del EIAsd categoría II de las actividades de exploración El Galeno [pdf].
Ministerio de Energia y Mina [MEM]. (2019). Segunda modificación del estudio de impacto ambiental semidetallado del proyecto de exploración minera El Galeno. http://intranet2.minem.gob.pe/web/archivos/dgaam/inicio/resumen/RE\_1944762.PDF

Montgomery Watson. (2001). Introducción y experiencia laboral [pdf].

Montgomery Watson Harza Perú S.A. [MWH]. (2003). Plan general de seguridad, salud y medio ambiente [pdf].

Montgomery Watson Harza Perú S.A. [MWH]. (2007). Manual del empleado [pdf].

Montgomery Watson Harza Perú S.A. [MWH]. (2009). Pasado, presente y futuro [pdf].

- Quintanilla, Monica. (2012, 19 de Enero). *MWH Global*. A/E Firms + Profiles. <u>https://aefirms.wordpress.com/2012/01/19/mwh-global/</u>
- Reference for Business. (2019). Harza Engineering Company. https://www.referenceforbusiness.com/history2/54/Harza-Engineering-Company.html
- Revistel. (2014, 15 de Octubre). *MWH realiza estudios para 7 proyectos hiddroeléctricos*. <u>https://revistel.pe/mwh-realiza-estudios-para-7-proyectos-hidroelectricos/</u>
- Water & Wasted Digest [WWD]. (2015, 20 de Febrero). *Consulting firm launches to address busines challenges*. <u>https://www.wwdmag.com/consultants-misc/consulting-firm-launches-address-business-challenges</u>
- WEF Highlight. (2013, 18 de Noviembre). *Distinguished members named 2013 WEF fellows*. https://news.wef.org/distinguished-members-named-2013-wef-fellows/

Wikipedia. (2020, 29 de Julio). MWH Global. https://en.wikipedia.org/wiki/MWH\_Global

### **VII Anexos**

- Anexos A Grado académico
- Anexos B Certificado y constancia de postgrado
- Anexos C Constancias de cualificación profesional
- Anexos D Constancias de prácticas pre-profesionales
- Anexos E Constancias laborales
- Anexos F Manuales de equipos
- Anexos G Reportes de laboratorio
- Anexos H Formatos de campo
- Anexos I Cotización de laboratorio

Anexos J Resumen de los criterios aplicables de calidad de agua y efluentes

## **Anexo A** (Grado académico)

República Perie del A Nombre de la Nación El Rector de la Universidad Nacional "Federico Villarreal. Por cuanto : El Consejo de Facultad de Ingenieria Deografico y Ambienta elotorgamiento del Groso de Bochiller en Ingenierio Geogracico. Tthel Queia Zánchez Colonge Y, el Consejo Universitario con fecha 13 de Zetiembre de 1999 le ha conferido el ..... \$19.00. correspondiente. Por tanto : le expido el presente Diploma para que se le reconozca como tul. Dado en la ciudad de Lima, a los .13... dias del mes de .. Setiembre... de 19.99. DECANO do a foias 215 del Libro 74 respectivo con el No.5479 

### UNIVERSIDAD NACIONAL FEDERICO VILLARREAL FACULTAD DE INGENIERIA GEOGRAFICA Y AMBIENTAL D E C A N A T O

Av. Colonial Nº 450-Lima / Telefax 433-9760 \* \* \*

### RESOLUCION DE FACULTAD Nº 036-2000-FIGA-UNFV

Lima, Enero 25, 2000.

Vista la solicitud Nº 4235-99, presentado por la Señorita ETHEL LUCIA SANCHEZ CALONGE, Bachiller en Ingeniería Geográfica pidiendo se le declare Expedito a fin de obtener el Título Profesional de INGENIERO GEOGRAFO.

### CONSIDERANDO:

Que, al estar de conformidad con la Ley Universitaria Nº 23733, el Decreto Legislativo Nº 739-91, y el Artículo Nº 139 del Estatuto de la Universidad Nacional Federico Villarreal, los señores alumnos podrán acogerse a los Dispositivos Legales vigentes para obtener el Grado de Bachiller asi como la Licenciatura o Título Profesional.

Que, de acuerdo al Informe N° 161-99-AGYT-FIGA del 16 de Diciembre de 1999 del Area de Grados y Títulos de la Facultad, que opina favorablemente por la procedencia del petitorio del recurrente, expediente que es aprobado en Sesión de Comisión Directiva de fecha 05.01.2000.

En uso de las atribuciones conferidas al Decano (i) de la Facultad de Ingeniería Geográfica y Ambiental al amparo de la Resolución C.R. Nº 012-99-UNFV de fecha 15.12.99 y Resolución C.R. Nº 291-2000-UNFV de fecha 20.01.2000.

SE RESUELVE:

ista Geográfica y

ARTICULO UNICO.-Declárese EXPEDITO a la Srta. ETHEL LUCIA SANCHEZ CALONGE, Bachiller en Ingenieria Geográfica para obtener el TITULO PROFESIONAL de INGENIERO GEOGRAFO, debiendo cumplir con lo dispuesto con el Reglamento del Area de Grados y Títulos de la Facultad de Ingeniería Geográfica y Ambiental, según el Estatuto vigente.

Registrese, comuniquese y archivese.

Ing. Mg. JORGE LESCANO SAMDOGAENO DECANO (i) FACULTAD DE INGENIERIA GEOGRAFICA Y AMELENTA

NACIONAL FEDERIC CESAR CABREL LA ROSA SECRETARIO INGENIERIA GEOGRAFICA'Y AMBIENTAL

# Anexo B

(Certificado y constancia de postgrado)

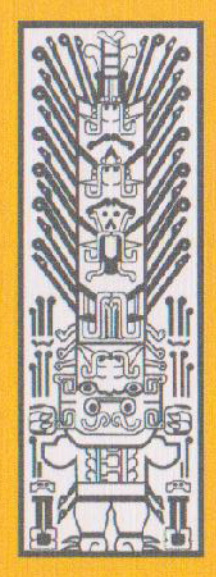

### UNIVERSIDAD NACIONAL FEDERICO VILLARREAL

FACULTAD DE INGENIERIA GEOGRAFICA Y AMBIENTAL SECCION DE POST GRADO

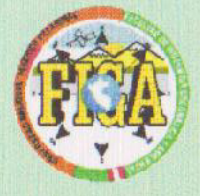

### OTORGA EL CERTIFICADO DE EGRESADO

A: Ethel Lucia Panchez Calonge

Por haber aprobado satisfactoriamente el Plan de Estudios del Primer Curso de Segunda Especialidad Profesional en ORDENACIÓN DEL TERRITORIO Y MEDIO AMBIENTE - COTMA 2003.

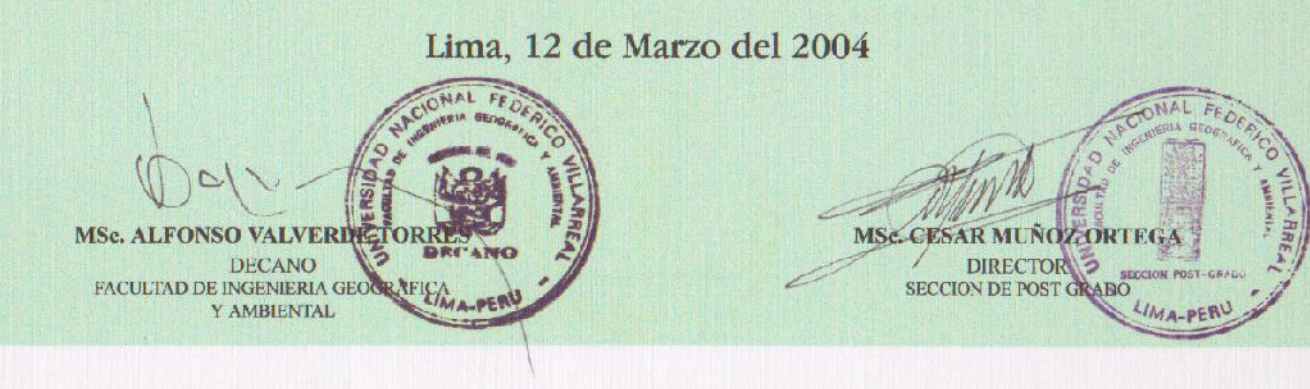

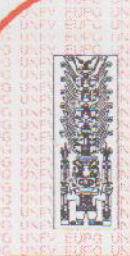

24

Universidad Nacional Federico Villarreal

19

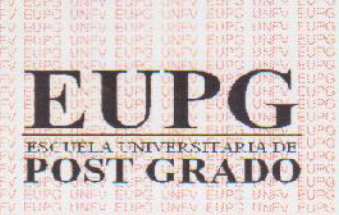

....

Secretaria Académica

"Año de la Diversificación Productiva y del Fortalecimiento de la Educación"

## **CONSTANCIA DE EGRESADO**

El Director y el Secretario Académico de la Escuela Universitaria de Post Grado de la Universidad Nacional Federico Villarreal; hacen constar que don (ña):

### SANCHEZ CALONGE ETHEL LUCIA

Con código Nº 2010330555 ingresó en el año 2010-I, concluyendo sus estudios satisfactoriamente en el año académico 2014-S, habiendo cursado y aprobado el total de asignaturas según Récord Académico, correspondiente al Programa de la MAESTRIA EN INGENIERIA AMBIENTAL, estando pendiente la Resolución de Expedito para optar el Grado Académico de MAESTRA.

Se expide la presente, a solicitud del interesado (a) para los fines que estime conveniente.

NALFER Dr. José Luis La Rosa Botonero Director 1-0 C.Nº. 01980 NT - 48315 gr.

Jr. Camaná Nº 1014 – Lima

Lima, 22 de julio del 2015 ACIONALFEDR

SECRETARIA

D: 748-0888 IP 9508 Fax =: 433-8071

Dr. Samago Hugo Castro Palomino Secretario Académico

# Anexo C

## (Constancias de cualificación profesional)

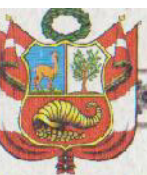

REPÚBLICA DEL PERÚ Centro de Altos Estudios Nacionales Escuela de Posgrado Ley 28830, 21 de Julio del 2006

Otorga el presente Diploma a :

BACHILLER EN INGENIERÍA GEOGRÁFICA ETHEL LUCÍA SANCHEZ CALONGE

Por haber culminado satisfactoriamente los estudios del "VI Diplomado en Gestión Ambiental y Defensa de los Recursos Naturales", llevado a cabo del 21 de junio del 2015 al 03 de Febrero del 2016, con una duración de 384 horas académicas.

ne Roberto Vizcardo Benavides Secretario General

REGISTRO

Nº 12

Dr. Walter Enrique Astudillo Chávez Gral Brig EP Director General

Chorrillos, 18 de Febrero del 2016

Dr. Jorge Luis Cardich Pulgar Director Académico

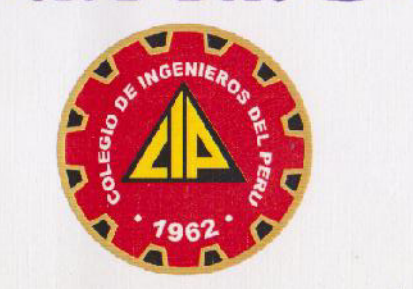

Universidad Nacional Federico Villarreal

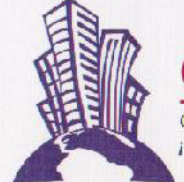

CESAP

Centro de Estudios Superiores y Actualización Profesional iCAPACITANDO PARA UNA NUEVA ERA!

COLEGIO DE INGENIEROS DEL PERÚ CONSEJO NACIONAL

Otorga a:

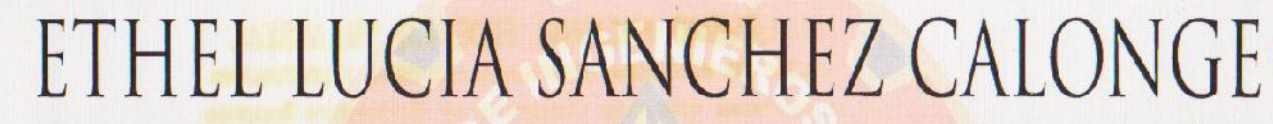

El presente Diploma por haber concluido y aprobado el Diplomado de Especialización en:

## "GESTION AMBIENTAL Y EVALUACION DE IMPACTO AMBIENTAL"

Desarrollado desde el 16 de Agosto del 2008 hasta el 07 de Febrero del 2009 cumpliendo satisfactoriamente un total de 520 horas lectivas. Valor Curricular 36 Créditos

Dado y firmado en Lima, el 07 del mes de Febrero del 2009.

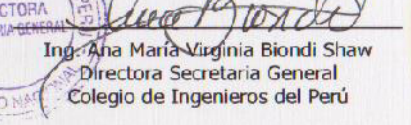

Mg. Øscar Benavides Cavero Di Decado de la Facultad de Ingeniería Geográfica, Ambiental y Ecoturismo de la Universidad Nacional Federico Villarreal Ma-PERV Registro a Foja GEIA VI L/0074/09 de libro de Actas

Lic, Azucena Vera Eudavil ENTR Gerente General CESAP

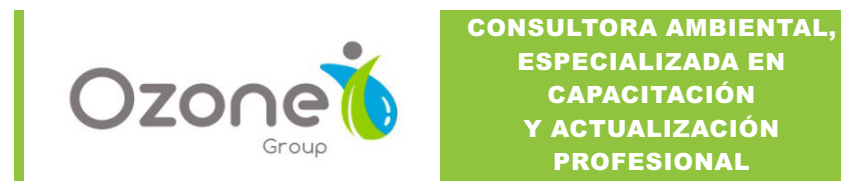

# CERTIFICADO

### Otorgado a:

## ETHEL LUCÍA SÁNCHEZ CALONGE

Por haber recibido capacitación en el Curso:

## GESTIÓN AMBIENTAL EN PROYECTOS DEL SECTOR TRANSPORTES

LLEVADO A CABO EN LAS INSTALACIONES DEL COLEGIO DE INGENIEROS DEL PERU, EN AV. AREQUIPA Nº4947, MIRAFLORES EL DÍA SÁBADO 22 DE FEBRERO DE 2020, CON UNA DURACIÓN DE 04 HORAS EFECTIVAS.

LIMA, FEBRERO 2020

QUÍM.FANY CENTENO SAIRE Gerente General OZONE GROUP S.A.C

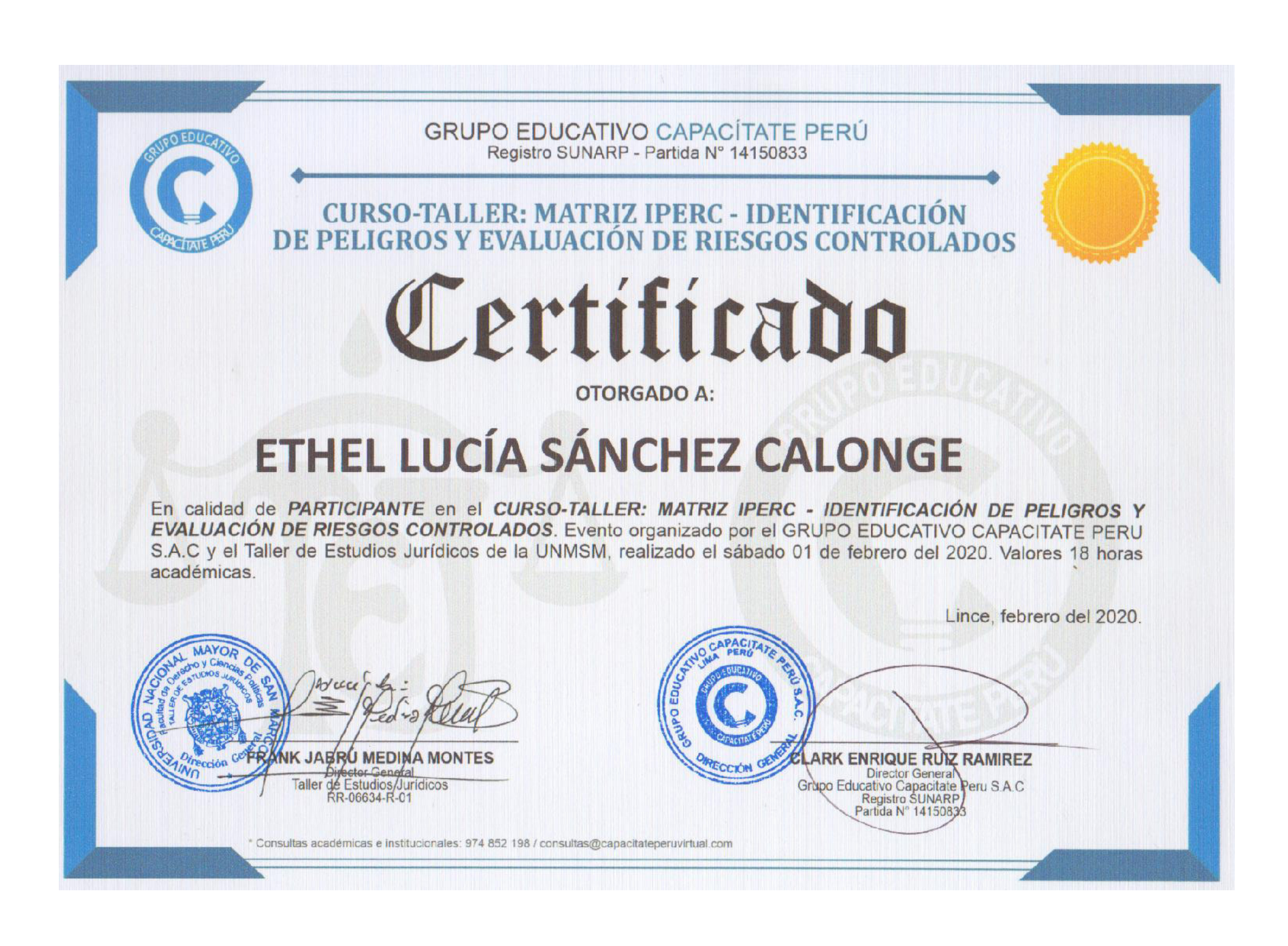

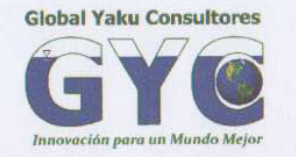

### **GLOBAL YAKU CONSULTORES S.A.C**

Otorga la presente constancia a:

### ETHEL LUCIA SÁNCHEZ CALONGE

Por haber asistido al curso:

### "CERTIFICACIÓN AMBIENTAL EN EL SECTOR TRANSPORTES"

Dictado como parte del plan general de formación ambiental de Global Yaku Consultores S.A.C. a sus colaboradores, con un total de 40 horas lectivas, del 23 de noviembre al 01 de diciembre 2018.

Lima, 01 de diciembre de 2018

Alfredo Huamani Huaccan

GERENTE GENERAL

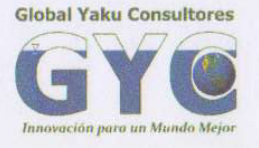

### **GLOBAL YAKU CONSULTORES S.A.C**

Otorga la presente constancia a:

### ETHEL LUCIA SÁNCHEZ CALONGE

Por haber asistido al curso:

### "HIDROGEOLOGÍA PARA ESTUDIOS AMBIENTALES"

Dictado como parte del plan general de formación ambiental de Global Yaku Consultores S.A.C. a sus colaboradores, con un total de 20 horas lectivas, del 14 al 16 de noviembre 2018.

Lima, 16 de noviembre de 2018

Alfredo Huamahi Huaccan GERENTE GENERAL GLOBAL YAKU CONSULTORES S.A.C

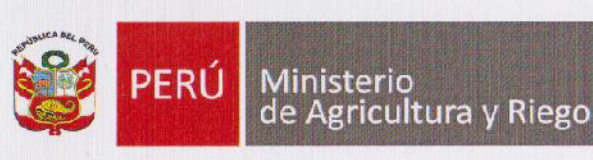

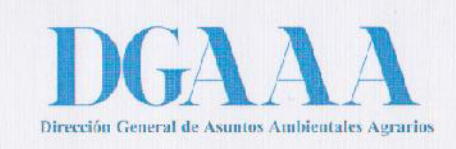

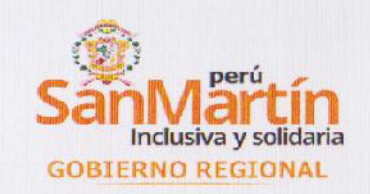

# CERTIFICADO

Se otorga a: ETHEL LUCÍA SÁNCHEZ CALONGE

Por haber participado en el Taller de Capacitación :

## "TALLER MACRO REGIONAL AMAZÓNICO – NORTE SOBRE LEVANTAMIENTO DE SUELOS Y CLASIFICACIÓN DE TIERRAS POR SU CAPACIDAD DE USO MAYOR"

Realizado en la ciudad de Tarapoto - San Martín, los días 01 y 02 de

diciembre de 2016, con un total de dieciséis (16) horas lectivas.

Ing. Américo Sihuas Aquije Director General DIRECCIÓN GENERAL DE ASUNTOS AMBIENTALES AGRARIOS

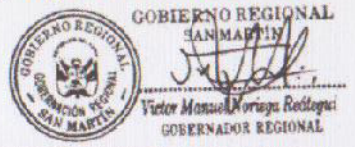

Víctor Manuel Noriega Reátegui Gobernador Regional Gobierno Regional San Martín

"AGRO PRÓSPERO" – Kawsay Wiñay Rurunampaq

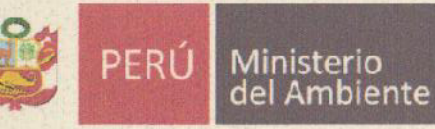

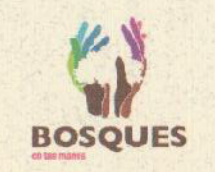

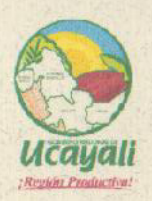

## **CONSTANCIA**

El Gobierno Regional de Ucayali - GOREU El Programa Nacional de Conservación de Bosques para la Mitigación del Cambio Climático del Ministerio del Ambiente – MINAM, otorgan la presente constancia a:

## **ETHEL LUCIA SANCHEZ CALONGE**

Por su participación como coorganizador del Curso de Capacitación MODULO I: "Alerta Temprana de Deforestación, mediante el uso de la Plataforma GEOBOSQUES", dirigido al personal del GOREU, principales Entidades Públicas y Sociedad Civil de Ucayali, realizado en la ciudad de Pucallpa el 29 de noviembre del 2016, con un total de 12 horas pedagógicas.

CESAR AUGUSTO CALMET DELGADO Coordinador Ejecutivo (e) Programa Nacional de Conservación de Bosques para la Mitigación del Cambio Climático MINAM

Lima, 28 de diciembre de 2016

LUIGI ROBERTO VARGAS MERA Autoridad Regional Ambiental Gobierno Regional de Ucayali GOREU

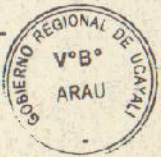

## GĚRENS | ESCUELA DE POSTGRADO

Se otorga el presente Certificado a

# ETHEL LUCÍA SÁNCHEZ CALONGE

por haber participado en el

## Programa Gestión de los Recursos de Agua en Minería y Energía

llevado a cabo del 17 de julio al 24 de octubre del 2015, con un total de 80 horas.

Lima, noviembre del 2015.

9hizzgit

Flora Miyagi M., MBA Secretaria General Rodrigo Prialé Z., Ph.D. Gerente General

GESTAGUA170715-009

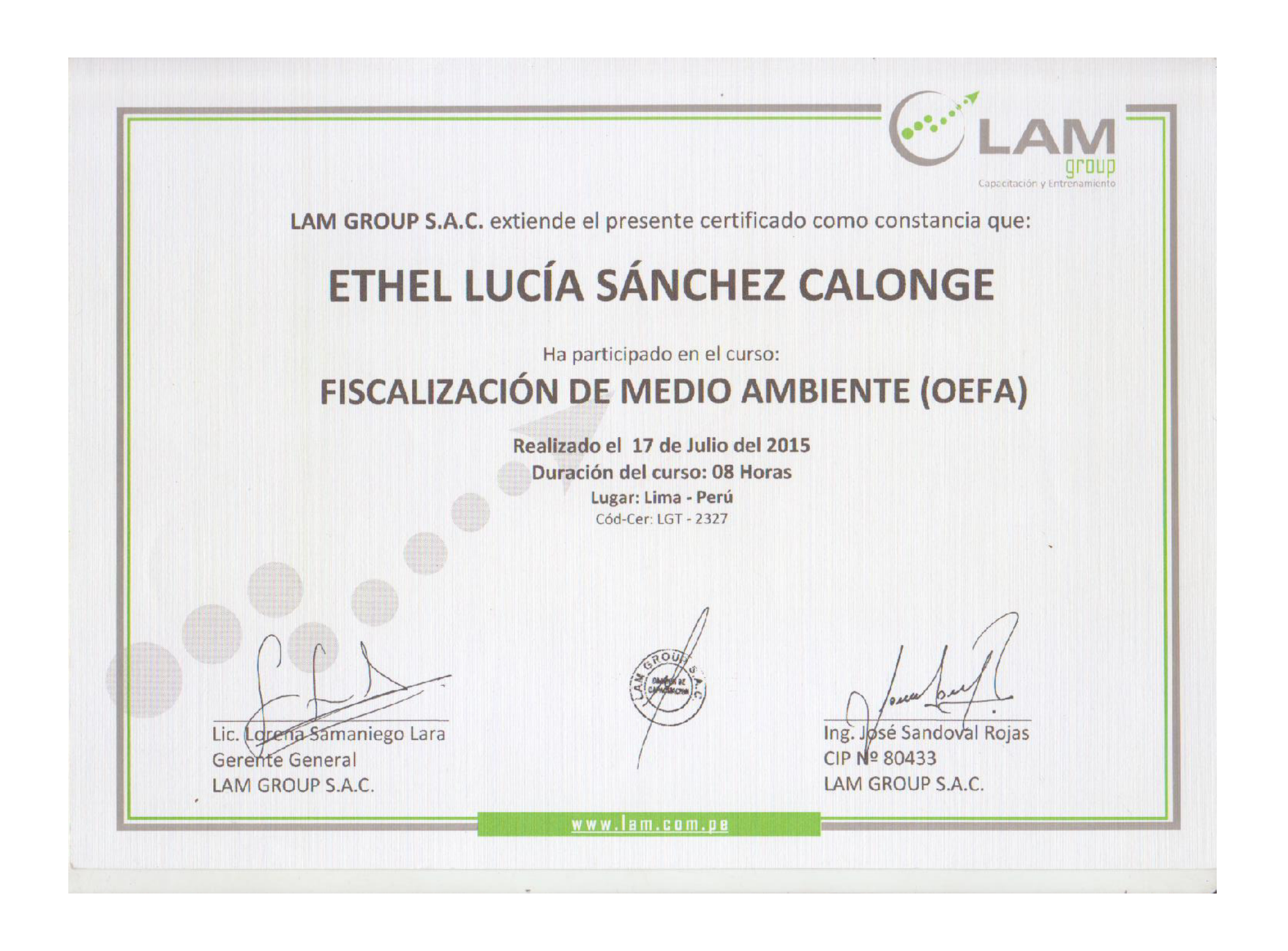

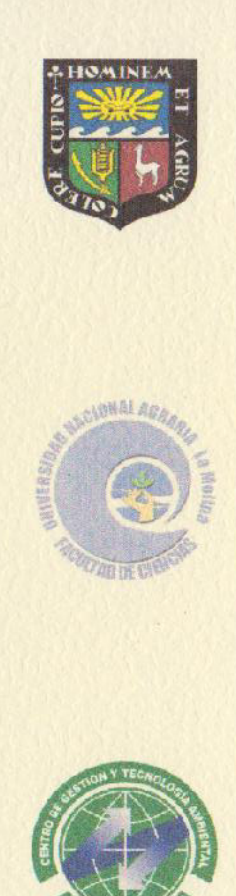

### UNIVERSIDAD NACIONAL AGRARIA LA MOLINA FACULTAD DE CIENCIAS DEPARTAMENTO DE INGENIERÍA AMBIENTAL, FÍSICA Y METEOROLOGÍA CENTRO DE GESTIÓN Y TECNOLOGÍA AMBIENTAL

### CERTIFICADO

## OTORGADO A: Ethel Lucía Sánchez Calonge

Por haber **Asistido y Aprobado** el Curso: **"Supervisión Ambiental Directa: Recurso Agua"**, realizado en el campus de la UNALM el 22, 23 y 24 de junio del presente año, con un total de 20 horas lectivas.

Registro Nº: SAD:RA-021

La Molina, 04 de julio del 2012

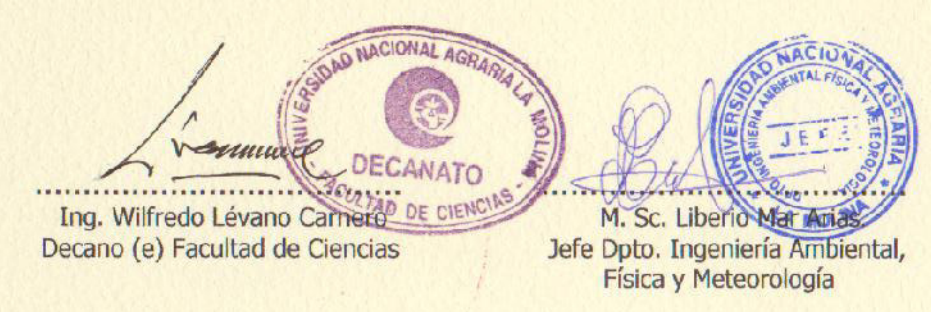

M. Sc. Victoria Calle Montes **Directora CGTA** 

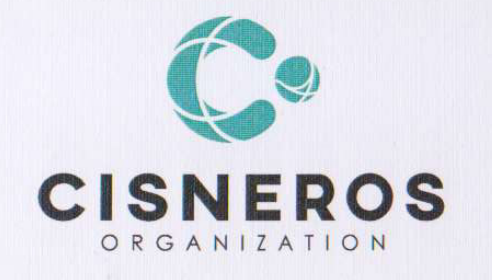

# CERTIFICADO

Otorgado a:

# ETHEL LUCIA SANCHEZ CALONGE

Por su participación al Curso Taller Especializado:

"CIERRE DE MINAS Y GESTIÓN DE RESIDUOS MINEROS", realizado los días 31 de enero y 01 de febrero del 2020, organizado por la consultora Cisneros Organization S.A.C., en el Hotel Four Points by Sheraton, con una duración de 48 horas lectivas.

Lima, 01 de febrero del 2020

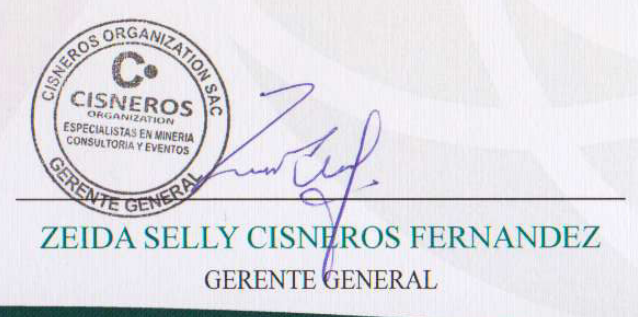

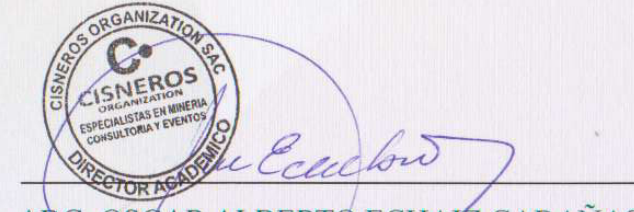

ABG. OSCAR ALBERTO ECHAIZ CABAÑAS DIRECTORACADÉMICO

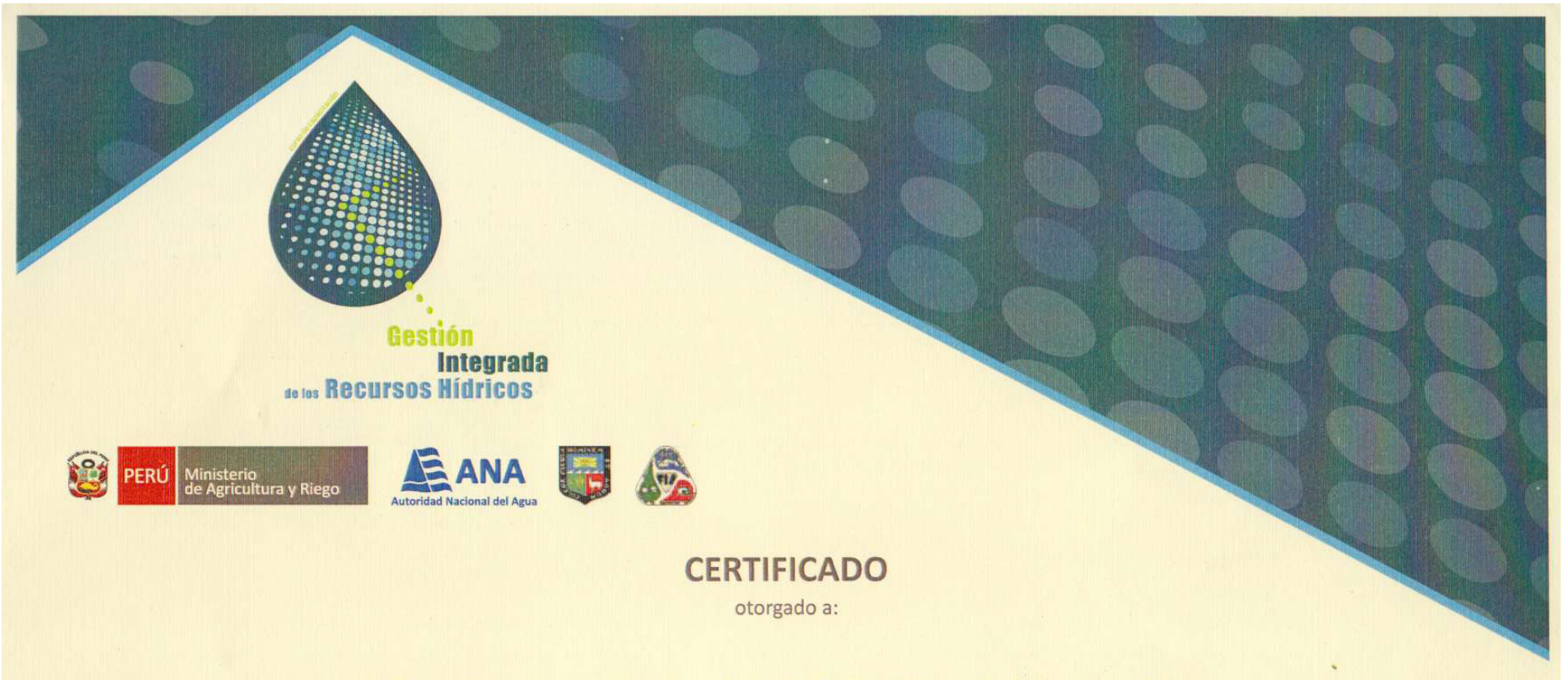

## ETHEL LUCIA SANCHEZ COLANGE

Por haber aprobado el Curso de Gestión Integrada de Recursos Hídricos 2017, con 102 horas lectivas, desarrollando los siguientes módulos:

Módulo 1: Bases conceptuales, instrumentales y normativas de la GIRH Módulo 2: Gobernanza y participación en la gestión del agua Módulo 3: Cultura del agua

Abg. YURY A. PINTO ORTIZ Secretario General AUTORIDAD NACIONAL DEL AGUA

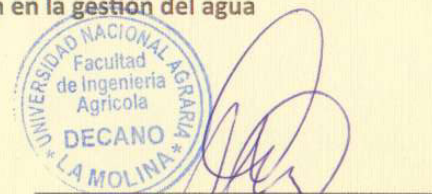

Dr. NESTOR MONTALVO ARQUIÑIGO Decano Facultad de Ingeniería Agrícola UNIVERSIDAD NACIONAL AGRARIA LA MOLINA Lima, 2017

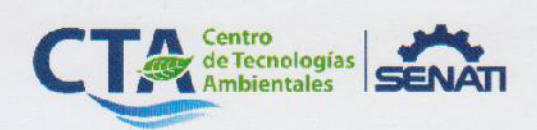

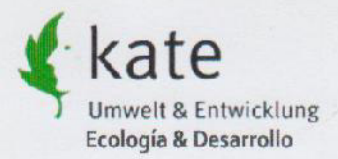

### Certificado

Ethel Sauchez Caloure

participó en el Curso:

### "Sistemas de Gestión Ambiental – EMASeasy como soporte de la Ecoeficiencia"

El curso sobre la certificación del sistema de gestión ambiental EMAS basado en la metodología de EMASeasy proporcionó los siguientes conocimientos:

- Fundamentos y principios del sistema de gestión ambiental EMAS
- Lo seis pasos para la introducción del sistema de gestión ambiental
- Diagnóstico ambiental y participación de los trabajadores
- Ecomapeo como diagnóstico ambiental (trabajo práctico)
- Indicadores básicos ambientales
- Programa ambiental
- Manual de gestión ambiental
- Pasos para la elaboración de una política ambiental
- Auditoría interna
- Estructura de la declaración ambiental

El curso se llevó a cabo del 13 al 17 de octubre 2014 con un total de 20 horas y contó con sesiones teóricas y ejercicios prácticos. Al final de curso el/la participante presentó los resultados del trabajo práctico del ecomapeo, los aspectos ambientales detectados, la priorización de las actividades y el programa ambiental, con éxito.

Lima 17 de octubre 2014

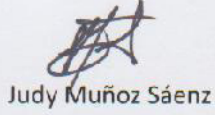

Coordinadora CTA

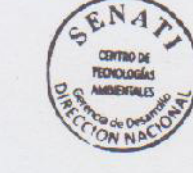

A. Cuital(10 Angela Giraldo

Angela Giraldo Gerente de kate

Schlumberger Groundwater & Environmental Training Courses Water Quality Data Management & Modeling Using AquaChem and PHREEQC

Otorgan el presente

Reconocimiento

a: Ethel Lucia Sánchez Calonge

Por su participación en el curso "Gestión de Datos y Modelado de Calidad de Agua" efectuado del 22 al 24 de noviembre con una duración de 20 horas.

Lima, Perú, 24 de noviembre de 2010.

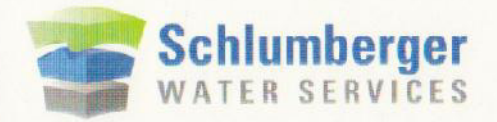

Patrieio Crespo, MSc. Ing. Civ. Instructor SWS Aquachem

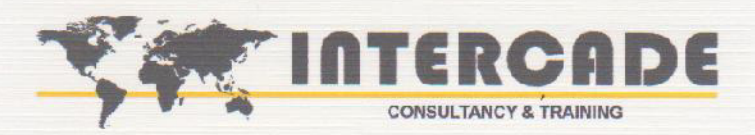

## **CERTIFICADO**

Se otorga el presente CERTIFICADO a:

### **ETHEL SANCHEZ**

por haber asistido al Curso Internacional Especializado en Minería:

### HIDROGEOLOGIA MINERA AVANZADA CALIDAD DE AGUAS SUBTERRANEAS Y PROYECTOS DE REMEDIACION

Organizado y Certificado por INTERCADE,

con una duración total de 20 horas.

17 al 18 de Abril de 2010

Lima - Perú

Organiza y Certifica Intercade

.............

CESAR GALLARDO VELA PRESIDENTE & CEO INTERCADE

DR. FIDEL RIBERA URENDA CONSULTOR INTERCADE

# Anexo D

(Constancias de prácticas pre-profesionales)

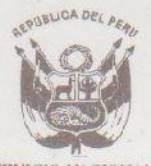

SERVICIO NACIONAL DE METEOROLOGIA E HIDROLOGIA SENAMHI

### CONSTANCIA

### PRACTICAS PRE-PROFESIONALES

El que suscribe : Jefe del Servicio Nacional de Meteorología e Hidrología - SENAMHI

### **CERTIFICA:**

Que, la Srta. *ETHEL LUCIA SANCHEZ CALOGNE*, estudiante de la Facultad de Ingeniería Geográfica y Ambiental de la Universidad Nacional Federico Villarreal, ha realizado sus practicas pre-profesionales en las oficinas de la Dirección General de Meteorología del 04 mayo a 31 de julio de 1998 y la Oficina de Estadística e Informática del 03 de agosto al 03 de setiembre de 1998 durante 05 meses desarrollando las siguientes actividades:

### Area : Meteorología

Actividad Monitorco del Fenómeno de "EL NIÑO"

- Digitación de base de datos de boyas
- Digitación de datos de precipitación, presión de estaciones sinópticas costeras
- Verificación de datos de precipitación a nivel nacional para obtener valores normales

#### Area : Informática

- Conocimiento general de la organización de la OGEI (Banco Nacional de Datos)
- Planteamiento de un Plan Piloto del Sistema de Información Geográfica
- Registro y archivo de la Información Hidrológica (planillas pluviométricas e hidrológicas)
- Análisis de la Información Hidrológica de la DRE Arequipa.

Asimismo, Srta. SANCHEZ CALOGNE, durante el desarrollo de sus prácticas pre-profesionales ha mostrado esmero, puntualidad y responsabilidad.

Se expide la presente constancia a solicitud del interesado para los fines que estime pertinente.

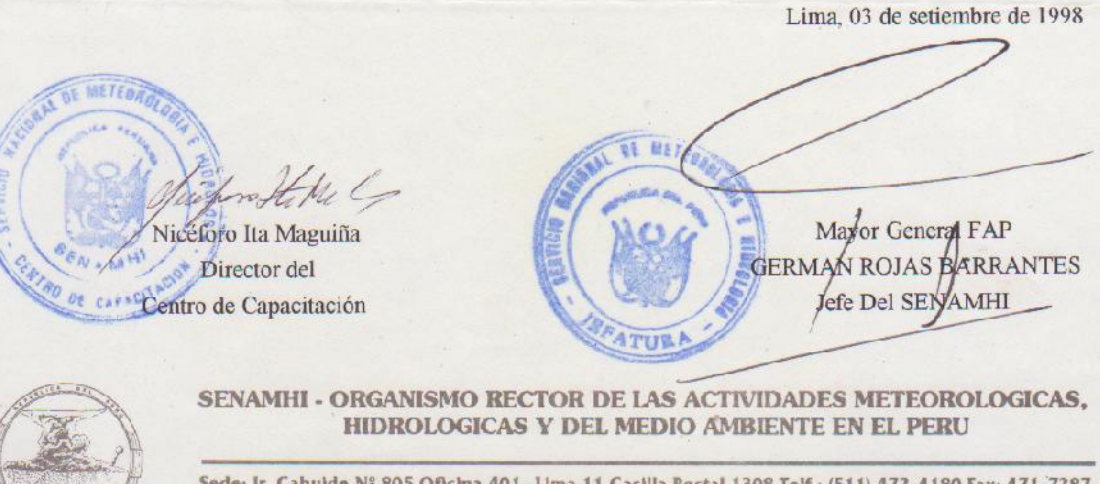

Sede: Jr. Cahulde Nº 805 Oficina 401- Lima 11 Casilla Postal 1308 Telf.: (511) 472-4180 Fax: 471-7287 E-mail: postmaster@senamh.gob.pe

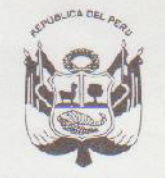

MINISTERIO DE DEFENSA SERVICIO NACIONAL DE METEOROLOGIA E HIDROLOGIA SENAMHI

### CONSTANCIA

### EL JEFE DEL SERVICIO NACIONAL DE METEOROLOGIA E HIDROLOGIA - SENAMHI

### CERTIFICA:

Que, la Srta. ETHEL LUCIA SANCHEZ CALONGE, Bachiller egresada de la Facultad de Ingeniería Geográfica de la Universidad Nacional Federico Villarreal, ha realizado sus Prácticas Pre – Profesionales del 10 de febrero de 1999 al 17 de Febrero del 2000, habiendo desarrollado las siguientes actividades:

- 1. Control de calidad de la información meteorológica.
- 2. Control de calidad de la información hidrológica.
- 3. Elaboración del Proyecto Piloto para la implementación de un Laboratorio de Sistema de Información Geográfica SIG en la Oficina General de Informática OGEI.
- 4. Elaboración de la encuesta Cartográfica.
- 5. Participación en la Asociación BCEOM-SOFI CONSULT S. A. ORSTOM.

1

Habiendo desempeñado las tareas encomendadas con dedicación, esmero y

Se expide la presente constancia a solicitud de la interesada para los fines pertinentes.

NICEFORO ITA MAGUIÑA Director del centro de Capacitación SS METIOROLOGY

Lima, 22 de Febrero de 2000

Mayor general FAP GERMAN ROJAS BARRANTES JEFE DEL SENAMHI

> P/O del Jefe del SENAMHI CORONEL FAP CARLOS ORDONEZ VELAZQUEZ Direr tor Técnico del SENAMHI

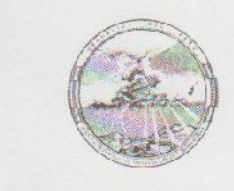

SENAMHI - ORGANISMO RECTOR DE LAS ACTIVIDADES METEOROLOGICAS, HIDROLOGICAS Y DEL AMBIENTE ATMOSFERICO EN EL PERU

Sede: Jr. Cahuide Nº 805 Oficina 401 - Lima 11 Casilia Pastal 1308 Telf:(51-1) 472-4180 Fax: 471-7287 E-mail: senamhi@senamhi.gob.pe

## Anexo E (Constancias laborales)

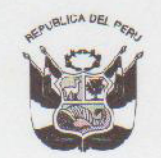

Ministerio de Agricultura

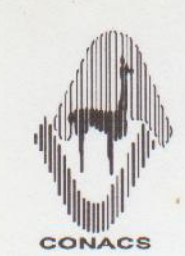

Consejo Nacional de Camélidos Sudamericanos

### CERTIFICADO

El Jefe del Consejo Nacional de Camélidos Sudamericanos - CONACS, **Región Lima CERTIFICA que:** 

La Srta. Ethel Lucia Sánchez Calonge, ha laborado en la Región Lima, desempeñando el cargo de Especialista de la Unidad de Información de Estadística y Cartografía, desde el 03 de enero del 2000 al 29 de setiembre del 2000.

Durante este periodo de labor a demostrado eficiencia y responsabilidad en el desempeño de sus funciones.

Se expide el presente CERTIFICADO para los fines que el interesado considere pertinentes.

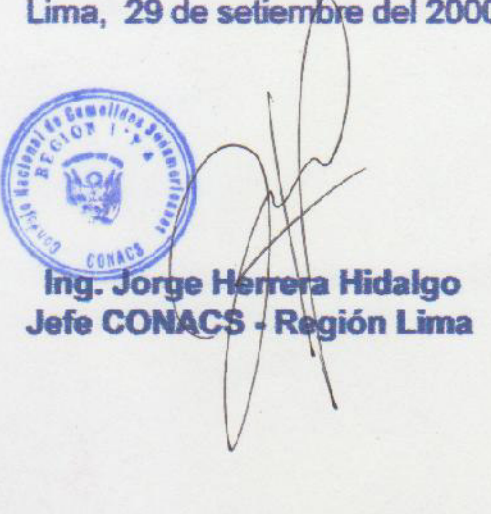

Lima, 29 de setiembre del 2000.

Jr. Cahuide 805 - Piso 10 - Jesús María (Lima 11) Perú Telf .: (51-1) 470-8699 / 471-0865 Fax: 471-0555 E-mail: conacs@amauta.rcp.net.pe http://www.minag.gob.pe/MINAG/conacs

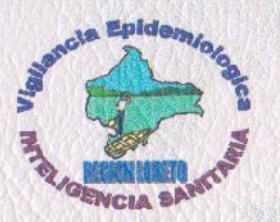

# CERTIFICADO

Se otorga el presente certificado a :

Ethel Lucía Sánchez Calonge

Por su servicio profesional como especialista en Sistemas de Información Geográfica durante la ejecución del Proyecto de Integración del Sistema de Vigilancia en el Control y Prevención del Dengue y Dengue Hemorrágico, realizado en la Ciudad de Iquitos del 16 de Agosto al 16 de Diciembre del 2002

Dr. Wilfredo Martín Casapia Morales Director General Adjunto Iquitos, 16 de Diciembre del 2002.

Dr. Hugo Rodríguez Ferrucci Director Ejecutivo de Epidemiología MINISTERIO DE SALUD HOSPITAL DE APOYO " SANTA GEMA " YURIMAGUAS

### LA DIRECTORA GENERAL DEL HOSPITAL DE APOYO "SANTA GEMA" YURIMAGUAS, QUE SUSCRIBE;

HACE CONSTAR:

Que la Señorita Eihel Lucia SANCHEZ CALONGE, Consultora del Proyecto de Implementación del Sistema de Información Geográfica para el Control y Monitoreo del Dengue y Malaria, ha realizado el Servicio de Consultoria en la Oficina de Epidemiología del Hospital Santa Gema Yurimaguas durante los meses Febrero y Marzo del 2004.

Se expide el presente documento para los fines que estime conveniente.

Yurimaguas, 16 de Julio de 2005

Atentamente,

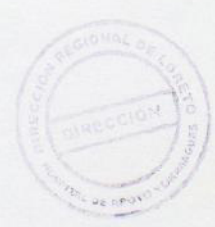

GOBIERNO REGIONAL DE LORETO DIRECCIÓN REGIONAL DE SALUE LORETO NOSPITAL DE APOYO YURINAUUAS LECTORED Dra. LIPA E DEVENSIO BARDALEZ

LENB/DDFP/ddfp

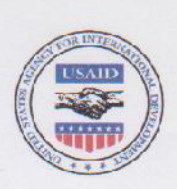

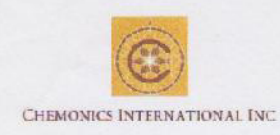

### A QUIEN CORRESPONDA

Dejamos constancia que la Srta. Ethel Lucila Sánchez Calonge, se ha desempeñado como Consultora Externa en el Área de Monitoreo & Evaluación en periodos consecutivos desde el 30 de abril hasta el 14 de setiembre de 2004.

Expedimos el presente documento a solicitud de la interesada, para los fines que estime pertinentes.

Lima, 19 de enero de 2005.

Septiment

Adriana Quevedo Cuadros Coordinadora de Recursos Humanos

COMPAÑÍA MINERA SAN VALENTIN S.A. RUC 20153288519 CALLE: STRAUS Nro: 781 SAN BORJA TELEFONOS: 4752316

LIMA, PERU

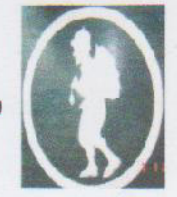

### **CERTIFICADO DE TRABAJO**

El que suscribe Gerente de Operaciones Cía. Minera San Valentín S. A.

### CERTIFICA

Que la Ing. ETHEL LUCÍA SÁNCHEZ CALOGNE, identificada con DNI Nº 06784922, ha laborado en mi representada desde el 01 de setiembre del 2004 hasta el 31 de enero del 2005, desempeñándose como JEFE DEL DPTO. DE MEDIO AMBIENTE, dentro de la Unidad Económica Administrativa "SOLITARIA", en el distrito de Laraos, Yauyos, Lima.

Durante Su permanencia se desempeñó satisfactoriamente, demostrando eficiencia en el cumplimiento de sus labores.

Se otorga el presente certificado a solicitud del interesado, para los fines que estime conveniente.

San Valentín, 01 de febrero del 2005

/ICTOR C. TORRES N. Gerente de Operadones

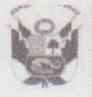

PERÚ Ministerio de Educación Secretaría General Oficina General de Administración Unidad de Personal

"Año de la Inversión para el Desarrollo Rural y la Seguridad Alimentaria" "Decenio de las Personas con Discapacidad en el Perú 2007 - 2016"

### CONSTANCIA DE TRABAJO

### EL JEFE DE LA UNIDAD DE PERSONAL DE LA SEDE CENTRAL DEL MINISTERIO DE EDUCACIÓN, QUE SUSCRIBE;

### HACE CONSTAR:

Que, doña ETHEL LUCIA SANCHEZ CALONGE con DNI Nº 06784922, prestó servicios en calidad de contratada, para la Unidad de Estadística Educativa del Ministerio de Educación, desde el 01 de marzo del 2006 al 31 de diciembre del 2006.

Se extiende la presente constancia a solicitud de la interesada mediante expediente con registro Nº 78192-2013, y de conformidad con la información contenida en los archivos de esta unidad, para los fines que estime conveniente.

San Borja, 18 de diciembre del 2013

NRIQUE MEJIA ZULDETA Jefe de la Unidad de Personal Ministerio de Educación

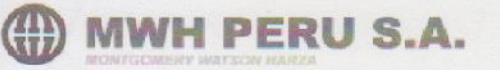

### CERTIFICADO DE TRABAJO

Mediante el presente documento, certificamos que la Señorita SANCHEZ CALONGE ETHEL LUCIA identificada con DNI Nº 06784922, ha prestado sus servicios en nuestra Empresa desde el 01/07/07 hasta el 30/03/12 en calidad de Geógrafo.

La Señorita Sanchez, ha demostrado puntualidad y buen desempeño en la labor encomendada.

Se expide el correspondiente certificado, para los fines convenientes.

San Isidro, 30 de Marzo del 2012

Atentamente,

Andrew Watson Gerente General

Av. Conquistadores Nº 638 - 4to.piso San Isidro, Lima, Perú Tel: 7003200 Fax: 7003700

Contribuyendo a un Mundo Mejor
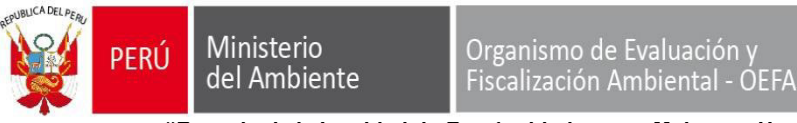

"Decenio de la Igualdad de Oportunidades para Mujeres y Hombres" "Año de la Universalización de la Salud"

## CONSTANCIA DE PRESTACIONES

## Nº 093 - 2020 - OEFA - UAB

El Jefe de la Unidad de Abastecimiento hace constar que:

La Srta. **SANCHEZ CALONGE ETHEL LUCIA**, identificada con **RUC N° 10067849227**, brindó servicios en el **TRIBUNAL DE FISCALIZACIÓN AMBIENTAL** del Organismo de Evaluación y Fiscalización Ambiental - OEFA, según el siguiente detalle:

| N° DE ORDEN<br>DE SERVICIO | DESCRIPCIÓN DEL SERVICIO                                                                                                    | PERÍODO DE<br>EJECUCIÓN            | MONTO DEL<br>SERVICIO<br>(S/) |
|----------------------------|----------------------------------------------------------------------------------------------------|------------------------------------|-------------------------------|
| 1613-2011                  | SERVICIO TÉCNICO ESPECIALIZADO EN<br>MATERIA AMBIENTAL PARA EVALUAR<br>EXPEDIENTES CON RECURSOS DE<br>APELACIÓN.                                           | Del<br>16/11/2011al<br>29/12/2011  | 2,500.00                      |
| 0135-2012                  | SERVICIO PARA EVALUAR ASPECTOS<br>TÉCNICOS EN LOS EXPEDIENTES CON<br>RECURSOS DE APELACIÓN.                                                                | Del<br>11/01/2012 al<br>11/03/2012 | 3,320.00                      |
| 0952-2012                  | SERVICIO PARA REALIZAR INFORMES<br>TÉCNICOS SOBRE TEMAS<br>RELACIONADOS A LABORATORIOS DE<br>ENSAYOS ACREDITADOS Y RESIDUOS<br>SÓLIDOS.                    | Del<br>18/05/2012 al<br>02/08/2012 | 10,000.00                     |
| 1967-2012                  | SERVICIO PARA REALIZAR<br>ABSOLUCIÓN DE CONSULTAS SOBRE<br>INFORMACION DE CARÁCTER TÉCNICO<br>RELACIONADOS AL SECTOR MINERO Y<br>SUB SECTOR HIDROCARBUROS. | Del<br>07/09/2012 al<br>24/10/2012 | 5,000.00                      |

Se expide la presente constancia en virtud del artículo 169° del Reglamento de la Ley de Contrataciones del Estado N°30225 aprobado por Decreto Supremo N° 344-2018-EF, a solicitud de la interesada y para los fines que estime conveniente.

Jesús María, 15 de julio de 2020.

[GALIAGA]

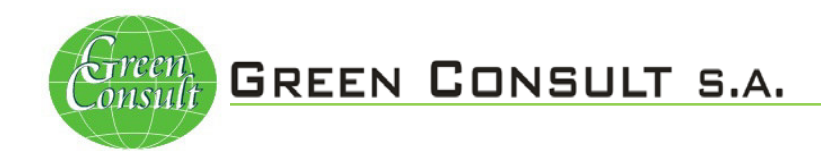

# <u>CONSTANCIA</u> LOCACIÓN DE SERVICIOS

Conste por medio de la presente que el Ing. Ethel Lucia Sánchez Calonge identificado con DNI Nº 06784922, ha prestado servicios como Especialista Ambiental bajo la modalidad de Locación de Servicios en GREEN CONSULT S.A., desde febrero hasta Junio del 2014

Se expide el presente certificado para fines que estime conveniente.

Lima, 02 de Julio del 2014.

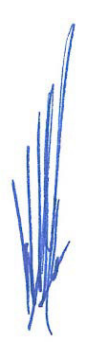

Ing. Wilfried Graefling Gerente General E-mail: <u>wgraefling@greenconsult.com.pe</u>

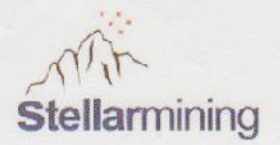

## **CERTIFICADO DE TRABAJO**

El Jefe de Recursos Humanos de la empresa SMC SOLEX DEL PERU SAC, que suscribe,

## **CERTIFICA:**

Que, la señorita **ETHEL SANCHEZ CALONGE**, identificada con DNI Nº 06784922, prestó servicios en nuestra empresa, bajo la modalidad de contrato laboral a plazo fijo, en el puesto de **Coordinador de Medio Ambiente**, desde el 13 de mayo de 2013 hasta el 12 de noviembre de 2013, fecha en la que culminó la relación laboral por término de plazo, desempeñándose durante su estadía en la empresa con excelencia profesional y gran empatía con sus compañeros y colaboradores.

Se expide el presente a solicitud del interesado, para los fines que estime conveniente.

Lima, 12 de noviembre 2013

JAIR DA COSTA FILOMENO

Jefe de Recursos Humanos SMC SOLEX DEL PERU SAC

> SMC SOLEX DEL PERU SAC Av. La Molina 634 – La Molina Telf. 01 7074700 - RUC No. 20550434424

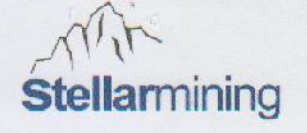

## **CERTIFICADO DE TRABAJO**

Lima; 04 de Abril de 2015

Anexo 1-

#### Por medio de la presente certificamos.

Que, el (la) Señor(a). ETHEL LUCIA, SANCHEZ CALONGE laboró en nuestra empresa desde el 06 de Mayo del 2014 hasta el 04 de Abril del 2015 desempeñando el cargo de INGENIERO DE MEDIO AMBIENTE.

Se expide el siguiente certificado a solicitud de la parte interesada para los fines que estime conveniente.

Atentamente,

FREDDY DEONICIO ARCONDO CCORIMANYA RECURSOS HUMANOS

> STELLAR MINING PERÚ LTD. SUCURSAL DEL PERÚ Av. La Molina 634 – La Molina Telf. 01 7074700 - RUC No. 20545842701

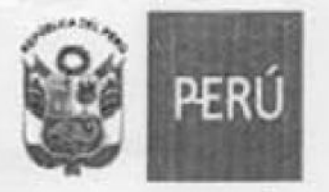

GOBIERNO REGIONAL DE UCAYALI OFICINA DE GESTIÓN DE LAS PERSONAS AREA DE ESCALAFON "Año del buen servicio al Ciudadano"

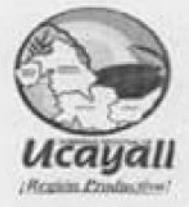

# CERTIFICADO DE TRABAJO

## QUIEN SUSCRIBE, DIRECTOR EJECUTIVO DE LA OFICINA DE GESTION DE LAS PERSONAS DEL GOBIERNO REGIONAL DE UCAYALI;

## CERTIFICA:

Que la señora, ETHEL LUCIA SANCHEZ CALONGE, identificada con DNI Nº 06784922, ha prestado sus servicios como, ESPECIALISTA EN SISTEMAS DE INFORMACION GEOGRAFICA, en la Dirección de Gestión del Territorio de la Autoridad Regional Ambiental de Ucayali-Gerencia Regional de Recursos Naturales y Gestión del Medio Ambienta del Gobierno Regional de Ucayali, a partir del 22 de noviembre del 2016 al 30 de setiembre del 2017, bajo la modalidad de Contrato Administrativo de Servicios-CAS.

Se Expide el presente a solicitud de la interesada, para los fines que estime pertinente.

Pucallpa, 20 de diciembre del 2017

RAL DE UCATAL GOBIERNO E ADMINISTRACION OFICINA RE W 4 IC. Adam FERNANDO FLORES VELA

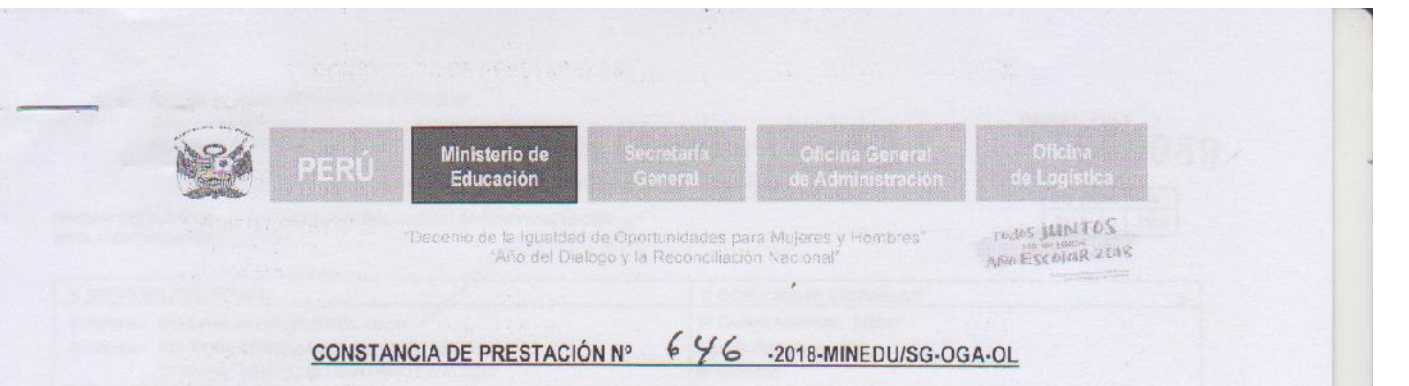

#### 02 MAR 2018

#### SINAD: 0240796

San Borja,

#### A QUIEN CORRESPONDA

Estimados señores:

For medio del presente, dejamos constancia que el contratista **SANCHEZ CALONGE ETHEL LUCIA**, con RUC N° **10067849227**, ha prestado servicios al Ministerio de Educación – Programa Educación Básica para Todos – Unidad Ejecutora 026, sito en Calle El Comercio Nº 193 - San Borja; en el marco de la **Adjudicación sin Proceso**, de acuerdo al siguiente detalle:

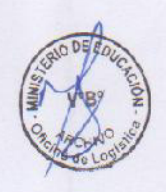

| OIS                 | OBJETO DE LA CONTRATACION                                                                                                    | MONTO<br>CONTRATADO | PLAZO DE<br>EJECUCIÓN | PENALIDAD   | MONTO<br>PAGADO |
|---------------------|----------------------------------------------------------------------------------------------------|---------------------|-----------------------|-------------|-----------------|
| (*)0C06025<br>-2C16 | Servicio de recojo y validación de catos<br>cel padrón de IIEE y sistematización de la<br>accesibilidad de IIEE en la UGEL<br>Huarmaca (región Piura), UGEL Piura:<br>cistritos ce Canchaque, Castilla Catacaos,<br>Cuara Mori y Piura zona 1 (región Piura) y<br>UGEL Huarmey (región Áncash) de la<br>Undad de Estad stica – UE 026. | S/ 31,600 00        | 125 DIAS              | S/ 3,160.C0 | S/ 28,440.00    |

(\*)Dejamos constancia que el contratista mencionado en el párrafo precedente cumplió con la prestación del servicio; sin embargo debemos señalar que <u>incurrió en penalidad</u> por retraso en la ejecución del mismo; en la(s) Orden(es) de Servicio N°0006025-2016.

Se expide la presente constancia a solicitud del interesado para los fines que estime conveniente.

Atentamente,

LIC. YOVANA ALFARO RAMOS de la Olicina de Logistica

SLEVAR RMAR.

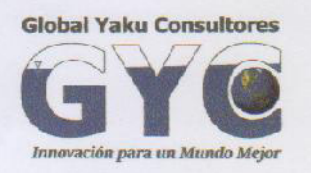

ENVIRONMENT - INNOVATION - TECHNOLOGY AMBIENTE - INNOVACIÓN Y TECNOLOGÍA

CERTIFICAMOS por el presente documento que la Srta.:

# SANCHEZ CALONGE ETHEL LUCIA DNI N° 06784922

Ha laborado en nuestra empresa desde el 03 de diciembre del 2018 al 31 de diciembre del 2019.

Durante el tiempo que la Srta. SANCHEZ CALONGE ETHEL LUCIA estuvo con nosotros, se desempeñó como HIDROGEOLOGA DE PROYECTOS.

Expedimos el presente documento a solicitud del interesado para los usos y fines que estime conveniente.

Lima, 31 de diciembre 2019.

RENTE CENERAL KU CONSULTORES S.A.C GLOBA.

Av. 02 de Mayo N°516 Of. 201, Miraflores, Lima, Perú Tel. +51 – (1) – 237 7723 www.globalyaku.com

# **Anexo F** (Manuales de equipos)

## **YSI Environmental**

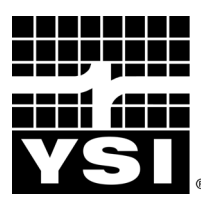

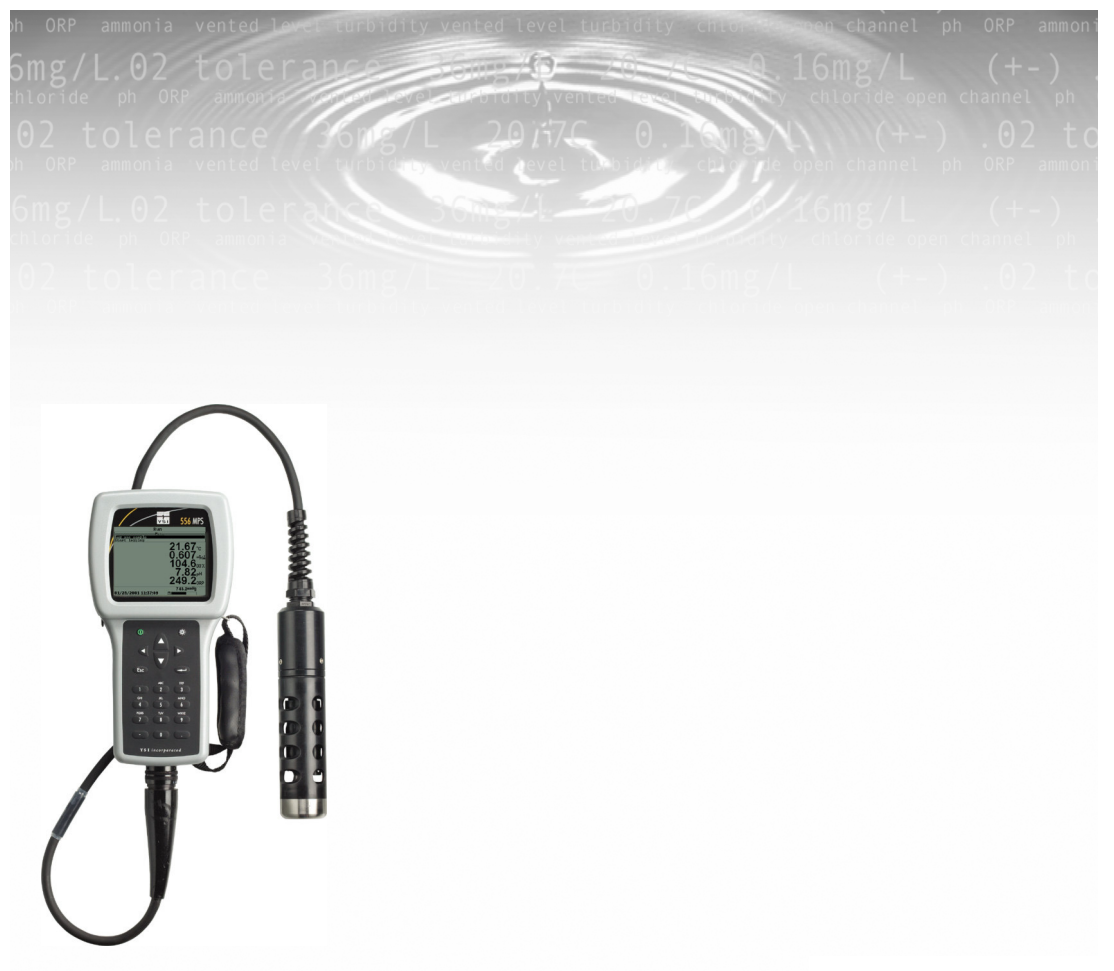

**YSI 556 MPS** Sistema Multi-Sonda Manual De Instrucciones

# Contenidos

| 1. | Seg          | uridad                                                    | 1        |
|----|--------------|-----------------------------------------------------------|----------|
|    | 1.1          | Información de seguridad general                          | 1        |
| 2. | Info         | ormación General                                          | 7        |
|    | 2.1          | Descripción                                               | 7        |
|    | 2.2          | Desempacar el Instrumento                                 | 8        |
|    | 2.3          | Características del Sistema Multi-Sonda YSI 556           | 9        |
|    | 2.4          | Baterías                                                  |          |
|    | 2.5          | Encendido                                                 | 15       |
|    | 2.6          | Como establecer la visualización de Contraste de Pantalla | 15       |
|    | 2.7          | Luz de fondo                                              |          |
|    | 2.8          | Características generales de la pantalla                  |          |
|    | 2.9          | Uso del teclado                                           | / I      |
|    | 2.10         | Organigrama                                               | 18<br>10 |
| 2  | 2.11<br>TT • |                                                           |          |
| 3. | Uni          | dad de Sonda                                              | 20       |
|    | 3.1          |                                                           |          |
|    | 3.2          | Desempacar la Unidad de Sonda                             |          |
|    | 5.5<br>2.4   | Dranaragión de la Unidad de Sonda Y SI 5505               |          |
|    | 3.4          | Recipiente de Transporte/ Calibración                     |          |
|    | 3.6          | Conexión del Instrumento/ Cable                           |          |
| 1  | Son          |                                                           |          |
| т. | 501          | 501 C5                                                    |          |
| 5. | Info         | orme                                                      |          |
| 6. | Cal          | ibración                                                  | 34       |
|    | 6.1          | Preparación para Calibración                              |          |
|    | 6.2          | Operaciones de Calibración                                |          |
|    | 6.3          | Como volver a la configuración original de fábrica        | 54       |
| 7. | Eje          | cutar                                                     | 56       |
|    | 7.1          | Datos a tiempo Real                                       |          |
| 8. | Arc          | hivo                                                      |          |
|    | 81           | Acceso a la pantalla de archivo                           | 58       |
|    | 8.2          | Directorio                                                |          |
|    | 8.3          | Ver Archivo                                               |          |
|    | 8.4          | Transferir a PC                                           | 61       |
|    | 8.5          | Memoria del archivo                                       |          |
|    | 8.6          | Borrado de todos los Archivos                             | 67       |
|    |              |                                                           |          |

#### Contenidos

| 9.         | Car         | gar configuración                                              | 69  |
|------------|-------------|----------------------------------------------------------------|-----|
|            | 9.1         | Acceso a la pantalla de Cargar Configuración                   | 69  |
|            | 9.2         | Establecimiento de un intervalo de acceso                      |     |
|            | 9.3         | Almacenamiento de las lecturas de Barómetro almacenadas        | 70  |
|            | 9.4         | Como Crear una lista de Sitios                                 | 71  |
|            | 9.5         | Edición de lista de sitios                                     | 75  |
|            | 9.6         | Ingreso de Datos Sin Lista de Sitios                           |     |
|            | 9.7         | Ingreso de datos con una lista de sitios                       |     |
|            | 9.8         | Añadir datos a archivos existentes                             |     |
| 10.        | Con         | figuración del sistema                                         |     |
|            | 10.1        | Acceso a la configuración del sistema                          |     |
|            | 10.2        | Cambiar el Idioma                                              |     |
|            | 10.3        | Configuración de la Fecha y la Hora                            |     |
|            | 10.4        | Filtro de Datos                                                |     |
|            | 10.5        | Temporarizador de apagado                                      |     |
|            | 10.6        | Coma de Decimal                                                |     |
|            | 10./        | Identificación                                                 |     |
|            | 10.8        | Constante TDS                                                  |     |
|            | 10.9        | Unidades Barométricas                                          |     |
|            | 10.10       | Calibración del Barómetro                                      | 93  |
| 11         | Mar         | ntenimiento                                                    | 95  |
|            | 11.1        | Cuidado del Sensor y Mantenimiento                             | 95  |
|            | 11.1        | Actualizar el Software del YSI 556 MPS                         | 101 |
| 12         | Δlm         | acenamiento                                                    | 101 |
| 14,        | 12.1        | Pagamandagianas Canaralas para al Almaganamianto a Corto Plaza | 104 |
|            | 12.1        | Recomendaciones para un almacenamiento a Largo Plazo           | 104 |
| 12         | 12.2<br>Dog | Necomendaciones para un annacenamiento a Eargo 1 120           | 107 |
| 13.        | Reso        | Jucion de Froblemas                                            | ,   |
| 14.        | Apé         | ndice A Especificaciones del YSI 556 MPS                       | 111 |
| 15.        | Apé         | ndice B Accesorios del Instrumento                             | 112 |
| 16.        | Apé         | ndice C Advertencias de la Comisión Federal de Comunicaciones  | 113 |
| 17.        | Apé         | ndice D Salud y Seguridad                                      | 114 |
| 18.        | Apé         | ndice E Servicio al Cliente                                    | 118 |
|            | 18.1        | Pedidos y Servicio Técnico                                     |     |
|            | 18.2        | Información de Servicio                                        |     |
|            | 18.3        | Instrucciones de limpieza                                      |     |
| <b>-</b> / |             |                                                                |     |

| 18.4                   | Procedimiento para el Empaque                              |     |
|------------------------|------------------------------------------------------------|-----|
| 18.5<br><b>19. Apé</b> | ndice F Instalación del inductor                           | 120 |
| 20. Apé                | ndice G EcoWatch                                           | 124 |
| 20.1                   | Como Instalar el EcoWatch para Windows                     |     |
| 20.2                   | Tutoría del EcoWatch                                       |     |
| 21. Apé                | ndice H Información Almacenada sobre Calibraciones         | 136 |
| 21.1                   | Ver un archivo de Calibración almacenado (.glp)            |     |
| 21.2                   | Transferencia del archivo de Calibración almacenado (.glp) |     |
| 21.3                   | Significado del Archivo de Calibración (.glp)              |     |

# 1. Seguridad

### 1.1 Información de seguridad general

Lea atentamente toda la información de seguridad en este manual antes de usar el Sistema Multi-Sonda YSI 556 (MPS). Los reactivos que son usados para calibrar y probar este instrumento pueden ser perjudiciales para su salud. Por favor dedique un momento para leer el *Apéndice D Salud y Seguridad*.

## / ADVERTENCIA

Se incluyen en este manual advertencias sobre el mal uso del instrumento cuando este pueda resultar en muerte o serias lesiones para el usuario.

# A PRECAUCION

Se utilizan alertas de "Precaución" cuando el mal uso del instrumento pueda resultar en lesiones leves o serias a la persona o al equipo.

# 

Es de vital importancia la regla de seguridad para el uso del YSI 556 MPS que especifica que este instrumento se debe utilizar únicamente para finalidades documentadas en este manual. Esta regla es particularmente importante ya que la batería recargable del YSI 6117 contiene Hidrato de Níquel (NiMH). El usuario debe asegurarse en leer todas las advertencias de seguridad listadas antes de usar el instrumento.

# \land Baterías

Este instrumento es alimentado por baterías alcalinas o por baterías opcionales de metal hidruro de níquel, que el usuario debe quitar y eliminar cuando las baterías ya no enciendan el instrumento. Los requisitos de descarte de baterías usadas varían por país y región, y se espera que los usuarios entiendan y cumplan con las exigencias de descarte de baterías según su localización específica.

La tarjeta de circuito en este instrumento contiene batería de dióxido de manganeso de litio "de moneda" que debe estar en su lugar para garantizar la continuidad del energía de los dispositivos de memoria en la tarjeta. Esta

#### **YSI** Incorporated

YSI 556 MPS

batería no es reemplazable o reparable por el usuario. Cuando sea necesario, un centro de servicio autorizado de YSI cambiará esta batería correctamente y eliminará la usada, de acuerdo a las políticas de servicio y reparación.

## ∕!∖YSI 6117 Información de Seguridad sobre la batería recargable.

## ⚠ Restricciones en el uso

- 1. No colocar nunca el pack de la batería cerca del fuego.
- No desmontar bajo ningún motivo el pack de la batería del YSI 6117.
- 3. No ejercer presión sobre ninguno de los componentes electrónicos de las baterías que se encuentran dentro del pack. Ejercer presión tanto sobre el circuito electrónico como sobre las baterías puede resultar en la invalidación de la garantía y de la eficacia del funcionamiento del sistema, pero lo que es más importante , puede causar peligros importantes para la salud que pueden resultar del sobrecargado, tales como el sobrecalentamiento, entrada de gas y perdida del electrolito corrosivo.
- 4. No cargue la batería fuera de los límites del intervalo de temperatura 0-40°C
- 5. No use o exponga la batería a altas temperaturas, tales como la luz directa del sol, en coches durante el tiempo muy caluroso o directamente en frente de calefactores.
- 6. No exponer la batería a la humedad ni permitir que los terminales estén húmedos.
- 7. Evitar el golpeo o caída de la batería. Si la batería tiene signos de haber sido sustancialmente dañada por estas acciones o por el mal funcionamiento a causa de un impacto o caída, el usuario no debe intentar reparar la unidad por sí solo. Al contrario, debe contactar el servicio al cliente de YSI. Referencia *Apéndice E: Servicio al Cliente..*
- 8. Si se quita la batería YSI 556 MPS, no depositarla en bolsillos u otros emplazamientos donde objetos metálicos, tales como llaves pueden provocar un cortocircuito entre las terminales positivas y negativas.

## Seguridad Precauciones para los usuarios con niños pequeños.

Mantenga la batería fuera del alcance de los bebes y niños pequeños.

# Avisos de Peligro- El mal uso crea una FUERTE posibilidad de muerte o de daños serios.

#### EL HECHO DE HACER CASO OMISO A LAS SIGUIENTES ADVERTENCIAS PUEDE RESULTAR EN EL DERRAMAMIENTO DE LÍQUIDO DE BATERIA, GENERACION DE CALOR, EXPLOSION Y SERIAS LESIONES PERSONALES.

- 1. No exponer jamás la batería al fuego o al calor.
- 2. Nunca exponer las terminales positivas y negativas de la batería cerca o conectadas con materiales electrónicos conductores. Cuando la batería ha sido quitada del YSI 556 MPS, almacenarla en una bolsa de plástico fuerte para evitar el contacto accidental de las terminales.
- 3. Nunca exponer la batería o aprisionarla con cualquier componente dentro del pack de la batería. El pack está equipado con una serie de dispositivos de seguridad. Una desactivación de cualquiera de estos dispositivos puede causar un gran peligro para el usuario.
- 4. Las baterías de NiMH contienen una solución alcalina muy fuerte (electrolito) La solución alcalina es extremadamente corrosiva y puede causar serios daños en la piel u otros tejidos. Si un fluido de la batería entra en contacto con los ojos del usuario, inmediatamente aplicar agua limpia y consultar a un medico inmediatamente. La solución alcalina puede dañar los ojos y resultar en una perdida permanente de la vista.

# Advertencias – El mal uso crea la posibilidad de muerte o graves lesiones.

- 1. No permitir que la batería entre en contacto con agua dulce, agua marina u otros reactivos oxidantes que puedan causar oxidación y resultar en una generación de calor. Si la batería llega a estar oxidada, la entrada de gas puede que no opere y cause una explosión.
- 2. Si un electrolito de la batería entra en contacto con la piel o la ropa, lavar fuertemente el área afectada con agua limpia. El líquido de la batería puede irritar la piel.

# Precaución – El mal uso crea la posibilidad de leves o serias lesiones o daños al equipo.

- 1. No golpee ni deje caer la batería. Si se sospecha de impacto considerable, contacte Servicio al Cliente. Referencia: *Apéndice E: Servicio al Cliente*.
- 2. Mantenga la batería fuera del contacto de los bebes o de los niños pequeños.
- 3. Mantenga la temperatura de la batería entre los  $-20^{\circ}$  y los  $30^{\circ}$ C.
- 4. Antes de usar la batería, asegúrese de leer atentamente todo el manual y todas sus advertencias. Después guarde toda esta información para futuras consultas.

# YSI 616 Cargador para el Encendedor de Cigarros-Información de la seguridad

- Esta sección contiene instrucciones muy importantes sobre la seguridad y las instrucciones de funcionamiento del cargador para encendedor de cigarros del YSI 556 MPS (YSI 616; RadioShack Number 270-1533E). ASEGURESE DE GUARDAR ESTAS INSTRUCCIONES.
- 2. Antes de usar el cargador para el encendedor YSI 616, lea todas las instrucciones y advertencias que se establecen en el cargador de la batería, el pack de la batería y en el propio YSI 556 MPS.
- 3. Cargue la batería del YSI 6117 con el encendedor para cigarros YSI 616 SOLAMENTE cuando el YSI 6117 este instalado en el YSI 556 MPS.
- 4. No exponer el cargador a la lluvia, la humedad ni la nieve.
- 5. El uso de accesorios no recomendados ni vendidos por el fabricante puede resultar en riesgo de fuego, shock eléctrico, o lesiones personales.
- 6. Para reducir el riesgo de daño tanto al encendedor como al cable, halar del encendedor mejor que del cable cuando desee desconectarlo.
- 7. Asegúrese de que el cable este bien situado para no pisar o tropezar sobre él, ya que podría causar daños. No haga funcionar el cargador cuando su cable este dañado- cámbielo inmediatamente.
- 8. No encender el cargador si este ha recibido un fuerte golpe, se ha dejado caer o ha sido dañado de otra forma. Contactar el Servicio al Cliente. Referencia: *Apéndice E: Servicio al Cliente*.
- 9. No desmonte el cargador u otras piezas más que para cambiar el fusible tal y como se le indica. Cambie esa pieza o mándelo al Servicio técnico

Sección 1 de YSI si necesita ser reparado (referencia: *Apéndice E Servicio al Cliente*). Un incorrecto montaje de las piezas puede causar un riesgo de shock o fuego.

10. Para reducir el riesgo de cortocircuito, desenchufar el cargador antes de seguir algún procedimiento de limpieza o mantenimiento. Reducir los controles no reduce este riesgo.

## /Información de seguridad sobre la pérdida de agua del YSI 556 MPS

El YSI 556 MPS ha sido probado para seguir el criterio del IP67, es decir, inmersión en un metro de agua durante 30 minutos sin ninguna fuga de líquido ni en compartimento de la batería ni en la carcasa principal. Sin embargo, si este instrumento se sumerge durante periodos de tiempo que excedan los 30 minutos, puede ocurrir una fuga de agua, y como consecuencia un daño en las baterías, en el circuito del pack de la batería recargable y en la electrónica en primera instancia

Si se observa una fuga de liquido en el compartimento de la batería cuando se están usando células alcalinas C, quite las baterías, deposítelas en un lugar adecuado y seque completamente el compartimento de la batería haciendo uso de aire comprimido. Si se observa corrosión en las terminales de la batería, por favor, contacte Servicio al Cliente de YSI para recibir instrucciones. Referencia: *Apéndice E Servicio al Cliente*.

Si se observa fuga de líquido durante el uso de la batería recargable del YSI 6117 quite todo el conjunto de la batería y déjelo secar. Envíe el pack de la batería al Servicio Técnico de YSI para evaluación del posible daño. Finalmente seque el compartimento de la batería completamente, si es posible con aire comprimido. Si se observa corrosión en los terminales de la batería, contacte el Servicio al Cliente para recibir instrucciones. Referencia: *Apéndice E Servicio al Cliente*.

PRECAUCION: Si el pack de batería recargable ha entrado en contacto con agua, no volver a usarlo hasta que no haya sido evaluado por el Servicio Técnico de YSI. (Referencia: *Apéndice E Servicio al Cliente*) Hacer caso omiso a esto puede causar lesiones graves al usuario.

Si se sospecha que hay una fuga de agua en la cavidad de la caja, quite las baterías inmediatamente y mande el instrumento al Servicio Técnico para una evaluación del daño causado. Referencia: *Apéndice E Servicio al Cliente*..

PRECAUCION: Bajo ninguna circunstancia el usuario ha de abrir la caja principal.

# 2. Información General

#### 2.1 Descripción

El resistente y confiable YSI 556 MPS (Multi-Probe System) combina la versatilidad de una equipo de mano fácil de usar con toda la funcionalidad de un equipo multiparametrico. Características esenciales son su resistencia al agua y una cobertura resistente a los golpes. El YSI 556 MPS mide simultáneamente oxigeno disuelto, conductividad, temperatura, y opcionalmente pH u ORP. Un teclado del estilo de un teléfono móvil y una excelente visualización hacen de este instrumento un aparato fácil de manejar. El YSI 556 MPS es compatible con el YSI EcoWatch<sup>TM</sup> para Windows\*\*.

El YSI 556 MPS guarda datos de calibración para atenerse a las normas de Good Laboratory Practice (GLP) que ayudan a asegurar el seguimiento de métodos de calidad/control de calidad. La vida útil de la batería se visualiza con un indicador de energía, y el usuario puede elegir el uso de baterías alcalinas estándar o un conjunto de baterías recargables

La memoria 1.5 MB puede almacenar más de 49,000 sets de datos. Otras opciones incluyen célula de flujo y barómetro. El barómetro interno puede ser calibrado y visualizado a la vez que otros dados, o ser usados en calibración de oxigeno disuelto y ser descargados a la memoria para comparar cambios en la presión barométrica.

Características

- Resistente al agua satisface las especificaciones IP67.
- Modulo de electrodos de campo sustituibles. Sensores de oxigeno disuelto, pH o de pH/ORP
- Compatible con el programa de análisis de datos Ecowatch<sup>TM</sup> para Windows.
- Ayuda a cumplir los estándares del Good Laboratory Practice Standards (GLP)
- Opción de una membrana de material DO para diferentes aplicaciones.
- Fácil de manejar. Cartuchos de membranas DO fáciles de cambiar.
- Software fácilmente actualizable en la página web de YSI.
- Tres años de garantía en el instrumento. Un año en cables/ sensores
- Cables de longitud de de 4, 10 y 20 m disponibles.

#### **YSI** Incorporated

- Almacena más de 49,000 conjuntos de datos. Tiempo y fecha fijados.
- Visualización automática del contraste de temperatura compensado.
- Barómetro opcional
- Batería recargable o uso de pilas alcalinas estándar opcionales.

#### 2.2 Desempacar el Instrumento

- **1.** Saque el instrumento de la caja. Fíjese en que la unidad de prueba y los sensores están envueltos en una caja aparte y que se desempacaran mas tarde en la sección 2.2. Desempacando la unidad de prueba.
- 2. NOTA: No se deshaga de ninguna pieza o accesorio.
- **3.** Use la lista de empaque para asegurarse de que se han incluido todos los elementos.
- 4. Eche un vistazo a todos los componentes por posibles daños.

**NOTA:** Si falta algún elemento o hay algo dañado, contacte el servicio técnico de YSI inmediatamente. Referencia: *Apéndice E: Servicio al Cliente* o visite www.ysi.com.

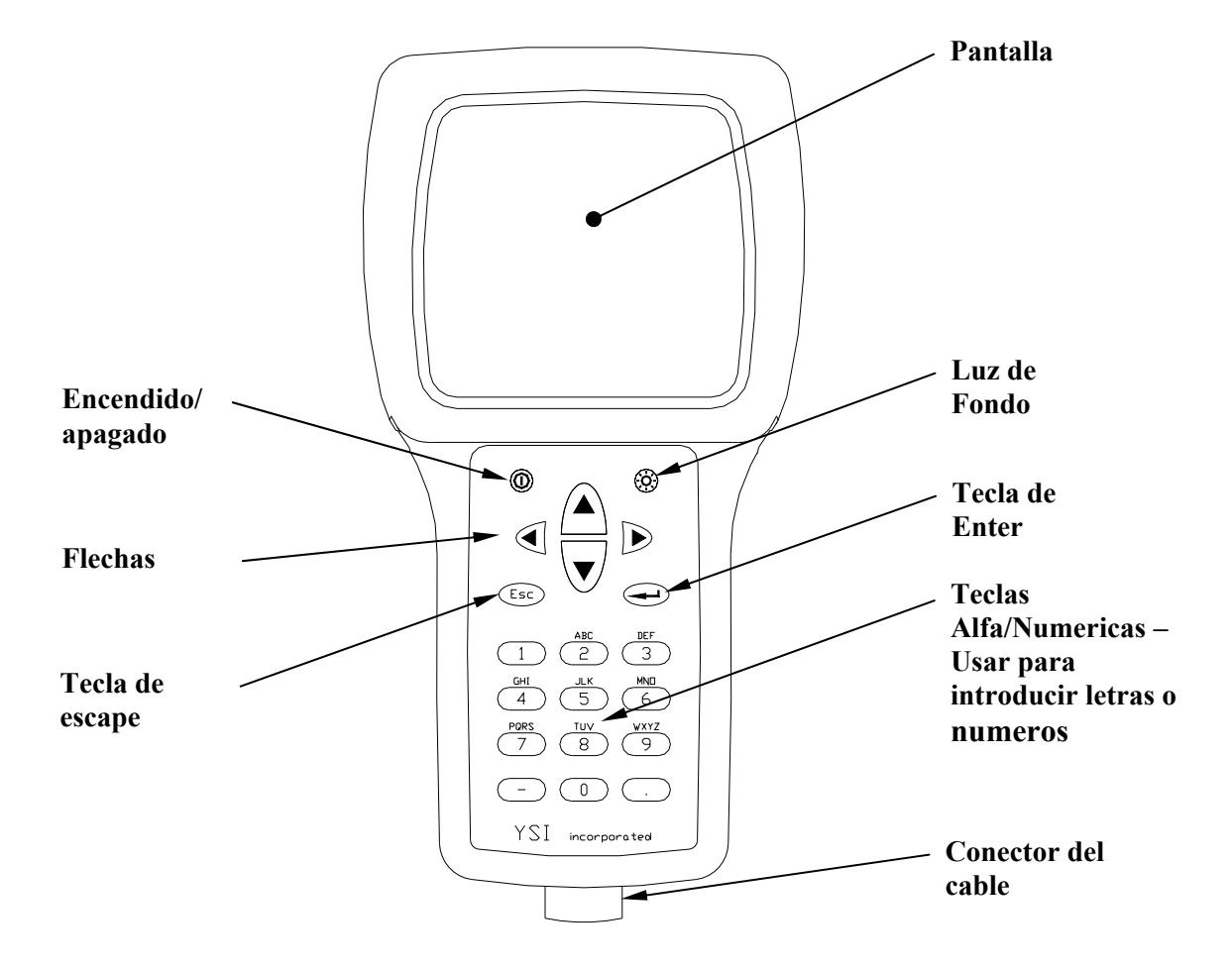

### 2.3 Características del Sistema Multi-Sonda YSI 556

Imagen 2.1 Parte delantera del YSI 556 MPS

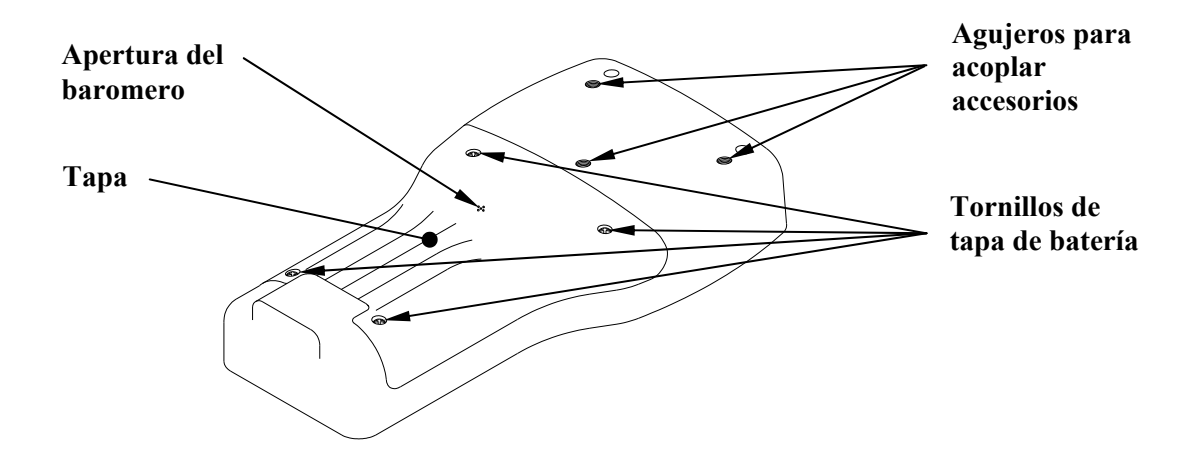

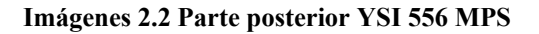

#### 2.4 Baterías

#### 2.4.1 Vida de la batería

#### Pilas Alcalinas Estándar

Con la configuración estándar de 4 pilas alcalinas C, el YSI 556 MPS funcionara continuamente durante 180 horas. Asumiendo la duración de un uso al tomar muestras de tres horas en un día normal, las pilas alcalinas duraran aproximadamente 60 días.

#### **Opcional: Batería recargable**

Cuando está totalmente cargada, la batería recargable proporcionara aproximadamente 50 horas de duración.

#### 2.4.2 Como insertar las 4 pilas C

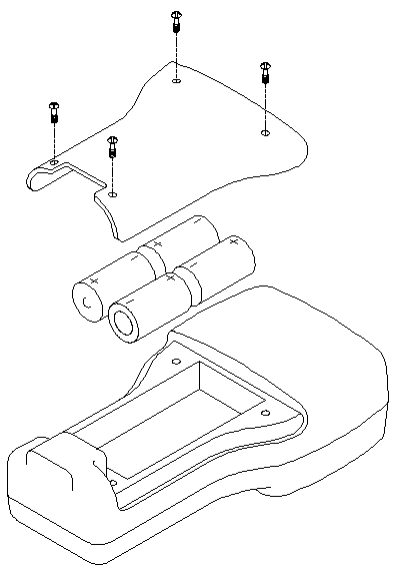

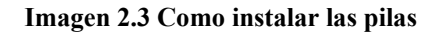

# PRECAUCION: Instale las pilas adecuadamente para evitar daño al instrumento.

- **1.** Afloje los cuatro tornillos de la tapa de la batería en la parte posterior del instrumento usando un destornillador.
- **2.** Quite la tapa.
- **3.** Inserte cuatro pilas C entre los clips siguiendo las etiquetas de los polos (+ y-) al fondo del compartimento de la batería.
- **4.** Revise las juntas para conseguir una colocación adecuada de la tapa de la batería.
- **5.** Vuelva a colocar la tapa y apriete los 4 tornillos de forma uniforme y segura

#### NOTA: NO SOBRE AJUSTAR LOS TORNILLOS PARA EVITAR DAÑO A LA ROSCA.

#### 2.4.3 Como Instalar la Batería Recargable Opcional

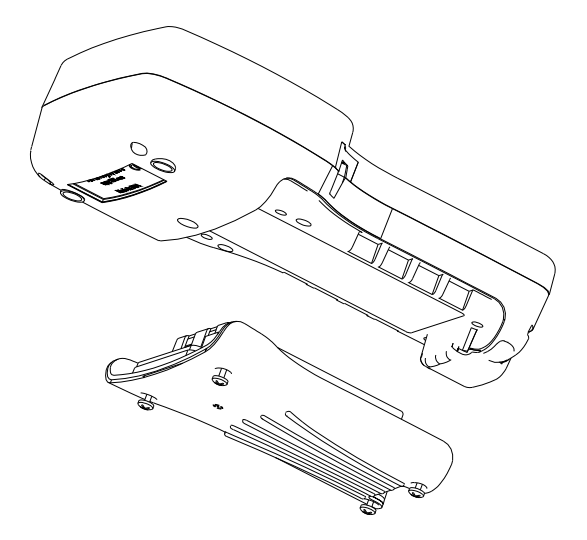

Imagen 2.4 Como Instalarla batería

# **PRECAUCION:**

# Lea todas las instrucciones y advertencias que aparecen en la batería antes de usar el pack de la batería.

- **1.** Afloje los cuatro tornillos de la tapa de la batería en la parte posterior del instrumento usando un destornillador.
- **2.** Quite la tapa de la batería y apártela para recolocarla seguidamente. Quite las pilas si están instaladas.
- 3. Revise las juntas para colocar correctamente la batería y la tapa.
- **4.** Instale la batería y la tapa. Apriete los cuatro tornillos firmemente.

NOTA: No sobre atornillar.

#### 2.4.4 Como cargar la batería Recargable (Opcional)

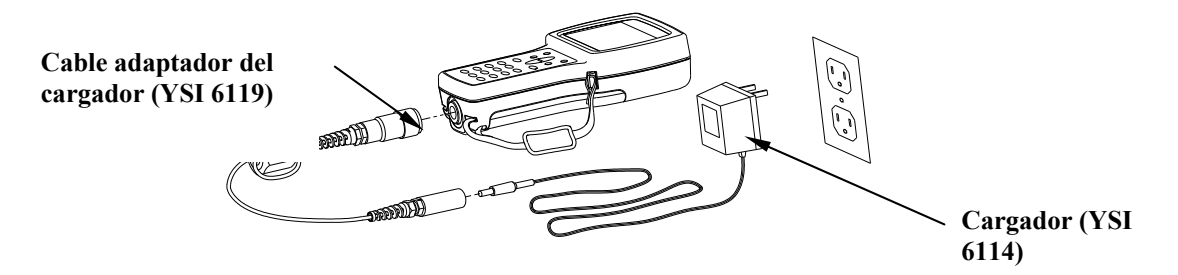

Imagen 2.5 Como cargar la batería

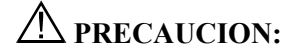

No usar o exponer esta batería a temperaturas extremas tales como la luz directa del sol, en automóviles durante el tiempo caluroso o cerca de calefacciones.

- **1.** Instale la batería en el instrumento según lo descrito en la sección 2.4.3. Como insertar la batería recargable.
- **2.** Conecte el cable adaptador del cargador (YSI 6119) al instrumento.

**NOTA:** El transformador para ser utilizado en Estados Unidos o Canadá puede encontrado en el *Apéndice B Accesorios del Instrumento*.

**3.** Inserte el tubo conector del transformador en el tubo del cable adaptador.

PRECAUCION: No cargar la batería continuamente más de 48 horas.

PRECAUCION: No dejar caer o exponerla al agua.

PRECAUCION: No cargar la batería a temperaturas menores de 0°C o mayores de 40°C.

**4.** Enchufe el transformador en un tomacorriente AC durante aproximadamente 2 horas para obtener de un 80% a un 90% y durante 6 horas para obtener una carga completa.

**NOTA:** La batería puede ser recargada tanto si el instrumento esta encendido como si está apagado.

#### 2.4.5 Como almacenar la batería

Quite la batería del instrumento cuando este no vaya a ser usado por largos periodos de tiempo para evitar descarga de la batería.

Deje la batería en una bolsa de plástico fuerte para evitar el contacto de las terminales. Guardar a una temperatura de entre 20 y 30°C.

#### 2.4.6 Cargador para encendedor de cigarros

PRECAUCION: Lea todas las advertencias e instrucciones que aparecen en el cargador antes de utilizarlo.

PRECAUCION: Use el cargador para encendedor de cigarros solo cuando la batería recargable este metida dentro del instrumento.

PRECAUCION: No maltrate el cargador. No exponerlo a la humedad.

- **1.** Enchufe el tubo conector del cargador del encendedor de cigarros dentro del acople de la terminación del cable YSI 6119.
- **2.** Enchufe la terminal MS-19 del Cable adaptador del cargador del YSI 6119 al instrumento.
- **3.** Haga una de estas modificaciones a la otra parte del cargador:

Aparte la parte redonda del enchufe para usar este instrumento en un vehículo americano o japonés.

#### **American and Japanese Vehicles**

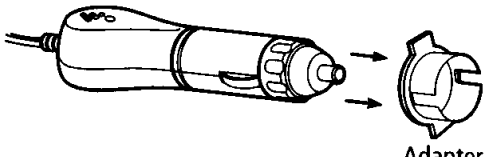

Adapter

#### Imagen 2.1 Uso del adaptador de enchufes del cargador

Dejar el aro adaptador en el enchufe en una posición de tal forma que la ranura del aro adaptador este en línea con el resorte del enchufe para usar el aparato en un vehículo europeo.

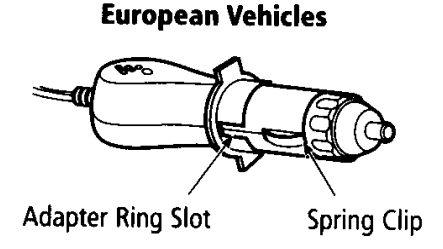

#### Imagen 2.2 Uso del Adaptador para el cargador Europeo

**NOTA:** Si el cargador deja de funcionar correctamente, refiérase a la Sección 13 Resolución de problemas.

#### 2.5 Encendido

Presione momentáneamente el botón de encendido/apagado de la esquina superior izquierda del teclado para encender o apagar el instrumento. Imagen 2.1 Parte delantera del YSI 556 MPS.

### 2.6 Como establecer la visualización de Contraste de Pantalla

La visualización de contraste de pantalla compensa automáticamente los cambios de temperatura. Sin embargo, bajo condiciones de temperatura extremas puede que desee optimizar esta visualización mediante ajustes manuales según se le indica a continuación:

- **1.** Presione y mantenga apretada la tecla de la luz de fondo que se encuentra en la esquina superior derecha del teclado y presione la flecha de "arriba" para incrementar (oscurecer) el contraste.
- **2.** Presione y mantenga apretada la tecla de la luz de fondo que se encuentra en la esquina superior derecha del teclado y presione la flecha de "abajo" para disminuir (aclarar) el contraste.

#### 2.7 Luz de fondo

Presione momentáneamente la tecla de luz de fondo que se encuentra en la esquina superior derecha del teclado para encender o apagar la luz de fondo. Ver Imagen 2.1 Parte delantera del YSI 556 MPS.

**NOTA:** La luz de fondo se apaga automáticamente después de dos minutos sin uso.

#### 2.8 Características generales de la pantalla

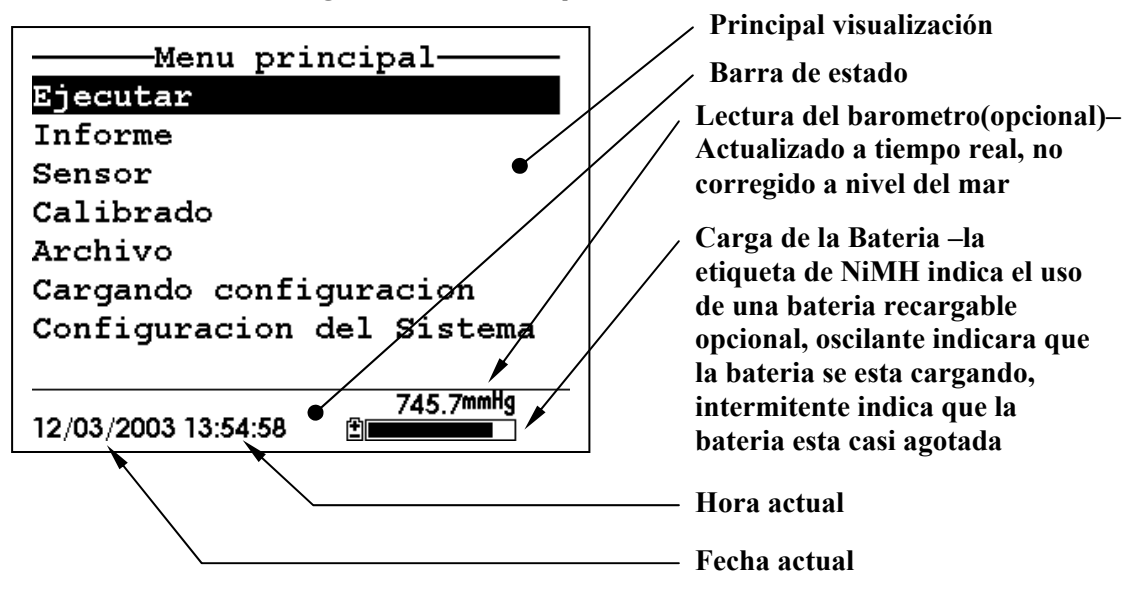

Imagen 2.6 Menú Principal de la pantalla

## 2.9 Uso del teclado

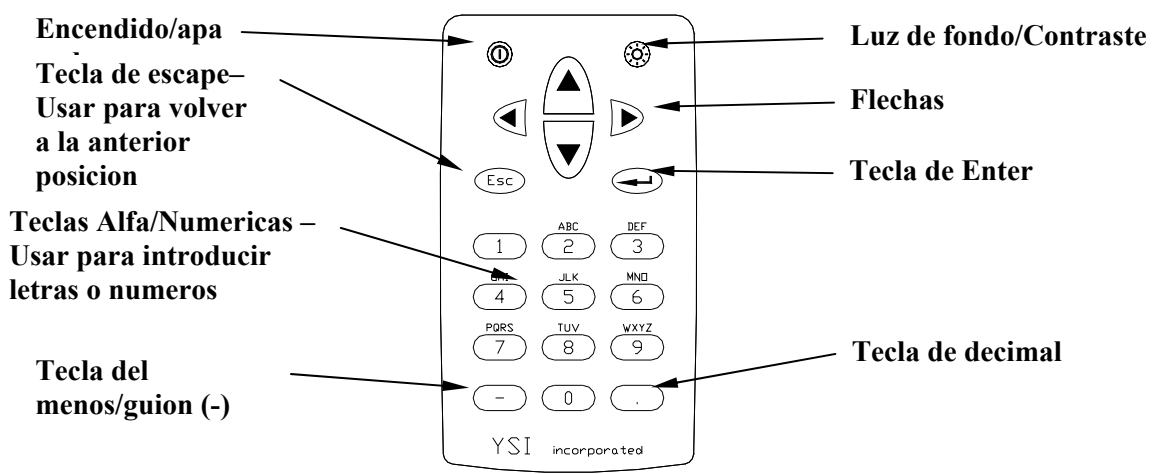

Imagen 2.7 Características del teclado

| TECLA | LETRA/NUMERO |
|-------|--------------|
| 1     | 1            |
| 2     | ABC2abc3     |
| 3     | DEF3def3     |
| 4     | GHI4ghi4     |
| 5     | JKL5jkl5     |
| 6     | MNO6mno6     |
| 7     | PQRS7pqrs7   |
| 8     | TUV8tuv8     |
| 9     | WXYZ9wxyz9   |
| 0     | 0            |

#### Imagen 2.8 Teclado de letras y números

**1.** Ver Imagen 2.8 y presione la tecla deseada repetidamente hasta que la letra o numero deseado aparezca en la pantalla.

**NOTA:** Presione la tecla repetidamente en rápida sucesión para llegar al número o letra deseado. Si usted para más de un segundo, el cursor automáticamente se moverá al siguiente espacio para la siguiente entrada.

EJEMPLO 1: Presione la tecla del **6** *una vez* y *suelte* para visualizar la letra "M."

EJEMPLO 2: Presione la tecla del **6** *cuatro veces* y *suelte* para visualizar el numero "6."

EJEMPLO 3: Presione la tecla del 6 *cinco veces* y *suelte* para visualizar la letra "m."

- **2.** Presione la flecha de la izquierda para volver hacia atrás y volver a introducir un número o letra que necesite ser cambiado.
- 3. Presione la tecla de Enter cuando haya finalizado la entrada.

**NOTA:** El software del instrumento permite solo entradas numéricas en muchas ocasiones, tales como la fijación de la hora o la entrada de parámetros de calibración.

### 2.10 Reseteado del instrumento

El YSI 556 MPS se caracteriza por un sofisticado software que permite operaciones libres de problemas. Sin embargo, como todos los paquetes de software de alta capacidad, siempre es posible que el usuario encuentre situaciones en las que el instrumento no responde a las entradas del teclado. Si esto ocurre, se puede restablecer el funcionamiento quitando y volviendo a instalar la batería. Simplemente quite las pilas C o la batería recargable del compartimento de la batería, espere 30 segundos y vuelva a poner en su sitio las baterías. Ver sección *Error! Reference source not found.* para la sustitución o reinstalación de la batería.

## 2.11 Organigrama

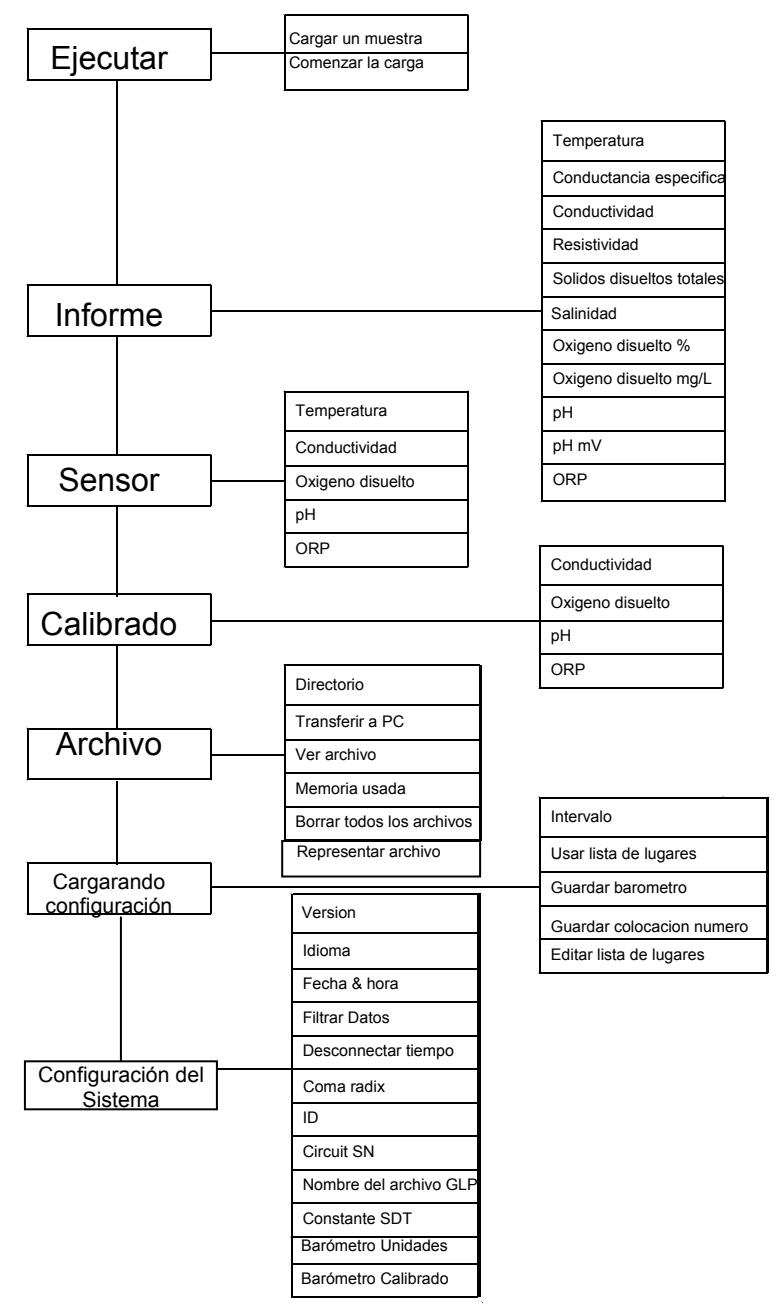

# 3. Unidad de Sonda

### 3.1 Introducción

La unidad de sonda YSI 5563 se usa para medir oxigeno disuelto, temperatura, conductividad, y opcionalmente pH u ORP. La unidad de sonda es resistente, con sensores insertos en una pesada cubierta y de un peso de sumersión adicional. El cable de 4, 10 o 20 metros está conectado directamente al cuerpo de la unidad de sonda haciéndola resistente al agua. Un conector MS-19 al final del cable hace del YSI 5563 perfectamente compatible con el Sistema Multi-Sonda YSI 556.

### 3.2 Desempacar la Unidad de Sonda

1. Saque la unidad de sonda YSI 5563 de la caja de embalaje.

NOTA: No pierda ningún accesorio o elemento.

- **2.** Use la lista de embalaje para asegurarse de que se encuentran todos los elementos.
- 3. Revise todos los componentes por posible daño.

**NOTA:** Si echa en falta algún elemento o alguna parte está dañada, contacte con el Servicio Técnico inmediatamente. Referencia: *Apéndice E Servicio al Cliente* o visite www.ysi.com.

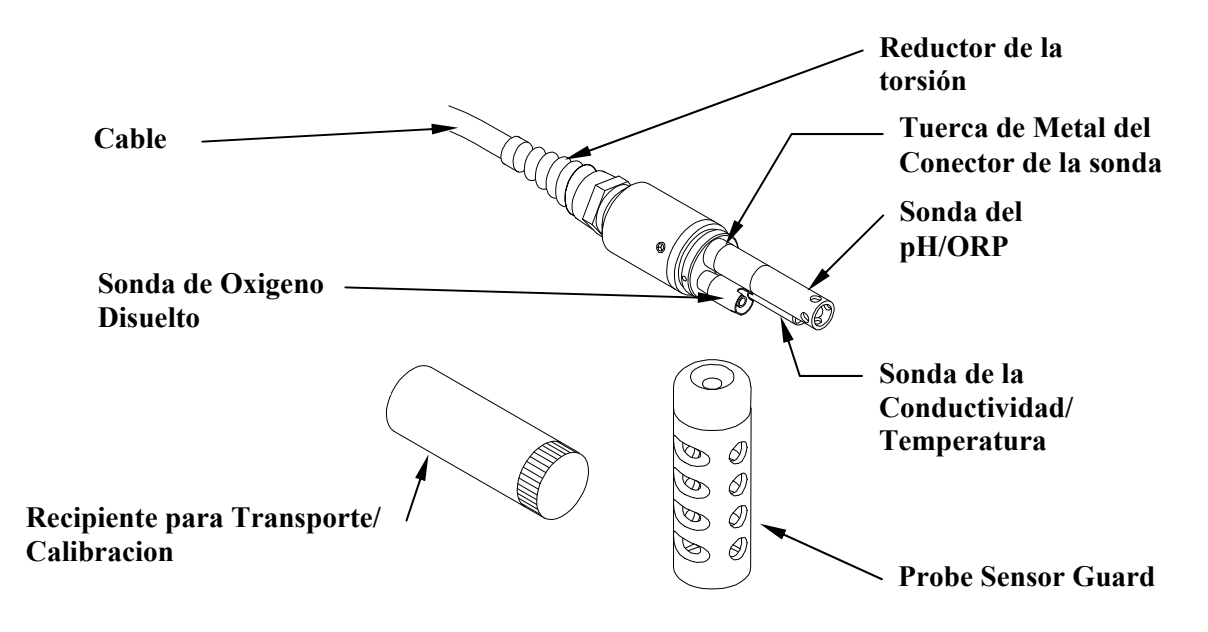

## 3.3 Características de la unidad de sonda YSI 5563

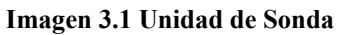

### 3.4 Preparación de la Unidad de Sonda

Para preparar la Unidad de Sonda para Calibración y Funcionamiento, necesita instalar los sensores en los conectores de la mampara de la unidad de Prueba. Además de la instalación de los sensores, es necesario instalar una nueva membrana de Oxigeno Disuelto.

#### 3.4.1 Instalación del Sensor

Siempre que desee instalar, quitar o sustituir un sensor, es extremadamente importante que toda la Unidad de Sonda y todos los sensores estén totalmente secos antes de quitar un sensor o una tapa del sensor. Una vez quitado el sensor o la tapa, examine la entrada dentro del sensor de la unidad de sonda. Si se observa alguna humedad, use aire comprimido para secar completamente la entrada. Si esta corroída, envíe la unidad de Sonda a su distribuidor o directamente al Servicio al Cliente. Referencia *Apéndice E Servicio al Cliente*.

#### Instalación del Sensor de la Conductividad/Temperatura y del pH, pH/ORP

- **1.** Destornille y quite la tapa del sensor de la sonda.
- **2.** Usando la herramienta proporcionada en el kit de mantenimiento del YSI 5511, destornille y quite las tuercas del sensor.

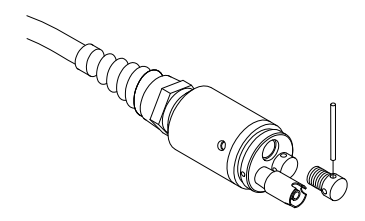

#### Imagen 3.2 Como quitar la tapa

**3.** Localice las salidas con el conector que corresponda a cada sensor que va a ser instalado.

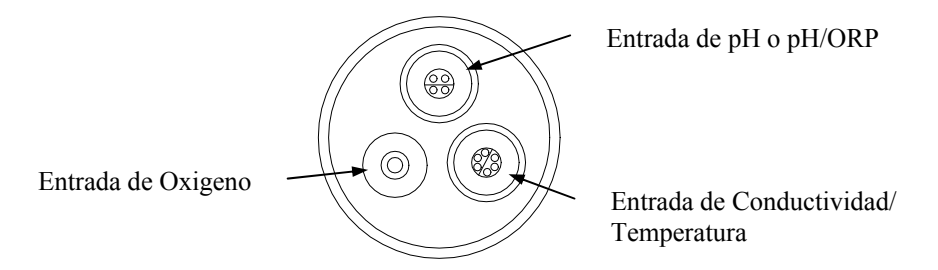

#### Imagen 3.3 Entrada de cada sensor

**4.** Aplique una fina capa de lubricante de anillas (proporcionado en el kit de mantenimiento del YSI 5511) a las anillas en la parte del conector del sensor (ver Imagen 3.3 Lubricación de la anilla).

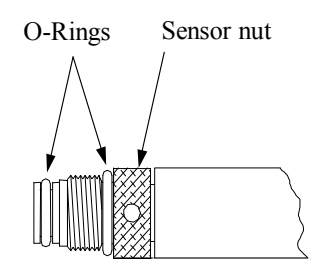

Imagen 3.4 Lubricación de la anilla

PRECAUCION: Asegúrese de que no hay ningún contaminante entre la anilla y el sensor. Si hay contaminantes debajo de la anilla puede causar un goteo de la anilla.

- **5.** Asegúrese de que la entrada al sensor está libre de toda humedad y a continuación inserte el sensor en la entrada correcta. Ligeramente gire el sensor hasta que se alineen los dos conectores.
- **6.** Con los conectores alineados, atornille las tuercas del sensor usando la herramienta de instalación del sensor.

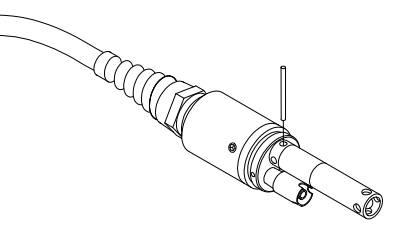

Imagen 3.5 Instalación del sensor

PRECAUCION: No cruce el cable del tornillo del sensor. Apriete el tornillo hasta que se alinee con la cara de la cubierta de la unidad de sonda. No pasar de rosca.

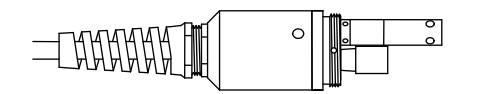

Imagen 3.6 Asentamiento de la cubierta

YSI 556 MPS

- 7. Repita los pasos 3-6 para los otros sensores.
- **8.** Vuelva a colocar la cubierta del sensor.

#### Instalación del Sensor de Oxigeno Disuelto

El YSI 5563 viene con el sensor de Oxigeno Disuelto ya instalado. Refiérase a la Sección *11. Sustitución del Sensor de Oxigeno Disuelto* para instrucciones sobre la instalación del Kit de Oxigeno Disuelto Sustituible YSI 559.

#### 3.4.2 Selección de los cartuchos de Membrana

El YSI 5563 está equipado con un kit YSI 5909 que contiene cartuchos de membrana hechas de 2 mil\* de polietileno (PE), un material que es ideal para la mayoría de las aplicaciones 556. Sin embargo, YSI también ofrece una membrana hecha de otros dos materiales (1 mil de polietileno y 1 mil de Teflón) que puede que otros usuarios prefieran. Todas las membranas disponibles para el sistema 556/5563 proporcionan una precisión similar si se usan correctamente. La diferencia entre los dos grosores de PE se encuentra en la preferencia o no a la dependencia del flujo y del tiempo de respuesta como se describe seguidamente. Se ofrece el Teflón porque muchos usuarios puede que prefieran continuar usando la membrana de material tradicional usada por YSI. Para evitar confusión, los tapones de las membranas están codificados según se describe a continuación:

1 mil Teflón – Tapones Negros (Kit = YSI 5906) 1 mil Polietileno (PE) – Tapones Amarillos (Kit = YSI 5908) 2 mil Polietileno (PE) – Tapones Azules (Kit = YSI 5909)

Las membranas de 1 mil de Teflón ofrecerán resultados consistentes y confiables para la mayoría de las aplicaciones de Oxigeno Disuelto. Las de 1 mil de PE ofrecerán una respuesta mucho más rápida de Oxigeno Disuelto (siempre que el filtro de datos 556 este colocado correctamente como indican las Secciones 10.2 y 10.3.1) mientras que las lecturas son significativamente menos dependientes del flujo que las de 1 mil de Teflón. Finalmente, las de 2 mil de PE mostraran una larga reducción en cuanto la dependencia de flujo comparados con las de 1 mil de Teflón mientras que no hay un incremento significativo en el tiempo de respuesta.

\*Mil en este caso refiere a milésimas de pulgada de grosor
**IMPORTANTE:** No importa la membrana que usted elija, podrá confirmar su selección en el software del 556 en el menú del sensor, tal y como describe la Sección *Sensores*.

## 3.4.3 Instalación del Cartucho de la Membrana

**NOTA:** El sensor de Oxigeno Disuelto YSI 5563 (ya instalado en la unidad de Sonda) se transporta seco. Se ha instalado una membrana de transporte para proteger el electrodo. Se debe instalar una nueva membrana antes del primer uso.

- 1. Desatornille y saque la protección del sensor.
- 2. Desatornille, saque y deshágase de la anterior membrana.
- **3.** Enjuague cuidadosamente la punta del sensor con agua destilada.
- **4.** Prepare el electrolito según las directrices en el bote de solución de electrolito.
- **5.** Sostenga la nueva membrana y llénela al menos hasta la mitad con la solución del electrolito. Golpee ligeramente la membrana con los dedos para evacuar cualquier burbuja de aire que pueda estar presente en la solución de electrolito
- **6.** Atornille moderadamente apretada la membrana en el sensor. Debe desbordarse una pequeña cantidad de electrolito.

PRECAUCION: No toque la superficie de la membrana.

7. Apriete la protección del sensor moderadamente apretada.

## 3.5 Recipiente de Transporte/ Calibración

La unidad de sonda YSI 5563 viene provista de una recipiente especial para el transporte/calibración. Este envase es un recipiente ideal para calibración de distintos sensores, minimizando la cantidad de solución necesitada. Referencia Sección *6 Calibración*.

## 3.5.1 Instalación del Recipiente de Transporte/Calibración

- 1. Quite la protección del sensor, si todavía se encuentra instalada.
- **2.** Asegúrese de que está instalada una anilla en la ranura en la terminación estriada del cuerpo de la unidad de sonda.
- **3.** Enrosque el recipiente para transporte/calibración en la terminación estriada de la unidad de sonda y apriete de forma segura.

NOTA: No sobre apriete ya que podría causar daño a la rosca

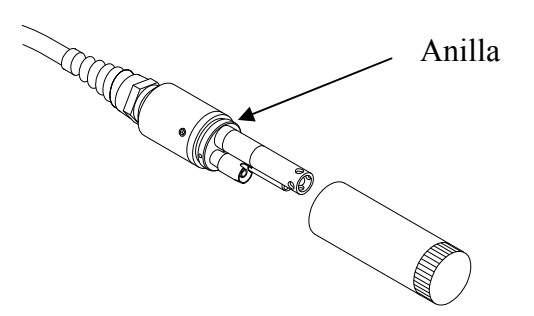

Imagen 3.7 Instalación del recipiente para el Transporte/Calibrado

## 3.6 Conexión del Instrumento/ Cable

Una el cable al instrumento como se le indica seguidamente:

- **1.** Alinear los pins y ranuras del cable con los agujeros y las hendiduras del cable conector al fondo del instrumento YSI 556. Ver *Imagen 2.1 Parte delantera del YSI 556 MPS*.
- **2.** Sujetando firmemente el cable contra el conector, gire en el sentido de las agujas del reloj hasta que se encaje.

Quite el cable del instrumento girando el cable conector en el sentido de las agujas del reloj hasta que el cable se suelte del instrumento.

## 4. Sensores

La pantalla del instrumento permite al usuario activar o desactivar cada uno de los sensores y seleccionar que material de membrana se usara para el sensor de oxigeno disuelto. Los sensores desactivados no se visualizaran en la pantalla a tiempo real así como tampoco la entrada a archivos.

- **1.** Presione el botón de encendido/apagado para visualizar la pantalla.
- **2.** Presione la tecla de **Escape** para visualizar en la pantalla el menú principal.

| Menu principal                       |
|--------------------------------------|
| Ejecutar                             |
| Informe                              |
| Sensor                               |
| Calibrado                            |
| Archivo                              |
| Cargando configuracion               |
| Configuracion del Sistema            |
|                                      |
| 745.9mmHg<br>12/03/2003 13:57:16   ≝ |

Imagen 4.1 Pantalla del menú principal

- **3.** Use las flechas para seleccionar el **Sensor**.
- **4.** Presione la tecla de **Enter** para visualizar los sensores activados.

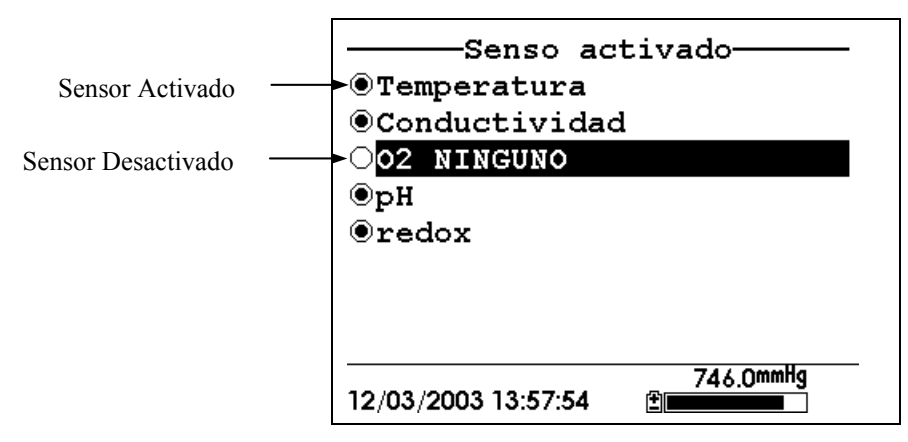

#### Imagen 4.2 Sensores Activados antes de la selección de la membrana del Oxigeno Disuelto

Un punto negro a la izquierda del sensor indica que el sensor esta activado. Los sensores que tenga un círculo en blanco estarán desactivados.

Utilizando las flechas, seleccione la entrada "DO None" como ha visto en la anterior imagen y presione **Enter** para visualizar la elección de la membrana. Consultar la *Apéndice E Servicio al cliente* para recibir información sobre las ventajas de cada tipo de material de membrana. Las membranas de tapón azul de 2 mil de polietileno (PE) fueron incluidas con su YSI 5563 y son la mejor opción para la mayoría de las aplicaciones del 556.

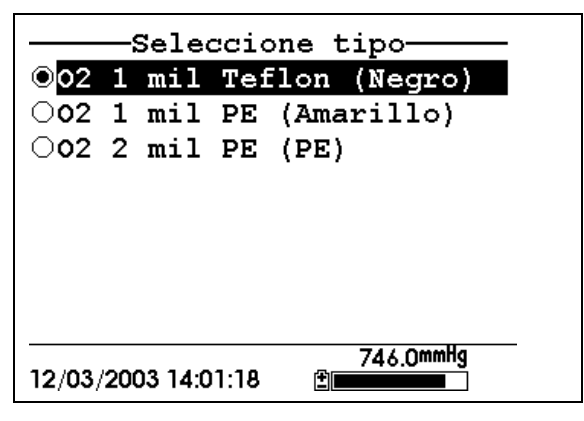

Imagen 4.3 Visualización de selección de membrana

Seleccione la membrana escogida - en este ejemplo, 1 mil de Teflón - y presione Enter para activar su selección con un punto a la izquierda de la

pantalla. A continuación presione **Escape** para volver al menú del Sensor que ahora muestra la selección de la membrana de oxigeno disuelto.

| Senso activado                       |  |  |
|--------------------------------------|--|--|
| <b>O</b> Temperatura                 |  |  |
| <pre> ©Conductividad </pre>          |  |  |
| ●02 1 mil Teflon (Negro)             |  |  |
| ⊚рН                                  |  |  |
| <pre>@redox</pre>                    |  |  |
|                                      |  |  |
|                                      |  |  |
|                                      |  |  |
| 746.0mmHg<br>12/03/2003 14:02:04   ≝ |  |  |

#### Imagen 4.4 Sensores Activados después de la selección de la membrana de oxigeno disuelto

**NOTA:** El sensor Temperatura no puede ser desactivado. La mayoría de los otros sensores requieren compensación de temperatura para obtener lecturas precisas. Además, el sensor de conductividad puede ser activado para obtener lecturas precisas de oxigeno disuelto en mg/L.

- **5.** Use las flechas para seleccionar el sensor que usted desee cambiar, después pulse **Enter** para activarlo o desactivarlo.
- **6.** Repita el paso 5 para cada uno de los sensores que usted desee cambiar.
- **7.** Presione la tecla de **Escape** para volver a la pantalla del menú principal.

# 5. Informe

La pantalla del estado permite al usuario seleccionar que parámetros y unidades de muestra el YSI 556 MPS visualizara en la pantalla. No determina que parámetros están vinculados en la memoria. Referencia Sección *Sensores*.

- **1.** Presione el botón de encendido/apagado para visualizar la pantalla presente.
- 2. Presione la tecla Escape para visualizar el menú principal.

| Menu principal                   |
|----------------------------------|
| Ejecutar                         |
| Informe                          |
| Sensor                           |
| Calibrado                        |
| Archivo                          |
| Cargando configuracion           |
| Configuracion del Sistema        |
|                                  |
| 746.0mmHg<br>12/03/2003 14:02:51 |

Imagen 5.1 Menu Principal

- **3.** Use las flechas para resaltar la elección del Informe.
- 4. Presione la tecla de Enter para visualizar el informe.

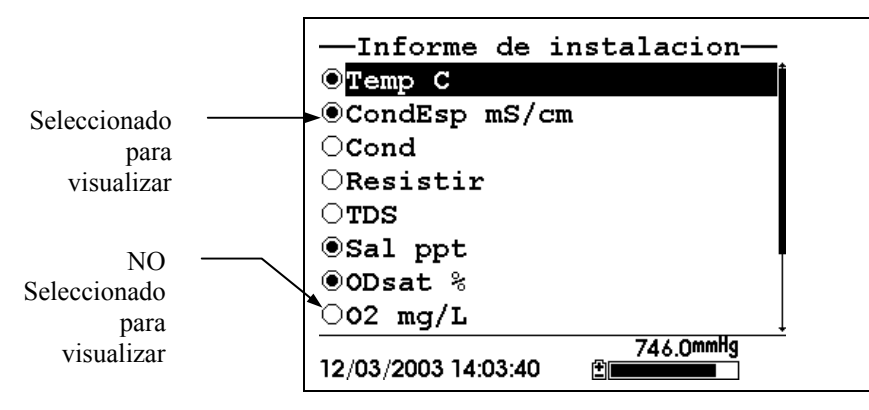

Imagen 5.2 Pantalla del informe

**NOTA:** Un punto negro a la izquierda del parámetro indica que el parámetro esta seleccionado para visualizarse. Los parámetros que presenten un círculo en blanco no se visualizaran.

**NOTA:** Puede que usted tenga que deslizarse hasta el final de la pantalla para ver todos los parámetros.

- **5.** Use las flechas para seleccionar el parámetro que desee cambiar, después presione **Enter**. Si usted no puede encontrar el parámetro que desea, incluso llegando hasta el final de la pantalla, el sensor usado para ese parámetro esta desactivado. Referencia Sección *Sensores*.
- **6.** Si usted selecciona Temperatura, Conductancia especifica, Conductividad, Resistividad o Sólidos Disueltos Totales aparecerán las Unidades correspondientes en la pantalla.

| Sele       | ccionar  | unidades——     |  |
|------------|----------|----------------|--|
|            | 10       |                |  |
| ⊙Temp (    | ;        |                |  |
| OTemp B    | 7        |                |  |
| OTemp H    | c        |                |  |
| _          |          |                |  |
|            |          |                |  |
|            |          |                |  |
|            |          |                |  |
| 12/03/2003 | 14:05:03 | 745.9mmHg<br>≝ |  |

Imagen 5.3 Pantalla de los elementos

7. Use las flechas para seleccionar las unidades deseadas, después pulse Enter para volver a la pantalla del estado.

Si usted selecciono Salinidad, Oxigeno Disuelto %, Oxigeno disuelto mg/L, pH, pH mv u ORP mv, el punto de la selección simplemente mostrara activado o desactivado.

8. Repita los pasos 5 y 6 para cada parámetro que desee cambiar.

**NOTA:** Conductancia Específica (conductividad con compensación de temperatura) es marcada con una pequeña 'c' después de las unidades de medida.

Todos los parámetros pueden ser activados al mismo tiempo.

| Ejecuta<br>Menu                                   | ar                               |
|---------------------------------------------------|----------------------------------|
| Cargar una muestra<br>Comenzar la carga<br>22 000 | 95.4                             |
| 0.00                                              | 8.17 <sup>0</sup> <sup>29</sup>  |
| _9∩8                                              | 8.30 <sub>₽</sub> н<br>-65 6-ч н |
| 0.00 TDS½                                         | 210.4 <sub>ORP</sub>             |
| U.UUSal                                           |                                  |
| 12/03/2003 14:06:13                               | /45.9mmig                        |

Imagen 5.4 Visualización de todos los parámetros

9. Presione Escape para volver a la pantalla del menú principal.

# 6. Calibración

Todos los sensores, excepto el de temperatura, requieren calibración periódica para asegurar el buen funcionamiento del instrumento. Usted encontrara procedimientos específicos de calibración para todos los sensores que requieran calibración en las siguientes secciones. Si usted no tiene instalado uno de los sensores listados, salte esa sección y continúe con el siguiente sensor hasta que la calibración se complete.

PRECAUCION: Los reactivos usados para calibración y revisión de este instrumento pueden ser peligrosos para la salud. Dedique un momento a revisar *Apéndice D Salud y Seguridad*. Es posible que algunas soluciones estándar calibrado requieran un manejo especial.

## 6.1 Preparación para Calibración

## 6.1.1 Envases necesarios para calibrar la Unidad de Sonda

La recipiente para el transporte/calibrado que se incluye con la unidad de sonda sirve como cámara para todos los calibrados y minimiza el volumen de reactivos de calibrado requeridos.

En sustitución de la recipiente de transporte/calibrado, puede usar un envase de cristal de laboratorio para efectuar las calibraciones. Si usted no usa la recipiente de transporte/calibrado diseñada para la unidad de sonda, tenga en cuenta las siguientes advertencias:

- ✓ Efectúe todas las calibraciones con la protección del Sensor de Sondas instalada. Esto protege los sensores de posibles daños físicos.
- ✓ Use un soporte circular y plano para asegurar que no se caiga el cuerpo de la unidad de sonda. La mayoría de las probetas tiene fondos convexos.
- ✓ Asegúrese de que todos los sensores estén sumergidos en soluciones de calibración. Muchas calibraciones dependen de las lecturas de otros sensores (por ejemplo, el sensor temperatura). El orificio en el lado del sensor de conductividad debe estar totalmente sumergido en solución de calibración de conductividad al momento de calibrar.

## 6.1.2 Consejos para Calibración

- Si usa la recipiente de Transporte/Calibración para el calibrar Oxigeno Disuelto, asegúrese de aflojar la recipiente un poco para permitir equilibrio de presión dentro y fuera de la recipiente. La calibración de oxigeno disuelto es en aire saturado de agua.
- **2.** Siempre calibre con buffer 7 primero, independientemente si ejecuta calibración a 1, 2 o 3 puntos.
- **3.** La clave para una buena calibración es asegurar que todos los sensores estén completamente sumergidos en las soluciones estándar de calibración. Use los volúmenes recomendados.
- **4.** Para conseguir una máxima precisión, use una cantidad pequeña de solución de calibración previamente usada para un enjuague del sensor. Puede guardar soluciones de calibración anteriormente usadas para este propósito.
- **5.** Llene una cubeta con agua a temperatura ambiente para enjuagar los sensores antes de sumergirlos en la siguiente solución de calibración. Tenga a mano una servilleta de papel absorbente o algodones para secar completamente los sensores entre enjuagues. Escurra el exceso de agua, especialmente cuando la protección de la unidad de sonda este instalada. Seque el exterior de la unidad de sonda y de la protección del sensor de sonda. Asegúrese de que la unidad este seca, esto reduce la contaminación de las soluciones de calibración y aumenta la precisión de calibración.
- **6.** Si usted está usando una probeta para calibrar, no necesita quitar la protección del sensor de sonda para enjuagar y secar los sensores entre soluciones de calibración. La falta de precisión resultante simplemente enjuagar los compartimentos y secar el exterior de la protección es mínima.
- 7. Si usted está usando una probeta de laboratorio, saque el peso de acero inoxidable del fondo de la protección del sensor de sonda girando el peso en la dirección de las agujas del reloj. Cuando se quita el peso las soluciones de calibración tienen acceso a los sensores sin desplazar demasiada agua. Esto

también reduce la cantidad de líquido que se transporta entre calibraciones.

**8.** Asegúrese de que los tapones estén instalados en todas las entradas / orificios para sensores que no tengan sensor instalado. Es extremadamente importante mantener secos esos conectores eléctricos.

#### 6.1.3 Volúmenes Recomendados

Siga las instrucciones siguientes para usar la recipiente de transporte/calibración para operaciones de calibración.

✓ Asegúrese de que una anilla este instalada en la ranura de la recipiente de transporte/calibración del envase del fondo, y de que el envase del fondo este bien apretado.

**NOTA:** No sobre apretar ya que puede causar daños a las roscas

- ✓ Saque la protección del sensor de la sonda, si está instalada.
- ✓ Saque la anilla, si sigue instalada, de la unidad de sonda y compruebe que la anilla instalada en la unidad de sonda no tenga defectos obvios y, si fuera necesario, sustitúyala por otra anilla extra proporcionada.
- ✓ Algunas calibraciones pueden ser realizadas con el modulo de sonda en posición vertical o boca abajo. Se requerirá un soporte fijo, como un soporte circular, para sujetar la unidad de sonda en la posición invertida
- ✓ Para calibrar, siga los procedimientos de la siguiente sección, Operaciones de Calibración. Se especifican más adelante los volúmenes aproximados de los reactivos tanto para la orientación vertical como para la de boca abajo.
- ✓ Si usa la recipiente de Transporte/Calibrado para calibrar a % de saturación de oxigeno disuelto (% DO), asegúrese de que el recipiente este abierto a la atmosfera aflojando la recipiente de calibración. La recipiente debe contener aproximadamente 1/8" de agua.

| Sensor que se calibra | Posición<br>vertical | Boca abajo |
|-----------------------|----------------------|------------|
| Conductividad         | 55ml                 | 55ml       |
| pH/ORP                | 30ml                 | 60ml       |

## Tabla 6.1 Volúmenes de calibración

## 6.2 Operaciones de Calibración

## 6.2.1 Acceso a la pantalla de Calibración

- **1.** Presione el botón de Encendido/Apagado para visualizar la pantalla.
- **2.** Presione **Escape** para visualizar el menú principal en la pantalla.
- 3. Use las flechas para seleccionar la opción de Calibración.

| Menu principal            |
|---------------------------|
| Ejecutar                  |
| Informe                   |
| Sensor                    |
| Calibrado                 |
| Archivo                   |
| Cargando configuracion    |
| Configuracion del Sistema |
|                           |
| 745.9mmHg                 |
| 12/03/2003 14:06:58       |

#### Imagen 6.1 Menú Principal

4. Pulse Enter. Se visualizara la pantalla de Calibración.

| Calibrado           |           |  |
|---------------------|-----------|--|
| Conductividad       |           |  |
| 02 1 mil Teflon     | (Negro)   |  |
| рН                  |           |  |
| redox               |           |  |
|                     |           |  |
|                     |           |  |
|                     |           |  |
|                     |           |  |
|                     | 745.8mmHg |  |
| 12/03/2003 14:07:33 | ±         |  |

Imagen 6.2 Pantalla del Calibrado

## 6.2.2 Calibración de Conductividad

Esta operación calibra operaciones específicas (recomendado), de conductividad y salinidad. Calibrar una de las dos opciones hace que se calibre automáticamente la restante.

- **1.** Vaya a la pantalla de la calibración como lo descrito en la sección *6.2.1Acceso a la pantalla de Calibración*.
- **2.** Use las flechas para seleccionar la opción de Conductividad. Ver *Imagen 6.2 Pantalla del Calibración*.
- **3.** Presione **Enter.** La selección del Calibración de la Conductividad se visualizara.

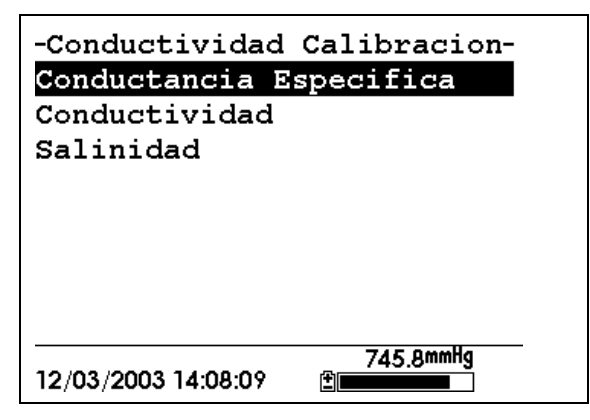

#### Imagen 6.3 Pantalla de la Selección Calibrado de Conductividad

- **4.** Use las flechas para seleccionar la opción de Conductancia Especifica.
- **5.** Presione **Enter.** La pantalla de Entrada del Calibración de la Conductividad.

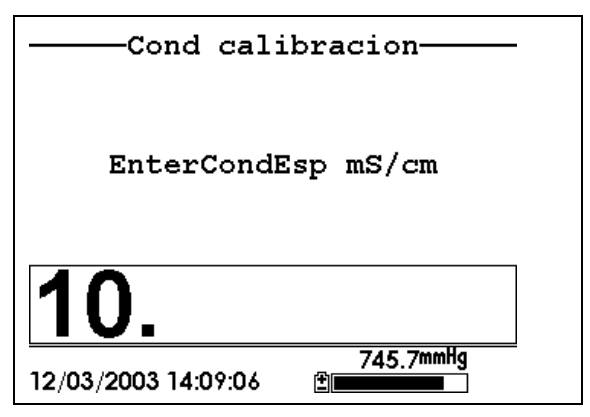

#### Imagen 6.4 Pantalla de Entrada del Calibración de la Conductividad

**6.** Coloque la cantidad exacta del estándar de conductividad (ver Tabla 6.1 Volúmenes de Calibración) dentro de la recipiente limpia, seca o pre-enjuagada de transporte/calibración.

ADVERTENCIA: Los reactivos de calibración pueden ser peligrosos para su salud. Ver *Apéndice D Salud y Seguridad* para más información.

**NOTA:** Para obtener una precisión máxima, el estándar de conductividad que elija debe estar en el mismo rango que las muestras que usted está preparando para medir. Sin embargo, no recomendamos usar estándares de menos de 1 mS/cm. Por ejemplo:

- ✓ Para agua dulce, usar un estándar de conductividad de 1 mS/cm.
- Para agua salobre usar un estándar de conductividad de 10 mS/cm.

✓ Para agua marina usar un estándar de conductividad de 50 mS/cm.

**NOTA:** Antes de proceder, asegúrese de que el sensor este lo más seco posible. Lo ideal es enjuagar el sensor de conductividad con una cantidad pequeña de estándar que puede ser desechada. Asegúrese de evitar la contaminación cruzada de las soluciones. Asegúrese de que no existan depósitos de sal alrededor de los sensores de oxigeno y pH/ORP, en especial si usted está empleando estándares de baja conductividad.

- **7.** Sumerja cuidadosamente el sensor de la unidad de sonda en la solución.
- **8.** Gire suavemente y/o mueva la unidad de sonda arriba y abajo para eliminar las burbujas que puedan existir en el sensor de conductividad.

**NOTA:** Se debe sumergir completamente el sensor un poco más allá del agujero de ventilación. Usando los volúmenes recomendados de la Tabla 6.1 Volúmenes de Calibración, debe asegurar que el agujero de ventilación este cubierto.

**9.** Ajuste la recipiente de transporte/calibración a la rosca de la unidad de sonda y asegúrela bien.

**NOTA:** No sobre ajustar ya que ello podría causar daños a la rosca.

**10.** Use el teclado para introducir el valor de calibración del estándar que esté usando.

NOTA: Asegúrese de poner el valor en mS/cm a 25°C.

**11.** Presione Enter. Se visualizara la Pantalla de Calibración de Conductividad.

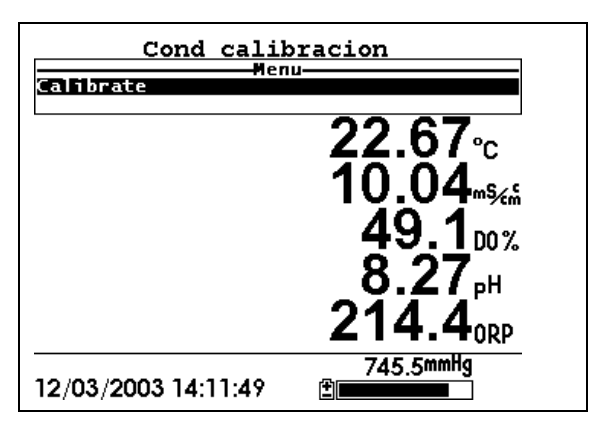

Imagen 6.5 Pantalla de Calibración de Conductividad

- **12.** Espere al menos un minuto para equilibrar la temperatura antes de proceder. Los valores actuales de todos los sensores activados aparecerán en la pantalla y cambiaran con el tiempo según se vayan estabilizando.
- **13.** Observe la lectura que se encuentra debajo de Conductancia Especifica. Cuando la lectura no muestre un cambio significante durante 30 segundos, presione **Enter**. La pantalla indicara que la calibración ha sido aceptada y le indicara que presione otra vez **Enter** para continuar.

| Calibra             | ado                                        |
|---------------------|--------------------------------------------|
| Continuar           |                                            |
|                     | 22.68°c<br>10.00 <sup>m5/m</sup>           |
|                     | 8.22 <sub>рн</sub><br>207.6 <sub>окр</sub> |
| 12/03/2003 14:13:28 | 745.5mmHg<br>⊉                             |

Imagen 6.6 Calibración

- **14.** Presione **Enter**. Esto le devuelve a la Pantalla de Selección de Calibración Conductividad. Ver *Imagen 6.3 Pantalla de Selección de Calibración de Conductividad*.
- **15.** Presione **Escape** para volver al menú de calibración. Ver imagen *6.2 Pantalla de Calibración*.
- **16.** Enjuague la unidad de Sonda y los sensores con agua del grifo o agua filtrada y seque.

### 6.2.3 Calibración de Oxigeno Disuelto

Este procedimiento calibra oxigeno disuelto. Calibrar cualquiera de sus opciones (% o mg/L) automáticamente calibra la restante.

**1.** Vaya a la pantalla del Calibración según lo descrito en la Sección *6.2.1 Pantalla de Calibración* 

**NOTA:** El instrumento debe estar encendido al menos durante 10 - 15 minutos para polarizar el sensor de oxigeno disuelto antes de calibrar.

- **2.** Use las flechas para seleccionar la opción de **Oxigeno Disuelto.** Ver Imagen 6.2 Pantalla de Calibración.
- **3.** Pulse **Enter**. La pantalla del calibración de oxigeno disuelto se visualizara.

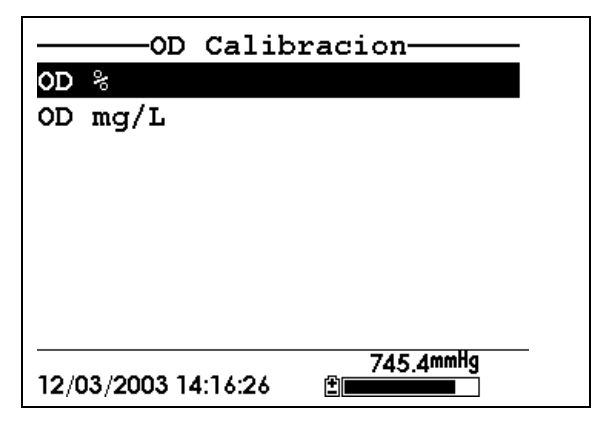

Imagen 6.7 Pantalla de Calibración de oxigeno disuelto

#### Calibrado de Oxigeno Disuelto en saturación %

- Use las flechas para seleccionar la opción de Oxigeno Disuelto %.
- **2.** Presione **Enter**. Se visualizara la pantalla de la presión Barométrica.

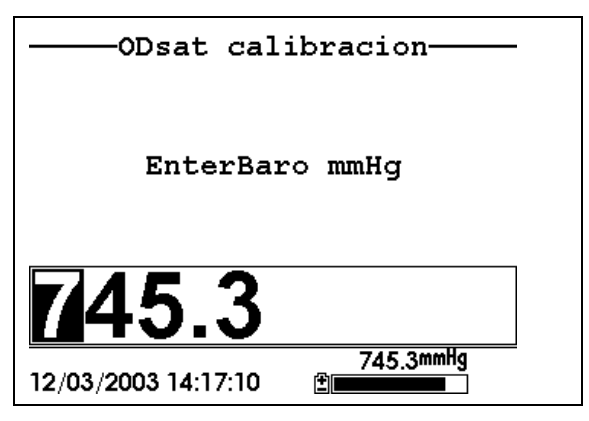

Imagen 6.8 Pantalla de Entrada de la Presión Barométrica.

- **3.** Coloque aproximadamente 3 mm (1/8 pulgada) de agua en el fondo de la recipiente de transporte/calibración.
- **4.** Coloque la unidad de sonda en la recipiente de transporte/calibración.

**NOTA:** Asegúrese de que los sensores de Oxigeno Disuelto y de temperatura no se sumerjan en el agua. El sensor debe ser calibrado en aire saturado con agua.

- **5.** Apriete solo 1 o 2 roscas del recipiente de transporte/calibrado para asegurar que el sensor de Oxigeno Disuelto este abierto a la atmosfera.
- **6.** Use el teclado para introducir la actual presión barométrica local.

**NOTA:** Si la unidad tiene un barómetro opcional, no se requiere ninguna entrada.

**NOTA:** Las lecturas del Barómetro que aparecen en informes meteorológicos se corrigen a nivel del mar y deben descorregirse antes del uso (referencia Sección *10.10 Calibrado del Barómetro, Paso 2*).

**7.** Presione **Enter** Se visualizara la pantalla de calibración de Saturación de Oxigeno Disuelto%.

| ODsat cali          | bracion                    |
|---------------------|----------------------------|
| Calibrate           |                            |
|                     | <b>23.32</b> ₀             |
|                     | 0.00                       |
|                     | <u>93.3</u> <sub>00%</sub> |
|                     | <b>7.98</b> <sub>P</sub> H |
|                     | 166.5 <sub>ORP</sub>       |
| 12/03/2003 14:17:45 | 745.3mmHg<br>≇∎            |

Imagen 6.9 Pantalla de Calibración de Saturación de Oxigeno.

- **8.** Espere aproximadamente diez minutos para que el aire en la recipiente de transporte/calibración se sature de agua y para que la temperatura se equilibre antes de proceder. Los valores actuales de todos los sensores aparecerán en la pantalla e irán cambiando según se vayan estabilizando.
- **9.** Observe la lectura de % de Oxigeno Disuelto. Cuando la lectura no muestre un cambio significante durante aproximadamente 30 segundos, presione **Enter**. El valor en % de saturación rara vez llega a 100% al momento de calibrar. Valores de > 90 % saturación DO son aceptables para calibración. La pantalla indicara que la calibración ha sido aceptada y le indicara que presione **Enter** otra vez para Continuar. Ver *Imagen 6.6 Calibrado*.
- **10.** Presione **Enter**. Le devolverá a la pantalla de calibración de Oxigeno Disuelto. Ver *Imagen 6.7 Pantalla de Calibrado de Oxigeno Disuelto*.

- **11.** Presione **Escape** para volver al menú de calibración. Ver *Imagen 6.2 Pantalla de Calibración*
- **12.** Enjuague la unidad de sonda y los sensores en agua de grifo o agua filtrada y seque.

#### Calibración de Oxigeno Disuelto en mg/L

La calibración de Oxigeno Disuelto en mg/L se lleva a cabo en una muestra de agua que tiene una concentración conocida de oxigeno disuelto (normalmente determinada por tritacion Winkler).

- **1.** Vaya a la pantalla de calibración de Oxigeno Disuelto según lo descrito en la sección *6.2.3 Calibración de Oxigeno Disuelto*, pasos 1-3.
- **2.** Use las flechas para seleccionar la opción de Oxigeno Disuelto mg/L.
- **3.** Presione **Enter**. Se visualizara la pantalla de Entrada de Oxigeno Disuelto mg/L.

| Enter02             | mg/L           |
|---------------------|----------------|
| 8.56                |                |
| 12/03/2003 14:19:17 | 745.2mmHg<br>1 |

Imagen 6.10 Pantalla de Entrada de Oxigeno Disuelto mg/L

**4.** Coloque la unidad de sonda en agua con una concentración conocida de Oxigeno Disuelto.

**NOTA:** Asegúrese de sumergir completamente todos los sensores.

- **5.** Use el teclado para introducir una concentración conocida de Oxigeno Disuelto del agua.
- **6.** Presione **Enter**. Se visualizara la pantalla de Calibración de oxigeno disuelto mg/L.

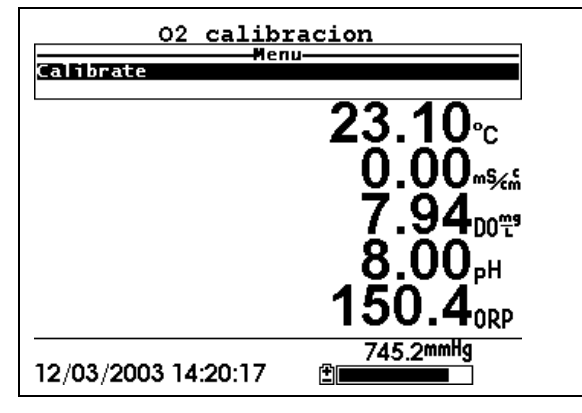

#### Imagen 6.11 Pantalla del Calibración de Oxigeno Disuelto

- 7. Mueva o agite el agua el agua con una barra o mueva rápidamente la unidad de sonda para proporcionar una muestra fresca al sensor de Oxigeno Disuelto. Debe haber movimiento continuo de agua a través del sensor para obtener resultados correctos.
- **8.** Espere al menos un minuto para equilibrar la temperatura antes de proceder. Los valores actuales de todos los sensores se visualizaran en la pantalla e irán cambiando según se vayan estabilizando.
- **9.** Observe la lectura del Oxigeno Disuelto, cuando la lectura sea estable (cuando no muestre cambios significantes durante aproximadamente 30 segundos) presione **Enter**. La pantalla le indicara que la calibración ha sido aceptada y que presione Enter otra vez para continuar.
- **10.** Presione **Enter**. Esto le devolverá a la pantalla de Calibración de Oxigeno Disuelto. Ver Imagen 6.7 Pantalla de Calibración de Oxigeno Disuelto.

- **11.** Pulse **Escape** para volver al menú del Calibración. Ver Imagen 6.2 Pantalla de Calibración
- **12.** Enjuague la unidad de sonda y los sensores en agua del grifo o en agua filtrada y seque.

### 6.2.4 Calibración de pH

- **1.** Vaya a la pantalla de calibración según lo descrito en la Sección *6.2.1Acceso a la pantalla de Calibración*
- **2.** Use las flechas para seleccionar la opción de **pH** Ver Imagen *6.2 Pantalla de Calibración.*
- 3. Presione Enter. La pantalla de calibración de pH se visualizara.

| calibrad            | ion pH          |
|---------------------|-----------------|
| 1 Punto             |                 |
| 2 Punto             |                 |
| 3 Punto             |                 |
|                     |                 |
|                     |                 |
|                     |                 |
|                     |                 |
|                     |                 |
| 12/03/2003 14:21:04 | 745.2mmHg<br>⊈∎ |

#### Imagen 6.12 Pantalla de Calibración de pH

- Seleccione la opción de 1-punto solo si usted está ajustando calibración previa. Si ha calibrado a dos o tres puntos anteriormente (el mismo día) usted puede ajustar la calibración llevando a cabo una calibración de 1-punto. El procedimiento para esta calibración es el mismo que si realiza una calibración de 2-puntos, pero el software le indicara que seleccione solo un estándar de pH.
- Seleccione la opción 2-punto para calibrar el sensor pH usando solo dos estándares (buffer) de calibración. Use esta opción si sabe el rango de pH que va a medir. Por ejemplo, si el pH de un estanque se conoce que varía entre 5.5 y 7, una calibración 2-

puntos es suficiente (pH 4 y 7). Una calibración de 3-puntos no aumentara la precisión de esta medida ya que el pH no está dentro del rango más alto.

- Seleccione la opción de 3-punto para calibrar el sensor de pH usando tres soluciones de calibración. En este procedimiento, el sensor de pH es calibrado con solución (buffer) de pH 7 y dos soluciones (buffer) adicionales de pH 4 y 10. El método de calibración de 3-puntos asegura una precisión máxima cuando el rango de pH a medir no puede ser anticipado. El procedimiento para esta calibración es el mismo que para el calibrado de 2-puntos pero el software no le indicara que seleccione una tercera solución buffer de pH.
- 4. Use las flechas para seleccionar la opción de 2-punto.
- 5. Presione Enter. Se visualizara la pantalla de Entrada de pH.

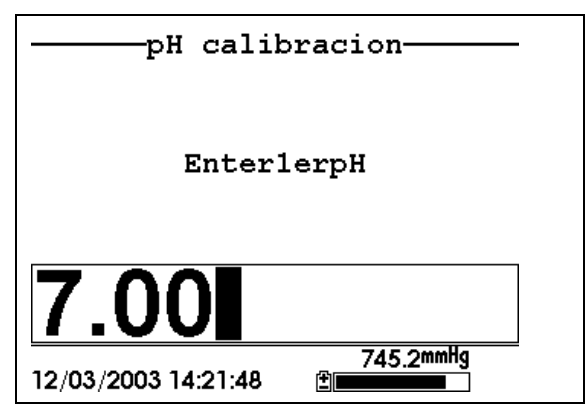

Imagen 6.13 Pantalla de Entrada de pH

**6.** Coloque la cantidad exacta (ver Tabla 6.1 Volúmenes de Calibrado) de solución buffer de pH en un recipiente limpio, seco o pre-enjuagado de transporte/calibrado.

**Nota:** Siempre calibre con buffer 7 primero, independientemente si ejecuta calibración de 1, 2, ó 3 puntos.

ADVERTENCIA: Los reactivos de Calibración pueden ser peligrosos para su salud. Ver *Apéndice D Salud y Seguridad* para más información.

**NOTA:** Para una precisión máxima, las soluciones buffer de pH que elija deben estar dentro del mismo rango de pH que el agua que usted esté preparando para medir.

**NOTA:** Antes de proceder, asegúrese de que el sensor este lo más seco posible. Lo ideal es enjuagar el sensor de pH con una pequeña solución buffer que puede ser desechada. Asegúrese de evitar la contaminación-cruzada de las soluciones buffer con otras soluciones

- **7.** Sumerja cuidadosamente el final del sensor de la unidad de sonda en la solución.
- **8.** Gire bien y/o mueva la unidad de sonda arriba y abajo para eliminar las burbujas del sensor de pH.

**NOTA:** El sensor debe estar completamente inmerso. Si usa los volúmenes recomendados de la Tabla 6.1, asegurara que el sensor está perfectamente cubierto.

**9.** Ajuste la recipiente de transporte/calibración en la final de la unidad de sonda a enroscar y asegure bien.

**NOTA:** No sobre apriete ya que esto podría causar daños a la rosca.

**10.** Use el teclado para introducir el valor de la solución buffer que usted está usando **a la temperatura actual**.

**NOTA:** los valores de pH junto con los de temperatura están impresos en las etiquetas de todos las soluciones buffer de pH de YSI.

**11.** Pulse **Enter**. La pantalla de calibración de pH se visualizara en la pantalla.

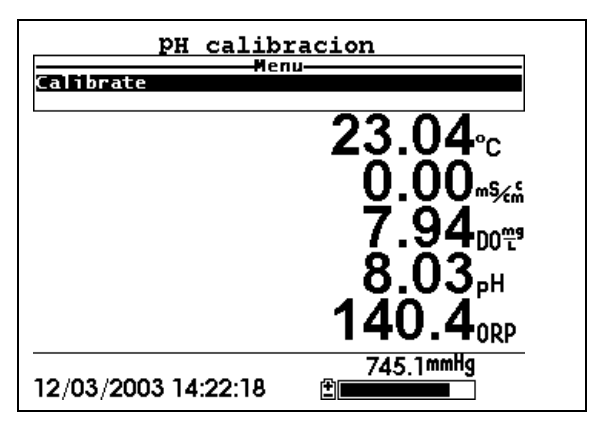

Imagen 6.14 Pantalla de calibración de pH

- **12.** Espere al menos un minuto para que la temperatura se equilibre antes de proceder. Los valores actuales de los sensores activados aparecerán en la pantalla e irán cambiando según se vayan estabilizando.
- **13.** Observe la lectura del pH, cuando las lecturas no muestren cambios significativos durante 30 segundos aproximadamente, presione Enter. La pantalla indicara que la calibración ha sido aceptada y que debe presionar Enter otra vez para continuar.
- **14.** Pulse **Enter**. Esto le devolverá a la pantalla de calibración de pH específico. Ver Imagen 6.13 .
- **15.** Enjuague la unidad de sonda, la recipiente de transporte/calibración y los sensores en agua de grifo o agua filtrada y seque.
- 16. Repita los pasos 6 hasta 13 usando solución buffer de pH.
- **17.** Presione **Enter**. Esto le devuelve a la pantalla de Calibración de pH. Ver Imagen 6.12 .
- **18.** Presione **Escape** para volver al menú de calibración. Ver Imagen 6.2 .

**19.** Enjuague la unidad de sonda y los sensores en agua del grifo o agua filtrada y seque.

## 6.2.5 Calibrado del ORP

- **1.** Vaya a la pantalla de calibración según lo descrito en la sección 6.2.1 *Acceso a la pantalla de Calibración*.
- 2. Use las flechas para seleccionar la opción ORP. Ver Imagen 6.2
- **3.** Presione **Enter**. La pantalla de calibración de ORP se visualizara.

| Enterredox mV                    |  |
|----------------------------------|--|
| 237.5                            |  |
| 745.1mmHg<br>12/03/2003 14:24:02 |  |

Imagen 6.15 Pantalla de Calibración especifica de ORP

**4.** Coloque la cantidad correcta (Ver Tabla 6.1) de una solución con valor conocido de ORP (recomendamos solución Zobell) dentro de la recipiente limpia, seca o pre-enjuagada de transporte/calibración.

ADVERTENCIA: Los reactivos del Calibración pueden ser peligrosos para su salud. Ver *Apéndice D Salud y Seguridad* para más seguridad.

**NOTA:** Antes de proceder, asegúrese de que el sensor este lo más seco posible. Lo ideal es enjuagar el sensor ORP con una cantidad pequeña de solución que puede ser desechada. Asegúrese de evitar contaminación cruzada con otras soluciones.

- **5.** Sumerja cuidadosamente el final del sensor de la unidad de sonda dentro de la solución.
- **6.** Gire bien y/o mueva la unidad de sonda arriba y abajo para eliminar las burbujas del sensor ORP.

**NOTA:** El sensor debe estar completamente sumergido. Si usa los volúmenes recomendados de la Tabla 6.1 asegurara que el sensor está cubierto.

**7.** Encaje la recipiente de transporte/calibración en la rosca de la unidad de sonda y apriétela bien.

**NOTA:** No lo apriete demasiado ya que podría causar daños a la rosca.

8. Use el teclado para introducir el valor exacto de solución de calibración que usted está usando a la temperatura actual. Referencia Tabla 6.2 Valores de la Solución de Zobell.

| Temperatura °C | Valor de la Solución de Zobell, |  |
|----------------|---------------------------------|--|
|                | mV                              |  |
| -5             | 270.0                           |  |
| 0              | 263.5                           |  |
| 5              | 257.0                           |  |
| 10             | 250.5                           |  |
| 15             | 244.0                           |  |
| 20             | 237.5                           |  |
| 25             | 231.0                           |  |
| 30             | 224.5                           |  |
| 35             | 218.0                           |  |
| 40             | 211.5                           |  |
| 45             | 205.0                           |  |
| 50             | 198.5                           |  |

#### Tabla 6.2 Valores de la Solución de Zobell

9. Pulse Enter. Se visualizara la pantalla de calibración de ORP.

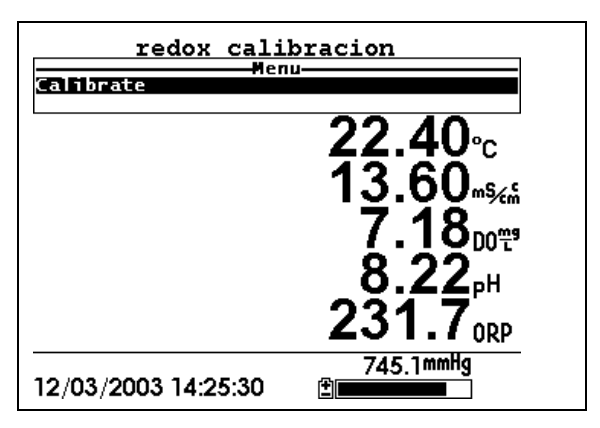

Imagen 6.16 Pantalla de Calibración de ORP

**10.** Espere al menos un minuto para equilibrar la temperatura antes de proceder. Los valores actuales de todos los sensores activados aparecerán en la pantalla e irán cambiando según se vayan estabilizando.

**NOTA:** Verifique que la lectura de la temperatura sea la misma que el valor que uso en la Tabla 6.2 Valores de Solución Zobel .

- **11.** Observe la lectura de ORP, cuando la lectura no muestre cambios significantes durante aproximadamente 30 segundos, presione **Enter**. La pantalla le indicara que la calibración ha sido aceptada y que debe pulsar **Enter** otra vez para Continuar.
- **12.** Presione **Enter**. Esto le devolverá a la pantalla de calibración. Ver Imagen 6.2 .
- **13.** Enjuague la unidad de sonda y los sensores con agua de grifo o con agua filtrada.

## 6.3 Como volver a la configuración original de fábrica

- **1.** Vaya a la pantalla de calibración según lo descrito en la Sección 6.2.1 *Acceso a la pantalla de Calibración.*
- **2.** Use las flechas para seleccionar la opción de **Conductividad.** Ver Imagen 6.2 .

**NOTA:** Usaremos el sensor Conductividad como un ejemplo; sin embargo, este proceso funcionara para cualquier otro sensor.

- **3.** Pulse **Enter.** Se visualizara la pantalla de la opción de Conductividad. Ver Imagen 6.3 .
- **4.** Use las flechas para seleccionar la opción de <u>Conductancia</u> <u>específica.</u>
- **5.** Presione **Enter.** Se visualizara la pantalla de entrada de Calibración de Conductividad. Ver Imagen 6.4 .
- **6.** Presione y mantenga apretada la tecla de **Enter** y presione la tecla de **Escape**.

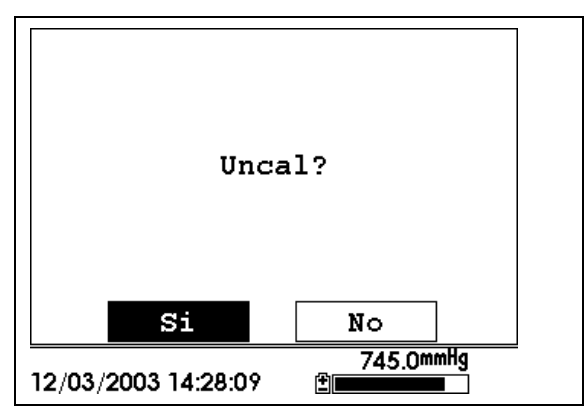

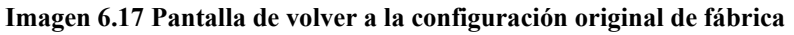

7. Use las flechas para seleccionar la opción SI.

**PRECAUCION:** Esto le devolverá al sensor a la configuración original de fábrica. Por ejemplo, seleccionar que el sensor de conductancia especifica vuelva a su configuración original, hará que la salinidad y la conductividad vuelvan a su configuración original de fabrica de forma automática.

- **8.** Presione **Enter**. Esto le devolverá a la pantalla de Calibración de Conductividad. Ver Imagen 6.3 .
- **9.** Pulse **Escape** para volver al menú de calibración. Ver Imagen 6.2

# 7. Ejecutar

La pantalla de Ejecutar visualizara los datos de los sensores a tiempo real y permite al usuario introducir muestras de datos en la memoria para un posterior análisis.

## 7.1 Datos a tiempo Real

**NOTA:** Antes de medir muestras debe preparar la unidad de sonda (refiérase a la Sección *3.4 Preparación de la Unidad de Sonda*), conecte la unidad de sonda al instrumento (refiérase a la sección *3.6 Conexión del Instrumento/Cable*) y calibre los sensores (referencia Sección *Error! Reference source not found. Calibración*).

1. Pulse la tecla de Encendido/Apagado

O seleccione Ejecutar del menú principal para visualizar la pantalla.

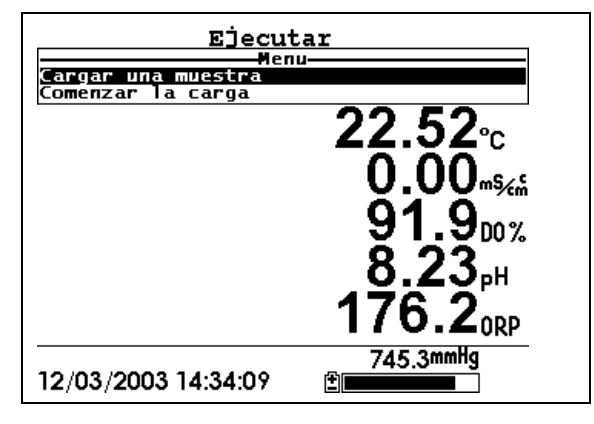

Imagen 7.1 Pantalla de Ejecutar

- **2.** Asegúrese de que la protección de la unidad de sonda este instalada.
- **3.** Coloque la unidad de sonda en la muestra. Asegúrese de que todos los sensores estén inmersos.
- **4.** Mueva rápidamente la unidad de sonda a través de la muestra para proveer una muestra fresca al sensor de Oxigeno Disuelto.
- 5. Mire las lecturas en la pantalla hasta que estén estables.

**6.** Refiérase a la sección *9.Cargar configuración* para recibir instrucciones para la introducción de datos de muestras.

## 8. Archivo

El menú Archivo permite al usuario ver, transferir o borrar datos de muestras y archivos de anteriores calibraciones almacenadas en el YSI 556 MPS.

## 8.1 Acceso a la pantalla de archivo

- **1.** Pulse la tecla de Encendido/Apagado para visualizar la presente pantalla.
- 2. Pulse Escape para visualizar la pantalla del menú principal.

| Menu principal                   |
|----------------------------------|
| Ejecutar                         |
| Informe                          |
| Sensor                           |
| Calibrado                        |
| Archivo                          |
| Cargando configuracion           |
| Configuracion del Sistema        |
|                                  |
| 745.4mmHg<br>12/03/2003 14:34:40 |

Imagen 8.1 Pantalla del Menú Principal

- 3. Use las flechas para seleccionar la opción de Archivo.
- 4. Pulse la tecla de Enter. La pantalla del Archivo se visualizara.

| Archivo                          |  |
|----------------------------------|--|
| Directorio                       |  |
| Tranferir a PC                   |  |
| Representar archivo              |  |
| Ver archivo                      |  |
| Memoria usada                    |  |
| Borrar todos los archivos        |  |
|                                  |  |
|                                  |  |
| 745.5mmHg<br>12/03/2003 14:35:26 |  |

Imagen 8.2 Pantalla del Archivo

## 8.2 Directorio

- 1. Vaya a la pantalla del archivo según lo descrito en la Sección *Error! Reference source not found.*.
- **2.** Use las flechas para seleccionar la opción de **Directorio**. Ver Imagen 8.2 .
- 3. Pulse Enter. Se visualizara la pantalla del archivo

**NOTA:** Los archivos están listados en el orden según han sido introducidos en la memoria. Los archivos de datos de muestras tienen la extensión **.dat**, mientras que los archivos de Calibración almacenados tienen la extensión de archivo **.glp**.

| Archivo           | Muestra | Bytes   |
|-------------------|---------|---------|
| SWMON3.glp        | 188     | 3770    |
| 0000884A.gl       | p 89    | 1790    |
| RED.dat           | 10      | 601     |
| CAT.dat           | 61      | 2488    |
| YSI1.dat          | 610     | 22801   |
| GLENHLEN.dat      | t 63    | 2295    |
| CUBA.dat          | 12      | 612     |
| MIAMI.dat         | 56      | 2064    |
| 12/03/2003 14:39: |         | 5.9mmHg |

Imagen 8.3 Pantalla del listado de Archivos

- 4. Use las flechas para seleccionar un archivo.
- 5. Pulse Enter. Se visualizara la pantalla de detalles del archivo.

| Detallar archivo           |
|----------------------------|
| Representar archivo        |
| Ver archivo                |
| Archivo:YSI1.dat           |
| Lugar:                     |
| ID:                        |
| Muestras: 610              |
| Bytes: 22801               |
| Primero:08/09/2003 14:06:1 |
| 745.7mmHg                  |
| 12/03/2003 14:42:47        |

Imagen 8.4 Pantalla de detalles del Archivo

- **6.** Pulse **Enter** para visualizar los datos del archivo. Referencia Sección *V archivo* para más detalles.
- **7.** Pulse **Escape** repetidamente para volver a la pantalla del menú principal.

## 8.3 Ver Archivo

- Vaya a la pantalla del archivo según lo descrito en la Sección Error! Reference source not found.. Ver Imagen 8.2.
- 2. Use las flechas para seleccionar la opción Ver archivo
- **3.** Pulse **Enter.** Se visualizara una lista de archivos. Ver Imagen *8.3 Pantalla de la lista de archivos.*
- 4. Use las flechas para seleccionar un archivo individual.

**NOTA:** Puede que tenga que desplazarse hasta el final de la lista de archivos.

**5.** Pulse **Enter**. Los datos del archivo se visualizaran con el nombre del archivo en la parte superior de la pantalla.

**NOTA:** Si no está especificado el nombre del archivo, los datos se almacenaran bajo el nombre de SIN NOMBRE.dat (NONAME1.dat)
|               | VET1 dat    |           |              |
|---------------|-------------|-----------|--------------|
| Fecha         | Uora        | TomD      | ŧ            |
| m/d/a         | hbimmica    | Temp      |              |
|               |             |           |              |
| 08/09/2003    | 14:06:18    | 30.61     |              |
| 08/09/2003    | 14:06:19    | 30.20     |              |
| 08/09/2003    | 14:06:20    | 30.19     |              |
| 08/09/2003    | 14:06:21    | 30.19     |              |
| 08/09/2003    | 14:06:22    | 30.19     |              |
| 08/09/2003    | 14:06:23    | 30.19     |              |
| 08/09/2003    | 14:06:24    | 30.19     |              |
| 08/09/2003    | 14:06:25    | 30.19     |              |
| 08/09/2003    | 14.06.26    | 30 18     |              |
|               |             |           | .↓           |
| *             |             | 745 AmmHa | <del>`</del> |
| 12/03/2003 1/ | I-//3-07 IF | 740.0     |              |
| 12/00/2003 14 | .40.20      |           |              |

Imagen 8.5 Pantalla de los Datos del Archivo

- **6.** Use las flechas para deslizarse horizontal y/o verticalmente para ver todos los datos.
- **7.** Pulse la tecla de **Escape** repetidamente para volver a la pantalla del menú principal.

# 8.4 Transferir a PC

El EcoWatch<sup>TM</sup> para Windows<sup>TM</sup> debe ser usado como el interface del software del PC para YSI 556 MPS. Refiérase *Apéndice G EcoWatch* para más información. El EcoWatch para Windows puede descargarse de forma gratuita de la pagina web de YSI (www.ysi.com) o contactando el servicio Técnico de YSI. Refiérase al *Apéndice E Servicio al Cliente*.

#### 8.4.1 Descarga del Sistema

- **1.** Desconecte la Unidad de Sonda YSI 5563 del instrumento YSI 556 MPS.
- **2.** Conecte el YSI 556 MPS a una entrada (Comm) de su ordenador usando el cable conector 655173 de PC según lo descrito en el siguiente diagrama:

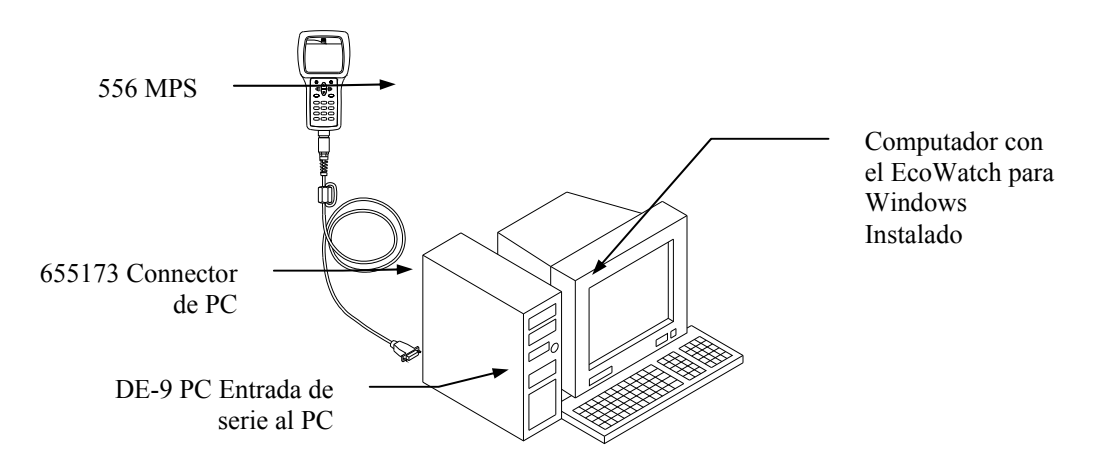

#### Imagen 8.6 Conexión Computador/Instrumento

**3.** Abra el EcoWatch para Windows en su computador.

**NOTA:** Ver *Apéndice G EcoWatch* para recibir instrucciones sobre la instalación.

- **4.** Haga Click sobre el icono de Sonda Sonda en la barra de herramientas superior.
- **5.** Introduzca el número de entrada del Comm para igualar al número de entrada del YSI 556 MPS al que está conectado. Después de este procedimiento, la siguiente pantalla estará presente en su monitor:

| EcoWatch - Sonde - COM2            |                  |                  | _ 8 ×   |
|------------------------------------|------------------|------------------|---------|
| Eile View Comm Real-time Appl Wind | dow <u>H</u> elp |                  |         |
| Fer Børn                           | N NI H PE R      |                  |         |
| Sonde - COM2                       |                  |                  |         |
| ×1_                                |                  |                  |         |
|                                    |                  |                  |         |
|                                    |                  |                  |         |
|                                    |                  |                  |         |
|                                    |                  |                  |         |
| For Help, press F1                 |                  |                  | NUM     |
| Start Word                         | EcoWatch - Sonde | 12 H M V 🕏 🕉 🤄 🤊 | 9:12 PM |

#### 8.4.2 Transferencia de un archivo con extensión .DAT

- **1.** Prepare el instrumento según lo descrito en la Sección *8.4.1 Organización de la Descarga*.
- 2. Vaya a la pantalla de archivo del YSI 556 MPS según lo descrito en la sección *Error! Reference source not found.*.
- **3.** Use las flechas para seleccionar la opción **Transferir a PC**. Ver *Imagen 8.2*.
- **4.** Pulse la tecla **Enter**. Se visualizara la lista de archivos. Ver Imagen *8.3 Pantalla del listado de archivos*.
- **5.** Use las flechas para seleccionar el archivo de extensión DAT que usted desea transferir y presione **Enter**, tanto el YSI 556 MPS como el PC visualizaran el progreso de la transferencia del archivo.

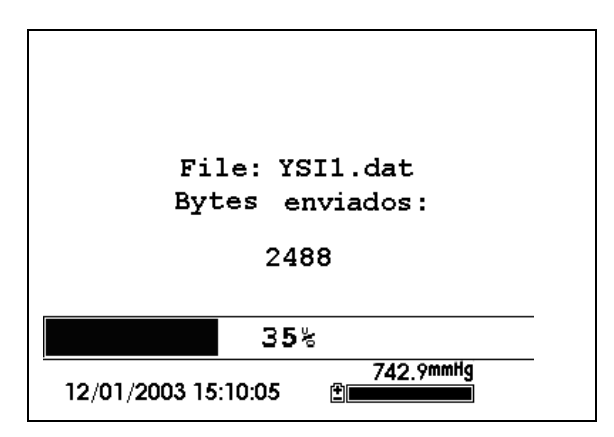

Imagen 8.7 Pantalla del progreso de la transferencia del archivo

**NOTA:** Después de la transferencia, el archivo se almacenara en la carpeta C:\ECOWWIN\DATA de su PC, designado con una extensión .DAT.

**6.** Cuando la transferencia del archivo finalice, cierre la ventana terminal (la ventana pequeña en su PC) haciendo click en la "X" en la esquina superior derecha.

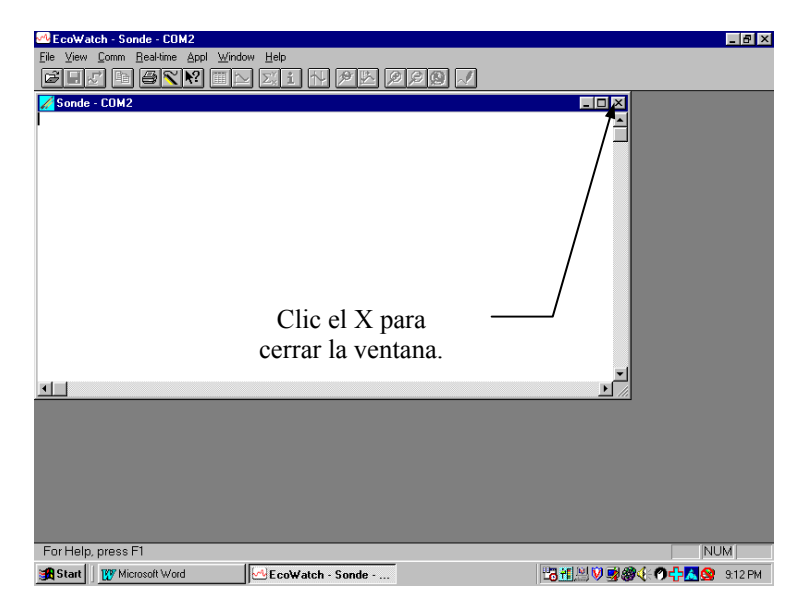

**7.** Pulse **Escape** en el YSI 556 MPS repetidamente para volver a la pantalla del menú principal.

#### 8.4.3 Transferencia de un archivo de Calibración Almacenado (.glp)

Para más información sobre una grabación de datos de calibración, refiérase al *Apéndice H Información de un archivo de Calibración*.

- **1.** Prepare el instrumento según lo descrito en la Sección *8.4.1 Organización de la descarga*.
- 2. Vaya a la pantalla del archivo del YSI 556 MPS según lo descrito en la Sección *Error! Reference source not found.*.
- **3.** Use las flechas para seleccionar la opción **Descarga en su PC**. Ver *Imagen 8.2*.
- **4.** Pulse **Enter.** Se visualizara el listado de archivos. Ver *Imagen 8.3. Pantalla del listado de archivos.*
- **5.** Use las flechas para seleccionar el archivo almacenado de calibración que desea transferir y a continuación pulse **Enter**.
- 6. Se le dará entonces a elegir una forma de transferencia del archivo en tres formatos: Binario, Coma & "" Delimitado, y texto ASCII.

**NOTA:** El formato binario está reservado para futuros paquetes de software de YSI.

**7.** Elija una opción y presione **Enter**, tanto el YSI 556 como el PC visualizaran el progreso de la transferencia del archivo.

**NOTA:** Después de la transferencia, el archivo estará localizado en el archivo C:\ECOWWIN\DATA de su PC, designado con la extensión apropiada de archivo.

**NOTA** Para ver los datos de Calibración almacenados después de la descarga, simplemente abra el archivo con extensión .txt en un editor general de textos como Wordpad o Notepad.

- **8.** Cuando la transferencia se haya completado, cierre la ventana terminal (la ventana pequeña en el PC) haciendo click en la "X" de la esquina superior derecha.
- **9.** Pulse la tecla **Escape** repetidamente para volver a la pantalla del menú principal.

## 8.5 Memoria del archivo

- Vaya a la pantalla del archivo según lo descrito en la sección Error! Reference source not found.
- **2.** Use las flechas para seleccionar la opción **memoria usada.** Ver *Imagen 8.2*.
- 3. Pulse Enter. Se visualizaran los bytes usados en la pantalla.

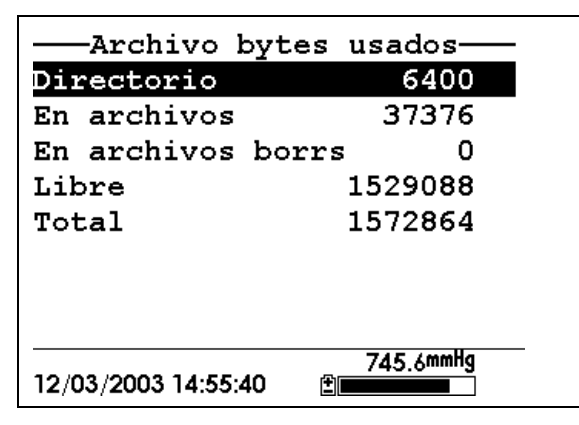

Imagen 8.8 Pantalla de los Bytes usados

**4.** La cantidad de memoria disponible se podrá ver en la línea 4 de la lista de los bytes usados.

**NOTA:** Si la cantidad de memoria libre es baja, es hora para borrar todos los archivos (después de transferir todos los datos a un PC por supuesto). Refiérase a la Sección *8.6 Borrado de todos los archivos*.

**5.** Presione **Escape** repetidamente para volver a la pantalla del menú principal.

#### 8.6 Borrado de todos los Archivos

**NOTA:** No es posible borrar los archivos de forma individual para obtener memoria libre. La única forma de liberar memoria es borrar TODOS LOS ARCHIVOS presentes. Tenga cuidado la transferir todos los archivos en su PC (refiérase a la sección 8.4 Transferir al PC) antes de borrarlos.

- 1. Vaya a la pantalla del archivo según lo descrito en la sección *Error! Reference source not found.*.
- **2.** Use las flechas para seleccionar la opción Borrar todos los archivos. Ver *Imagen 8.2*.
- **3.** Pulse la tecla de Enter. Se visualizara en la pantalla el borrado de todos los archivos.

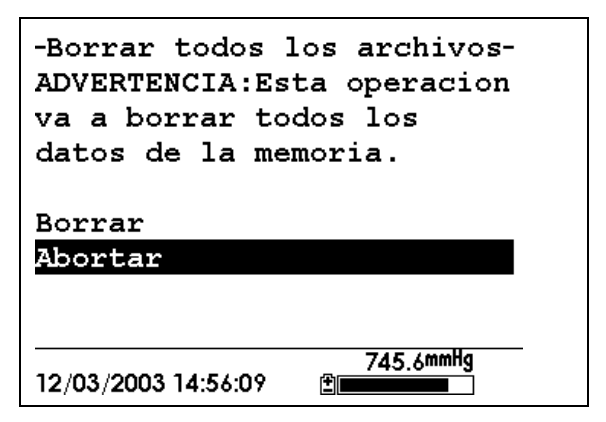

Imagen 8.9 Borrado de todos los archivos

- 4. Use las flechas para seleccionar la opción de Borrado.
- 5. Pulse Enter.

| -Borrar todos los archivos-<br>ADVERTENCIA:Esta operacion<br>va a borrar todos los<br>datos de la memoria.<br>Borrando |
|----------------------------------------------------------------------------------------------------|
| Bor 28%<br>Abortar                                                                                                    |
| 745.4mmHg<br>12/03/2003 16:01:12                                                                                       |

Imagen 8.10 Borrado

El progreso del borrado del archivo se visualizara en un grafico de formato de barra.

**NOTA:** El hecho de borrar todos los archivos en el directorio no cambiara ninguna información del listado.

**6.** Presione la tecla de **Escape** repetidamente para volver al menú principal.

# 9. Cargar configuración

# 9.1 Acceso a la pantalla de Cargar Configuración

- **1.** Presione la tecla de Encendido/apagado para visualizar la pantalla.
- 2. Presione la tecla de Escape para visualizar el menú principal.

| Menu principal            |
|---------------------------|
| Ejecutar                  |
| Informe                   |
| Sensor                    |
| Calibrado                 |
| Archivo                   |
| Cargando configuracion    |
| Configuracion del Sistema |
| _                         |
| 745.6mmHg                 |
| 12/03/2003 14:57:20       |

Imagen 9.1 Menú Principal

- **3.** Use las flechas para seleccionar la opción de *Cargar configuración*
- **4.** Presione la tecla de **Enter.** La pantalla de *Cargar configuración* se visualizara.

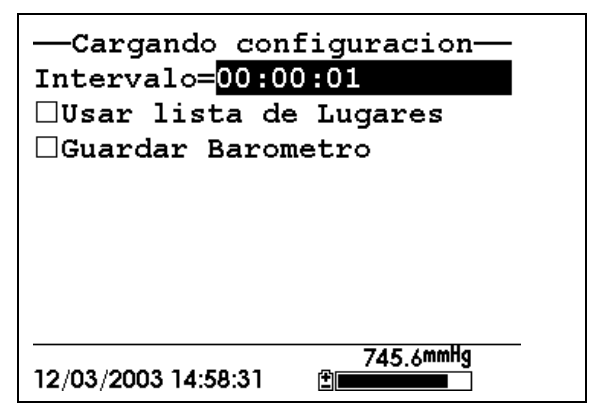

Imagen 9.2 Pantalla de Acceso a Cargar Configuración

### 9.2 Establecimiento de un intervalo de acceso

Siga los pasos que se indican a continuación para establecer intervalos para introducir grupos de datos.

**NOTA:** Si usted no especifica un intervalo, el instrumento usara intervalos de un segundo.

**NOTA:** No es necesario establecer intervalos cuando introduzca una sola muestra.

- **1.** Vaya a la pantalla del Acceso al registro según lo descrito en la sección *9.1Acceso a la pantalla de Cargar Configuración*.
- **2.** Use el teclado para introducir intervalos de entre 1 segundo y 15 minutos. Refiérase a la Sección *2.9 Uso del Teclado*.

**NOTA:** El campo del intervalo tiene los campos de hora, minuto y segundo. Una entrada de más de 1 hora se cambiara automáticamente a una composición de 15-minutos.

- **3.** Presione Enter. El grupo de datos está preparado.
- **4.** Presione **Escape** repetidamente para volver a la pantalla del menú principal.

# 9.3 Almacenamiento de las lecturas de Barómetro almacenadas

**NOTA:** La opción de **Almacén de Barómetro** esta solo disponible en los instrumentos equipados con barómetro opcional.

- **1.** Vaya a la pantalla del acceso al registro, según lo descrito en la sección *9.1 Acceso a la pantalla de Cargar Configuración*.
- **2.** Use las flechas para seleccionar la opción de Almacén de Barómetro. Ver *Imagen 9.2 Pantalla de Cargar Configuración*.
- **3.** Presione la tecla **Enter** hasta que la marca de control este introducida en el espacio al lado de la selección de almacén de barómetro si usted quiere introducir lecturas barométricas.

O presione la tecla **Enter** hasta que el espacio al lado de la selección del barómetro este vacía si usted no quiere introducir lecturas barométricas.

| Cargando configuracion<br>Intervalo=00:00:01 |
|----------------------------------------------|
| 🗆 Usar lista de Lugares                      |
| ⊿Guardar Barometro                           |
|                                              |
| 745.6mmHg<br>12/03/2003 14:59:19 ≝           |

Imagen 9.3 Almacén del Barómetro

**4.** Presione **Escape** repetidamente para volver a la pantalla del menú principal.

# 9.4 Como Crear una lista de Sitios

La lista de sitios le permite definir un archivo y una lista de sitios en su oficina o laboratorio antes de seguir con estudios de campo. Esto es normalmente más conveniente que introducir la información en el sitio y especialmente es valiosa cuando visita frecuentemente ciertos sitios. La siguiente sección describe como establecer listas de sitios que contienen entradas designadas como "Descripciones de sitios" que estarán disponibles para el usuario en el campo para facilitar el ingreso de datos con archivos y sitios pre-establecidos. Hay dos clases de Descripciones de Sitio disponibles en las listas de sitios.

> • Las descripciones de la Sitios asociadas con las aplicaciones donde los datos de uno solo sitio están introducidos en un solo archivo. Este tipo es conocido como "Descripción de un solo sitio" y está caracterizado por dos parámetros- un nombre de archivo y un nombre de sitio. Los archivos ingresados en la memoria del YSI 556 MPS bajo la Descripción de un solo sitio se caracterizaran fundamentalmente por el nombre del archivo, pero también por el nombre del archivo adjunto, de tal forma que está disponible su visualización tanto en el Directorio de

 La Descripción del Sitio asociada con las aplicaciones donde los datos de sitios múltiples son introducidos en un solo archivo. Este tipo es conocido como la "Descripción de Multi-Origen" y está caracterizada por tres parámetros-un nombre de archivo, un nombre de origen, y un numero de origen. Los archivos descargados en la memoria del YSI 556 MPS bajo Descripción Multi-Origen están caracterizados por un nombre de archivo, pero no un nombre de sitio, ya que se involucran múltiples orígenes. Sin embargo, cada set de datos tiene un numero de sitio adjunto de tal manera que el usuario puede determinar fácilmente el origen de las muestras al mirar el Menú del Archivo del YSI 556 MPS o procesando los datos en el EcoWatch para Windows después de transferirlo en el PC.

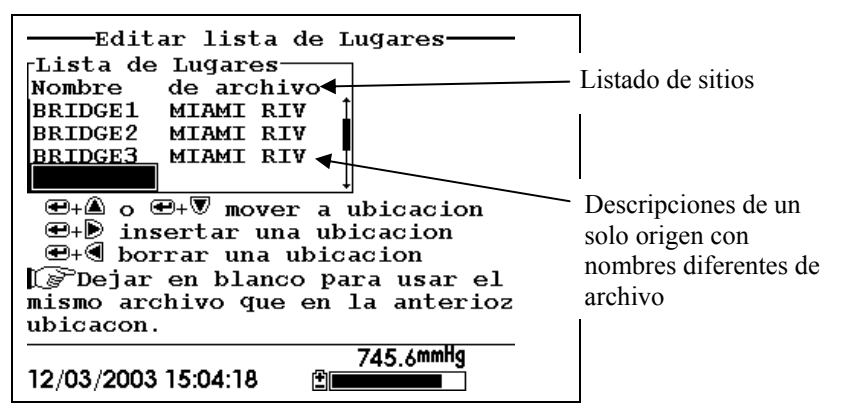

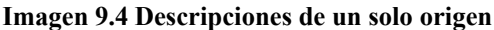

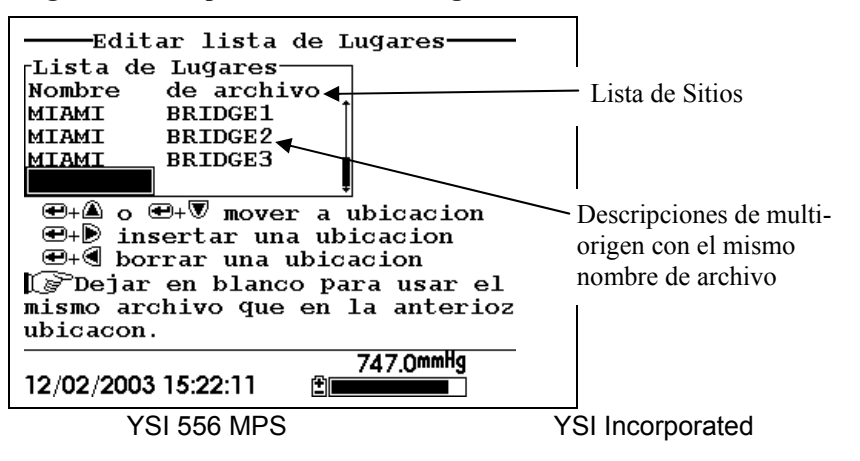

#### Imagen 9.5 Descripciones de multi-origen

**NOTA:** Las listas de origen que contienen Descripciones de un solo sitio son generalmente ingresadas con la designación Numero de origen de almacenado INACTIVO en el menú de Registro de entrada. De esta forma, ningún nombre de sitio aparecerá en el primer ejemplo de la lista de sitios. Y al contrario, las listas de sitios que contienen Descripciones de Multi-Origen DEBEN ser entrada ACTIVA en la opción con el numero de sitio de almacenaje según lo mostrado en el segundo ejemplo.

Para crear una lista de sitios.

- 1. Vaya a la pantalla de registro de entrada según lo descrito9.1 Acceso a la pantalla de Cargar Configuración.
- **2.** Use las flechas para seleccionar la opción de *Uso de la lista de sitios*.
- **3.** Pulse la tecla de **Enter**. Una marca de selección se introducirá en el cuadrado que está al lado del Uso de la lista de sitios y dos nuevas entradas aparecerán en la pantalla de registro. Ver *Imagen 9.6 Pantalla de Cargar Configuración*.

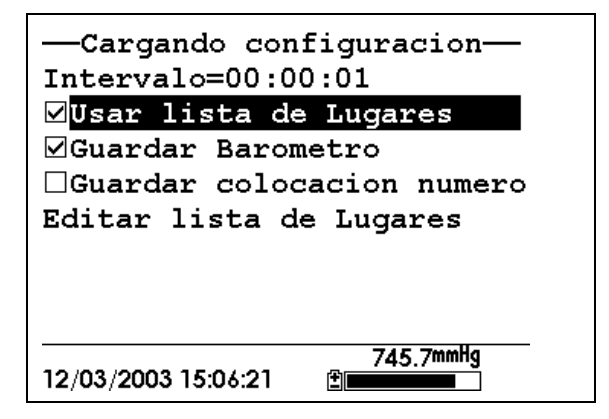

Imagen 9.6 Pantalla de Cargar Configuración

- **4.** Use las flechas para seleccionar el numero de almacenado de origen.
- **5.** Si usted está creando Descripciones de Multi-Origen (que requieren que el numero este almacenado en sus archivos de

datos) presione Enter hasta que la marca de selección aparezca en el cuadradito al lado del numero de almacenado de sitio.

O pulse **Enter** hasta que el cuadrado al lado del numero de almacenado este vacío, para crear Descripciones de un Solo Origen. El nombre del sitio se almacenara en el titulo de sus archivos de datos.

- **6.** Use las flechas para seleccionar la opción de Editar la lista de sitios.
- **7.** Presione **Enter.** Se visualizara en la pantalla Edición de sitios. Ver *Imagen 9.7 Pantalla de Edición de lista de sitios*. El nombre de Archivo está listo para la entrada de datos.

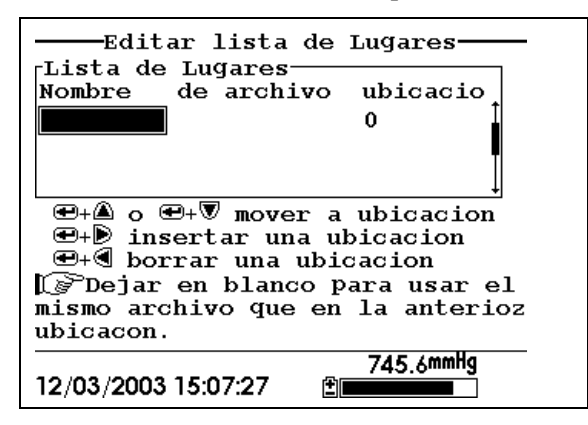

Imagen 9.7 Pantalla de Edición de sitios

- **8.** Use el teclado para ingresar el nombre de archivo de hasta 8 caracteres de longitud. Refiérase a la Sección 2.9 Uso del *Teclado*.
- **9.** Pulse la tecla de **Enter.** El cursor se moverá hacia la derecha para ingresar el nombre de sitio.
- **10.** Use el teclado para ingresar el nombre del sitio de hasta 11 caracteres de longitud. Refiérase a la sección 2.9 Uso del teclado.

**NOTA:** Si el número de almacenamiento de sitio no está marcado, salte al paso 13.

- **11.** Pulse **Enter.** El cursor se moverá hacia la posición del número de entrada del sitio.
- **12.** Use el teclado para introducir un número de sitio de hasta 7 caracteres de longitud. Refiérase a la Sección *2.9 Uso del teclado*.
- **13.** Pulse **Enter**. El cursor se mueve hasta la siguiente entrada de nombre de archivo.
- **14.** Repita los pasos 8 al 13 hasta que todos los nombres de archivos y sitios estén ingresados.
- **15.** Pulse **Escape** repetidamente para volver a la pantalla del menú principal.

# 9.5 Edición de lista de sitios

- **1.** Vaya a la pantalla de registro según lo descrito en la Sección 9.1 Acceso a la Pantalla de Cargar Configuración.
- **2.** Use las flechas para seleccionar la opción de Edición de lista de sitios. Ver *Imagen 9.6 Pantalla de Cargar Configuración*
- **3.** Pulse **Enter.** La pantalla de Edición de listado de sitios se visualizara.
- **4.** Edite la lista de sitios usando los comandos descritos seguidamente.

**NOTA:** Editar la lista de sitios no tendrá ningún efecto en los archivos almacenados en la memoria del instrumento.

**Como MOVER un** sitio: Use las flechas para seleccionar el sitio. Pulse la flecha de Arriba o Abajo mientras sostiene la tecla de Enter.

**Como INSERTAR un** sitio encima de otro sitio: Use las flechas para seleccionar el sitio. Presione la flecha de la derecha mientras sostiene Enter. Use el teclado para introducir letras. **Referencia:Seccion** 2.9 Uso del teclado.

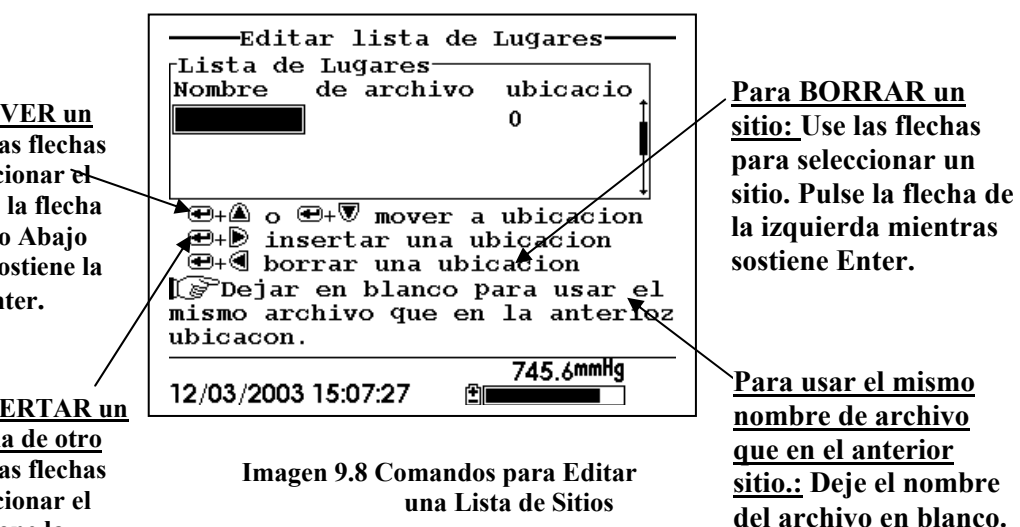

# 9.6 Ingreso de Datos Sin Lista de Sitios

- 1. Siga los pasos 1 hasta el 5 de la sección Datos a tiempo Real.
- **2.** Use las flechas para seleccionar Entrada de una muestra de la pantalla si ingresa una sola muestra.

O Use las flechas para seleccionar la opción de Iniciar la entrada en la pantalla si el grupo de datos está siendo ingresado.

| Ejecut                                  | ar                                 |
|-----------------------------------------|------------------------------------|
| Cargar una muestra<br>Comenzar la carga | 22.52℃<br>0.00<br>91.9∞%<br>8.23₽H |
| 12/03/2003 14:34:09                     | 745.3mmHg                          |

Imagen 9.9 Pantalla de Ejecutar

3. Presione Enter. La información de ingresar se visualizara.

| ucir informacion,<br><sub>「</sub> Nombre d <sub>i</sub> | luego seleccio |
|---------------------------------------------------------|----------------|
| YSII OK                                                 |                |
| Ubicacion                                               |                |
|                                                         |                |
|                                                         | Configurar     |
|                                                         |                |
|                                                         |                |
|                                                         |                |
|                                                         |                |
|                                                         | <b>_</b>       |
| 12/03/2003 16:10:03                                     | 745.4mmHg      |

Imagen 9.10 Pantalla de Información de la Entrada

**NOTA:** Se visualizara el nombre de archivo que usted ha utilizado últimamente.

**4.** Use el teclado para ingresar el nombre del sitio. Referencia: Sección *2.9 Uso del teclado*.

**NOTA:** El instrumento asignara un archivo con el nombre con ningún nombre especificado SIN NOMBRE.

- 5. Presione Enter para ingresar el nombre del archivo.
- **6.** Use las flechas para seleccionar el campo Descripción del sitio en la pantalla de entrada de información.

**NOTA:** Ingresar descripción del sitio es opcional. Usted puede dejar el espacio en blanco y saltar al paso 9.

- **7.** Use el teclado para ingresar un nombre a la descripción del sitio. Refiérase a la Sección *2.9 Uso del teclado*.
- 8. Presione Enter para ingresar la descripción del sitio.

**NOTA:** Si desea cambiar la composición de la entrada, como el intervalo de muestreo o almacenar la lectura del barómetro, use las flechas para seleccionar el campo de Configuración, presione Enter. Después refiérase a la Sección *9.2 Establecimiento de un intervalo de acceso* o *9.3 Almacenamiento de lecturas del Barómetro* para recibir más detalles.

- **9.** Use las flechas para seleccionar el campo OK en el centro de la pantalla de información.
- **10.** Presione Enter para comenzar la entrada.

**NOTA:** Si el parámetro no corresponde a la pantalla que se visualiza, refiérase a la Sección *9.8 Añadir datos a archivos existentes*.

**11.** Si se introduce un solo punto, el titulo de la pantalla de Ejecutar cambia de Menú a Entrada de Muestra para confirmar que se ingreso correctamente el punto. Pase al paso 13.

| Ejecut                                  | argada               |
|-----------------------------------------|----------------------|
| Cargar una muestra<br>Comenzar la carga |                      |
|                                         | 23 13                |
|                                         |                      |
|                                         | U.UU <sup></sup>     |
|                                         | 92.5my               |
|                                         | <u>8</u> 55          |
|                                         | 0.JJPH               |
|                                         | 164.3 <sub>ORP</sub> |
| 12/02/2003 15:14:05                     | 745.8mmHg            |
| 12/03/2003 15:14:05                     |                      |

Imagen 9.11 Pantalla de ingreso de muestras

Si se ingresa un grupo continuo de puntos, la entrada de un grupo en la pantalla de Ejecutar habrá un cambio de Empiece a ingresar o Pare de ingresar.

| Ejecut                                 | ar<br>ndo             |
|----------------------------------------|-----------------------|
| Cargar una muestra<br>Detener la carga |                       |
|                                        | <b>23.13</b> ℃        |
|                                        | 0.00 <sub>m54.5</sub> |
|                                        | 92.5 <sub>my</sub>    |
|                                        | 8.50.                 |
|                                        | 164.8 <sub>npp</sub>  |
|                                        | 745.8mmHg             |
| 12/03/2003 15:14:42                    |                       |

Imagen 9.12 Pantalla de Ejecutar

- **12.** Al final del intervalo, presione Enter para detener el ingreso
- **13.** Referencia en Sección *V datos* para ver los datos en el instrumento.

## 9.7 Ingreso de datos con una lista de sitios

- **1.** Si usted no ha creado todavía una lista de sitios, refiérase a la Sección *9.4 Como Crear una lista de Sitios*.
- 2. Siga los pasos 1 hasta 5 en la sección 7.1 Datos a tiempo Real.
- **3.** Use las flechas para seleccionar la opción Ingresar una muestra en la pantalla de Ejecutar si desea introducir una sola muestra.

O use las flechas para seleccionar la opción Empiece a ingresar en la pantalla si está ingresando el grupo de datos. Ver *Imagen* 9.9 Pantalla de Ejecutar.

**4.** Pulse **Enter.** Se visualizara una pantalla que diga "elija un sitio".

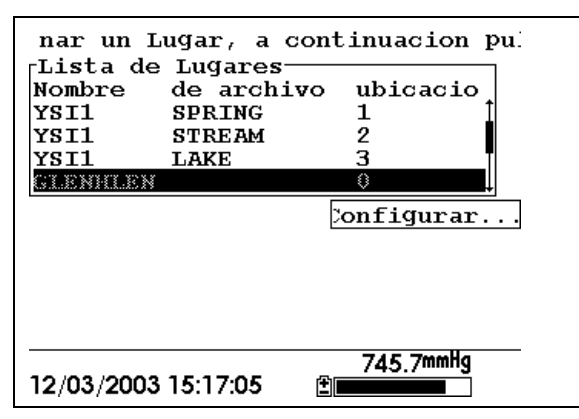

Imagen 9.13 Pantalla de Elección de sitio

5. Use las flechas para seleccionar el sitio que usted desee.

**NOTA:** Si el sitio que usted desea no está listado, refiérase a la Sección *9.8 Anadir Datos a Archivos ya existentes*.

**NOTA:** Refiérase a la Sección 9.5 Editar una lista de sitios si desea editar la lista

6. Pulse Enter para empezar el ingreso de datos.

**NOTA:** Si el parámetro no concuerda con la pantalla que se visualiza, refiérase a la sección *9.8 Anadir datos a archivos ya existentes.* 

7. Si se ingresa un solo punto, el titulo de la pantalla momentáneamente cambiara de Menú a Muestra ingresada para confirmar que el punto se ha ingresado satisfactoriamente. Ver *Imagen 9.11 Pantalla de Muestra introducida*. Pase al paso 9.

Si desea ingresar un grupo de puntos, la entrada cambiara de *Comenzar la carga* a *Detener la carga*. Ver *imagen 9.12 Pantalla de Introducción*.

- **8.** Al final del intervalo de entrada, presione Enter para detener la carga.
- **9.** Referencia Sección *8.3 Ver archivo* para visualizar los datos en el instrumento.

## 9.8 Añadir datos a archivos existentes

Para añadir nuevos datos a un archivo ya existente, la actual entrada y el sensor deben configurarse de igual manera que cuando se creó el archivo. Los siguientes procedimientos han de ser los mismos:

- Sensores activados (referencia Sección 4 Sensores)
- **Barómetro de Almacenamiento** (referencia Sección 9.3 Almacenamiento de las lecturas de Barómetro almacenadas)
- Numero de almacenamiento de sitio(referencia Sección 9.4 Como Crear una lista de Sitios)

Si la configuración de entrada actual no es exactamente la misma que cuando el archivo fue creado, se visualizara en la pantalla un error de correspondencia (mis match).

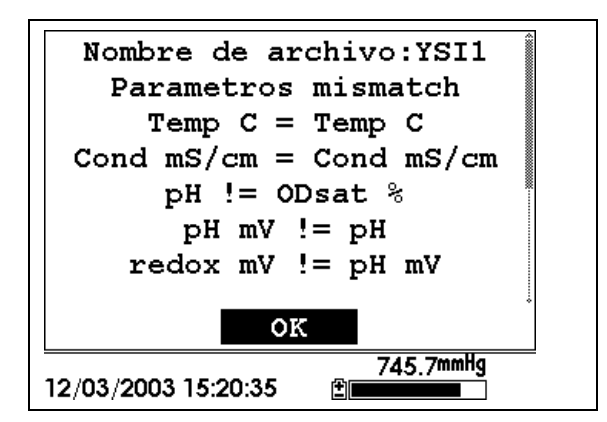

#### Imagen 9.14 Pantalla de falta de correspondencia de Parámetro

**NOTA:** La columna de la derecha muestra los parámetros usados cuando se creó el archivo. La columna de la izquierda muestra los parámetros actuales.

**1.** Presione la Flecha de Abajo para deslizarse hacia abajo para encontrar las inconsistencias.

| Mis match                                                                                                    | Acción                                                           | Referencia                                                                   |
|----------------------------------------------------------------------------------------------------|------------------------------------------------------------------|------------------------------------------------------------------------------|
| Sensor(es) no<br>encontrado en la<br>columna de la<br>izquierda                                                       | Activar el<br>correspondiente<br>sensor                          | Sección 4 Sensores                                                           |
| Se lista un sensor<br>extra en la columna<br>de la izquierda                                                          | Desactivar el<br>correspondiente<br>sensor                       | Sección 4 Sensores                                                           |
| Barómetro no<br>encontrado en la<br>columna de la<br>izquierda pero si<br>presente en la<br>columna de la<br>derecha. | Activar la<br>configuración del<br>Barómetro de<br>Almacenado.   | Sección 9.3<br>Almacenamiento de las<br>lecturas de Barómetro<br>almacenadas |
| Barómetro presente<br>en la columna de la<br>izquierda, pero no se<br>encuentra en la<br>columna de la<br>derecha.    | Desactivar la<br>configuración del<br>Barómetro de<br>Almacenado | Sección 9.3<br>Almacenamiento de las<br>lecturas de Barómetro<br>almacenadas |

**2.** Use el siguiente cuadro para resolver las inconsistencias.

| Numero de<br>Almacenamiento de<br>sitio no encontrado<br>en la columna de la<br>izquierda pero si<br>presente en la<br>columna de la<br>derecha. | Activar el número de<br>almacenamiento del<br>sitio.    | Sección 9.4 Como Crear<br>una lista de Sitios |
|----------------------------------------------------------------------------------------------------|---------------------------------------------------------|-----------------------------------------------|
| Numero de<br>almacenamiento de<br>sitio presente en la<br>columna de la<br>izquierda pero no<br>encontrado en la de<br>la derecha.               | Desactivar el Número<br>de Almacenamiento<br>del sitio. | Sección 9.4 Como Crear<br>una lista de Sitios |

**3.** Vuelva a la sección 9.6 Ingreso de Datos Sin Lista de Sitios o 9.7 Ingreso de datos con lista de sitios.

# 10. Configuración del sistema

El YSI 556 MPS tiene una serie de características que son seleccionadas por el usuario o pueden ser configuradas según sus preferencias. La mayoría de estas opciones se podrán encontrar en el menú de Configuración del sistema.

### 10.1 Acceso a la configuración del sistema

- **1.** Pulse la tecla de Encendido/Apagado para visualizar la pantalla. Ver Imagen 2.1 Parte delantera del YSI 556 MPS.
- 2. Pulse Escape para visualizar la pantalla del menú principal.
- **3.** Use las flechas para seleccionar la opción de Configuración del sistema.

| Menu principal                     |
|------------------------------------|
| Ejecutar                           |
| Informe                            |
| Sensor                             |
| Calibrado                          |
| Archivo                            |
| Cargando configuracion             |
| Configuracion del Sistema          |
|                                    |
| 745.5mmHg<br>12/03/2003 15:25:34 ₪ |
|                                    |

Imagen 10.1 Menú Principal

**4.** Pulse **Enter.** Se visualizara la pantalla de configuración del sistema.

| -Configuracion del Sistema- |  |  |
|-----------------------------|--|--|
| Version 1.07 03/20/2003     |  |  |
| Idioma:Español              |  |  |
| Fecha & hora                |  |  |
| Filtrar Datos               |  |  |
| desconectar tiempo(minutos  |  |  |
| □Coma radix                 |  |  |
| ID=                         |  |  |
| Numero de Serie del circuiț |  |  |
| 745.4mmHg                   |  |  |
| 12/03/2003 15:26:17         |  |  |

Imagen 10.2 Pantalla de Configuración del Sistema

**NOTA:** La primera línea de la configuración del sistema muestra la versión actual de software del YSI 556 MPS. Como es posible introducir mejoras de software, usted será capaz de actualizar su YSI 556 MPS desde la Pagina Web YSI. Ver Sección *11.2 Actualización del YSI556* para más detalles.

# 10.2 Cambiar el Idioma

- 1. Vaya a la pantalla de configuración del sistema como se describe en Sección 10.1 Acceso a la Pantalla de Configuración del Sistema.
- 2. Use las teclas de flecha para resaltar la selección de **Idioma** en la pantalla de configuración del sistema. Presione **Enter** para abrir la pantalla de Idioma (Lenguaje).
- 3. Use las teclas de flecha para resaltar el **Idioma** deseado. Presione **Enter**.
- 4. Presione la tecla Escape repetidamente para regresar al menú Principal (Main).

# 10.3 Configuración de la Fecha y la Hora

- **1.** Vaya a la pantalla de Configuración del sistema según lo descrito en la Sección *10.1 Acceso a la configuración del sistema*.
- **2.** Use las flechas para seleccionar la opción de Fecha & Hora de la pantalla de configuración. Ver Imagen 10.2 Pantalla de Configuración del Sistema.
- **3.** Presione **Enter**. La configuración de la hora y el día se visualizara.

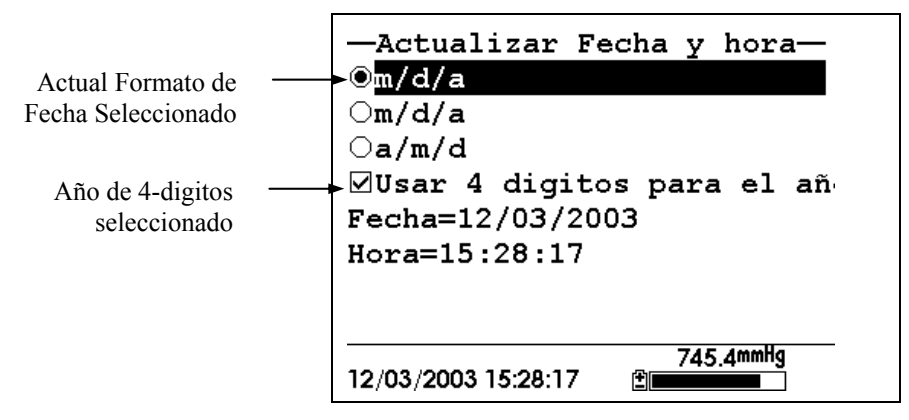

Imagen 10.3 Pantalla de Configuración de la fecha

**NOTA:** Un punto negro a la izquierda del formato de la fecha indica que ese es el formato seleccionado.

- 4. Use las flechas para seleccionar el formato de fecha deseado.
- **5.** Presione Enter.
- 6. Use las flechas para seleccionar la opción del año de 4-digitos.
- **7.** Presione **Enter**. Una marca de selección aparecerá en el cuadro al lado del formato de ano de 4-digitos.

**NOTA:** Si no está seleccionado, significa que se está usando un formato de 2-digitos.

- 8. Use las flechas para seleccionar la opción de Fecha.
- **9.** Presione **Enter**. Un cursor aparecerá sobre el primer número de la fecha.
- **10.** Introduzca el número apropiado con el teclado para el digito de la fecha seleccionada. El cursor se moverá automáticamente al siguiente digito. Refiérase a la Sección 2.9 Teclado para recibir más información sobre el teclado.
- **11.** Repita el paso 10 hasta que los dígitos sean correctos.
- **12.** Presione Enter para introducir la fecha específica.
- **13.** Use las flechas para seleccionar la opción de Hora.
- **14.** Presione **Enter**. El cursor aparecerá sobre el primer número de la opción de Hora.
- **15.** Ingrese el número apropiado con el teclado para el digito de la hora seleccionado. El cursor se moverá automáticamente al siguiente digito.

**NOTA:** Use el formato militar cuando ingrese la hora. Por ejemplo, 2:00 PM se ingresara como 14:00.

- **16.** Repita el paso 15 hasta que sean correctos todos los dígitos de la hora.
- **17.** Presione Enter para aceptar la hora correcta.
- **18.** Presione **Escape** repetidamente para volver a la pantalla principal.

#### 10.4 Filtro de Datos

El Filtro de Datos es un filtro de software que elimina el "ruido" del sensor y proporciona lecturas más estables.

NOTA: YSI recomienda usar los valores establecidos en fábrica para el filtro de datos para la mayoría de aplicaciones de campo.

Sin embargo, los usuarios cuya principal preferencia es una rápida respuesta del sensor de oxigeno disuelto deben considerar la idea de cambiar la constante del tiempo asignado de 8 segundos a uno de 2 segundos. Este cambio puede hacerse de acuerdo con las instrucciones de la Sección *10.3 Filtro de Datos*. Como Cambiar la configuración del Filtro de Datos que vera seguidamente. La desventaja de reducir la constante del tiempo es que las lecturas del campo de pH pueden parecer de alguna manera algo inconsistentes si el cable está en funcionamiento.

#### 10.4.1 Como cambiar la configuración del filtro de Datos

- **1.** Vaya a la pantalla de configuración del sistema según lo descrito en la Sección *10.1 Acceso a la configuración del sistema*.
- **2.** Use las flechas para seleccionar la opción del Filtro de Datos Ver Imagen 10.1 .
- **3.** Pulse **Enter.** Se visualizara la pantalla de Configuración del Filtro de Datos.

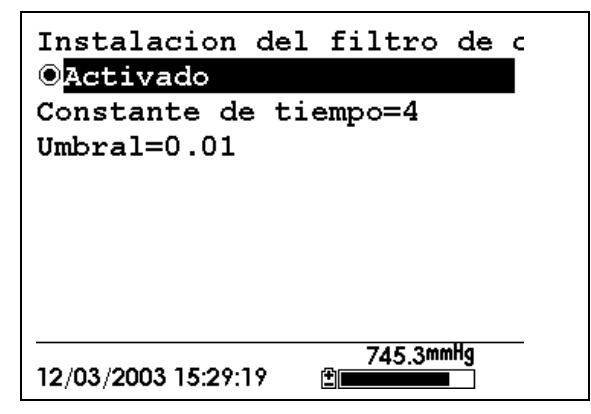

#### Imagen 10.4 Pantalla del filtro de Datos

- **4.** Con la selección de Activado, pulse Enter para activar o desactivar el filtro de Datos. Un punto negro a la izquierda de la selección indica que el filtro esta activado.
- 5. Use las flechas para seleccionar el campo Constante Tiempo.

**NOTA:** Este valor es la constante de tiempo en segundos para el filtro de datos del software. Incrementando la constante de tiempo producirá un mayor filtrado de datos, pero también una reducción en la rapidez de respuesta de los sensores.

- **6.** Use el teclado para introducir un valor. El valor de fábrica es 8 y este valor es ideal para la mayoría de las aplicaciones del 556. Según lo descrito en la Sección *10.3 Filtro de Datos* de arriba, los usuarios que deseen disminuir el tiempo de respuesta de las lecturas de oxigeno disuelto a expensas de inconsistencia de las lecturas de pH determinado, deben cambiar la constante de tiempo al valor de 2.
- 7. Pulse Enter para ingresar la constante de tiempo.
- 8. Use las flechas para seleccionar el campo Umbral.

**NOTA:** Este valor determina cuando el filtro de datos del software se conectara/desconectara, acelerando la respuesta a cambios grandes en la lectura. Cuando la diferencia entre dos lecturas consecutivas sea mayor que el umbral, entonces la lectura no será filtrada. Cuando la diferencia entre dos lecturas consecutivas sea menor que el umbral, las lecturas se filtraran otra vez.

- **9.** Use el teclado para ingresar el valor. El valor por defecto es 0.01.
- **10.** Pulse Enter para ingresar el umbral.
- **11.** Pulse la tecla de **Escape** repetidamente para volver a la pantalla del Menú Principal.

#### 10.5 Temporarizador de apagado

El YSI 556 MPS se apaga automáticamente después de 30 minutos de inactividad. El tiempo de apagado puede ser modificado según lo descrito a continuación.

- **1.** Vaya a la pantalla de configuración del sistema según lo descrito en la Sección *10.2 Configuración de la Fecha y la Hora*.
- **2.** Use las flechas para seleccionar la opción de Temporizador de apagado en la pantalla de configuración del sistema. Ver Imagen 10.2 .
- **3.** Use el teclado para ingresar un valor de entre 0 y 60 minutos. El valor asignado en fábrica es 30 minutos.

**NOTA:** Para desactivar la función de apagado automático, ingrese el valor cero (0).

- **4.** Pulse **Enter** repetidamente para ingresar el tiempo correcto de apagado.
- **5.** Pulse **Escape** repetidamente para volver a la pantalla del menú principal.

### 10.6 Coma de Decimal

El usuario puede elegir entre el punto (asignado en fabrica) y la coma como marca de decimales, seleccionando esta opción y presionando Enter según se le indica a continuación.

- **1.** Vaya a la pantalla de configuración del sistema según lo descrito en la Sección *10.1 Acceso a la configuración del sistema*.
- **2.** Use las flechas para seleccionar la opción de Coma de Decimal en la pantalla de configuración del sistema. Ver Imagen 10.2 .
- **3.** Pulse **Enter**. Una marca de selección aparecerá en el cuadro al lado de la opción de Coma de decimal indicando que el símbolo que indica los decimales es una coma.

#### 10.7 Identificación

Esta opción le permite ingresar un nombre/ número de identificación para su YSI 556 MPS. Este nombre/ número de identificación se ingresara en el titulo de cada archivo.

YSI 556 MPS

- **1.** Vaya a la pantalla de configuración del sistema según lo descrito en la Sección *10.1 Acceso a la configuración del sistema*.
- **2.** Use las flechas para seleccionar la opción de Identificación. Ver Imagen 10.1 .
- **3.** Use el teclado para ingresar una identificación alfanumérica de hasta 15 caracteres de longitud. Referencia sección 2.9 Uso del teclado.
- 4. Pulse Enter para introducir su identificación.
- **5.** Pulse **Escape** repetidamente para volver a la pantalla del menú principal.

## 10.8 Nombre de archivo GLP

Esta opción le permite ingresar un nombre diferente de archivo para los archivos almacenados de Calibración del YSI 556 MPS.

**NOTA:** El nombre de archivo asignado en fabrica es el "Numero de Serie 556 PC.glp."

- **1.** Vaya a la pantalla de configuración del sistema según lo descrito en la Sección *10.1 Acceso a la configuración del sistema*.
- **2.** Use las flechas para seleccionar la opción de Nombre de Archivo GLP. Ver Imagen 10.1 .
- **3.** Use el teclado para ingresar un nombre de archivo de hasta 8 caracteres de longitud. Refiérase a la Sección *2.9 Uso del Teclado*.
- 4. Pulse Enter para ingresar el nuevo nombre de archivo.

Pulse Escape repetidamente para volver a la pantalla del menú principal.

## 10.9 Constante TDS

Esta opción le permite configurar la constante usada para calcular Sólidos Disueltos Totales (Total Dissolved Solids (TDS)). TDS en g/L es calculado multiplicando esta constante por la conductancia específica en mS/cm.

## 10.9.1 Cambiando la Constante TDS

- **1.** Vaya a la pantalla de Configuración del sistema según lo descrito en la Sección *10.1 Acceso a la configuración del sistema*.
- **2.** Use las flechas para seleccionar la Constante TDS. Ver Imagen 10.1.
- **3.** Use el teclado para ingresar un valor. Refiérase a la Sección 2.9 Uso del Teclado. El valor por defecto es 0.65.
- 4. Pulse Enter para ingresar una constante TDS.
- **5.** Pulse **Escape** repetidamente para volver a la pantalla del menú principal.

#### 10.10 Unidades Barométricas

La siguiente información es solo para aquellos instrumentos que tengan barómetro incluido.

Vaya a la pantalla de configuración del sistema según lo descrito en la Sección 10.1 Acceso a la configuración del sistema.

- **6.** Use las flechas para seleccionar la opción de Unidades barométricas en la pantalla de configuración del sistema. Ver Imagen 10.2 .
- 7. Pulse Enter. Las unidades Barométricas aparecerán en la pantalla.

| Barometro           | Unidades       |
|---------------------|----------------|
| ©mmHg               |                |
| ○inHg               |                |
| OmBar               |                |
| OPsi                |                |
| OAtm                |                |
| ⊖KPa                |                |
|                     |                |
|                     |                |
| 12/03/2003 15:42:47 | 745.2mmHg<br>≇ |

Imagen 10.5 Pantalla de las Unidades Barométricas

Un punto negro indicara las unidades barométricas actualmente seleccionadas.

- 8. Use las flechas para seleccionar la unidad barométrica deseada.
- **9.** Pulse **Enter** para seleccionar su elección. Un punto negro aparecerá en el círculo al lado de las unidades seleccionadas.
- 10. Pulse Escape repetidamente para volver a la pantalla principal.

#### 10.11 Calibración del Barómetro

El barómetro opcional ha sido calibrado de fábrica para proveer una lectura precisa. Sin embargo, con el tiempo puede haber ocurrido alguna desviación en el sensor, requiriendo calibración ocasional por el usuario según se indica a continuación:

- **1.** Determine la presión barométrica de un barómetro de laboratorio independiente o de su servicio local meteorológico.
- **2.** Si la lectura de presión barométrica (BP) es de su estación meteorológica local, invierta la ecuación que la corrija a nivel del mar.

**NOTA:** Para que esta ecuación sea precisa, la presión barométrica debe estar en unidades de mm Hg.

BP Verdadero = (BP Corregido) – [2.5 \* (Elevación Local/100)]

- **3.** Vaya a la pantalla de configuración del sistema según lo descrito en la *10.1 Acceso a la configuración del sistema*.
- **4.** Use las flechas para seleccionar la opción de Calibrado del Barómetro en la pantalla de configuración del sistema. Ver Imagen 10.2 .
- **5.** Pulse **Enter.** Se visualizara la pantalla de Calibración de Barómetro.

| Barometro           | Calibrado—— |
|---------------------|-------------|
| mmHg=745.2          |             |
| Baro offset:        | 0.0         |
|                     |             |
|                     |             |
|                     |             |
|                     |             |
|                     |             |
|                     | 745 0mmHa   |
| 12/03/2003 15:43:40 | 745.Zimity  |

- **6.** Use el teclado para ingresar el valor conocido de presión barométrica según lo determinado en el paso 2.
- 7. Pulse Enter. La nueva lectura del barómetro se visualizara así como también el valor compensado de la lectura de fabrica (offset del barómetro).

**NOTA:** Para volver a la configuración de fabrica, reste el valor compensado (offset) al nuevo valor y repita los pasos de 5 a 7.

**8.** Pulse **Escape** repetidamente para volver a la pantalla de menú principal.

# 11. Mantenimiento

# 11.1 Cuidado del Sensor y Mantenimiento

Una vez que los sensores han sido instalados adecuadamente, recuerde que requieren limpieza periódica y cambio de membrana del sensor de oxigeno disuelto.

#### 11.1.1 Sensor de Oxigeno Disuelto

Para obtener los mejores resultados, recomendamos que la solución de KCl y el tapón de la membrana se cambien al menos una vez cada 30 días, con más frecuencia dependiendo de la intensidad de uso y la calidad de agua que mide.

- Es importante reconocer que el oxigeno disuelto en la muestra se consume durante la operación del sensor. Es por tanto esencial que se mueva el sensor continuamente para asegurar movimiento constante de agua a través del sensor. Si no hay suficiente circulación de agua a través del sensor, las lecturas serán artificialmente bajas. Mueva mecánicamente el sensor constantemente mientras este midiendo oxigeno disuelto. Recomendamos que se mueva el sensor aproximadamente 30 cm por segundo (mociones repetitivas a mano de ida y vuelta a manera de péndulo)
- 2. La vida útil de la membrana depende del uso. Las membranas duraran más tiempo si se instalan adecuadamente y se tratan cuidadosamente. Las lecturas erróneas son resultado de membranas sueltas, arrugadas, dañadas o contaminadas, o con burbujas de aire (mas de 1/8" de diámetro) en el electrolito. Si obtiene lecturas erróneas o se dan evidencias de daños en la membrana, debe cambiar la membrana y la solución de electrolito. El intervalo medio de sustitución es de 2 a 4 semanas.
- **3.** Si la membrana está cubierta de materia orgánica (por ejemplo, bacterias o algas) pueden darse lecturas erróneas.
- **4.** El cloro, Dióxido de Sulfuro, Oxido Nítrico, y el oxido nitroso pueden afectar las lecturas. Si sospecha de lecturas erronas, puede ser necesario determinar si estos gases son la causa.

- **5.** Evite cualquier ambiente que contenga sustancias que puedan atacar la unidad de sonda y los materiales del sensor. Algunas de estas sustancias son ácidos concentrados, cáusticos y disolventes fuertes. Los materiales del sensor que están en contacto con la muestra incluyen Teflón FEP, plástico acrílico, goma EPR, acero inoxidable, epóxido, y la cubierta del cable de PVC.
- **6.** Es posible que el ánodo de plata, que es todo el cuerpo de plata del sensor, se contamine. Esto impedirá que se calibre con éxito. Para reparar el ánodo, refiérase a la sección 11.1.1 Limpieza del sensor, Ánodo de plata.
- 7. Para el correcto funcionamiento del sensor, el cátodo de oro debe estar siempre brillante. Si esta opaco (lo que puede resultar del contacto con ciertos gases) o cubierto de plata (lo que puede resultar de uso prolongado, de una membrana floja o arrugada) la superficie dorada debe ser restaurada. Para restaurar el cátodo, refiérase a la Sección 11.1.1 El sensor, Limpieza del Cátodo de oro.
- **8.** Para evitar que el electrolito se seque, guarde el sensor en la recipiente de transporte/calibración con al menos en 3 mm de agua.

#### Limpieza del Ando de Plata

Después de uso prolongado, empezara a aparecer una capa espesa de AgCl en el ánodo de plata, reduciendo la sensibilidad del sensor. El ánodo debe estar limpio para asegurar el buen funcionamiento del sensor. La limpieza puede ser química o mecánica.

**Limpieza química:** Quite el cartucho de la membrana y deje en remojo el ánodo completo en una solución de 14% de hidróxido de amonio durante 2 o 3 minutos, seguido de un <u>vigoroso enjuague</u> con agua destilada o desionizada. Debe secarse el ánodo con una servilleta de papel para eliminar toda capa residual del ánodo.

**Limpieza Mecánica:** Pula/ lije la capa oscura del ánodo de plata con una papel de lija de 400. Envuelva el ánodo con el papel de lija y gire el sensor. Enjuague el ánodo con agua limpia después de lijar, a continuación limpie bien con una servilleta de papel húmeda.
**NOTA** Después de la limpieza, se debe instalar un nuevo cartucho de membrana. Refiérase a la Sección *3.4.1 Instalación del Sensor*.

Gire el instrumento y espere que el sistema se estabilice durante al menos 30 minutos. Si, después de varias horas no es posible aun realizar una calibración, contacte a su distribuidor o al servicio al Cliente de YSI. Refiérase al *Apéndice E Servicio al Cliente*.

#### Limpieza del Cátodo de Oro

Para conseguir el funcionamiento correcto, el cátodo de oro debe tener una textura apropiada. Puede que se manche o se cubra de plata después de uso prolongado. Se debe limpiar el cátodo de oro usando un disco de lija y una herramienta proporcionada en el Kit de Reacondicionamiento de la Sonda YSI 5238.

Usando el papel de lija provisto en el Kit, lije suavemente el oro con un hasta que todo los depósitos de plata se eliminen y el oro vuelva a tener un acabado mate. Enjuague el cátodo con agua limpia después de lijar. A continuación, límpielo bien con una servilleta de papel. Si el cátodo aun aparece manchado o dañado, contacte a su distribuido o Servicio al Cliente. Referencia *Apéndice E Servicio al Cliente*.

**NOTA:** Después de la limpieza, debe instalarse un nuevo cartucho de membrana. Refiérase a la Sección *3.4.1 Instalación del Sensor*.

#### 11.1.2 Sustitución del sensor de Oxigeno Disuelto

1. Quite la protección de la unidad de sonda.

PRECAUCION: Seque bien el sensor de tal forma que no entre agua en la entrada del sensor de unidad de sonda cuando se quite el sensor.

- **2.** Inserte la llave inglesa hexagonal dentro del agujero del lado de la ranura de la unidad de sonda. Gire la llave en el sentido de las agujas del reloj y saque la tuerca ( usted no tiene que sacar del todo el tornillo para sacar el sensor)
- **3.** Saque el sensor de oxigeno de Oxigeno Disuelto de forma rígida del cuerpo de la unidad de sonda.

**NOTA:** El sensor de Oxigeno Disuelto no está enroscado, sino estriado de tal manera que no pueda ser sacado girando.

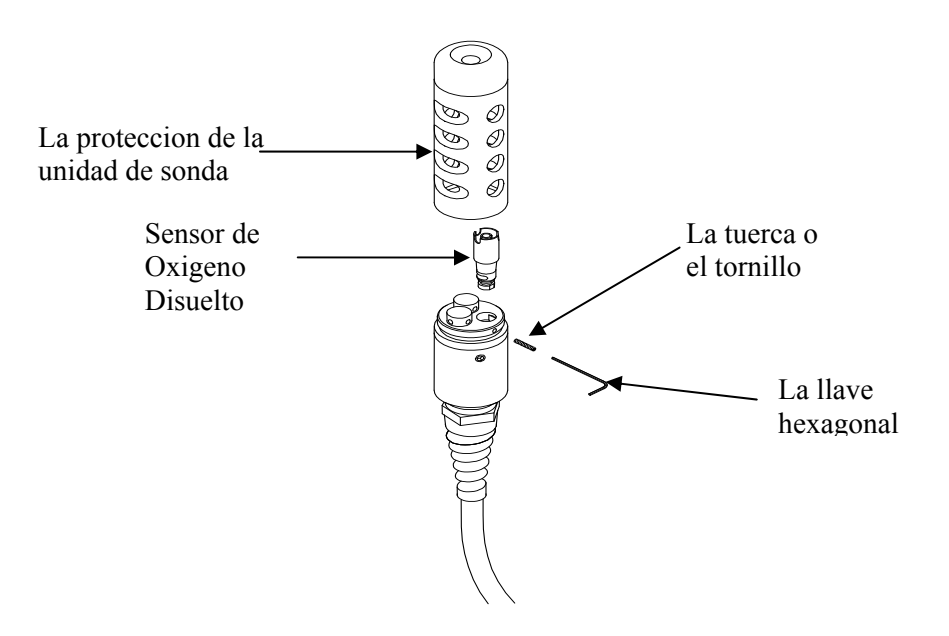

#### Imagen 11.1 Sustitución del Sensor de Oxigeno Disuelto

**4.** Inserte el nuevo sensor de Oxigeno Disuelto. Asegúrese de que el interior de la entrada del sensor y que la anilla del sensor están limpios, fuera de contaminantes, tales como grasa, suciedad o pelo. El sensor de Oxigeno Disuelto bien se enrosca o bien tiene una parte plana, con lo que no puede ser mal alineado.

**NOTA:** Asegúrese de que los botones del sensor de Oxigeno Disuelto estén fuera antes de que el set de tuercas sean insertadas.

**5.** Inserte la tuerca dentro del pequeño agujero en el lado de la ranura de la unidad de sonda, y gire en el sentido de las agujas del reloj para volver a enroscar.

PRECAUCION: Asegúrese de que no pase de rosca el set de tuercas. Use la llave hexagonal para apretarlos de una forma correcta, asegurándose de

que las tuercas no sobresalgan del lado de la ranura de la unidad de sonda. Si la protección de unidad de sonda no enrosca bien pueden ocasionarse daños.

**NOTA:** El sensor de Oxigeno Disuelto YSI 5563 será transportado seco. Encontrara que una membrana de transporte está instalada para proteger el sensor. Se deberá instalar un nuevo cartucho de membrana antes del primer uso. Refiérase a la Sección *3.4.1 Instalación del Sensor*.

#### 11.1.3 Limpieza de YSI 5564 pH y Sensor de Combinación de sensor 5565 pH/ORP

Se requiere limpieza en cuanto aparezcan depósitos y contaminantes en las superficies del vidrio y/o platino de estos sensores o cuando la respuesta del sensor sea lenta.

- **1.** Saque el sensor de la unidad de sonda.
- 2. Inicialmente, use agua limpia y una tela limpia y suave, un pañuelo de papel limpiador de lentes, o un poco de algodón para quitar todo los materiales extraños de la bombilla de cristal (YSI 5564 y YSI 5565) y del botón de platino (YSI 5565). Después use un algodón humedecido para quitar cuidadosamente todo material que este bloqueando el empalme del electrodo del sensor.

PRECAUCION: Cuando esté usando un algodón con el YSI 5564 o con YSI 5565, tenga cuidado de no aprisionar la punta del algodón entre la protección y el sensor de cristal. Si es necesario, quite el algodón para que el algodón pueda alcanzar todas las partes del sensor sin aprisionarlo.

**NOTA:** Si la respuesta de pH y/o del ORP no es restablecida después del procedimiento indicado anteriormente, siga las siguientes indicaciones adicionales:

- **1.** Humedezca el sensor durante 10-15 minutos en agua limpia conteniendo algunas gotas de líquido comercial lavavajillas.
- **2.** Limpie bien la bombilla de cristal con un algodón humedecido en la solución limpiadora.
- **3.** Enjuague el sensor en agua limpia, limpie con un algodón empapado en agua limpia, y después vuelva a enjuagar con agua limpia.

**NOTA:** Si la respuesta apropiada de pH y/o de ORP aun no está restablecida, siga las siguientes indicaciones:

- Deje en remojo el sensor durante 30-60 minutos en un molar (1 M) de Acido Hydrocloridrico (HCl) Este reactivo puede ser adquirido en la mayoría de los distribuidores de limpiadores industriales. <u>Asegúrese de seguir las instrucciones de</u> <u>seguridad incluidas en el acido</u>.
- **2.** Limpie bien la bombilla de cristal y el fondo de platino con un algodón humedecido en el acido.
- **3.** Enjuague el sensor en agua limpia, limpie con un algodón empapado en agua. Para asegurarse de eliminar todo rastro de acido del sensor, deje en remojo el sensor en agua limpia durante una hora.

**NOTA:** Si se sospecha contaminación biológica en el empalme de referencia o si la respuesta no está restablecida mediante los procedimientos anteriormente indicados, siga los siguientes pasos de limpieza:

- **1.** Deje en remojo el sensor durante aproximadamente 1 hora en una dilución comercial de cloro de 1 por 1 agua.
- 2. Enjuague el sensor con agua limpia y después déjelo en remojo durante al menos 1 hora en agua limpia moviendo de vez en cuando para eliminar el cloro restante del empalme. (Si es posible, deje en remojo el sensor durante un periodo mayor a 1 hora para asegurarse de que todo residuo de cloro este eliminado) Vuelva a enjuagar el sensor con agua limpia y vuelva a probar.

#### 11.1.4 Limpieza del Sensor Temperatura/Conductividad

El único y más importante requisito para obtener precisión en los resultados en la medición de conductividad es un sensor limpio. Un sensor sucio cambiara la conductividad de una solución contaminándola. El pequeño cepillo de limpieza incluido en el Kit de Mantenimiento del YSI 5511 es ideal para esta finalidad.

Para limpiar el sensor de conductividad.

- **1.** Sumerja el cepillo en agua limpia e insértelo en cada uno de los agujeros unas 15-20 veces.
- 2. Enjuague el sensor en agua deisonizada o del grifo.

**NOTA:** En el caso de que encuentre depósitos en los electrodos, siga el siguiente procedimiento:

- Use una solución de detergente suave además del cepillo. Humedezca el cepillo en la solución e insértelo en cada uno de los agujeros unas 15-20 veces.
- 2. Enjuague el sensor en agua deionizada o del grifo.

**NOTA:** Después de la limpieza, compruebe la respuesta y precisión del sensor de conductividad con una calibración estándar.

**NOTA:** Si este procedimiento no tiene éxito o el funcionamiento del sensor es inadecuado, puede ser necesario enviar el sensor a un servicio técnico autorizado YSI para su arreglo. Refiérase a *Apéndice E Servicio al Cliente*.

La parte de la temperatura del sensor no requiere mantenimiento.

## 11.2 Actualizar el Software del YSI 556 MPS

- Usted tiene la posibilidad de acceder a las páginas de descargas del software de YSI Environmental según lo descrito en el *Apéndice G EcoWatch* Paso 1 al 3.
- **2.** Haga click en el link "Actualización del Software de YSI" (**YSI Instruments Software Updates**) (o deslícese hacia abajo hasta que vea YSI 556 MPS).
- **3.** Haga click en el icono del archivo a la derecha de la lista del **YSI 556 MPS** y guarde el archivo en un directorio temporal de su computador.
- **4.** Cuando la descarga se complete, abra el archivo (que acaba de bajar) y siga las instrucciones de la pantalla para instalar el YSI Code Updater en su computador. Si encuentra dificultades,

contacte el Servicio al cliente para recibir consejo. Referencia *Apéndice E Servicio al Cliente.* 

- **5.** Si es necesario, desconecte la unidad de sonda YSI 5563 del instrumento YSI 556.
- **6.** Conecte el YSI 556 MPS a una entrada de serie de su computador mediante el cable interface 655173. Ver Imagen 8.6
- **7.** Presione el botón de Encendido/Apagado en el YSI 556 MPS para visualizar la pantalla.
- **8.** Abra el Software YSI Code Updater software que usted acaba de instalar en su computador. Se visualizara la siguiente pantalla:

|                                              | — Seleccionar EntradaComm                 |
|----------------------------------------------|-------------------------------------------|
| About Help<br>Comm port: 1 Start code update | Haga click en empezar la<br>actualizacion |
|                                              |                                           |

**9.** Ingrese el numero de entrada de comm que equivalga a la entrada que usted conecto en el Cable interface 655173. Después haga Click en Comenzar la Actualización de Códigos.

La pantalla del YSI 556 MPS se pondrá en blanco y se visualizara el indicador del progreso en el PC.

| 踶 YSI Code l               | Jpdater             | _ 🗆 X |
|----------------------------|---------------------|-------|
| <u>A</u> bout <u>H</u> elp |                     |       |
| Comm port: 1               |                     |       |
| Baud: 9600                 |                     |       |
|                            | Time left: 00:03:16 |       |
|                            | 6%                  |       |

Cuando la actualización se termine (se indicara en la pantalla del PC), el YSI 556 MPS volverá a la pantalla de Ejecutar. Ver Imagen 7.1 .

| 🚜 YSI Code U               | pdater 🗕          |  |
|----------------------------|-------------------|--|
| <u>A</u> bout <u>H</u> elp |                   |  |
| Comm port: 1<br>Baud: 9600 | Start code update |  |
|                            | Update complete.  |  |
|                            |                   |  |

- **10.** Cierre la ventana del Actualizador del Código del YSI Code (en el PC) haciendo click en la "X" en la esquina derecha superior de la ventana.
- **11.** Desconecte el YSI 556 MPS del cable interface 655173 del PC y reconéctelo en la Unidad de Sonda YSI 5563. Refiérase a la Sección *3.6 Conexión del Instrumento/ Cable*.

# 12. Almacenamiento

Un almacenamiento apropiado durante periodos de no uso no solo alargara la vida de los sensores, sino que también asegurara que la unidad esté lista para uso tan pronto como sea posible en su próxima aplicación.

#### 12.1 Recomendaciones Generales para el Almacenamiento a Corto Plazo

No importa que los sensores estén instalados en el instrumento, pero si es importante mantenerlos humedecidos sin sumergirlos en liquido. Sumergirlos puede causar en algunos de ellos desviaciones y una vida útil más corta.

YSI recomienda que el almacenamiento a corto plazo de todos los instrumentos multiparametros se haga colocándolos en aproximadamente <sup>1</sup>/<sub>2</sub> pulgada de agua del grifo en la recipiente transporte/calibración que es proporcionada con el instrumento y mediante la colocación de la unidad de sonda con los sensores instalados dentro del recipiente. El uso de una esponja humedecida en vez de <sup>1</sup>/<sub>2</sub> pulgada de agua del grifo es también aceptable, siempre que la presencia no comprometa la unión del recipiente a la unidad de sonda. La recipiente de transporte/calibración debe cerrarse bien para evitar evaporación.

**NOTA:** Asegúrese de que la anilla este instalada en la ranura de la terminación enroscada del cuerpo de la unidad de sonda. Ver Imagen 3.7 .

PRECAUCION: El nivel de agua tiene que ser suficientemente bajo para que ninguno de los sensores este sumergido. Revise la recipiente de transporte/calibración periódicamente para asegurarse de que el agua este todavía presente o que la esponja aun esta humedecida.

**NOTA:** Si el agua de almacenamiento (agua del grifo) se perdiera accidentalmente durante el uso de campo, puede usar temporalmente el agua del lugar (el agua que está midiendo).

#### 12.2 Recomendaciones para un almacenamiento a Largo Plazo

#### 12.2.1 Almacenamiento de la unidad de Sonda

**1.** Saque el sensor de pH o de pH/ORP de la unidad de sonda y guárdelo según las instrucciones sobre el almacenamiento de un sensor individual que puede encontrar en la Sección *12.2.2 Almacenamiento del sensor*.

2. Cierre la entrada ahora libre con la tapa provista.

**NOTA:** Deje los sensores de conductividad/temperatura y oxigeno disuelto, con el cartucho de la membrana todavía instalado, en la unidad de sonda.

- **3.** Coloque 1/2" de agua, deionizada, destilada o del grifo en la recipiente de transporte/calibración.
- PRECAUCION: El nivel del agua tiene que ser lo suficientemente bajo para que ninguno de los sensores este sumergido totalmente bajo el agua. Revise la recipiente de transporte/calibración periódicamente para asegurarse de que el agua este presente o que la esponja sigue húmeda.
- 4. Inserte la unidad de sonda en la recipiente.

**NOTA:** Asegúrese de que una anilla se encuentre instalada en la ranura de la parte enroscada del final del cuerpo de la unidad de sonda. Ver Imagen 3.7.

#### 12.2.2 Almacenamiento del Sensor

#### Sensor de Temperatura/Conductividad

No se requieren cuidado especial. El sensor puede ser almacenado tanto seco como húmedo, siempre que las soluciones en contacto termistor y los electrodos de conductividad no sean corrosivos (por ejemplo, el cloro). Sin embargo, es recomendable limpiar el sensor con el cepillo proporcionado antes de almacenarlo durante un largo tiempo. Refiérase a la Sección 11.1.4 *Limpieza del Sensor Temperatura/Conductividad*.

#### Sensor de pH y Sensor de pH/ORP

La clave para el almacenamiento del sensor es asegurarse de que el empalme del electrodo de referencia no se seque. Los empalmes que se han dejado secar debido a un procedimiento indebido de almacenamiento pueden generalmente rehidratarse dejando en remojo el sensor durante varias horas (es recomendable que sea durante la noche) en una solución de 2 molares en Cloro Potásico. Si esta solución no está disponible, dejar en remojo el sensor en agua del grifo o en solución buffer de pH comercial. Esto puede en algunos casos restablecer el funcionamiento del sensor. Sin embargo, en algunos casos el sensor puede estar dañado irreparablemente por la deshidratación y requerirá la sustitución.

PRECAUCION: No almacenar el sensor en agua destilada o deionizada ya que el cristal del sensor puede dañarse por la exposición a este medio.

- **1.** Saque el sensor pH o pH/ORP de la unidad de sonda.
- 2. Cierre la entrada ahora vacía con la tapa proporcionada.
- **3.** Coloque el sensor en el recipiente de almacenamiento (un bote de plástico) que ha sido provisto con el sensor. El recipiente debe contener una solución de 2 molares de Cloro Potásico.

**NOTA:** Asegúrese de que el recipiente está bien cerrado para evitar la evaporación de la solución de almacenamiento.

# 13. Resolución de Problemas

Las siguientes secciones describen problemas con los que usted puede encontrarse cuando usa el YSI 556 MPS y proporciona sugerencias para resolverlos.

| PROBLEMA                                                                                                    | SOLUCION POSIBLE                                                                                                    |
|----------------------------------------------------------------------------------------------------|----------------------------------------------------------------------------------------------------|
| Problemas de Visualización                                                                                           |                                                                                                    |
| No se visualiza nada después de<br>pulsar el botón de<br>encendido/apagado.                                          | Si usa pilas, asegúrese de que están correctamente<br>instaladas en relación a la polaridad y de que se usan<br>buenas pilas. Si usa la batería opcional recargable, coloque<br>el pack en el instrumento y cargue durante 30 minutos.                                                                                                    |
| El software del instrumento<br>parece estar bloqueado ya que no<br>responde a entradas en el teclado<br>o no cambia. | Primero, intente resetear el instrumento simplemente<br>apagándolo y encendiéndolo otra vez. Si esto no funciona,<br>saque la batería del instrumento durante 30 segundos y<br>vuelva a colocarlas. Si usa pilas, quite la tapa de la batería<br>o de las pilas. Si usa la batería opcional recargable, sáquela<br>enteramente del instrumento. Después de 30 segundos,<br>vuelva a colocar la batería o pilas y vuelva a comprobar su<br>funcionamiento. |
| La pantalla del 556 parpadea y<br>los altavoces del instrumento<br>hacen un ruido continuo de<br>chasquido.          | La batería es baja. Cambie las pilas o recargue la batería del 6117.                                                                                                    |
| Daños con agua al instrumento                                                                                        |                                                                                                    |
| El compartimento de la batería<br>parece gotear cuando se están<br>usando pilas.                                     | Coloque correctamente las pilas.<br>Seque el compartimento de la batería usando si es posible<br>aire comprimido.                                                                                                    |
| Ha entrado en contacto agua en la batería recargable.                                                                | Saque la batería inmediatamente.<br>Mande la batería al Servicio Técnico de YSI para su<br>evaluación.<br>PRECAUCION: NO VUELVA A USAR LA BATERIA<br>HASTA QUE EL SERVICIO TECNICO DE YSI LA<br>HAYA EVALUADO.                                                                                                    |
| Se sospecha goteo en la cavidad principal del instrumento.                                                           | Saque las pilas inmediatamente.<br>Envíe el instrumento al Servicio Técnico de YSI.                                                                                                    |

| PROBLEMA                                                                                                    | SOLUCION POSIBLE                                                                                                    |
|----------------------------------------------------------------------------------------------------|----------------------------------------------------------------------------------------------------|
| Cargador Opcional de Encendeo                                                                                                   | lor de Cigarros                                                                                                    |
| Cable del fusible estropeado                                                                                                    | 1. Desenrosque la tapa del adaptador y quite la punta y saque el fusible.                                                                                                    |
| Power Cord                                                                                                    | 2. Cambie el fusible por uno nuevo de 2-amp de una tienda de electrónica.                                                                                                    |
| (Positive Tip)                                                                                                    | 3. Vuelva a colocar el adaptador y enrosque bien la tapa en el cuerpo del adaptador.                                                                                                    |
| Problemas de Archivo                                                                                                    |                                                                                                    |
| La transferencia los archivos<br>desde el YSI 556 MPS no es<br>posible.                                                         | <ol> <li>Asegúrese de que el cable está conectado<br/>correctamente tanto a al 556 como al PC.</li> <li>Asegúrese de que la entrada Comm correcta este<br/>seleccionada en el Eco Watch para Windows</li> </ol>              |
| Los datos barométricos no se<br>almacenan con el archivo de<br>datos del sensor.                                                | Asegúrese de que el Almacenamiento del Barómetro este<br>activo en el Menú de Registro del 556.                                                                                                    |
| Las descripciones del sitio en<br>la lista de sitios están inactivas<br>y no disponibles para archivos<br>adicionales de datos. | Hay un parámetro no correspondiente entre la configuración actual del 556 y la configuración inicial.<br>Cambie el actual registro para así corresponder con la configuración que se uso inicialmente para crear el archivo. |
| Problemas del Sensor                                                                                                    |                                                                                                    |
| La lectura del Oxigeno Disuelto es inestable o imprecisa. Durante                                                               | El sensor no ha sido calibrado correctamente. Siga el procedimiento de calibración de Oxigeno Disuelto.                                                                                                    |
| el calibrado aparece un mensaje de "fuera de rango".                                                                            | La Membrana no está bien instalada o puede estar pinchada. Cambie el cartucho de la membrana.                                                                                                    |
|                                                                                                    | Los electrodos del sensor de Oxigeno Disuelto requieren<br>una limpieza. Siga los procedimientos de limpieza del<br>sensor de Oxigeno Disuelto.                                                                              |
|                                                                                                    | Agua en el conector del sensor. Seque el conector y reinstale el sensor.                                                                                                    |
|                                                                                                    | Algas u otros residuos contaminantes en el sensor de<br>Oxigeno Disuelto. Enjuague el sensor con agua limpia.                                                                                                    |
|                                                                                                    | La entrada de presión barométrica es incorrecta. Repita el procedimiento de calibración del sensor de oxigeno disuelto.                                                                                                    |
|                                                                                                    | Calibración a temperatura extrema. Volver a calibrar a la temperatura de la muestra (o parecido).                                                                                                    |

|                                                                | El sensor de Oxigeno Disuelto ha sido dañado. Sustituir el sensor.                                                                                                    |
|----------------------------------------------------------------|----------------------------------------------------------------------------------------------------|
|                                                                | Error interno. Envíe la unidad de sonda para su evaluación.                                                                                                    |
| PROBLEMA                                                       | SOLUCION POSIBLE                                                                                                    |
| Problemas del Sensor                                           |                                                                                                    |
| Las lecturas de pH u ORP son inestables o imprecisas. El       | El sensor requiere una limpieza. Siga las instrucciones para la limpieza del sensor.                                                                                                    |
| mensaje de "Fuera de rango"<br>aparece durante la calibración. | El sensor requiere calibración. Siga las instrucciones sobre calibración.                                                                                                    |
|                                                                | El empalme del sensor de referencia pH se ha secado por<br>almacenamiento inapropiado. Déjelo en remojo en agua<br>del grifo o solución buffer hasta que las lecturas vuelvan<br>a ser estables. |
|                                                                | Agua en el conector del sensor. Séquelo y vuelva a instalar el sensor.                                                                                                    |
|                                                                | Se ha dañado el sensor. Sustituya el sensor.                                                                                                    |
|                                                                | Las soluciones de calibración están contaminadas. Use soluciones de calibración nuevas.                                                                                                    |
|                                                                | El sensor ORP no funciona con Zobell. Tenga en cuenta<br>la dependencia de la temperatura de las lecturas de la<br>solución de Zobell.                                                           |
|                                                                | Error Interno. Envíe la unidad de sonda para su evaluación.                                                                                                    |
| Conductividad inestable o imprecisa. El mensaje "fuera de      | Conductividad incorrectamente calibrada. Siga el procedimiento para la calibración.                                                                                                    |
| rango" aparece en la pantalla durante calibración.             | El sensor conductividad requiere limpieza. Siga las instrucciones de limpieza.                                                                                                    |
|                                                                | Sensor conductividad dañado. Sustituya el sensor.                                                                                                    |
|                                                                | La solución de calibración está contaminada. Use una nueva solución de calibración.                                                                                                    |
|                                                                | Error Interno. Envié la unidad de sonda para su evaluación.                                                                                                    |
|                                                                | La solución de calibración o la muestra no cubre<br>enteramente el sensor. Sumerja el sensor completamente.                                                                                      |
| Temperatura, inestable o imprecisa.                            | Agua en el conector. Seque el conector, reinstale el sensor.                                                                                                    |
|                                                                | Sensor dañado. Sustituya el sensor del 5560.                                                                                                    |

| El sensor instalado no tiene | El sensor ha sido desactivado. Active el sensor.                            |
|------------------------------|-----------------------------------------------------------------------------|
| lectura                      | Agua en el conector del sensor. Seque el conector, reinstale el sensor.     |
|                              | Sensor dañado. Cambie el sensor.                                            |
|                              | Informe de salida incorrectamente configurado.<br>Configure bien el sensor. |
|                              | Error Interno. Envíe la unidad de sonda para su evaluación.                 |

Si estas guías y pistas no le ayudan a corregir su problema o si ocurren otros síntomas diferentes, contacte el servicio al cliente de YSI para recibir consejo. Referencia *Apéndice E Servicio al Cliente*.

# 14. Apéndice A Especificaciones del YSI 556 MPS

Para especificaciones más recientes del producto, favor de visitar el sitio web de YSI: www.ysi.com

# 15. Apéndice B Accesorios del Instrumento

| UNIDAD # | ACCESORIOS                                                                                                    |
|----------|----------------------------------------------------------------------------------------------------|
| 5563-4   | 4m de Cable con DO/temp/conductividad                                                                                                    |
| 5563-10  | 10m de Cable con DO/temp/conductividad                                                                                                    |
| 5563-20  | 20m de Cable con DO/temp/conductividad                                                                                                    |
| 5564     | pH Kit                                                                                                    |
| 5565     | pH/ORP Kit                                                                                                    |
| 6118     | Kit de batería recargable para el uso en EEUU                                                                                                    |
| 5094     | Kit de batería recargable con una carga universal y 3 cables adaptadores para uso en aplicaciones internacionales.                                        |
| 5095     | Kit de batería recargable con una carga universal y 2 cables adaptadores para uso en aplicaciones internacionales                                         |
| 5083     | Unidad de flujo-la unidad de sonda está asegurada en la unidad de flujo y el agua del fondo se bombea a través de ella. Volumen desplazado approx. 475 ml |
| 3059     | Celda de flujo, volumen bajo. Volumen desplazado approx. 200 ml                                                                                           |
| 116505   | Tapa de batería                                                                                                    |
| 616      | Cargador, Encendedor de Cigarros – se usa para cargar la batería del instrumento desde el encendedor de cigarros del automóvil.                           |
| 4654     | Trípode                                                                                                    |
| 614      | Ultra Pinza, C Pinza –se usa para sujetar el instrumento a una mesa o una superficie del automóvil                                                        |
| 6081     | Funda de transporte grande, dura                                                                                                    |
| 5085     | Arnés de manos libres                                                                                                    |
| 5065     | Funda para el trasporte, Adaptable, para el uso en el campo-tiene una<br>ventana de vinilo, un asa para el hombro, un asa curvada y otra asa de<br>mano.  |

## 16. Apéndice C Advertencias de la Comisión Federal de Comunicaciones

La Comisión Federal de Comunicaciones define este producto como un dispositivo de computador y requiere la siguiente advertencia.

Este equipo genera y usa energía de radio frecuencia y si no se instala y usa correctamente, puede causar interferencias en la recepción de radio y televisión. Se ha comprobado que cumple con los límites de los aparatos informáticos de la clase A y B de acuerdo con las especificaciones de la Subparte J de la parte 15 de las reglas de FCC, que están diseñadas para proporcionar una protección razonable contra las interferencias en instalaciones residenciales. Sin embargo, no existe garantía de que no causara interferencia en la recepción de radio y televisión, lo que puede advertirse con encender y apagar el equipo. Se aconseja al usuario a corregir la interferencia usando las siguientes medidas:

- Reoriente la antena receptora.
- Relocalice el computador con respecto a su receptor.
- Mueva el computador lejos del receptor.
- Enchufe el computador en otro sitio diferente para que el computador y el receptor estén en distintos circuitos de ramal.

Si es necesario, el usuario puede contactar el distribuidor o un técnico experto de radio/televisión para sugerencias adicionales. El usuario puede encontrar útil el siguiente folleto, preparado por la Comisión Federal de Comunicaciones."Como identificar y resolver problemas de interferencia en Radio/TV". Este folleto está disponible en la oficina de artículos del Gobierno de EEUU, Washington, D.C 20402, Stock No.0004-000-00345-4.

## 17. Apéndice D Salud y Seguridad

# Soluciones de Conductividad de YSI: 3161, 3163, 3165, 3167, 3168, 3169

**INGREDIENTES:** 

- $\theta$  Yoduro
- $\theta$  Cloruro de Potasio
- θ Agua

#### ADVERTENCIA: LA INHALACION PUEDE SER FATAL

#### PRECAUCION: EVITE LA INHALACION, EL CONTACTO CON LA PIEL, CON LOS OJOS O LA INGESTION. PUEDE EVOLUCIONAR EN GASES TOXICOS CUANDO HAY FUEGO.

Dañino cuando se ingiere o inhala. El contacto con la piel o los ojos puede causar irritación. Tiene un efecto corrosivo en el tramo gastrointestinal, causando dolor abdominal, vómitos y diarrea. Si existe híper-sensibilidad puede causar conjuntivitis, bronquitis, escozor en la piel, etc. Existe evidencia de que los efectos se reproduzcan.

#### **PRIMEROS AUXILIOS**

INHALACION: Saque a la víctima del área de exposición. Mantenga a la victima abrigada y descansando. En casos graves busque atención médica.

CONTACTO CON LA PIEL: Quite la ropa contaminada inmediatamente. Lave la zona afectada con grandes cantidades de agua. En casos graves, busque ayuda médica.

CONTACTO CON LOS OJOS: Lave los ojos inmediatamente con grandes cantidades de agua (aproximadamente durante 10 minutos) Busque ayuda médica inmediatamente.

INGESTION: Lave la boca con grandes cantidades de agua. Busque ayuda médica inmediatamente.

# Soluciones buffer YSI pH 4.00, 7.00, y 10.00: 3821, 3822, 3823

#### **pH 4** INGREDIENTES:

- θ Falatohidrogeno potásico
- θ Formalaldehido
- θ Agua

#### pH 7 INGREDIENTES:

- θ Fosfato Sódico, Dibasico
- θ Fosfato Potásico, Monobásico
- θ Agua

#### pH 10 INGREDIENTS:

- θ Tetraborato Potásico
- θ Carbonato Potásico
- θ Hidróxido Potásico
- θ Tetracetatodietilendiamina Sódica (AEDT)
- θ Agua

## A precaucion – evite la inhalacion, el contacto con la piel u ojos o la ingestion. puede afectar a las membranas mucosas.

La Inhalación puede causar irritaciones severas y ser muy dañinas. El contacto con la piel puede causar irritación, una exposición prolongada o repetida puede causar dermatitis. El contacto con los ojos puede causar irritación o conjuntivitis. La ingestión puede causar nauseas, vómitos y diarrea.

## PRIMEROS AUXILIOS

INHALACION – Saque a la victima de la zona de exposición hacia el aire fresco inmediatamente. Si ha parado de respirar, aplique respiración artificial. Mantenga a la victima abrigada y descansando. Busque ayuda médica inmediatamente.

CONTACTO CON LA PIEL – Quite la ropa contaminada inmediatamente. Lave la zona afectada con jabón o detergente suave y

#### Salud y Seguridad

con cantidades grandes de agua (aproximadamente durante 15-20 minutos) Busque ayuda médica inmediatamente.

CONTACTO CON LOS OJOS – Lave los ojos inmediatamente con grandes cantidades de agua (aprox. 15-20 minutos), levantando de vez en cuando los parpados. Buscar ayuda médica inmediatamente.

INGESTION – Si la victima sigue consciente, de inmediatamente de 2 a 4 vasos de agua y provoque el vomito tocándole el fondo de la garganta con los dedos. Busque ayuda médica inmediatamente.

## Solución Zobell YSI: 3682

**INGREDIENTES**:

- θ Cloruro Potásico
- θ Falatohidrogeno potásico
- θ Ferricianuro Potásico Trihidratado

## ▲ *PRECAUCION* – EVITE LA INHALACION, EL CONTACTO CON LOS OJOS Y PIEL O LA INGESTION. PEUDE AFECTAR A LAS MEMBRANAS MUCOSAS.

Puede ser dañina la inhalación, ingestión o la absorción cutánea. Causa irritación de los ojos y de la piel. El Material causa irritación a las mucosas y a la tráquea respiratoria. Las propiedades químicas, físicas y toxicas no se han investigado detenidamente.

La Ingestión de grandes cantidades puede causar debilidad, irritación gastrointestinal o dificultades respiratorias.

#### PRIMEROS AUXILIOS

INHALACION – Saque a la victima de la zona de exposición hacia el aire fresco. Si ha parado de respirar, aplique respiración artificial. Mantenga a la victima abrigada y descansando. Busque asistencia médica.

CONTACTO CON LA PIEL – Quite la ropa contaminada inmediatamente. Lave la zona afectada con jabón o detergente suave y grandes cantidades de agua (aprox. 15-20 minutos). Busque asistencia médica. CONTACTO CON LOS OJOS – Lave los ojos inmediatamente con grandes cantidades de agua (aprox. 15-20 minutos), levantando de vez en cuando los parpados. Busque ayuda médica.

INGESTION – Si la victima está consciente, de inmediatamente de 2 a 4 vasos de agua y provoque el vomito tocándole el fondo de la garganta. Busque asistencia médica.

# 18. Apéndice E Servicio al Cliente

#### 18.1 Pedidos y Servicio Técnico

| Teléfono:           | 800 897 4151 (EE. UU.)                                         |
|---------------------|----------------------------------------------------------------|
|                     | +1 937 767 7241 (internacional)                                |
|                     | Lunes a viernes, de 8:00 a 17:00 (hora del Este de los EE.UU.) |
| Fax:                | +1 937 767 9353 (pedidos)                                      |
|                     | +1 937 767 1058 (servicio técnico)                             |
| Correo electrónico: | environmental@ysi.com o proseries@ysi.com                      |
| Dirección postal:   | YSI Incorporated                                               |
|                     | 1725 Brannum Lane                                              |
|                     | Yellow Springs, OH 45387                                       |
|                     | EE. UU.                                                        |
| Internet:           | www.ysi.com                                                    |

#### 18.2 Información de Servicio

YSI tiene centros de mantenimiento y reparaciones autorizados en todo el territorio de los Estados Unidos y también en otros países. Para información sobre el Centro de Mantenimiento y Reparaciones más cercano, visite el sitio web www.ysi.com y haga clic en "Support" (Ayuda) o comuníquese directamente con el servicio técnico de YSI llamando al 800-897-4151 (desde EE.UU.).

Al devolver un producto para su mantenimiento o reparación, incluya el formulario de devolución del producto con su certificación de limpieza. El formulario debe rellenarse completamente para que un Centro de Mantenimiento y Reparaciones de YSI acepte el instrumento para su reparación. El formulario se puede descargar en www.ysi.com haciendo clic en la ficha "Support" (Ayuda) y, a continuación, en el botón Product Return Form (formulario de devolución del producto).

#### Servicio al Cliente 18.3 Instrucciones de limpieza

Los equipos expuestos a materiales biológicos, radioactivos, o materiales tóxicos deben ser limpiados y desinfectados antes de ser enviados al servicio. Se entiende por contaminación biológica en cualquier instrumento, sonda u otro aparato que ha sido usado con tejidos o fluidos corporales. Se entiende por contaminación radioactiva como cualquier instrumento, sonda u otro aparato que haya sido usado cerca de fuentes radioactivas.

Si se presenta un instrumento, sonda u otra parte en el servicio sin un certificado de limpieza, y si en nuestra opinión representa un peligro potencial biológico o radioactivo, nuestro personal de servicio se reserva el derecho a retener el servicio hasta que se haya completado correctamente un certificado o se haya procedido a una limpieza o desinfección. Contactaremos con la persona que lo envíe para recibir instrucciones de su disposición. Los costos de disposición serán responsabilidad del remitente.

Si se requiere un servicio, tanto en el servicio del usuario como en el Servicio Técnico, se deben seguir los siguientes pasos para asegurar la seguridad de nuestro personal de servicio:

- De manera especial con cada aparato, desinfecte todas las superficies expuestas, incluyendo todos los recipientes.70% isopropyl alcohol o una solución de 1/4-de envase de cloro y un galón de agua de grifo es suficiente para la mayoría de las desinfecciones. Los instrumentos que se usen con agua no potable pueden ser desinfectados con .5% Lysol si esto es más conveniente para el usuario.
- El usuario debe tomar precauciones normales para evitar contaminación radioactiva y debe seguir procedimientos apropiados de descontaminación si ocurre la exposición.
- Si ha ocurrido una exposición, el cliente debe certificar que se ha llevado a cabo una descontaminación y que no se detecta ninguna radioactividad.
- Todo producto que haya sido devuelto al centro de reparaciones de YSI, ha de estar empacado de forma segura para prevenir cualquier daño.
- La limpieza debe completarse y certificarse en cualquier producto antes de enviarlo a YSI.

#### Apendice E 18.4 Procedimiento para el Empaque

- Limpie y desinfecte todos los artículos para asegurar la seguridad del manipulador.
- Complete e incluya el Certificado de Limpieza.
- Coloque el producto en una bolsa de plástico para separar el instrumento del material a empaquetar.
- Use un cartón grade, preferiblemente la caja original, y envuelva el producto completamente con el material de empaque.
- Asegure por el valor del reembolso del producto.

## 18.5 Garantía

El instrumento tiene una garantía de 3 años contra defectos en fabricación y materiales cuando se usa para finalidades listadas y se ha llevado un mantenimiento apropiado según las instrucciones. La unidad de sonda y los cables tienen una garantía de un año. Los sensores de Oxigeno Disuelto, Temperatura/Conductividad, pH, y combinación de pH/ORP tienen una garantía de un año. El daño causado por accidentes, uso incorrecto, maltrato o mantenimiento incorrecto no está cubierto. El periodo de garantía para productos químicos y reactivos está determinado por la fecha de caducidad que indiquen sus respectivas etiquetas. Dentro del periodo de garantía, YSI reparara o sustituirá, de manera gratuita, cualquier producto que YSI determine que está cubierto por esta garantía.

Para ejecutar esta garantía, escriba o llame a su representante local de YSI o contacte el Servicio al Cliente de YSI en Yellow Springs, Ohio. Mande el producto junto con la prueba de compra, y los gastos de transporte previamente pagados, al Centro Autorizado de Servicio seleccionado por YSI. La reparación o sustitución están garantizados por el total del periodo de garantía original, o al menos 90 días desde la fecha de reparación o sustitución.

#### Limitación de Garantía

Esta garantía no se aplicara a ningún producto de YSI dañado o con mal funcionamiento causado por (i) instalación incorrecta, ejecución incorrecta o mal uso en contra de las instrucciones escritas de YSI, (ii) abuso o mal uso del producto, (iii) mantenimiento incorrecto del producto según las instrucciones de YSI o el procedimiento industrial estándar, (iv) reparaciones inapropiadas del producto, (v) uso inapropiado de los componentes o partes debido a reparación o sustitución en curso, o (vi) modificación del producto de forma no autorizada por YSI.

ESTA GARANTIA PREVALECERA SOBRE OTRAS GARANTIAS, EXPRESADAS O IMPLICITAS, INCLUYENDO CUALQUIER TIPO DE GARANTIA DE COMERCIALIZACION O APTITUD PARA UNA FINALIDAD CONCRETA. LA RESPONSABILIDAD DE YSI DE ESTA GARANTIA ESTA LIMITADA A LA REPARACION O SUSTITUCION DEL PRODUCTO, Y ESTE DEBE SER EL UNICO Y EXCLUSIVO REMEDIO PARA CUALQUIER PRODUCTO DEFECTUOSO CUBIERTO POR ESTA GARANTIA. BAJO NINGUNA CIRCUNSTANCIA YSI SERA RESPONSIBLE DE OTROS DAÑOS ESPECIALES, INDIRECTOS, ACCIDENTALES O CONSIGUIENTES RESULTANTES DE DE CUALQUIER PRODUCTO DEFECTUOSO CUBIERTO POR ESTA GARANTIA.

# 19. Apéndice F Instalación del inductor

ADVERTENCIA: Si usa su YSI 556 en un país de la Comunidad Europea (CE), en Australia o Nueva Zelanda, debe ajustar una cuenta de hierro al cable interface del 655173 PC y del Cable Adaptador del Cargador del YSI 6117 para cumplir con los Limites Residenciales o Comerciales de la Clase B para emisiones de radio-frecuencia especificadas en EN55011 (CISPR11) para equipos de laboratorios Industriales, Científicos y Médicos. Este ensamblaje de hierro es proporcionado como parte de los kits de cables.

- 1. Haga un pequeño círculo (aproximadamente de 5 cm de diámetro) en el cable cerca del conector del YSI 556 MS-19.
- **2.** Deje abierto el inductor férrico debajo del círculo del cable de forma que cruce dentro del cilindro del inductor férrico.

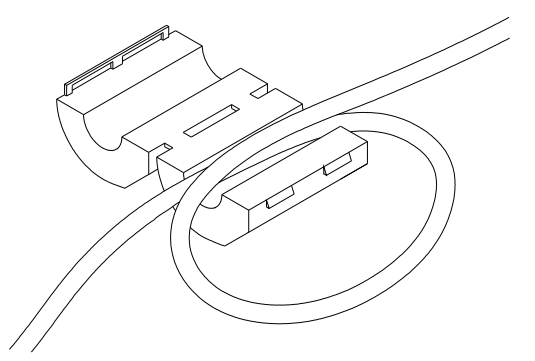

Imagen 19.1 Instalación del Inductor férrico

- **3.** Junte las dos piezas del inductor asegurándose de que estén bien cerradas.
- **4.** Cuando haya completado la instalación, los cables del 655173 y del YSI 6117 deben parecerse a los siguientes dibujos.

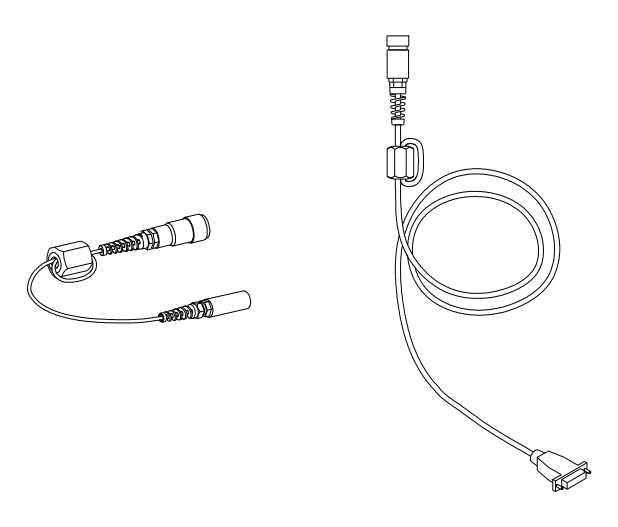

Imagen 19.2 Cables con inductor instalado

# 20. Apéndice G EcoWatch

El EcoWatch<sup>™</sup> para Windows<sup>™</sup>debe usarse como el software interface de PC para el YSI 556 MPS. El EcoWatch es una herramienta muy poderosa que también puede usarse con sondas de la serie 6 de YSI. Muchas de las características del software solo se utilizaran por usuarios avanzados o no serán relevantes para el 556 MPS. Esta sección esta designada a proporcionar una tutoría para familiarizarse con las funciones más comúnmente usadas del Eco Watch, de tal forma que es posible:

- Transferir datos desde el 556 MPS al PC
- Recopilar gráficos e informes de sus datos.
- Concentrar la atención en ciertos segmentos de puntos de sus datos para facilitar su análisis.
- Mostrar datos estadísticos para sus estudios.
- Exportar datos en hojas de cálculo compatibles.
- Imprimir gráficos e informes.

Las características avanzadas del EcoWatch pueden ser estudiadas descargando el manual de la serie 6 de la página Web de YSI. (www.ysi.com), comprando una copia impresa del manual a través del Servicio al Cliente de YSI (Item # 069300), o utilizando la función de ayuda en-línea del software.

#### 20.1 Como Instalar el EcoWatch para Windows

EcoWatch para Windows es disponible sin costo en el Web Site – www.ysi.com

#### 20.2 Tutoría del EcoWatch

Esta tutoría sobre el EcoWatch está diseñada para enseñarle las operaciones mas comúnmente usadas asociadas con el software cuando usted usa el 556 MPS.

Cuando descargue un archivo, diríjase a la referencia 8.4 Transferir a PC, usted verá dos archivos en el directorio C:\ECOWWIN\DATA; el archivo que usted ha transferido y el archivo proporcionado por YSI designado como SAMPLE.DAT. Este archivo SAMPLE.DATA se refiere a la sección de tutoría. Después de seguir las instrucciones debajo del análisis de SAMPLE.DAT, podrá aplicar el mismo análisis al archivo de datos que fue descargado desde su 556 MPS para asegurar que usted está familiarizado con las características básicas y propiedades del EcoWatch para Windows.

Para empezar el análisis del archivo de SAMPLE.DAT, note que hay una barra de menú abreviada y que muchas de las herramientas de la barra aparecen como desactivadas o sombreadas antes de abrir el archivo (ver seguidamente).

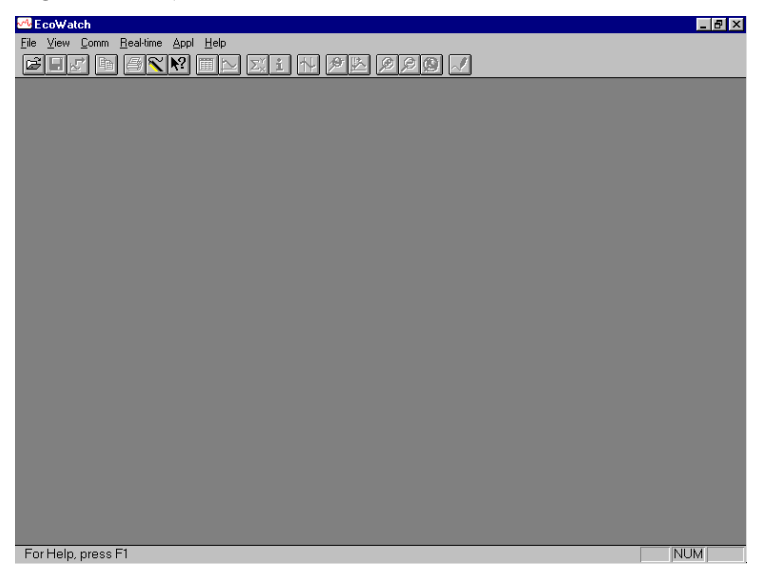

La activación completa de las características del EcoWatch se efectuara cuando se abra el archivo.

Para abrir el archivo de datos de muestra.

- **1.** Haga Click en el botón de archivo i de la barra de herramientas.
- 2. Seleccione el archivo SAMPLE.DAT.
- **3.** Haga Click en **OK** para abrir el archivo

Aparecerá la siguiente pantalla:

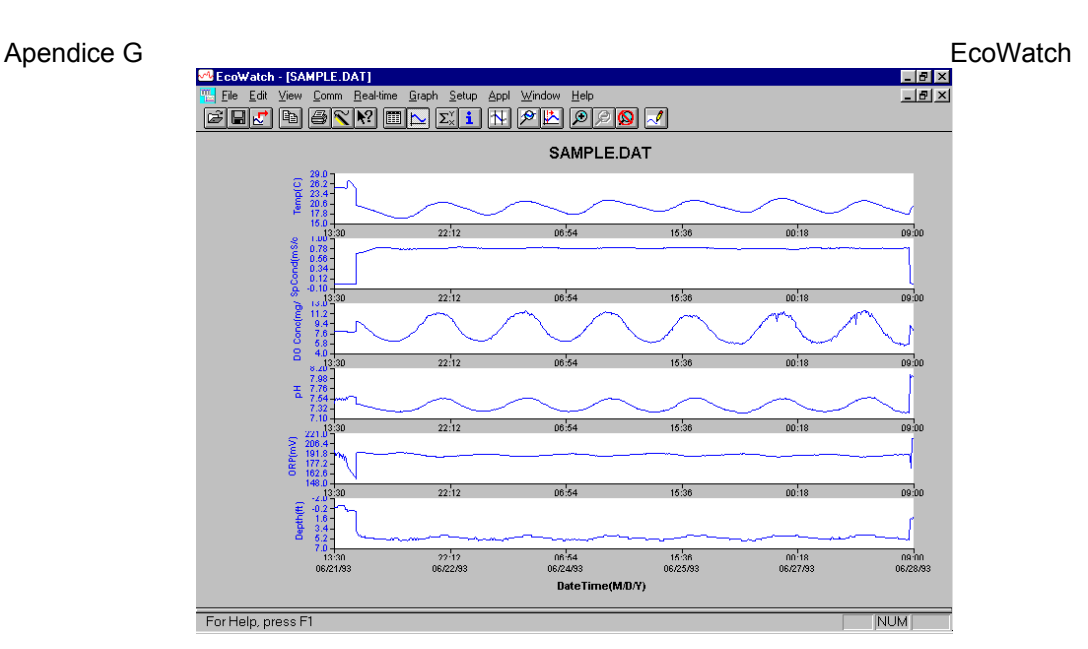

Note que los datos de este archivo aparecerán como un grafico de temperatura, conductancia especifica, oxigeno disuelto, pH, ORP, y profundidad, todos en función del tiempo. Los gráficos tienen escala automática de tal forma que todos los datos se adaptaran y visualizaran en la pantalla. Note también que este archivo de datos fue obtenido con una sonda de serie 6 para la cual no está disponible el sensor profundidad. La profundidad NO es un parámetro actual del 556 MPS.

Los botones de **Tabla I** y **Grafico L** de la barra de herramientas pueden estar encendidos/apagados para mostrar o esconder el grafico o tabla respectivamente. Cuando se visualiza un grafico y una tabla al mismo tiempo, puede controlar el tamaño relativo de las dos hojas colocando el cursor sobre la pequeña barra que los se<u>para</u> y arrastrándola hasta el lugar

deseado. Haga Click en el botón **Tabla m** para generar la siguiente visualización dual de datos.

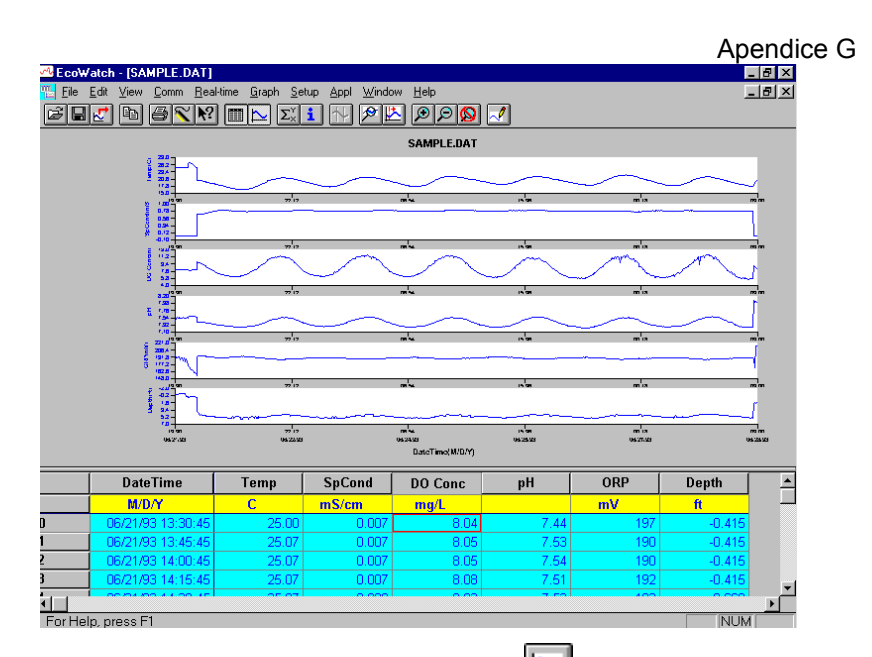

Ahora haga click en el botón de **Grafico** (apáguelo) para visualizar solo el informe de sus datos según lo descrito a continuación. Note que el

tamaño del informe puede ser variable haciendo click en los botones de

| Eile Edt View Comm Bealtime Graph Setup Appl Window Help |                   |       |        |         |      |     |        |
|----------------------------------------------------------|-------------------|-------|--------|---------|------|-----|--------|
|                                                          | DateTime          | Temp  | SpCond | DO Conc | рН   | ORP | Depth  |
|                                                          | M/D/Y             | С     | mS/cm  | mg/L    |      | mV  | ft     |
|                                                          | 06/21/93 13:30:45 | 25.00 | 0.007  | 8.04    | 7.44 | 197 | -0.415 |
|                                                          | 06/21/93 13:45:45 | 25.07 | 0.007  | 8.05    | 7.53 | 190 | -0.415 |
|                                                          | 06/21/93 14:00:45 | 25.07 | 0.007  | 8.05    | 7.54 | 190 | -0.415 |
|                                                          | 06/21/93 14:15:45 | 25.07 | 0.007  | 8.08    | 7.51 | 192 | -0.415 |
|                                                          | 06/21/93 14:30:45 | 25.07 | 0.008  | 8.03    | 7.53 | 193 | -0.669 |
|                                                          | 06/21/93 14:45:45 | 25.07 | 0.008  | 8.02    | 7.54 | 191 | -0.669 |
|                                                          | 06/21/93 15:00:45 | 25.07 | 0.008  | 8.05    | 7.53 | 187 | -0.669 |
|                                                          | 06/21/93 15:15:45 | 25.07 | 0.008  | 8.04    | 7.53 | 191 | -0.669 |
|                                                          | 06/21/93 15:30:45 | 25.07 | 0.008  | 8.03    | 7.51 | 190 | -0.669 |
|                                                          | 06/21/93 15:45:45 | 25.13 | 0.008  | 8.05    | 7.54 | 185 | -0.669 |
|                                                          | 06/21/93 16:00:45 | 25.13 | 0.008  | 8.04    | 7.51 | 191 | -0.669 |
|                                                          | 06/21/93 16:15:45 | 25.07 | 0.008  | 8.01    | 7.53 | 183 | -0.669 |
|                                                          | 06/21/93 16:30:45 | 25.00 | 0.008  | 8.07    | 7.52 | 188 | 0.000  |
|                                                          | 06/21/93 16:45:45 | 25.00 | 0.008  | 8.04    | 7.57 | 182 | 0.000  |
|                                                          | 06/21/93 17:00:45 | 25.07 | 0.010  | 8.05    | 7.54 | 174 | 0.000  |
|                                                          | 06/21/93 17:15:45 | 26.50 | 0.010  | 7.88    | 7.56 | 174 | 0.323  |
|                                                          | 06/21/93 17:30:45 | 27.00 | 0.010  | 7.82    | 7.58 | 172 | 0.369  |
|                                                          | 06/21/93 17:45:45 | 27.07 | 0.010  | 7.80    | 7.60 | 169 | 0.069  |
|                                                          | 06/21/93 18:00:45 | 26.81 | 0.010  | 7.84    | 7.60 | 167 | 0.115  |
|                                                          | 06/21/93 18:15:45 | 26.50 | 0.010  | 7.87    | 7.60 | 165 | 0.115  |
|                                                          | 06/21/93 18:30:45 | 26.19 | 0.010  | 7.92    | 7.59 | 164 | 0.115  |
|                                                          | 06/21/93 18:45:45 | 25.80 | 0.010  | 7.95    | 7.59 | 161 | 0.115  |

y De la barra de herramientas.

Ahora vuelva a la visualización original del grafico apagando el botón

Tabla 🕮 y encendiendo el de Grafico 🔛

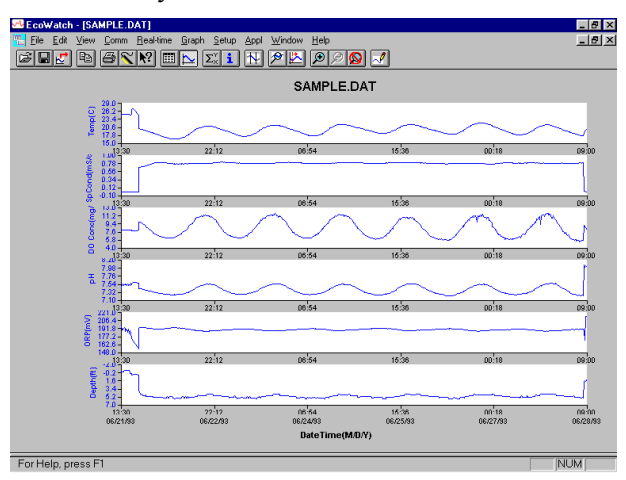

Desde el menú de Configuración, haga click en **Grafico**. Haga Click en **2 Parámetros por Grafico** y note que los parámetros ahora se dibujan en parejas para facilitar la comparación de los parámetros.

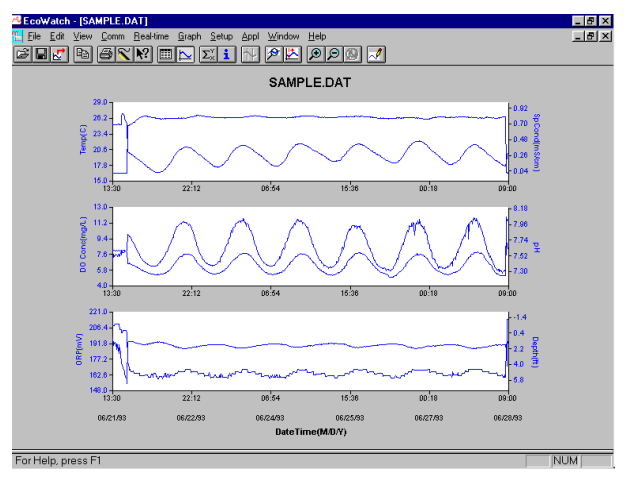

Haga Click en **1 Parámetro por Grafico** para volver a la visualización de la configuración original. Mueva el cursor a cualquier posición del grafico, después haga click y mantenga el botón derecho del ratón.

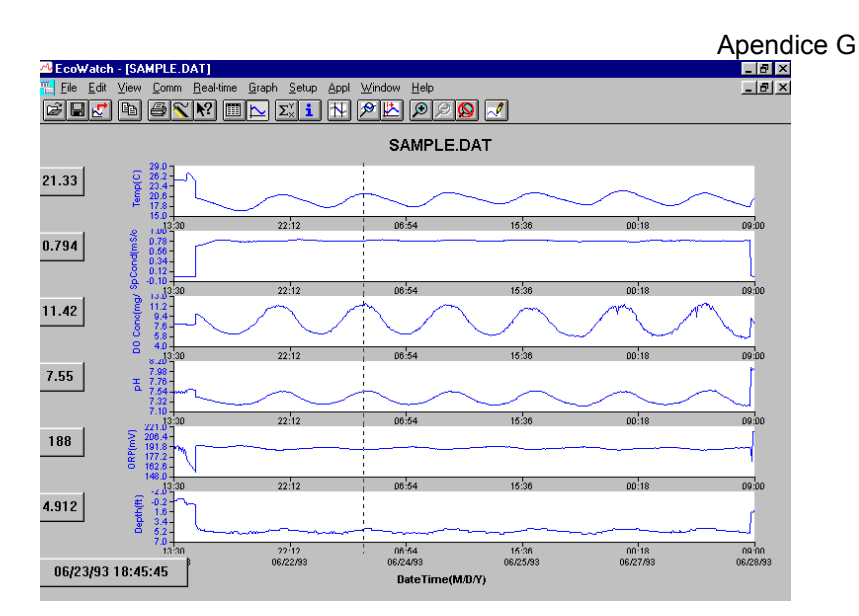

Note que la medida exacta para este punto del tiempo se visualiza a la izquierda del grafico. Mientras sujeta el botón derecho del ratón, muévase a otra zona del grafico. Note como las medidas cambian según usted se mueve. Cuando suelta el botón del botón, la visualización vuelve a la normal.

Para ver la información estadística para su estudio, haga click en el botón de

**Estadísticas**  $\Sigma_{\times}$  de la barra de herramientas. En la ventana de estadísticas , haga click en cualquier valor mínimo o máximo para visualizar el tiempo en el que ocurrió.

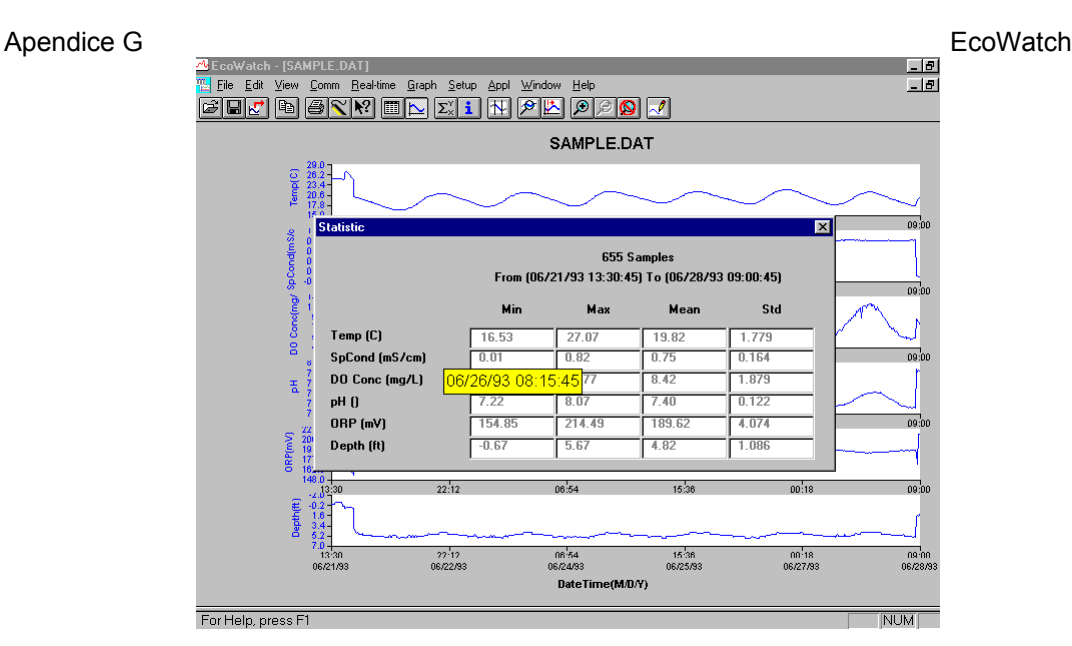

Después de ver las estadísticas, haga click en la "x" de la esquina superior derecha para cerrar la ventana y volver a la visualización normal.

Ahora haga click en el icono delimitador  $\square$  de la barra de herramientas y después mueva el icono visualizado hacia el grafico. Haga click en los puntos mostrados por líneas discontinuas mostradas en la pantalla de abajo, asegurándose de que el primer click está a la izquierda del segundo.

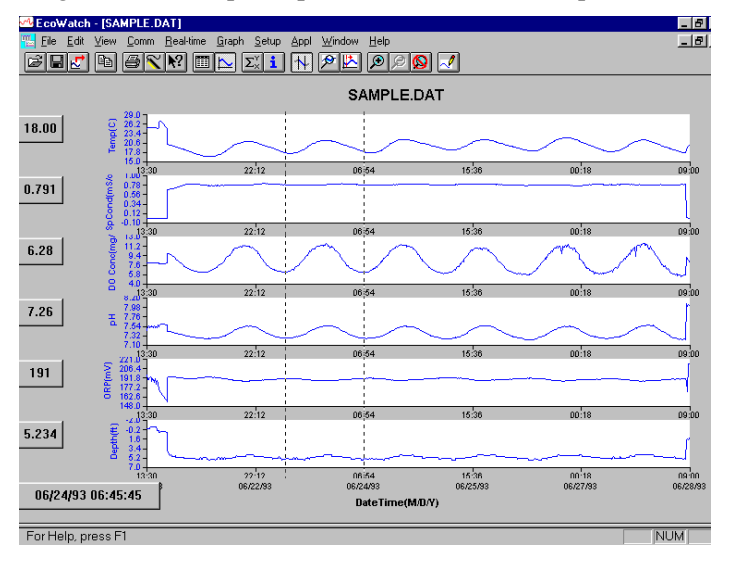

#### Apendice G

Los datos de entre los dos puntos seleccionados ahora se visualizaran en una resolución mas alta como se muestra a continuación.

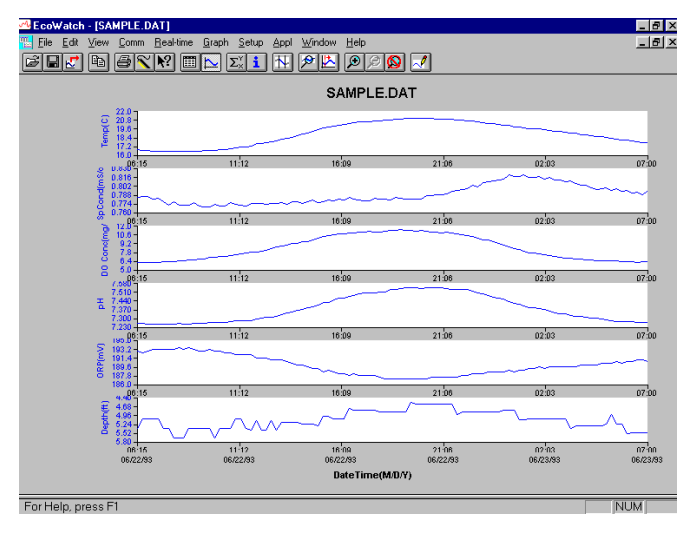

Para volver al conjunto completo de datos, seleccione **Grafico** de la barra de herramientas y después haga click en **Cancelar Limites**.

Ahora seleccione el icono de la barra de herramientas para crear un nuevo archivo de datos que le permitirá importar datos a hojas de cálculo. Seleccione la configuración de exportación designada de fábrica para un archivo delimitado coma (.CDF) y pulse OK. Una nueva hoja de cálculo importable (SAMPLE.CDF) estará presente en la misma carpeta que el archivo SAMPLE.DAT.

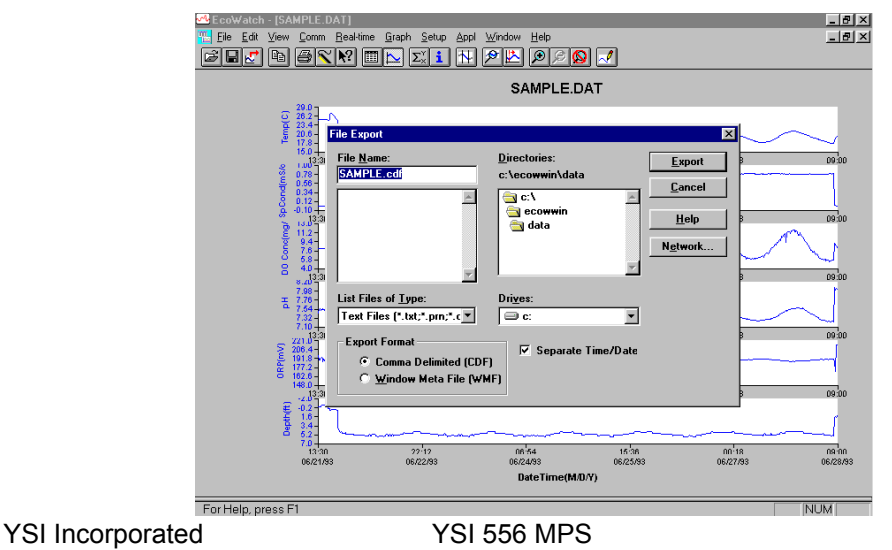

Ahora seleccione el icono imprimir el estudio. Acepte la configuración asignada por defecto y pulse OK para completar la operación de impresión.

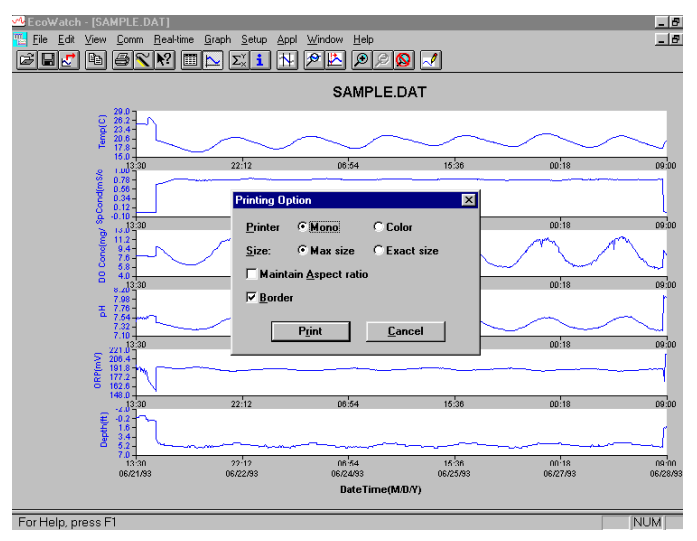

Finalmente, finalice la tutoría guardando la Visualización de Datos en el formato mostrado. En el menú Archivo. Pulse Guardar Visualización de Datos.

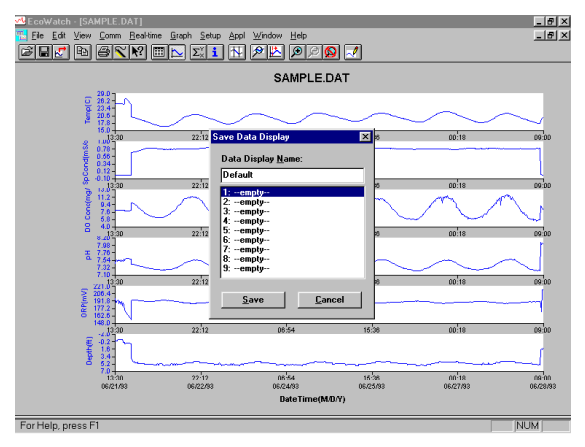

Después teclee "Por Defecto" en el campo de nombre de archivo y después **Guarde**. Los parámetros, colores, formato, y el intervalo de tiempo en el eje de las x asociado con la actual visualización ahora están guardados y podrá accederse a ellos en cualquier momento en el futuro. Se pueden guardar nueve visualizaciones posibles para cualquier archivo de datos. Usted podrá
Apendice G

cambiar fácilmente entre varias visualizaciones de datos. Se podrá acceder a los archivos de datos haciendo click en Visualización de conjuntos de datos del menú archivo y después seleccionando la presentación deseada.

#### 20.2.1 Resumen de las opciones de la barra de herramientas

La barra de herramientas del EcoWatch incluye botones para algunos de los comandos más comunes en el EcoWatch, como Abrir Archivo. Para visualizar o esconder la barra de herramientas, abra el menú Ver y haga click en el comando Barra de Herramientas. Una marca de selección aparecerá al lado de ella cuando se active la barra de herramientas.

La barra de herramientas se visualizara a lo largo de la parte superior de la ventana, debajo de la barra del menú.

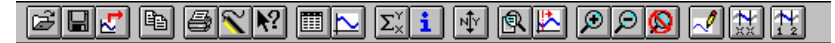

#### Haga click en ella para:

E) Para abrir un archivo existente de datos (.DAT). El EcoWatch visualizara el cuadro de dialogo de Abierto, en la que usted podrá localizar y abrir el archivo deseado.

Guarde la visualización de datos de los archivos de datos. El EcoWatch despliega un cuadro de dialogo Guardar visualización de Datos en el que usted puede sobrescribir sobre una visualización existente de datos o crear una nueva.

₹. Exporte datos en grafico en un formato de Window Meta File (.WMF) o como datos en un formato de Comma Delimited (.CDF)

È tabla.

Copie toda la página de grafico o los datos de una selección en una

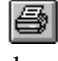

Imprima la página del grafico actual o la pagina de la tabla dependiendo de cuál de ellos este activo.

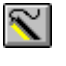

Abra una nueva ventana para comunicarse con la sonda

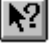

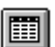

Acceda a la Ayuda sobre el contexto (Shift+F1).

Encienda la ventana de la Tabla durante el procesado del archivo.

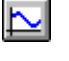

 $\Sigma_{\times}^{\vee}$ 

i

1↓

Þ

Encienda la ventana de grafico durante el procesado del archivo.

Visualiza estudios estadísticos.

Visualiza información del estudio.

Limite los datos para ser procesados en un estudio.

Agrande una porción seleccionada de un grafico.

Centre el grafico debajo del cursor.

Agrande el grafico o la tabla un 20%.

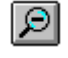

 $\odot$ 

~

 $\mathfrak{D}$ 

Reduzca el grafico o tabla un 20%.

Devolver un grafico o tabla a su estado normal (unzoom)

Volver a dibujar el grafico.

#### **20.2.2 Otras Funciones**

La tutoría anterior y la lista de funciones de la barra de herramientas proporcionan la información básica para permitirle ver y analizar los datos de campo que han sido almacenados en su 556 MPS. Algunas de las otras funciones más comunes del EcoWatch que el usuario podrá explorar están listadas a continuación:

- Personalice las unidades de cada parámetro, por ejemplo, informe en uS/cm en vez de mS/cm para la conductividad.
- Personalice el orden de parámetros en cada informe.
- Personalice los colores y fuentes de cada visualización de datos.
- Manualmente ajuste la escala del eje X / Y para cada parámetro.
- Fusione dos o más archivos de datos con formatos de parámetros compatibles.

EcoWatch

- Ver la información acerca del estudio como el número de puntos, número de serie del instrumento, etc. que ha sido almacenado en el 556 con los datos.
- Imprima los informes de datos en formatos estadísticos diferentes.
- Crear puntos de parámetros vs parámetros en vez de parámetros vs. tiempo.

Estas características adicionales del EcoWatch para Windows se explican en detalle en el manual de la serie 6 de YSI (que puede ser bajado gratuitamente de la página web de YSI según lo descrito anteriormente) y la opción de ayuda en la barra de menú del EcoWatch. Para comprar una copia impresa del manual de la serie 6, contacte el Servicio al Cliente de YSI usando la información de contacto en el *Apéndice E: Servicio al Cliente*.

### 21. Apéndice H Información Almacenada sobre Calibraciones

Cuando los sensores del YSI 556 MPS están inicialmente calibrados, información relevante acerca de los sensores se almacenara en un archivo independiente en la memoria del YSI 556 MPS.

**NOTA:** Este archivo, por defecto, tendrá el nombre "556 numero base de serie del circuito.glp" Este número es asignado en la fábrica y tiene un formato hexadecimal como 000080A4.glp. Refiérase a la Sección *10.7 Nombre de archivo GLP* para cambiar el nombre al archivo.

La información en la memoria de calibraciones seguirá la actuación del sensor de su instrumento y será particularmente útil para programas operando bajo el protocolo de Good Laboratory Practices (GLP).

#### 21.1 Ver un archivo de Calibración almacenado (.glp)

**NOTA:** Asegúrese de que ha llevado a cabo una calibración en al menos en uno de los sensores asociados con su YSI 556 MPS.

1. Siga las instrucciones de la sección 8.3 Ver archivo.

#### 21.2 Transferencia del archivo de Calibración almacenado (.glp)

**NOTA:** Asegúrese de que ha llevado a cabo un calibrado de al menos uno de los sensores asociados con su YSI 556 MPS.

1. Siga las instrucciones de la sección 8.4 Transferir a PC.

#### 21.3 Significado del Archivo de Calibración (.glp)

- **1.** Abra un archivo de calibración. Refiérase a la sección *8.3 Ver archivo*.
- **2.** Use las flechas para deslizarse horizontalmente o verticalmente para visualizar todos los datos.

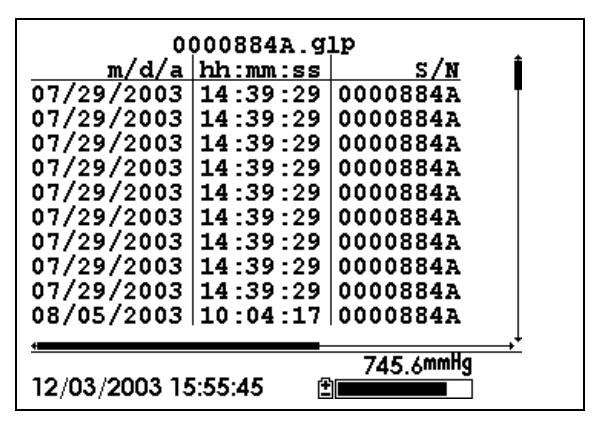

Imagen 21.1 Pantalla de GLP 1

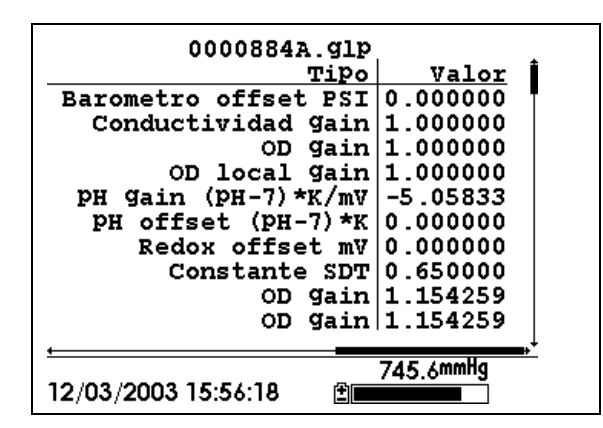

Imagen 21.2 Pantalla de GLP 2

**NOTA:** Cada sensor (no parámetro) está caracterizado por tener una línea (Conductividad, Oxigeno Disuelto, ORP, TDS, o Barómetro (Opcional)) o 2 líneas (pH) de documentación de calibración.

La parte a mano izquierda de cada entrada de calibración muestra la fecha y hora en la que se efectuó una calibración de un sensor en particular. Además, cada entrada de calibración está caracterizada por un número de serie de instrumento, según lo definido por YSI. Ver Imagen 21.1 Pantalla 1 de almacenado de calibración. La parte a mano derecha muestra la designación por parte de YSI de las constantes de calibración y sus valores después de que se ha efectuado una calibración. Se proporcionara una descripción más detallada a continuación. Informacion Almacenada sobre el Calibrado

- Ganancia de Conductividad Un número relativo que describe la sensibilidad del sensor. Básicamente, el valor representa la constante calculada dividida por el valor típico de la constante (5 cm<sup>-1</sup>).
- Ganancia de Oxigeno Disuelto– Un numero relativo que describe la sensibilidad del sensor. Básicamente, el valor representa el sensor en el tiempo en que se realizo la calibración dividido por el valor típico del sensor (15 uA).
- **Ganancia del pH** Un numero que básicamente representa la sensibilidad del sensor pH. Para eliminar el efecto de la temperatura en la pendiente (slope) de la relación de la salida de la sonda en mv versus pH, el valor del pH/mv multiplicado por la temperatura en grados Kelvin(K)
- **Compensación de pH** Un numero que básicamente representa la compensación de la relación de la salida de la sonda en mv versus pH, el valor de pH esta multiplicado por la temperatura en grados Kelvin (K)

En el momento que usted realiza una calibración, la información relativa a las constantes de calibración se introducirán en el archivo de almacenado de calibración (archivo .glp). Sin embargo, si utiliza el comando Borrar todos los archivos, Referencia sección 8.6 *Borrado de todos los Archivos*, el archivo de almacenado. Es crucial que este archivo sea descargado en su PC antes de proceder a Borrar de todos los archivos. Refiérase a la sección 8.4 *Transferir a PC*.

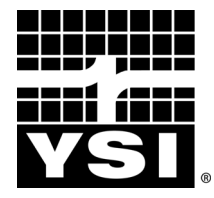

YSI Environmental 1700/1725 Brannum Lane Yellow Springs, OH 45387 USA 937.767.7241 937.767.9353 fax environmental@YSI.com <u>www.YSI.com</u>

> Item # 600006 Rev C Drawing # 600006 December 2010 ©2010 YSI Incorporated

## **GARMIN**<sub>®</sub>

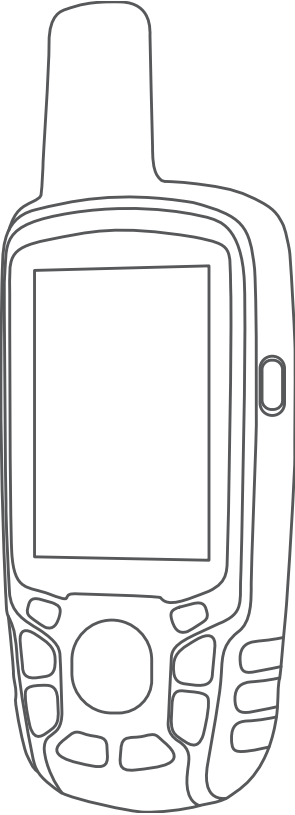

# GPSMAP® 64 SERIES / GPSMAP 64X SERIES

Manual del usuario

- **Cadencia**: número de revoluciones de la biela o número de zancadas por minuto. El dispositivo debe estar conectado a un accesorio de cadencia para que aparezcan estos datos.
- **Cuentakilómetros**: cuenta total de la distancia recorrida en todas las rutas. El total no se suprime al restablecer los datos de la ruta.
- **Cuentakilómetros de ruta**: cuenta total de la distancia recorrida desde la última puesta a cero.
- **Descenso Máximo**: nivel de descenso máximo en pies o metros por minuto desde la última puesta a cero.
- **Descenso Media**: distancia vertical media de descenso desde la última puesta a cero.
- **Descenso Total**: distancia de altura total descendida desde la última puesta a cero.
- **Desvío de trayecto**: distancia hacia la izquierda o la derecha por la que te has desviado respecto de la ruta original del trayecto. Debes estar desplazándote para que aparezcan estos datos.
- Distancia del track: distancia recorrida en el track actual.
- Distancia de vuelta: distancia recorrida en la vuelta actual.
- **Distancia hasta destino**: distancia restante hasta el destino final. Debes estar desplazándote para que aparezcan estos datos.
- **Distancia hasta siguiente**: distancia restante hasta el siguiente punto intermedio de la ruta. Debes estar desplazándote para que aparezcan estos datos.
- **Distancia vertical a destino**: distancia de altura entre la posición actual y el destino final. Debes estar desplazándote para que aparezcan estos datos.
- ETA a destino: hora del día estimada a la que llegarás al destino final (ajustada a la hora local del destino). Debes estar desplazándote para que aparezcan estos datos.
- **ETA a siguiente**: hora del día estimada a la que llegarás al siguiente punto intermedio de la ruta (ajustada a la hora local del punto intermedio). Debes estar desplazándote para que aparezcan estos datos.
- Factor de planeo: factor de distancia horizontal recorrida hasta el cambio en la distancia vertical.
- Factor de planeo a destino: factor de planeo necesario para descender desde la posición actual hasta la altura del destino. Debes estar desplazándote para que aparezcan estos datos.
- Fecha: día, mes y año actual.
- Frecuencia cardiaca: frecuencia cardiaca en pulsaciones por minuto (ppm). El dispositivo debe estar conectado a un monitor de frecuencia cardiaca compatible.
- **Giro**: ángulo de diferencia (en grados) entre el rumbo hacia tu destino y el trayecto actual. L significa girar a la izquierda. R significa girar a la derecha. Debes estar desplazándote para que aparezcan estos datos.
- **Hora del día**: hora actual del día según tu ubicación actual y la configuración de la hora (formato, huso horario y horario de verano).
- Intensidad de la señal GPS: intensidad de la señal del satélite GPS.
- Límite de velocidad: límite de velocidad indicado para carretera. No disponible en todos los mapas ni en todas las áreas. Sigue siempre las señales de circulación de los límites de velocidad vigentes de la carretera.
- Media de vueltas: tiempo medio por vuelta durante la actividad actual.

Nivel de la batería: carga restante de la batería.

Pendiente: cálculo de subida (altura) durante la carrera (distancia). Por ejemplo, si por cada 3 m (10 ft) que subes, recorres 60 m (200 pies), la pendiente es del 5 %. Precisión de GPS: margen de error de la ubicación exacta. Por ejemplo, tu ubicación GPS tiene una precisión de 3,65 m (+/-12 ft).

Presión atmosférica: presión atmosférica actual sin calibrar.

- **Profundidad**: profundidad del agua. El dispositivo debe estar conectado a un dispositivo NMEA<sup>®</sup> 0183 o NMEA 2000<sup>®</sup> que pueda detectar la profundidad del agua.
- **Puntero**: una flecha indica la dirección del siguiente punto intermedio o giro. Debes estar desplazándote para que aparezcan estos datos.
- Punto intermedio en destino: último punto de la ruta al destino. Debes estar desplazándote para que aparezcan estos datos.
- **Punto intermedio en siguiente**: siguiente punto de la ruta. Debes estar desplazándote para que aparezcan estos datos.
- Rumbo: dirección hacia un destino desde tu ubicación actual. Debes estar desplazándote para que aparezcan estos datos.
- Rumbo: dirección en la que te desplazas.
- Rumbo de brújula: dirección en la que te desplazas según la brújula.
- **Rumbo del GPS**: la dirección en la que te desplazas según el GPS.
- **Temperatura**: temperatura del aire. Tu temperatura corporal afecta a la temperatura del sensor. El dispositivo debe estar conectado a un sensor de temperatura inalámbrico para que aparezcan estos datos.
- **Temperatura Agua**: temperatura del agua. El dispositivo debe estar conectado a un dispositivo NMEA 0183 que pueda detectar la temperatura del agua.
- Temperatura máxima en las últimas 24 horas: temperatura máxima registrada en las últimas 24 horas. El dispositivo debe estar conectado a un sensor de temperatura inalámbrico para que aparezcan estos datos.
- **Temperatura mínima en las últimas 24 horas**: temperatura mínima registrada en las últimas 24 horas. El dispositivo debe estar conectado a un sensor de temperatura inalámbrico para que aparezcan estos datos.
- Temporizador de la alarma: tiempo actual del temporizador de cuenta atrás.
- Temporizador del cronómetro: tiempo de cronómetro de la actividad actual.
- **Tiempo de ruta**: cuenta total del tiempo total empleado mientras te desplazas y mientras estás detenido desde la última puesta a cero.
- Tiempo de ruta Detenido: cuenta total del tiempo empleado mientras estás detenido desde la última puesta a cero.
- Tiempo de ruta En movimiento: cuenta total del tiempo empleado mientras te desplazas desde la última puesta a cero.
- Tiempo de última vuelta: tiempo de cronómetro de la última vuelta completa.
- **Tiempo hasta destino**: tiempo restante estimado para llegar al destino. Debes estar desplazándote para que aparezcan estos datos.
- **Tiempo hasta siguiente**: tiempo restante estimado para llegar al siguiente punto intermedio de la ruta. Debes estar desplazándote para que aparezcan estos datos.
- **Total de vueltas**: tiempo de cronómetro de todas las vueltas completadas.
- **Trayecto**: dirección hacia un destino desde la ubicación de inicio. El trayecto puede visualizarse como ruta planificada o establecida. Debes estar desplazándote para que aparezcan estos datos.

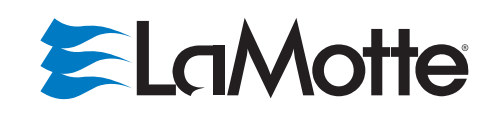

### **<u>Geotech</u>** 2650 E. 40th Ave. • Denver, CO 80205

For Sales & Service Contact

Phone 303-320-4764 • Fax 303-322-7242 1-800-833-7958

www.geotechenv.com

## 2020t/i

ZIRAT WARMAN

Œ

Turbidity Meter Medidor de turbidez Turbidimètre

Code/ Código 1974-T/1974-I

#### CONTENTS

#### **GENERAL INFORMATION**

| <ul> <li>Packaging and Delivery</li> </ul> | 4  |
|--------------------------------------------|----|
| General Precautions                        | 4  |
| Safety Precautions                         | 4  |
| Limits of Liability                        | 4  |
| Specifications                             | 4  |
| Statistical & Technical Definitions        | 6  |
| Contents and Accessories                   | 7  |
| EPA Compliance                             | 8  |
| ISO Compliance                             | 8  |
| CE Compliance                              | 8  |
| IP67 Compliance                            | 8  |
| Warranty                                   | 8  |
| Register Your Meter                        | 8  |
| COMPUTER CONNECTION                        |    |
| Output                                     | 8  |
| Computer Connection                        | 9  |
| BATTERY/AC OPERATION                       | 9  |
| TURBIDITY                                  |    |
| <ul> <li>What is Turbidity?</li> </ul>     | 10 |
| How is Turbidity Measured?                 | 10 |
| Turbidity Units                            | 11 |
| Taking Turbidity Water Samples             | 12 |
| Sample Dilution Techniques                 | 13 |
| OPTIONS & SETUP                            |    |
| Factory Default Settings                   | 13 |
| <ul> <li>Turbidity Options</li> </ul>      |    |
| Selecting a Turbidity Calibration Curve    | 14 |
| Selecting Turbidity Units                  | 16 |
| Averaging                                  | 18 |
| Setting Clock                              | 19 |
| Setting Power Save                         | 21 |
| Setting Backlight Time                     | 22 |
| Selecting Language                         | 24 |
| PC Link                                    | 25 |
| DATA LOGGING                               | 25 |

#### **CALIBRATION & ANALYSIS**

| Calibration                                             | 27       |
|---------------------------------------------------------|----------|
| Turbidity Standards                                     |          |
| Tubes                                                   |          |
| Turbidity Calibration Procedure                         | 27       |
| <ul> <li>Analysis without Blanking Procedure</li> </ul> | 32       |
| <ul> <li>Analysis with Blanking Procedure</li> </ul>    |          |
| Dilution Procedure                                      |          |
| <ul> <li>Preparation of Turbidity-Free Water</li> </ul> |          |
| Testing Tips                                            |          |
|                                                         |          |
| <ul> <li>Troubleshooting</li> </ul>                     | 20       |
| <ul> <li>Strav Light</li> </ul>                         | 20<br>20 |
|                                                         |          |
| GENERAL UPERALING INFORMATION                           |          |
| Overview                                                |          |
| <ul> <li>The Keypad</li> </ul>                          | 40       |
| <ul> <li>The Display and Menus</li> </ul>               | 40       |
| Negative Results                                        |          |
| Tubes and Chambers                                      |          |
| MAINTENANCE                                             |          |
| Cleaning                                                |          |
| • Repairs                                               |          |
| Meter Disposal                                          |          |
|                                                         |          |

Refer to the **Quick Start Guide** for simplified Calibration and Analysis procedures. Refer to the **Testing Guide** for detailed Calibration and Analysis procedures for improving the accuracy of low range turbidity measurements. Refer to the **Quick Start Guide** for simplified Calibration and Analysis procedures.

Refer to the **Testing Guide** for detailed Calibration and Analysis procedures for improving the accuracy of low range turbidity measurements.

#### **GENERAL INFORMATION**

#### PACKAGING AND DELIVERY

Experienced packaging personnel at LaMotte Company assure adequate protection against normal hazards encountered in transportation of shipments.

After the product leaves LaMotte Company, all responsibility for safe delivery is assured by the transportation company. Damage claims must be filed immediately with the transportation company to receive compensation for damaged goods.

#### GENERAL PRECAUTIONS

READ THE INSTRUCTION MANUAL BEFORE ATTEMPTING TO SET UP OR OPERATE THE METER. Failure to do so could result in personal injury or damage to the meter. The meter should not be used or stored in a wet or corrosive environment. Care should be taken to prevent water from wet tubes from entering the meter chamber.

NEVER PUT WET TUBES IN THE METER.

#### SAFETY PRECAUTIONS

\*WARNING: Reagents marked with an \* are considered to be potential health hazards. To view or print a Safety Data Sheet (SDS) for these reagents go to www.lamotte.com.

Search for the four digit reagent code number listed on the reagent label, in the contents list or in the test procedures. Omit any letter that follows or precedes the four digit code number.

For example, if the code is 4450WT-H, search 4450. To obtain a printed copy, contact LaMotte by email, phone or fax.

Emergency information for all LaMotte reagents is available from Chem-Tel: (US, 1-800-255-3924) [International, call collect, 813-248-0585].

Ensure that the protection provided by this equipment is not impaired. Do not install or use this equipment in a manner that is not indicated in this manual.

#### LIMITS OF LIABILITY

Under no circumstances shall LaMotte Company be liable for loss of life, property, profits, or other damages incurred through the use or misuse of their products.

| Mode                            | Nephelometric                             | Ratiometric                                     | Attenuation                                    |
|---------------------------------|-------------------------------------------|-------------------------------------------------|------------------------------------------------|
| Unit of Measure<br><b>2020t</b> | NTU, ASBC, EBC                            | NTU, NTRU, ASBC, EBC                            | NTU, AU, ASBC, EBC                             |
| Unit of Measure<br><b>2020i</b> | NTU, FNU, ASBC, EBC                       | NTU, FNRU, ASBC, EBC                            | NTU, FAU, ASBC,<br>EBC                         |
| Range                           | 0-100 NTU/FNU<br>0-1,750 ASBC<br>0-25 EBC | 0-1,000 NTRU/FNRU<br>0-17,500 ASBC<br>0-250 EBC | 0-2,000 AU/FAU<br>0-70,000 ASBC<br>0-1,000 EBC |

#### SPECIFICATIONS - 2020t/i

| Resolution                   | 0-10.99 NTU/FNU: 0.01<br>NTU/FNU,<br>11.0-100.0 NTU/FNU: 0.1<br>NTU/FNU<br>NTU/FNU<br>NTU/FNU<br>NTU/FNU<br>NTU/FNU<br>NTU/FNU<br>NTU/FNU<br>NTU/FNU<br>NTU/FNRU: 0.1<br>NTRU/FNRU: 0.1<br>NTRU/FNRU: 1<br>NTRU/FNRU: 1<br>NTRU/FN |                                                            | 0-2000 AU/FAU:<br>1 AU/FAU |  |
|------------------------------|----------------------------------------------------------------------------------------------------|------------------------------------------------------------|----------------------------|--|
| Accuracy                     | 0-2.5 NTU/FNU:<br>±0.05 NTU/FNU,<br>2.5-100 NTU/FNU: ±2%                                                                                                    | 0-2000 AU/FAU:<br>±10 AU/FAU or 6%<br>whichever is greater |                            |  |
| Detection Limit              | 0.05 NTU/FNU 0.05 NTRU/FNRU 10 AU/FAU                                                                                                    |                                                            |                            |  |
| Reproducibility              | 0.02 NTU/FNU or 1%                                                                                                    | 0.02 NTRU/FNRU or 1%                                       | 1%                         |  |
| Range Selection              | Automatic                                                                                                    |                                                            |                            |  |
| Light Source                 | 2020t: Tungsten lamp 230<br>spectral bandwidth 50 nm                                                                                                    | 0 °K ±50 °K, 2020i: IR LED 860                             | ) nm ±10 nm,               |  |
| Detector                     | 2020t: Photodiode, centere<br>2020i: Photodiode, centere                                                                                                    | ed at 90° and 180°, maximum<br>ed at 90° and 180°          | peak 400-600 nm            |  |
| Response Time:               | <2 seconds                                                                                                    |                                                            |                            |  |
| Signal Averaging:            | Yes                                                                                                    |                                                            |                            |  |
| Sample Chamber:              | Accepts 25 mm flat-bottomed test tubes                                                                                                    |                                                            |                            |  |
| Sample:                      | 10 mL in capped tube                                                                                                    |                                                            |                            |  |
| Display:                     | Graphic Liquid Crystal Display with Backlight                                                                                                    |                                                            |                            |  |
| Software:                    | Auto Shut-off: 5, 10, 30 min, disabled<br>Calibration: Field adjustable, blank and 1 point<br>Data Logging: 500 points                                                                                                    |                                                            |                            |  |
| Languages:                   | English, Spanish, French, Portuguese, Italian, Chinese, Japanese (Kana)                                                                                                    |                                                            |                            |  |
| Temperature:                 | Operation: 0–50 °C; Storage: -40–60 °C                                                                                                    |                                                            |                            |  |
| Operation<br>Humidity Range: | 0–90 % RH, non-condensing                                                                                                    |                                                            |                            |  |
| Auto Shut-off:               | 5, 10, 30 min, disabled                                                                                                    |                                                            |                            |  |
| Power Source:                | USB wall adapter, USB computer connection or Lithium ion rechargeable battery                                                                                                    |                                                            |                            |  |
| Battery:                     | Charge Life: Approximately 380 tests with backlight on to 1000 tests with backlight off. (Signal averaging disabled).<br>Battery Life: Approximately 500 charges.                                                                                                    |                                                            |                            |  |
| Electrical Ratings:          | Rated voltage (5V), Rated port                                                                                                    | power of input current (1.0A) a                            | at mini-USB input          |  |
| Data Logger:                 | 500 test results stored                                                                                                    |                                                            |                            |  |
| Waterproof:                  | IP67 with USB port plug in                                                                                                    | place.                                                     |                            |  |
| Dimensions:                  | [W x L x H] 8.84 x 19.05 x 6.35 cm; 3.5 x 7.5 x 2.2 inches                                                                                                    |                                                            |                            |  |

| Certifications: | CE Mark     | Safety:         | Low Voltage Directive (2006/95/EC)<br>IEC 61010-1:2001, EN 601010-1:2001,<br>2nd edition                                                                                                    |
|-----------------|-------------|-----------------|----------------------------------------------------------------------------------------------------|
|                 | EU          | EMC:            | EMC Directive (2004/108/EC)<br>EN 61326-1:2006, EN 61000-4-2:1995<br>including A1:1998 and A2:2001, EN<br>61000-4-3:2002, EN 61000-4-4:2004,<br>EN 61000-4-5:1995 including A1:2001,<br>EN 61000-4-6:1996 and A1:2001, EN<br>61000-4-11:2004, EN 55011:2007, IEC<br>61000-3-2:2005, EN 61000-3-2:2006,<br>IEC 61000-3-3:1994, EN 61000-3-3:1995<br>including A1:2001 and A2:2005 |
|                 | US          | EMC             | CFR 47, Part 15 Subpart B:2007                                                                                                    |
|                 | CAN         | EMC             | ICES-003, Issue 4, February 2004                                                                                                    |
|                 | AU/NZ       | EMC             | AU/NZ: CISPR 11:2004                                                                                                    |
| Weight:         | 362 g, 13 c | oz (meter only) |                                                                                                    |
| USB Interface:  | mini B      |                 |                                                                                                    |

## STATISTICAL & TECHNICAL DEFINITIONS RELATED TO PRODUCT SPECIFICATIONS

**Method Detection Limit (MDL):** "The method detection limit (MDL) is defined as the minimum concentration of a substance that can be measured and reported with 99% confidence that the analyte concentration is greater than zero and is determined from analysis of a sample in a given matrix containing the analyte."<sup>1</sup> Note that, "As Dr. William Horwitz once stated, 'In almost all cases when dealing with a limit of detection or limit of determination, the primary purpose of determining that limit is to stay away from it."<sup>2</sup>

**Accuracy:** Accuracy is the nearness of a measurement to the accepted or true value.<sup>3</sup> The accuracy can be expressed as a range, about the true value, in which a measurement occurs (i.e.  $\pm 0.5$  ppm). It can also be expressed as the % recovery of a known amount of analyte in a determination of the analyte (i.e. 103.5 %).

**Resolution:** Resolution is the smallest discernible difference between any two measurements that can be made.<sup>4</sup> For meters this is usually how many decimal places are displayed. [i.e. 0.01]. Note that the resolution many change with concentration or range. In some cases the resolution may be less than the smallest interval, if it is possible to make a reading that falls between calibration marks. A word of caution, that resolution has very little relationship to accuracy or precision. The resolution will always be less than the accuracy or precision but it is not a statistical measure of how well a method of analysis works. The resolution can be very, very good and the accuracy and precision can be very bad! This is not a useful measure of the performance of a test method.

**Repeatability:** Repeatability is the within-run precision.<sup>5</sup> A run is a single data set, from set up to clean up. Generally, one run occurs on one day. However, for meter calibrations, a single calibration is considered a single run or data set, even though it may take 2 or 3 days.

Reproducibility: Reproducibility is the between-run precision.6

**Detection Limit (DL):** The detection limit (DL) for the 2020t/i is defined as the minimum value or concentration that can be determined by the meter, which is greater than zero, independent of matrix, glassware, and other sample handling sources of error. It is the detection limit for the optical system of the meter.

## Anexo G

(Reportes de laboratorio)

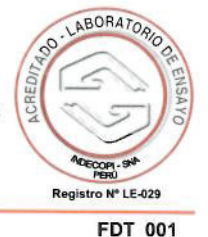

## **INFORME DE ENSAYO: 11592/2011**

| Código de Laboratorio     | 354952                 |       |        |                        |                   |
|---------------------------|------------------------|-------|--------|------------------------|-------------------|
| Parámetros                | Estándar de<br>control | % R   | Unidad | LA. Exactitud<br>(% R) | Fecha de Análisis |
| Solidos Totales Disueltos | 1000                   | 101,0 | %      | 85 - 115               | 07/10/2011        |
| Código de Laboratorio     | 354954                 |       |        |                        |                   |
| Parámetros                | Estándar de            | % R   | Unidad | LA. Exactitud          | Fecha de Análisis |
| Solidos Totales Disueltos | tontrol                | 09.6  | 04     | (% R)                  |                   |
| Solidos Totales Disuellos | 1000                   | 90,0  | 70     | 85 - 115               | 07/10/2011        |

#### Informe de Controles de Calidad: 22759/2011

| Código de<br>Laboratorio | 355194 |  |
|--------------------------|--------|--|
| Laboratorio              |        |  |

| Parámetros        | Resultado | Unidad     | Fecha de Análisis |
|-------------------|-----------|------------|-------------------|
| Alcalinidad Total | <0,7      | mg CaCO3/L | 07/10/2011        |

| Estándar de Alcalinidad Total (Agua) 1 - Rango Bajo |        |  |
|-----------------------------------------------------|--------|--|
| Código de Laboratorio                               | 355195 |  |
|                                                     |        |  |

| Parámetros        | Estándar de<br>control | % R  | Unidad | LA. Exactitud<br>(% R) | Fecha de Análisis |
|-------------------|------------------------|------|--------|------------------------|-------------------|
| Alcalinidad Total | 10,0                   | 96,0 | %      | 85 - 115               | 07/10/2011        |

|  | Estándar de Alcalinidad Total (Agua) 1 - Rango Alto |  |
|--|-----------------------------------------------------|--|
|--|-----------------------------------------------------|--|

Código de Laboratorio 355196

| Parámetros        | Estándar de<br>control | % R  | Unidad | LA. Exactitud<br>(% R) | Fecha de Análisis |
|-------------------|------------------------|------|--------|------------------------|-------------------|
| Alcalinidad Total | 100,0                  | 95,0 | %      | 85 - 115               | 07/10/2011        |

Page 32 de 32

 "EPA"
 : U.S. Environmental Protection Agency
 "SM"
 : "Standard Methods for the Examination of Water and Wastewater 21th. Ed. 2005"

 "ASTM"
 : American Society for Testing and Materials
 "IRAM"
 : Instituto Argentino de Normalización y Certificación

 El presente Informe es sólo válido para el Lote muestras de la referencia.
 El lote de muestras que incluye el presente informe será descartado a los 30 días calendarios de haber ingresado la muestra al laboratorio.

 El presente documento es redactado integramente en Corplab, su alteración o uso indebido constituye delito contra la fe pública y se regula por las disposiciones civiles y penales de la materia, queda prohibida la reproducción parcial del presente informe, salvo autorización escrita de Corplab Perú S.A.C.

Cl. Russel 193 - Surquillo (Alt. Cdra. 40 Av. Aviación) Lima 34 - Perú Tel.Fax: (511) 204-2000

e-mail : peru@corplab.net web : www.corplab.net

Revisión: 04 Fecha de Revisión: 03/11/08

#### Reporte Excel de Protocolo 11592/2011 El presente reporte no es un documento oficial

|                                  |           |                                                                                                    | Código de<br>Laboratorio            | 113266/2011.1 - 0         | 113268/2011.1 - 0         | 113269/2011.1 - 0         | 113270/2011.1 - 0         |
|----------------------------------|-----------|----------------------------------------------------------------------------------------------------|-------------------------------------|---------------------------|---------------------------|---------------------------|---------------------------|
|                                  |           |                                                                                                    | Fecha y Hora de                     | 28-sep-11                 | 28-sep-11                 | 28-sep-11                 | 28-sep-11                 |
|                                  |           |                                                                                                    | Muestreo                            | 09:25                     | 10:20                     | 11:04                     | 09:25                     |
|                                  |           |                                                                                                    | Muestreo                            | 280911-M10C               | 280911-M11C               | 280911-M12                | 280911-P12                |
|                                  |           |                                                                                                    | Tipo de Muestra                     | PER - Agua<br>Subterránea | PER - Agua<br>Subterránea | PER - Agua<br>Subterránea | PER - Agua<br>Subterránea |
| Métodos                          | Detección | Limite de<br>Cuantificación                                                                                   | Unidad                              | Resultado                 | Resultado                 | Resultado                 | Resultado                 |
| Parámetros Físicoquímico         |           |                                                                                                    |                                     |                           | and the second second     | and the second            |                           |
| Aceites y Grasas                 | 1,0       | 4,0                                                                                                    | mg aceites y<br>grasas/L            | <1,0                      | <1,0                      | <1,0                      | <1,0                      |
| Alcalinidad Total                | 0,7       | 1,4                                                                                                    | mg CaCO3/L                          | <0,7                      | <0.7                      | <0.7                      | <0.7                      |
| Bicarbonatos                     | 1,0       | 2,2                                                                                                    | mg HCO3-/L                          | <1,0                      | <1.0                      | <1.0                      | <10                       |
| Carbonato                        | 0,2       | 0,5                                                                                                    | mg CO3-2/L                          | <0,2                      | <0,2                      | <0,2                      | <0.2                      |
| Cianuro Wad                      | 0,001     | 0,002                                                                                                    | mg CN <sup>-</sup> /L               | <0,001                    | <0,001                    | <0,001                    | <0.001                    |
| Conductividad                    | 1,7       |                                                                                                    | uS/cm                               | 123,80                    | <1,7                      | <1,7                      | 157,70                    |
| Duraza Tatal                     | 2         | 4                                                                                                    | mg O2/L                             | <2                        | <2                        | <2                        | <2                        |
| Nitrógeno Amonicael              | 0,67      | 3,35                                                                                                    | mg CaCO3/L                          | 12,40                     | <0,67                     | <0,67                     | 12,20                     |
| nili ogeno Amoniacai             | 0,004     | 0,040                                                                                                    | mg NH3-N/L                          | 0,038                     | <0,004                    | <0,004                    | 0,040                     |
| pn                               |           |                                                                                                    | Unid. pH                            | 4,29                      | 6,02                      | 6,23                      | 3,84                      |
| Solidos Totales Disueltos        | 2         | 5                                                                                                    | mg Sólidos Totales<br>Disueltos/L   | 42                        | <2                        | <2                        | 42                        |
| Solidos Totales Suspendidos      | 2         | 5                                                                                                    | mg Sólidos Totales<br>Suspendidos/L | 12                        | <2                        | <2                        | 16                        |
| Sulfuros                         | 0,001     | 0,008                                                                                                    | mg S-2/L                            | <0,001                    | <0.001                    | <0.001                    | <0.001                    |
| Aniones por Cromatografia Iónica |           |                                                                                                    |                                     |                           |                           |                           | -0,001                    |
| Bromuro, Br-                     | 0,001     | 0,003                                                                                                    | mg/L                                | <0,001                    | <0,001                    | <0.001                    | <0.001                    |
| Cloruros, Cl-                    | 0,020     | 0,060                                                                                                    | mg/L                                | 0,105                     | 0,090                     | <0.020                    | 0.065                     |
| Fluoruros, F-                    | 0,002     | 0,005                                                                                                    | mg/L                                | 0,123                     | <0,002                    | <0,002                    | 0.119                     |
| Postatos (como P)                | 0,020     | 0,070                                                                                                    | mg/L                                | <0,020                    | <0,020                    | <0,020                    | <0.020                    |
| Nitratos, (como N)               | 0,003     | 0,008                                                                                                    | mg/L                                | 0,007                     | 0,006                     | <0,003                    | 0.011                     |
| Nitritos, (como N)               | 0,001     | 0,003                                                                                                    | mg/L                                | <0,001                    | <0,001                    | <0,001                    | < 0.001                   |
| Metales Totales per ICD MC       | 0,015     | 0,040                                                                                                    | mg/L                                | 33,60                     | 0,310                     | <0,015                    | 33,58                     |
| Aluminio (Al)                    | 0.004     | 1997 - 1997 - 1997 - 1997 - 1997 - 1997 - 1997 - 1997 - 1997 - 1997 - 1997 - 1997 - 1997 - 1997 - 1997 - 1997 |                                     |                           |                           |                           |                           |
| Antimonio (Al)                   | 0,001     | (mm                                                                                                    | mg/L                                | 3,214                     | <0,001                    | <0,001                    | 3,175                     |
| Arsénico (As)                    | 0,0001    |                                                                                                    | mg/L                                | <0,0001                   | <0,0001                   | <0,0001                   | <0,0001                   |
| Bario (Ba)                       | 0,0003    |                                                                                                    | mg/L                                | 0,0099                    | <0,0003                   | <0,0003                   | 0,0111                    |
| Berilio (Be)                     | 0,0001    |                                                                                                    | mg/L                                | 0,0217                    | <0,0001                   | <0,0001                   | 0,0209                    |
| Bismuto (Bi)                     | 0,00004   |                                                                                                    | mg/L                                | <0,00004                  | <0,00004                  | <0,00004                  | <0,00004                  |
| Boro (B)                         | 0,0007    |                                                                                                    | mg/L                                | <0,00001                  | <0,00001                  | <0,00001                  | <0,00001                  |
| Cadmio (Cd)                      | 0,00003   |                                                                                                    | mg/L                                | <0,0007                   | <0,0007                   | <0,0007                   | <0,0007                   |
| Calcio (Ca)                      | 0.02      |                                                                                                    | mg/L                                | <0,00003                  | <0,00003                  | <0,00003                  | <0,00003                  |
| Cobalto (Co)                     | 0.00004   |                                                                                                    | mail                                | 0.00500                   | <0,02                     | <0,02                     | 1,19                      |
| Cobre (Cu)                       | 0.0003    |                                                                                                    | mail                                | <0.00009                  | <0,0004                   | <0,00004                  | 0,00499                   |
| Cromo (Cr)                       | 0.0001    |                                                                                                    | mal                                 | 0,0003                    | <0,0003                   | <0,0003                   | <0,0003                   |
| Estaño (Sn)                      | 0,0001    |                                                                                                    | mg/L                                | 0.0082                    | <0,0001                   | <0,0001                   | 0,0038                    |
| Estroncio (Sr)                   | 0,0001    |                                                                                                    | ma/l                                | 0,0090                    | <0,0001                   | <0,0001                   | <0,0001                   |
| Fosforo (P)                      | 0,004     |                                                                                                    | mo/L                                | 0 168                     | <0.004                    | <0,0001                   | 0,0100                    |
| Hierro (Fe)                      | 0,001     |                                                                                                    | ma/L                                | 7 190                     | <0.004                    | <0,004                    | 0,208                     |
| Litio (Li)                       | 0,001     |                                                                                                    | mg/L                                | <0.001                    | <0.001                    | <0,001                    | 7,683                     |
| Magnesio (Mg)                    | 0,004     |                                                                                                    | mg/L                                | 1.843                     | <0.004                    | <0.001                    | 1,696                     |
| Manganeso (Mn)                   | 0,0002    |                                                                                                    | mg/L                                | 0.0218                    | <0.0002                   | <0,004                    | 0,000                     |
| Mercurio (Hg)                    | 0,0001    |                                                                                                    | mg/L                                | < 0.0001                  | <0.0001                   | <0,0002                   | <0.0001                   |
| Molibdeno (Mo)                   | 0,0001    |                                                                                                    | mg/L                                | <0,0001                   | <0.0001                   | <0.0001                   | <0,0001                   |
| Niquel (Ni)                      | 0,0002    |                                                                                                    | mg/L                                | 0,0075                    | <0.0002                   | <0.0002                   | 0.0083                    |
| Plata (Ag)                       | 0,00001   |                                                                                                    | mg/L                                | <0,00001                  | < 0.00001                 | <0.00001                  | <0.00001                  |
| Plomo (Pb)                       | 0,0001    |                                                                                                    | mg/L                                | 0,0067                    | <0,0001                   | <0.0001                   | 0.0102                    |
| Potasio (K)                      | 0,008     |                                                                                                    | mg/L                                | 2,786                     | <0,008                    | <0.008                    | 2 754                     |
| Selenio (Se)                     | 0,00005   |                                                                                                    | mg/L                                | <0,00005                  | <0,00005                  | <0.00005                  | <0.00005                  |
| Sincio (SI)                      | 0,02      |                                                                                                    | mg/L                                | 8,54                      | <0,02                     | <0,02                     | 8.24                      |
| Talla (TI)                       | 0,09      |                                                                                                    | mg/L                                | <0,09                     | <0,09                     | <0,09                     | <0.09                     |
| Titonio (TI)                     | 0,0001    |                                                                                                    | mg/L                                | <0,0001                   | <0,0001                   | <0,0001                   | <0.0001                   |
|                                  | 0,001     |                                                                                                    | mg/L                                | <0,001                    | <0,001                    | <0,001                    | 0.003                     |
| Vanadia 00                       | 0,00001   |                                                                                                    | mg/L                                | <0,00001                  | <0,00001                  | <0,00001                  | <0.00001                  |
|                                  | 0,0001    |                                                                                                    | mg/L                                | 0,0130                    | <0,0001                   | <0,0001                   | 0,0134                    |
| 200 (20)                         | 0,003     |                                                                                                    | mg/L                                | 0,212                     | <0,003                    | <0,003                    | 0,324                     |

Cl. Russel 193 - Surquillo (Alt. Cdra. 40 Av. Aviación) Lima 34 - Perú Tel.Fax: (511) 204-2000 E-mail: peru@corplab.net web: www.corplab.net

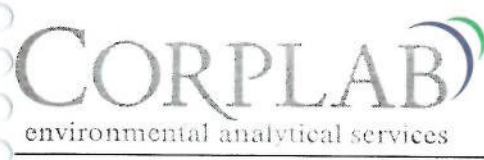

#### Reporte Excel de Protocolo 11592/2011 El presente reporte no es un documento oficial

|                              |                        |                             | Código de<br>Laboratorio | 113266/2011.1 - 0 | 113268/2011.1 - 0 | 113269/2011.1 - 0 | 113270/2011.1 - 0 |
|------------------------------|------------------------|-----------------------------|--------------------------|-------------------|-------------------|-------------------|-------------------|
|                              |                        |                             | Fecha y Hora de          | 28-sep-11         | 28-sep-11         | 28-sep-11         | 28-sep-11         |
|                              |                        |                             | Muestreo                 | 09:25             | 10:20             | 11:04             | 09:25             |
|                              |                        |                             | Estación de<br>Muestreo  | 280911-M10C       | 280911-M11C       | 280911-M12        | 280911-P12        |
|                              |                        |                             | Tipo de Muestra          | PER - Agua        | PER - Agua        | PER - Agua        | PER - Agua        |
| Métodos                      | Límite de<br>Detección | Límite de<br>Cuantificación | Unidad                   | Resultado         | Resultado         | Resultado         | Resultado         |
| Parámetros Fisicoquímico     |                        |                             | and the second second    |                   |                   |                   |                   |
| Metales Disueltos por ICP-MS |                        |                             |                          |                   |                   |                   |                   |
| Aluminio Disuelto (Al)       | 0,001                  |                             | mg/L                     | 3,214             | <0.001            | <0.001            | 3.042             |
| Antimonio Disuelto (Sb)      | 0,0001                 |                             | ma/L                     | <0.0001           | <0.0001           | <0.0001           | <0.0001           |
| Arsenico Disuelto (As)       | 0,0003                 |                             | mo/L                     | <0.0003           | <0.0003           | <0,0001           | <0,0001           |
| Bario Disuelto (Ba)          | 0,0001                 |                             | mg/L                     | 0.0211            | <0.0001           | <0,0003           | 0,0003            |
| Berilio Disuelto (Be)        | 0,00004                |                             | ma/L                     | <0.00004          | <0.00004          | <0,0001           | <0,0209           |
| Bismuto Disuelto (Bi)        | 0,00001                |                             | mg/L                     | <0.00001          | <0,00004          | <0,00004          | <0,00004          |
| Boro Disuelto (B)            | 0.0007                 |                             | ma/l                     | <0.0007           | <0.0007           | <0,0007           | <0,00001          |
| Cadmio Disuelto (Cd)         | 0,00003                |                             | mail                     | <0.00003          | <0,0007           | <0,0007           | <0,0007           |
| Calcio Disuelto (Ca)         | 0.02                   |                             | mg/L                     | 0.69              | <0.00             | <0,00003          | <0,00003          |
| Cobalto Disuelto (Co)        | 0.00004                |                             | mg/L                     | 0.00478           | <0,02             | <0,02             | 0,82              |
| Cobre Disuelto (Cu)          | 0.0003                 |                             | mg/L                     | <0.0003           | <0,0004           | <0,0004           | 0,00495           |
| Cromo Disuelto (Cr)          | 0.0001                 |                             | mail                     | <0,0000           | <0,0003           | <0,0003           | <0,0003           |
| Estaño Disuelto (Sn)         | 0.0001                 |                             | mal                      | <0.0001           | <0,0001           | <0,0001           | <0,0001           |
| Estroncio Disuelto (Sr)      | 0.0001                 |                             | mg/L                     | 0.0083            | <0,0001           | <0,0001           | <0,0001           |
| Fosforo Disuelto (P)         | 0.004                  |                             | mail                     | 0,0000            | <0.0001           | <0,0001           | 0,0087            |
| Hierro Disuelto (Fe)         | 0.001                  |                             | mail                     | 0,025             | <0,004            | <0,004            | <0,004            |
| Litio Disuelto (Li)          | 0.001                  | ***                         | mail                     | <0.001            | <0.001            | <0,001            | 0,143             |
| Magnesio Disuelto (Mg)       | 0.004                  |                             | mg/L                     | 1.843             | <0,001            | <0,001            | <0,001            |
| Manganeso Disuelto (Mn)      | 0.0002                 |                             | mg/L                     | 0.0200            | <0,004            | <0,004            | 1,686             |
| Mercurio Disuelto (Hg)       | 0.0001                 |                             | mall                     | <0.0001           | <0,0002           | <0,0002           | 0,0221            |
| Molibdeno Disuelto (Mo)      | 0.0001                 |                             | mol                      | <0,0001           | <0,0001           | <0,0001           | <0,0001           |
| Niguel Disuelto (Ni)         | 0.0002                 |                             | mail                     | 0,0001            | <0,0001           | <0,0001           | <0,0001           |
| Plata Disuelta (Ag)          | 0.00001                |                             | mail                     | <0.00001          | <0,0002           | <0,0002           | 0,0073            |
| Plomo Disuelto (Pb)          | 0,0001                 |                             | mg/L                     | 0,00001           | <0,0001           | <0,00001          | <0,00001          |
| Potasio Disuelto (K)         | 0.008                  |                             | mg/L                     | 2,624             | <0,0001           | <0,0001           | 0,0055            |
| Selenio Disuelto (Se)        | 0.00005                |                             | mg/L                     | <0.00005          | <0,008            | <0,008            | 2,623             |
| Silicio Disuelto (Si)        | 0.02                   |                             | mg/L                     | 7.25              | <0,0005           | <0,00005          | <0,00005          |
| Sodio Disuelto (Na)          | 0.09                   |                             | mg/L                     | /,35              | <0,02             | <0,02             | 7,27              |
| Talio Disuelto (TI)          | 0.0001                 |                             | mg/L                     | <0,09             | <0,09             | <0,09             | <0,09             |
| Titanio Disuelto (Ti)        | 0.001                  |                             | mg/L                     | <0,0001           | <0,0001           | <0,0001           | <0,0001           |
| Uranio Disuelto (U)          | 0.00001                | 2.52                        | mg/L                     | <0,001            | <0,001            | <0,001            | <0,001            |
| Vanadio Disuelto (V)         | 0.0001                 |                             | mg/L                     | 0,0001            | <0,00001          | <0,00001          | <0,00001          |
| Zinc Disuelto (Zn)           | 0.003                  |                             | mg/L                     | 0,000             | <0,0001           | <0,0001           | 0,0007            |
|                              | 0,003                  |                             | mg/L                     | 0,061             | <0,003            | < 0.003           | 0.063             |

|                                                                                                    | Grupo                                   |               | 11592             |                   |                   |                       |  |  |  |
|----------------------------------------------------------------------------------------------------|-----------------------------------------|---------------|-------------------|-------------------|-------------------|-----------------------|--|--|--|
| Código                                                                                                    |                                         |               | 330486            | 330487            | 330488            | 330489                |  |  |  |
| A STATE OF THE REAL PROPERTY OF THE REAL PROPERTY O | Nº de Muestr                            |               | 113266/2011.1 - 0 | 113268/2011.1 - 0 | 113269/2011.1 - 0 | 113270/2011.1 - 0     |  |  |  |
| P. (                                                                                                    | Estación                                | 11000         | 280911-M10C       | 280911-M11C       | 280911-M12        | 280911-P12            |  |  |  |
| Parametros                                                                                                    | Factor                                  | lón           |                   |                   |                   | and the second second |  |  |  |
| Alcalinidad Total                                                                                                    | 0,020                                   | A             | <0,7              | <0,7              | <0,7              | <0,7                  |  |  |  |
| CN                                                                                                    | 0,038                                   | A             | <0,001            | <0,001            | <0,001            | <0,001                |  |  |  |
| 8-                                                                                                    | 0,062                                   | A             | <0,001            | <0,001            | <0,001            | <0,001                |  |  |  |
|                                                                                                    | 0,028                                   | A             | 0,105             | 0,090             | <0,020            | 0.065                 |  |  |  |
| F                                                                                                    | 0,052                                   | A             | 0,123             | <0,002            | <0,002            | 0.119                 |  |  |  |
| PO₄°-P                                                                                                    | 0,032                                   | A             | <0,020            | <0,020            | <0,020            | <0.020                |  |  |  |
| NO <sub>3</sub> -N                                                                                                    | 0,071                                   | Α             | 0,007             | 0,006             | <0,003            | 0.011                 |  |  |  |
| NO <sub>2</sub> -N                                                                                                    | 0,071                                   | Α             | <0,001            | <0,001            | <0,001            | <0.001                |  |  |  |
| SO4**                                                                                                    | 0,020                                   | A             | 33,60             | 0,310             | <0.015            | 33.58                 |  |  |  |
| SCN                                                                                                    | 0,017                                   | A             |                   |                   |                   | 00,00                 |  |  |  |
| H3SiO4                                                                                                    | 0,011                                   | A             |                   |                   |                   |                       |  |  |  |
| рН                                                                                                    |                                         |               | 4,29              | 6.02              | 6.23              | 3.84                  |  |  |  |
| Aluminio Disuelto (Al)                                                                                                    | 0,111                                   | C             | 3,214             | < 0.001           | <0.001            | 3.042                 |  |  |  |
| Antimonio Disuelto (Sb)                                                                                                    | 0,025                                   | С             | <0,0001           | <0.0001           | <0.0001           | <0.0001               |  |  |  |
| Arsenico Disuelto (As)                                                                                                    | 0,040                                   | С             | <0,0003           | < 0.0003          | <0.0003           | <0,0001               |  |  |  |
| Bario Disuelto (Ba)                                                                                                    | 0,014                                   | C             | 0.0211            | <0.0001           | <0,0003           | <0,0003               |  |  |  |
| Berilio Disuelto (Be)                                                                                                    | 0,222                                   | С             | < 0.00004         | <0.00004          | <0,0001           | 0,0209                |  |  |  |
| Bismuto Disuelto (Bi)                                                                                                    | 0,014                                   | C             | <0.00001          | <0.00004          | <0,0004           | <0,00004              |  |  |  |
| Boro Disuelto (B)                                                                                                    | 0,277                                   | C             | <0.0007           | <0.0007           | <0,0001           | <0,00001              |  |  |  |
| Cadmio Disuelto (Cd)                                                                                                    | 0.018                                   | C             | <0.00003          | <0,0007           | <0,0007           | <0,0007               |  |  |  |
| Calcio Disuelto (Ca)                                                                                                    | 0.049                                   | C             | 0.69              | <0.00             | <0,00003          | <0,00003              |  |  |  |
| Cobalto Disuelto (Co)                                                                                                    | 0.034                                   | C             | 0.00478           | <0,02             | <0,02             | 0,82                  |  |  |  |
| Cobre Disuelto (Cu)                                                                                                    | 0.031                                   | C             | <0.0003           | <0,0004           | <0,0004           | 0,00495               |  |  |  |
| Cromo Disuelto (Cr)                                                                                                    | 0.057                                   | C             | <0,0003           | <0,0003           | <0,0003           | <0,0003               |  |  |  |
| Estaño Disuelto (Sn)                                                                                                    | 0.034                                   | C             | <0,0001           | <0,0001           | <0,0001           | <0,0001               |  |  |  |
| Estroncio Disuelto (Sr)                                                                                                    | 0.022                                   | C             | 0,0001            | <0,0001           | <0,0001           | <0,0001               |  |  |  |
| Fosforo Disuelto (P)                                                                                                    | 0 161                                   | C             | 0.025             | <0,0001           | <0,0001           | 0,0087                |  |  |  |
| Hierro Disuelto (Fe)                                                                                                    | 0.053                                   |               | 0,025             | <0,004            | <0,004            | <0,004                |  |  |  |
| Litio Disuelto (Li)                                                                                                    | 0.144                                   |               | <0.001            | <0,001            | <0,001            | 0,143                 |  |  |  |
| Magnesio Disuelto (Mg)                                                                                                    | 0.082                                   |               | 1 942             | <0,001            | <0,001            | <0,001                |  |  |  |
| Manganeso Disuelto (Mn)                                                                                                    | 0.036                                   |               | 0,0200            | <0,004            | <0,004            | 1,686                 |  |  |  |
| Mercurio Disuelto (Ha)                                                                                                    | 0,010                                   |               | <0,0200           | <0,0002           | <0,0002           | 0,0221                |  |  |  |
| Molibdeno Disuelto (Mo)                                                                                                    | 0,063                                   |               | <0,0001           | <0,0001           | <0,0001           | <0,0001               |  |  |  |
| Niguel Disuelto (Ni)                                                                                                    | 0.034                                   |               | 0,0001            | <0,0001           | <0,0001           | <0,0001               |  |  |  |
| Plata Disuelta (Ag)                                                                                                    | 0,009                                   |               | 0,0070            | <0,0002           | <0,0002           | 0,0073                |  |  |  |
| Plomo Disuelto (Ph)                                                                                                    | 0,009                                   |               | <0,00001          | <0,00001          | <0,00001          | <0,00001              |  |  |  |
| Potasio Disuelto (K)                                                                                                    | 0,005                                   |               | 0,0030            | <0,0001           | <0,0001           | 0,0055                |  |  |  |
| Selenio Disuelto (Se)                                                                                                    | 0,025                                   |               | 2,624             | <0,008            | <0,008            | 2,623                 |  |  |  |
| Sodio Disuelto (Na)                                                                                                    | 0,031                                   |               | <0,00005          | <0,00005          | <0,00005          | <0,00005              |  |  |  |
| Talio Disuelto (TI)                                                                                                    | 0,043                                   |               | <0,09             | <0,09             | <0,09             | <0,09                 |  |  |  |
| Titanio Disuelto (Ti)                                                                                                    | 0,005                                   |               | <0,0001           | <0,0001           | <0,0001           | <0,0001               |  |  |  |
|                                                                                                    | 0,083                                   |               | <0,001            | <0,001            | <0,001            | <0,001                |  |  |  |
| Vanadio Disuelto (0)                                                                                                    | 0,025                                   | C             | <0,00001          | <0,00001          | <0,00001          | <0,00001              |  |  |  |
| Zine Disuelte (Zn)                                                                                                    | 0,098                                   | C             | 0,0008            | <0,0001           | <0,0001           | 0,0007                |  |  |  |
|                                                                                                    | 0,03                                    | C             | 0,061             | <0,003            | <0,003            | 0,063                 |  |  |  |
| Aniones                                                                                                    |                                         |               | 0.68              | 0.04              | 0.02              |                       |  |  |  |
| Cationes                                                                                                    |                                         | -             | 0,00              | 0,01              | 0,00              | 0,68                  |  |  |  |
| Cationes - 5 Aniones                                                                                                    |                                         |               | -0.01             | 0,00              | 0,00              | 0,74                  |  |  |  |
| Cationes + 5 Aniones                                                                                                    | ALL ALL ALL ALL ALL ALL ALL ALL ALL ALL | Contractor of | 1 36              | -0,01             | 0,00              | 0,06                  |  |  |  |
| Balance (%)                                                                                                    |                                         | Contra I      | -0.56             | -81.09            | 0,00              | 1,42                  |  |  |  |
| Para ∑ Aniones 0-3                                                                                                    | 3.0 meg/L :                             |               | 0100              | -01,09            | 100,00            | 4,03                  |  |  |  |
| $\Sigma$ Aniones - $\Sigma$ Cationes (                                                                                                    | ( +/- 0,2 meq/L )                       |               | 0,01              | 0,01              | 0,00              | -0,06                 |  |  |  |

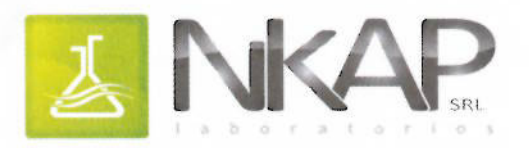

LABORATORIO DE ENSAYO ACREDITADO POR EL ORGANISMO PERUANO DE ACREDITACIÓN INDECOPI - SNA CON REGISTRO No LE 026

Pág 01 de 04

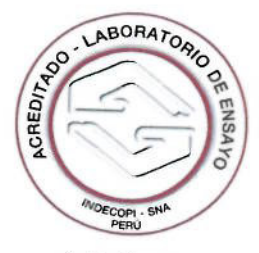

Registro Nº LE 026

#### **INFORME DE ENSAYO**

C-1668-I211-MWH-M

| CLIENTE                               | : MWH PERU S.A<br>Calle las palmeras N° 428 San Isidro - Lima |
|---------------------------------------|---------------------------------------------------------------|
| ATENCIÓN                              | : Srta. Ethel Sánchez                                         |
| MÉTODOS DE ENSAYO                     | : Químico, Microbiológico                                     |
| ITEM DE ENSAYO                        | : Agua Consumo, Agua Superficial                              |
| PRESENTACIÓN DE LOS ITEM DE<br>ENSAYO | ; 03 botellas plástico 1L.,04 frascos vidrio 1L.              |
|                                       | Preservadas                                                   |
| MUESTREO                              | : Muestras tomadas por el cliente                             |
| LUGAR Y FECHAS DE RECEPCIÓN           | : Cajamarca, 22 de Septiembre de 2011<br>Hora: 17:55          |

LUGAR Y FECHAS DE EJECUCIÓN

: Cajamarca, 22 de Septiembre de 2011

MÉTODO DE ENSAYO

| Parámetro                                  | Norma-Método                                                   | Límite de detección | Tiempo maximo de conservacion |
|--------------------------------------------|----------------------------------------------------------------|---------------------|-------------------------------|
| Demanda Bioquímica de Oxígeno              | APHA AWWA WEF 5210 A 8 21th Ed<br>2005                         | <2.0 mg/L           | 48h                           |
| Oxigeno Disuelto                           | APHA.AWWA,WEF Parte 4500 O A,B<br>21th Ed. 2005                | <0.07 mg/L          | 86                            |
| Cromo Hexavalente*                         | APHA-3500 A,B 21th Ed, 2005                                    | <0.001 mg/L         | 24b                           |
| Coliformes Totales (A C)                   | APHA AWWA WEF, Cap. 9, Parte 9221<br>A.B.C 21th Ed. 2005       | <1.1 NMP/100 mL     | 30b                           |
| Coliformes Termotolerantes ó Fecales (A.C) | APHA AWWA WEF Cap 9 Parte 9221<br>A B.C.E1 21th Ed 2005        | <1.1 NMP/100 mL     | 30h                           |
| E coli* (AC)                               | APHA AWWA WEF. Cap 9 Parte 9221<br>A.B.C. F 21th Ed: 2005      | <1.1 NMP/100 mL     | 30h                           |
| Coliformes Totales (A S)                   | APHA,AWWA,WEF, Cap. 9, Parte 9221<br>A,B,C 21th Ed. 2005       | <1.8 NMP/100 mL     | 24h                           |
| Coliformes Termotolerantes ó Fecales (A S) | APHA, AWWA, WEF, Cap. 9. Parte 9221<br>A.B.C.E1. 21th Ed. 2005 | <1.8 NMP/100 mL     | 24h                           |
| Bacterias-Heterotroficas*                  | APHA, AWWA,WEF, Cap 9, Parte 9215<br>A,B,C 21th Ed, 2005       | <1 UFC/mL           | 24h                           |
| Enterococos Fecales* (A C)                 | APHA AWWA WEF, Cap 9 Parte 9230<br>B 21th Ed 2005              | <1.1 NMP/100 mL     | 24h                           |
| Salmonella* (A C)                          | APHA AWWA WEF Cap 9 Parte 9260<br>B 21th Ed 2005               | - P/A/1000 mL       | 30h                           |
| Vibrio Cholerae*                           | APHA.AWWA. WEF. Cap 9 Parte 9250<br>H 21th Ed 2005             | - P/A/100 mL        | 30h                           |
| Huevos-Helmintos*                          | NMX-AA-113-SCFI-1999                                           | - P/A               | 34                            |
| Parasitos*                                 | APHA AWWA, WEF, Cap 9, Parte 9711<br>21th Ed, 2005             | - P/A               | 30b                           |

Sello

Fecha Emisión

Responsable Administrativo

Responsable Técnico

lucada

Pablo Moncada Novoa CBP 1378

28/09/2011

\*Todos los resultados de los ensayos son considerados confindenciales.

Alexandra Aurazo Rodríguez

LOS RESULTADOS DE LOS ENSAYOS CORRESPODEN A LOS ENSAYOS SOLICITADOS PARA LOS ITEM DE ENSAYO RECIBIDOS PROHIBIDA LA REPRODUCCIÓN TOTAL O PARCIAL SIN EL PERMISO DE NKAP SRL

\*Las muestras serán eliminadas al término del tiempo de almacenamiento, salvo requerimiento expreso del cliente.

C-1668-I211-MWH-M

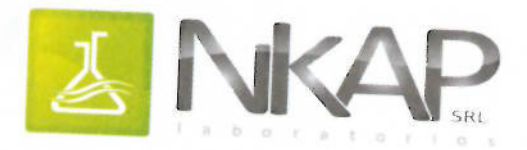

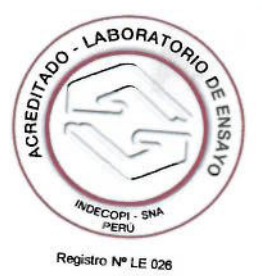

INFORME DE ENSAYO

C-1668-I211-MWH-M

Pág. 02 de 04

| Código de Laboratorio             |                  |            |                 |            |             |
|-----------------------------------|------------------|------------|-----------------|------------|-------------|
|                                   | C-1668-01        | C-1668-02  | C-1668-03       |            |             |
| Código de Cliente                 |                  |            | 220911-<br>S32A | 220911-S27 | 229011-M27  |
| Item de Ensayo                    |                  |            | Agua            | Agua       | Aqua        |
| Fecha de Muestreo                 |                  |            | Consumo         | Consumo    | Superficial |
| Hora de Muestreo                  | 22/09/2011       | 22/09/2011 | 22/09/2011      |            |             |
| Parámetro                         | 1                |            | 13:50           | 10:39      | 09:38       |
| Demanda Bioquímica do Ovíc        | Símbolo          | Unidad     |                 |            | 00.00       |
| Oxígeno Disuelto                  | DBO              | mg/L       | <2.0            | <2.0       | <2.0        |
| Cromo Hexavalento*                | OD               | mg/L       | 7.07            | 6.28       | 6.10        |
| Coliformes Totales                | Cr <sup>6⁺</sup> | mg/L       | < 0.001         | <0.001     | 6.18        |
| Coliformes Termotolorantes ( 5    | NMP/10           | 0 mL       | 1.1             | 11         | <0.001      |
| E. coli*                          | NMP/10           | 0 mL       | <1.1            | <1.1       | 2.0         |
| Bacterias Hotorot                 | NMP/10           | 0 mL       | <11             | -1.1       | <1.8        |
| Entorease Entoreas*               | UFC/r            | nL         | 8               | <1.1       | NSC         |
| Interococos Fecales*              | NMP/10           | 1 ml       | 0               | 65         | NSC         |
| Salmonella*                       | P/A/100          |            | <1.1            | <1.1       | NSC         |
| /ibrio Cholerae*                  | P/A/1000 mL      |            | Ausencia        | Ausencia   | NSC         |
| SC: No solciitador por el cliente | F/AV100          | mL         | Ausencia        | Ausencia   | NSC         |

(\*) Los Métodos indicados no han sido acreditados por el Indecopi-SNA.

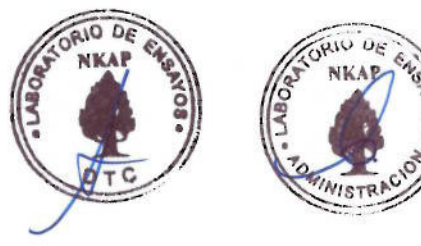

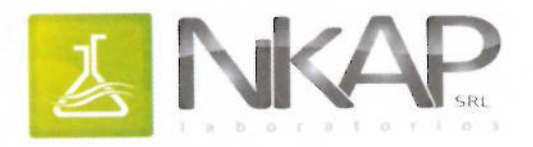

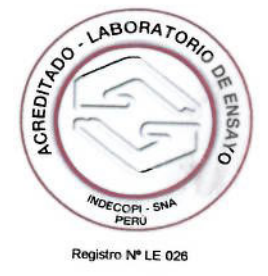

#### **INFORME DE ENSAYO**

C-1668-I211-MWH-M

Pág. 03 de 04

| Código de<br>Laboratorio | Código de<br>Cliente                                         | Item de<br>Ensavo | Fecha de<br>Muestreo | Hora de<br>Muestreo | PARÁSITOS                 | ESTRUCTURA<br>PARASITARIA | Presencia/a<br>usencia |                |  |  |
|--------------------------|--------------------------------------------------------------|-------------------|----------------------|---------------------|---------------------------|---------------------------|------------------------|----------------|--|--|
| Laboratorio              |                                                              |                   |                      |                     | PRO                       | TOZOARIOS                 |                        |                |  |  |
|                          |                                                              |                   |                      |                     | PHYLLUM SA                |                           |                        |                |  |  |
|                          |                                                              |                   |                      |                     | CLAS                      | E LOBOSEA                 |                        |                |  |  |
|                          |                                                              |                   |                      |                     | Entamoeba coli            | Quiste                    | Ausencia               |                |  |  |
|                          |                                                              |                   |                      |                     | Endolimax nana            | Quiste                    | Ausencia               |                |  |  |
|                          |                                                              |                   |                      |                     | Blastocystis hominis      | Quiste                    | Ausencia               |                |  |  |
|                          |                                                              |                   |                      |                     | Entamoeba hystolitica     | Quiste                    | Ausencia               |                |  |  |
|                          |                                                              |                   |                      |                     | CLASE ZO                  | OMASTIGOFORA              |                        |                |  |  |
|                          |                                                              |                   |                      |                     | Giardia lamblia o         | Qusite                    | Ausencia               |                |  |  |
|                          |                                                              |                   |                      | Trichomonas homin   | Trichomonas hominis       | Trofozoito                | Ausencia               |                |  |  |
|                          |                                                              |                   |                      |                     | PHYLLUM CILIOFORA         |                           |                        |                |  |  |
|                          |                                                              |                   |                      |                     |                           |                           | CLASE CINE             | TO FRAGMINOFOR |  |  |
|                          |                                                              | 5                 |                      |                     | Balantidium coli          | Trofozoito/Quiste         | Ausencia               |                |  |  |
| C-1668-01                | C-1668-01 220911- Agua 22/09/2011<br>S32A Consumo 22/09/2011 | 1 13:50           | PHYLLUM APICOMPLEXA  |                     |                           |                           |                        |                |  |  |
|                          |                                                              |                   |                      |                     | CLASE SPOROZOA            |                           |                        |                |  |  |
|                          |                                                              |                   |                      |                     | Criptosporidium sp        | Ooquistes                 | Ausencia               |                |  |  |
|                          |                                                              |                   |                      |                     | HELMINTOS                 |                           |                        |                |  |  |
|                          |                                                              |                   |                      |                     | PHYLLUM NEMATELMINTOS     |                           |                        |                |  |  |
|                          |                                                              |                   |                      |                     | CLASE                     | E NEMATODES               |                        |                |  |  |
|                          |                                                              |                   |                      |                     | Ascaris lumbricoides      | Huevo                     | Ausencia               |                |  |  |
|                          |                                                              |                   |                      |                     | CLAS                      | E PHASMIDEA               |                        |                |  |  |
|                          |                                                              |                   |                      |                     | Strongyloides stercoralis | Larva                     | Ausencia               |                |  |  |
|                          |                                                              |                   |                      |                     | CLASE AN                  | QUILOSTOMIDEOS            |                        |                |  |  |
|                          |                                                              |                   |                      |                     | Trichuris trichiura       | Huevos                    | Ausencia               |                |  |  |
| 1                        |                                                              |                   |                      |                     | PHYLLU                    | VI PLATELMINTOS           |                        |                |  |  |
|                          |                                                              |                   |                      |                     | CLA                       | SE CESTODE                |                        |                |  |  |
|                          |                                                              |                   |                      |                     | Taenia sp                 | Huevos                    | Ausencia               |                |  |  |
|                          |                                                              |                   |                      |                     | Hymenolepis nana          | Huevos                    | Ausencia               |                |  |  |
|                          |                                                              |                   |                      |                     | CLAS                      | E TREMATODE               |                        |                |  |  |
|                          |                                                              |                   |                      |                     | Fasciola hepatica         | Huevos                    | Ausencia               |                |  |  |

(\*) Los Métodos indicados no han sido acreditados por el Indecopi-SNA.

C-1668-I211-MWH-M

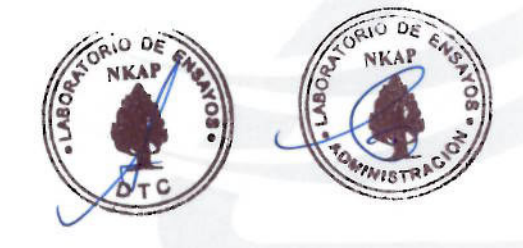

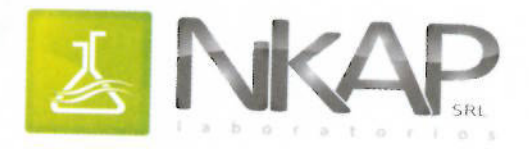

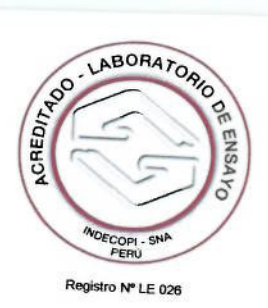

**INFORME DE ENSAYO** 

C-1668-I211-MWH-M

Pág. 04 de 04

| Código de       | Código de      | Item de         | Fecha de      | Hora de  |                           |                  |                   |             |  |  |                     |  |  |  |
|-----------------|----------------|-----------------|---------------|----------|---------------------------|------------------|-------------------|-------------|--|--|---------------------|--|--|--|
| Laboratorio     | Cliente        | Ensayo          | Muestreo      | Muestrec | PARÁSITOS                 | ESTRUCTURA       | Presencia/a       |             |  |  |                     |  |  |  |
|                 |                |                 |               |          |                           | PARASITARIA      | usencia           |             |  |  |                     |  |  |  |
|                 |                |                 |               |          |                           |                  | PI                | ROTOZOARIOS |  |  |                     |  |  |  |
|                 |                |                 |               |          | PHYLLUM                   | SARCOMASTIGOFO   | RA                |             |  |  |                     |  |  |  |
|                 |                |                 |               |          | CL                        | ASE LOBOSEA      |                   |             |  |  |                     |  |  |  |
|                 |                |                 |               |          | Entamoeba coli            | Quisto           |                   |             |  |  |                     |  |  |  |
|                 |                |                 | 1 1           |          | Endolimax nana            | Quiste           | Ausencia          |             |  |  |                     |  |  |  |
|                 |                |                 | 1 1           |          | Blastocystis hominis      | Quiste           | Ausencia          |             |  |  |                     |  |  |  |
|                 |                |                 |               |          | Entamoeba hystolitica     | Quiste           | Ausencia          |             |  |  |                     |  |  |  |
|                 |                |                 | 1 1           |          | CLASE                     | ZOOMASTIGOEORA   | Ausencia          |             |  |  |                     |  |  |  |
|                 |                |                 | 1 1           |          | Giardia lamblia o         | Queito           | 1                 |             |  |  |                     |  |  |  |
|                 |                |                 | 1 1           |          | Trichomonas hominis       | Trofoneite       | Ausencia          |             |  |  |                     |  |  |  |
|                 |                |                 | 1 1           |          | PHYI                      |                  | Ausencia          |             |  |  |                     |  |  |  |
|                 |                |                 | 1 1           |          |                           | LOW CILIOFORA    |                   |             |  |  |                     |  |  |  |
|                 |                |                 |               | 10:39    | CLASE CIN                 | ETO FRAGMINOFOR  | A                 |             |  |  |                     |  |  |  |
| C-1668-02       | 220911-<br>S27 | Agua<br>Consumo | 22/09/2011    |          | 10:39                     | Balantidium coli | Trofozoito/Quiste | Ausencia    |  |  |                     |  |  |  |
|                 |                |                 |               |          |                           |                  |                   |             |  |  | PHYLLUM APICOMPLEXA |  |  |  |
|                 |                |                 |               |          | CLAS                      | SE SPOROZOA      | A                 |             |  |  |                     |  |  |  |
|                 |                |                 |               |          | Criptosporidium sp        | Ooguistes        | Ausencia          |             |  |  |                     |  |  |  |
|                 | 1              |                 |               |          | HELMINTOS                 |                  | Ausencia          |             |  |  |                     |  |  |  |
|                 |                |                 | _             |          | PHYLLUM                   | NEMATELMINTOS    |                   |             |  |  |                     |  |  |  |
|                 |                |                 |               | 9        | CLAS                      | E NEMATODES      |                   |             |  |  |                     |  |  |  |
|                 | 1              |                 | 1             |          | Ascaris lumbricoides      | Huevo            | Ausencia          |             |  |  |                     |  |  |  |
|                 |                |                 |               |          | CLAS                      | E PHASMIDEA      | - Ausencia        |             |  |  |                     |  |  |  |
|                 |                |                 |               |          | Strongyloides stercoralis | Larva            | Ausonaia          |             |  |  |                     |  |  |  |
|                 |                |                 |               | 1        | CLASE AN                  | QUILOSTOMIDEOS   | Ausencia          |             |  |  |                     |  |  |  |
|                 |                |                 |               |          | Trichuris trichiura       | Huevos           | Ausonaia          |             |  |  |                     |  |  |  |
|                 |                |                 |               |          | PHYLLUM PLATEL MINTOS     |                  |                   |             |  |  |                     |  |  |  |
|                 |                |                 |               | [        | CLAS                      | SE CESTODE       |                   |             |  |  |                     |  |  |  |
|                 |                |                 | 1             |          | Taenia sp                 | Huevos           | Ausonaia          |             |  |  |                     |  |  |  |
|                 |                |                 |               |          | Hymenolepis nana          | Huevos           | Ausoncia          |             |  |  |                     |  |  |  |
|                 |                |                 | 1             |          | CLASE                     | TREMATODE        | Ausencia          |             |  |  |                     |  |  |  |
| l os Mátodas (  |                |                 |               |          | Fasciola hepatica         | Huevos           | Aucora            |             |  |  |                     |  |  |  |
| -os melodos ind | icados no han  | hetiborac obia  | an annal la d |          | A CONTRACTOR OF THE       | 140,003          | Ausencia          |             |  |  |                     |  |  |  |

(\*) Los Métodos indicados no han sido acreditados por el Indecopi-SNA.

C-1668-I211-MWH-M

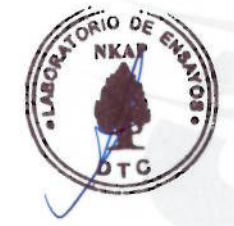

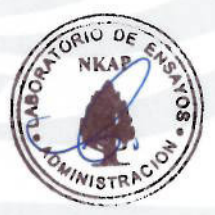

## Anexo H

(Formatos de campo)

|          |                                                      | Actividad |                     |            |             |  |
|----------|------------------------------------------------------|-----------|---------------------|------------|-------------|--|
|          | Equipos                                              | Cantidad  | Agua<br>Subterranea | Sedimentos | Wipe Sample |  |
|          | Multiparametro                                       |           |                     |            |             |  |
|          | Turbidimetro                                         |           |                     |            |             |  |
|          | Termómetro                                           |           |                     |            |             |  |
|          | Oximetro HANNA                                       |           |                     |            |             |  |
|          | GPS Garmin Rino                                      |           |                     |            |             |  |
|          | GPS Garmin Etrex                                     |           |                     |            |             |  |
|          | Draga Van Been                                       |           |                     |            |             |  |
|          | Aparato de filtración (0.45 micrones)                |           |                     |            |             |  |
| <u> </u> | Sonda de nivel de aqua subterránea (200m)            |           |                     |            |             |  |
|          | Portafiltros de acetato de celulosa de 0.45          |           |                     |            |             |  |
|          | Bomba peristáltica                                   |           |                     |            |             |  |
|          | Achicador do acoro inovidable 1"                     |           |                     |            |             |  |
|          |                                                      |           |                     |            |             |  |
|          |                                                      |           |                     |            |             |  |
|          |                                                      |           |                     |            |             |  |
|          | Camara fotografica + cargador                        |           |                     |            |             |  |
|          | Celular (RPM)                                        |           |                     |            |             |  |
|          | Linterna                                             |           |                     |            |             |  |
|          | Cargador de Pilas AA                                 |           |                     |            |             |  |
|          | Baterías 9 voltios                                   |           |                     |            |             |  |
| Medic    | ión de Flujo                                         |           |                     |            |             |  |
|          | Cronómetro                                           |           |                     |            |             |  |
|          | Varilla de vadeo                                     |           |                     |            |             |  |
|          | Flotadores                                           |           |                     |            |             |  |
|          | Wuincha                                              |           |                     |            |             |  |
|          | Recipientes volumétricos calibrados (están en Equipo |           |                     |            |             |  |
|          | de Muestreo)                                         |           |                     |            |             |  |
|          |                                                      |           |                     |            |             |  |
| <u> </u> | Materiales                                           |           |                     |            |             |  |
| Muest    | ireo                                                 |           |                     |            |             |  |
|          | Frascos                                              |           |                     |            |             |  |
|          | Frascos                                              |           |                     |            |             |  |
|          | Frascos                                              |           |                     |            |             |  |
|          | Frascos                                              |           |                     |            |             |  |
|          | Frascos                                              |           |                     |            |             |  |
|          | Balde de plástico                                    |           |                     |            |             |  |
|          | Preservantes                                         |           |                     |            |             |  |
|          | Preservantes                                         |           |                     |            |             |  |
|          | Preservantes                                         |           |                     |            |             |  |
|          | Filtros de acetato de celulosa de 0.45 um            |           |                     |            |             |  |
|          | Filtro de PVC descartable de 0.45 um                 |           |                     |            |             |  |
|          | Vaso calibrador pequeño                              |           |                     |            |             |  |
|          | Frascos para muestras (laboratorio)                  |           |                     |            |             |  |
|          | Tubo de silicona                                     |           |                     |            |             |  |
|          | Pipeta vidrio                                        |           |                     |            |             |  |
|          | Jarra de 0.130 L de acero inovidable                 |           |                     |            |             |  |
| <u> </u> | Jarra de 1 L de acero inovidable                     |           |                     |            |             |  |
|          | Recipiente 4 L de acero inovidable                   |           |                     |            | <u> </u>    |  |
|          | Posipionte de EL de acero inovidable                 |           |                     |            |             |  |
| <u> </u> |                                                      |           |                     |            |             |  |
|          |                                                      |           |                     |            |             |  |
|          | Daiue o ∟ ue plastico (rojo)                         |           |                     |            |             |  |
| <u> </u> |                                                      |           |                     |            | ļ           |  |
|          | Spray rojo                                           |           |                     |            |             |  |
|          | Spray verde                                          |           |                     |            |             |  |
|          | Cucharón                                             |           |                     |            |             |  |
|          | Plancha                                              |           |                     |            |             |  |
|          | Gotero de vidrio                                     |           |                     |            |             |  |
|          | Pala                                                 |           |                     |            |             |  |
|          | Balanza                                              |           |                     |            |             |  |
|          | Cartulina blanca                                     |           |                     |            |             |  |
|          | Gasa                                                 |           |                     |            |             |  |
| r        |                                                      | 1         |                     |            |             |  |

|          |                                               |          | Actividad           |            |             |  |  |
|----------|-----------------------------------------------|----------|---------------------|------------|-------------|--|--|
|          | Equipos                                       | Cantidad | Agua<br>Subterranea | Sedimentos | Wipe Sample |  |  |
| Desco    | ontaminación y Preservación                   |          |                     |            |             |  |  |
|          | Preservantes                                  |          |                     |            |             |  |  |
|          | Solventes                                     |          |                     |            |             |  |  |
|          | Guantes latex sin talco S                     |          |                     |            |             |  |  |
|          | Guantes latex sin talco M                     |          |                     |            |             |  |  |
|          | Guantes latex sin talco L                     |          |                     |            |             |  |  |
|          | Guantes latex sin talco XL                    |          |                     |            |             |  |  |
|          | Guantes nitrilo sin talco S                   |          |                     |            |             |  |  |
|          | Guantes nitrilo sin talco M                   |          |                     |            |             |  |  |
|          | Guantes nitrilo sin talco L                   |          |                     |            |             |  |  |
|          | Guantes nitrilo sin talco XL                  |          |                     |            |             |  |  |
|          | Bolsas ziplot chicas                          |          |                     |            |             |  |  |
|          | Bolsas ziploc medianas                        |          |                     |            |             |  |  |
|          | Bolsas ziploc grandes                         |          |                     |            |             |  |  |
|          | Bolsas Blancas                                |          |                     |            |             |  |  |
|          | Bolsas negras grandes                         |          |                     |            |             |  |  |
|          | Ice pack                                      |          |                     |            |             |  |  |
|          | Agua desionizada (destilada)                  |          |                     |            |             |  |  |
|          | Dispensador de agua                           |          |                     |            |             |  |  |
|          | Alconox o detergente equivalente no fosfatado |          |                     |            |             |  |  |
|          | Dispensador de alconox                        |          |                     |            |             |  |  |
|          | Papel toalla                                  |          |                     |            |             |  |  |
|          | Esponja para lavar                            |          |                     |            |             |  |  |
|          | Paños absorventes                             |          |                     |            |             |  |  |
|          | Hielo                                         |          |                     |            |             |  |  |
|          | Caja térmica grande                           |          |                     |            |             |  |  |
|          | Caja térmica chica                            |          |                     |            |             |  |  |
|          | Plástico con burbuja                          |          |                     |            |             |  |  |
|          |                                               |          |                     |            |             |  |  |
| Soluc    | iones Estándar y de Calibración               |          |                     |            |             |  |  |
|          | Solución de Confiabilidad                     |          |                     |            |             |  |  |
|          | Solución Buffer pH 4.0 u.e                    |          |                     |            |             |  |  |
|          | Solución Buffer pH 7.0 u.e                    |          |                     |            |             |  |  |
|          | Solución Buffer pH 10.0 u.e                   |          |                     |            |             |  |  |
|          | Solución 447 uS/cm                            |          |                     |            |             |  |  |
|          | Solución 1413 uS/cm                           |          |                     |            |             |  |  |
|          | <0.1/0 NTU                                    |          |                     |            |             |  |  |
|          | 1 NTU                                         |          |                     |            |             |  |  |
|          | 10 NTU                                        |          |                     |            |             |  |  |
|          | 100 NTU                                       |          |                     |            |             |  |  |
| Form     | larios                                        |          |                     |            |             |  |  |
| 1 01111  | libreta de campo                              |          |                     |            |             |  |  |
|          | Plano de ubicación de estaciones              |          |                     |            |             |  |  |
|          | Formato de recolección de muestra             |          |                     |            |             |  |  |
|          | Formato de calibración en campo               |          |                     |            |             |  |  |
|          | Sello de seguridad                            |          |                     |            |             |  |  |
|          | Bemitente                                     |          |                     |            |             |  |  |
|          | Etiqueta                                      |          |                     |            |             |  |  |
|          | Cadena de custodia                            |          |                     |            |             |  |  |
|          | Plan de Monitoreo de Agua                     |          |                     |            |             |  |  |
| <u> </u> | Manuales de equipos                           |          |                     |            |             |  |  |
|          |                                               |          |                     |            |             |  |  |
| Logís    | tico                                          |          |                     |            |             |  |  |
|          | Pilas AA GPS                                  |          |                     |            |             |  |  |
|          | Pilas AA cámara                               |          |                     |            |             |  |  |
|          | Pilas C multiparámetro                        |          |                     |            |             |  |  |
|          | Pilas D linterna                              |          |                     |            |             |  |  |
|          | Focos para linternas                          |          |                     |            |             |  |  |
|          | Tijeras                                       |          |                     |            |             |  |  |
|          | Plumón grueso                                 |          |                     |            |             |  |  |

|         |                              |          | Actividad           |            |             |  |  |  |
|---------|------------------------------|----------|---------------------|------------|-------------|--|--|--|
| Equipos |                              | Cantidad | Agua<br>Subterranea | Sedimentos | Wipe Sample |  |  |  |
|         | Plumones de punta de fieltro |          |                     |            |             |  |  |  |
|         | Lapicero de tinta indeleble  |          |                     |            |             |  |  |  |
|         | Plumón indeleble grueso      |          |                     |            |             |  |  |  |
|         | Plumón indeleble delgado     |          |                     |            |             |  |  |  |
|         | Cinta de embalaje            |          |                     |            |             |  |  |  |
|         | Masking tape grueso          |          |                     |            |             |  |  |  |
|         | Cooler                       |          |                     |            |             |  |  |  |
| Reco    | l<br>lección de residuos     |          |                     |            |             |  |  |  |
|         | Recipientes para buffer      |          |                     |            |             |  |  |  |
|         | Bolsa negras                 |          |                     |            |             |  |  |  |
| Perso   | nal                          |          |                     |            |             |  |  |  |
|         | Capota (Impermeable)         |          |                     |            |             |  |  |  |
|         | Cuchillo de bolsillo         |          |                     |            |             |  |  |  |
|         | Soga                         |          |                     |            |             |  |  |  |
|         | Traje pescador               |          |                     |            |             |  |  |  |
|         | Mochila                      |          |                     |            |             |  |  |  |
|         | Bloqueador solar             |          |                     |            |             |  |  |  |
|         | Lentes de sol                |          |                     |            |             |  |  |  |
|         | Gorro                        |          |                     |            |             |  |  |  |
|         | Chaleco MWH                  |          |                     |            |             |  |  |  |
|         | Agua y refrigerio            |          |                     |            |             |  |  |  |

## FORMATO DE CALIBRACIÓN DE EQUIPOS DE MEDICIÓN DE PARÁMETROS DE CAMPO

| Proyecto:    | Número de Proyecto: |
|--------------|---------------------|
| Fecha: / /   | Hora:               |
| Responsable: | Firma:              |

### EQUIPO MEDIDOR DE pH

Multiparámetro YSI 556 MPS \_\_\_\_\_\_ otro \_\_\_\_\_marcar equipo a calibrar)

|        | L           | _ectura             |             |
|--------|-------------|---------------------|-------------|
| Buffer | pH<br>(u.e) | Temperatura<br>(°C) | Comentarios |
| 4.1    |             |                     |             |
| 7.0    |             |                     |             |
| 10.1   |             |                     |             |

#### EQUIPO MEDIDOR DE CONDUCTIVIDAD

Multiparámetro YSI 556 MPS \_\_\_\_\_ otro\_\_\_\_\_ (marcar equipo a calibrar)

| Solución de calibración | Lec                      | tura                |             |  |
|-------------------------|--------------------------|---------------------|-------------|--|
|                         | Conductividad<br>(uS/cm) | Temperatura<br>(°C) | Comentarios |  |
| 1413 uS/cm              |                          |                     |             |  |
| Otro (indicar):         |                          |                     |             |  |

### EQUIPO MEDIDOR DE OXIGENO DISUELTO

Multiparámetro YSI 556 MPS \_\_\_\_\_\_ otro\_\_\_\_\_(marcar equipo a calibrar)

|                    |                     | Lectura   |                     |             |
|--------------------|---------------------|-----------|---------------------|-------------|
| (1 pie = 0.3048 m) | Salinidad<br>(mg/l) | OD<br>(%) | Temperatura<br>(°C) | Comentarios |
|                    |                     |           |                     |             |
|                    |                     |           |                     |             |

#### **EQUIPO MEDIDOR DE TURBIDEZ**

Turbidímetro HACH 2100P \_\_\_\_\_LaMotte 2020e \_\_\_\_\_otro \_\_\_\_\_(marcar equipo a calibrar)

|          |                       |       |  |       | Lectura        |             |
|----------|-----------------------|-------|--|-------|----------------|-------------|
|          | Solución estándar NTU |       |  |       | Turbidez (NTU) | Comentarios |
| 0 – 10   |                       | 1000  |  | < 0.1 |                |             |
| 0 – 100  |                       | 10    |  | 10    |                |             |
| 0 – 1000 |                       | <0.01 |  | 20    |                |             |
|          |                       |       |  | 100   |                |             |
|          |                       |       |  | 800   |                |             |

## FORMATO DE RECOLECCIÓN DE MUESTRAS DE AGUA

| Proyecto:   |                        |              | Número de Proyecto: |                  |   |  |
|-------------|------------------------|--------------|---------------------|------------------|---|--|
| Fecha:      |                        |              |                     | Hora:            |   |  |
| Personal of | de Campo:              |              |                     | Firma:           |   |  |
|             |                        |              |                     |                  |   |  |
| Descripció  | n del Sitio            |              |                     |                  |   |  |
| Localizaci  | ón del Sitio:          |              |                     |                  |   |  |
| Número de   | e Estación:            |              |                     | Elevación:       |   |  |
| Coordena    | das GPS: Norte:        |              |                     | Este:            |   |  |
| Comentar    | ios / descripciones:   |              |                     |                  |   |  |
|             |                        |              |                     |                  |   |  |
| Descripció  | n de Campo             |              |                     |                  |   |  |
| Número d    | e Identificación de Mu | lestra:      |                     |                  |   |  |
|             |                        |              |                     | -                |   |  |
| Tipo de Ag  | gua:                   |              |                     | -                |   |  |
| Caracterís  | ticas de Agua (color,  | olor, aparie | ncia):              |                  |   |  |
| Método de   | e colección:           |              |                     |                  |   |  |
| ذLa mues    | tra ha sido filtrada?  |              | 🗖 Sí                | D No             |   |  |
| ¿El Equipo  | o de campo ha sido ca  | alibrado?    | 🗅 Sí                | D No             |   |  |
| ¿Estación   | de Control de Calidad  | d?           | 🗖 Sí                | 🗖 No             |   |  |
| Medicione   | es de campo:           |              |                     |                  |   |  |
|             | Parámetros             |              | Valor               | Unidad de Medida | 1 |  |
|             | Conductividad Específi | са           | Valor               |                  |   |  |
|             | Oxigeno Disuelto       |              |                     | ma/l. %          |   |  |
|             | pH                     |              |                     | U.E.             |   |  |
|             | Turbidez               |              |                     | NTU              |   |  |
|             | Temperatura del Agu    | a            |                     | °C               |   |  |
|             | Salinidad              |              |                     | ppt              |   |  |
|             | Caudal                 |              |                     | l/s              |   |  |
|             |                        |              |                     |                  |   |  |

## **Anexo I** (Cotización de laboratorio)

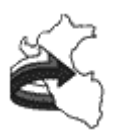

#### Environmental Laboratories Peru S.A.C. Cotizacion

#### COT 00007135

| DATOS DEL CLIENTE                   |                                 |                                            |             |  |
|-------------------------------------|---------------------------------|--------------------------------------------|-------------|--|
| Cliente: MWH PERU S.A.              |                                 |                                            |             |  |
| Correo:                             |                                 | Ruc:                                       | 20380122317 |  |
| Telefono:                           | _                               | Fax:                                       |             |  |
| Direccion: Calle Las Palmeras Nº 42 | 28 Urb. El Rosario - San Isidro |                                            |             |  |
| Facturar a: MWH PERU S.A.           | Ruc:                            | 20380122317                                |             |  |
| DATOS DEL PEDIDO                    |                                 |                                            |             |  |
| Colocacion: E-Mail                  | Facturacion: Factura            | Moneda: Dolares                            |             |  |
| Ingreso: 09/04/2010 15:18           | Solic por: SRTA. ETHEL SANCHEZ  | Sist. Venta: <u>50% adelantado y 50% c</u> |             |  |
| Doc Ref:                            |                                 | т. с.:_                                    | .000        |  |
| DATOS DEL PRODUCTO                  |                                 |                                            |             |  |
| Tipo Muestra: CALIDAD DE AGUA       |                                 |                                            |             |  |
| Procedencia:                        | Se ent                          | regara Documento Oficial                   |             |  |
| Referencia:                         |                                 |                                            |             |  |

Tiempo entrega: <u>12</u> dias

Validez: 7 dias

Registro:

#### **DETALLE DE PARAMETROS POR MUESTRA**

#### Tipo Muestra: AGUA

| Parametros                    | Metodo        | Cantidad | P.U.  | Parcial |  |
|-------------------------------|---------------|----------|-------|---------|--|
|                               |               |          |       |         |  |
| Alcalinidad Total             | SM 2320-B     | 1        | 8.50  | 8.50    |  |
| Bicarbonatos                  | SM 4500 CO2-D | 1        | 11.65 | 11.65   |  |
| Carbonatos                    | SM 4500 CO2-D | 1        | 11.65 | 11.65   |  |
| Clorofila                     | SM 1200-H     | 1        | 25.00 | 25.00   |  |
| Color Verdadero               | EPA 110.2     | 1        | 9.50  | 9.50    |  |
| Cromo VI                      | SM 3500Cr-B   | 1        | 11.00 | 11.00   |  |
| Dureza Total                  | EPA 130.2     | 1        | 10.00 | 10.00   |  |
| Olor                          | Organoleptico | 1        | 2.75  | 2.75    |  |
| Sílice Total                  | SM 4500SiO2-C | 1        | 16.00 | 16.00   |  |
| Sólidos Totales Disueltos     | EPA 160.1     | 1        | 10.60 | 10.60   |  |
| Sólidos Totales en Suspensión | SM 2540-D     | 1        | 10.60 | 10.60   |  |
| Aceites y Grasas              | EPA 1664-A    | 1        | 16.40 | 16.40   |  |
| DBO5                          | EPA 405.1     | 1        | 16.40 | 16.40   |  |
| Detergentes Anionicos         | SM 5540-C     | 1        | 23.30 | 23.30   |  |
| DQO (Rango medio-alto)        | EPA 410.1     | 1        | 16.40 | 16.40   |  |
| Fenoles                       | SM 5530-C     | 1        | 23.30 | 23.30   |  |
| Cianuro Libre                 | A. Chemistry  | 1        | 17.00 | 17.00   |  |
| Cianuro Total                 | EPA 335.2     | 1        | 17.00 | 17.00   |  |
| Cianuro WAD                   | SM 4500CN-I   | 1        | 17.00 | 17.00   |  |
| Cloruros                      | EPA 325.3     | 1        | 10.50 | 10.50   |  |
| Fluoruros                     | EPA 340.2     | 1        | 12.00 | 12.00   |  |
| Fosfato Inorgánico Total      | EPA 365.3     | 1        | 12.00 | 12.00   |  |
| Fosfatos                      | EPA 365.3     | 1        | 12.70 | 12.70   |  |
| Fósforo Total                 | EPA 365.3     | 1        | 12.70 | 12.70   |  |
| N - Nitratos                  | EPA 352.1     | 1        | 12.20 | 12.20   |  |
| N - Nitritos                  | EPA 354.1     | 1        | 10.60 | 10.60   |  |
| Nitrógeno Amoniacal           | SM 4500NH3-F  | 1        | 13.30 | 13.30   |  |
| Nitrógeno Total*              | EPA 351.3     | 1        | 19.00 | 19.00   |  |

 Av. La Marina 3059, San Miguel - Lima Teléfono: (511) 616 - 5400 Fax: (511) 616 - 5418 RPM: 975564

 Soles: BCP Cuenta Corriente 192-0760885-0-05 / Dólares:
 BCP Cuenta Corriente 192-0093334-1-76 BWS 000-1270667 BBVA 151-0100018146

 E-mail: envirolab@envirolabperu.com.pe
 Pagina web: www.envirolabperu.com.pe
 RUC: 20269493519

| <b>Código:</b> GG-1.0-19 | Revisión: May-06 | Formato: GG-32 |
|--------------------------|------------------|----------------|
|                          |                  |                |

#### COT 00007135

#### 9-Apr-2010 15:18

Registro:

#### DETALLE DE PARAMETROS POR MUESTRA

| Tipo Muestra: | AGUA |
|---------------|------|
|---------------|------|

| Parametros                                                                                                    | Metodo      | Cantidad  | P.U.            | Parcial  |
|----------------------------------------------------------------------------------------------------|-------------|-----------|-----------------|----------|
| Sulfator                                                                                                    | EDA 375 /   | 1         | 12 70           | 12 70    |
| Sulfuros                                                                                                    | EPA 375.7   | 1         | 12.70           | 12.70    |
| Bifenilos Policlorados (PCBs)                                                                                            |             | 1         | 12.20           | 12.20    |
| BTEY                                                                                                    | EPA 8260-B  | 1         | 105.00          | 105.00   |
| Compuestos Orgánicos Volátiles (VOC's)                                                                                   | EPA 8260-B  | 1         | 170.00          | 170.00   |
| Hidrocarburos Aromaticos Polinucleares (PAH's)                                                                           |             | 1         | 120.00          | 120.00   |
| Hidrocarburos Totales de Petróleo. (C10 – C40)                                                                           |             | 1         | 120.00          | 100.00   |
| Posticidas Organoslorados                                                                                                |             | 1         | 100.00          | 125.00   |
| Posticidas Organofosforados                                                                                              |             | 1         | 125.00          | 125.00   |
| Tribalomotanos                                                                                                    |             | 1         | 125.00<br>E8.00 | E8 00    |
| Colifermer Facelos (N)*                                                                                                  | EPA 8200-B  | 1         | 58.00           | 56.00    |
| Colliformes Tetales (N)*                                                                                                 | SM 9221-E.1 | 1         | 16.00           | 16.00    |
|                                                                                                    | SM 9221-B   | 1         | 10.00           | 10.00    |
|                                                                                                    | SM 9221F    | 1         | 18.00           | 18.00    |
| Estreptococos recales*                                                                                                   | SM          | 1         | 19.00           | 19.00    |
| Heterotrotos (R)*                                                                                                    | SM 9215-B   | 1         | 17.00           | 17.00    |
|                                                                                                    | SM 9/11-C   | 1         | 23.00           | 23.00    |
| Salmonella (D)*                                                                                                    | AOAC 992.11 | 1         | 40.50           | 40.50    |
| Vibrio Cholerae*                                                                                                    |             | 1         | 40.50           | 40.50    |
| Corrida Met. Totales                                                                                                    |             |           |                 |          |
| MT:Ag, As, Al, B, Ba, Be, Bi, Ca, Cd, Cr, Cu, Co, Fe, K, Li,<br>Mg, Mn, Mo, Na, Ni, P, Pb, Sb, Se, Sn, Sr, Ti, Tl, V, Zn | EPA 200.7   | 1         | 85.00           | 85.00    |
| Metales Totales                                                                                                    |             |           |                 |          |
| Mercurio Total                                                                                                    | EPA 1631    | 1         | 16.00           | 16.00    |
| Metales Disueltos                                                                                                    |             |           |                 |          |
| Mercurio Disuelto                                                                                                    | EPA 1631    | 1         | 16.00           | 16.00    |
| Corrida Met. Disueltos                                                                                                   |             |           |                 |          |
| MD:Ag, As, Al, B, Ba, Be, Bi, Ca, Cd, Cr, Cu, Co, Fe, K, Li,<br>Mg, Mn, Mo, Na, Ni, P, Pb, Sb, Se, Sn, Sr, Ti, Tl, V, Zn | EPA 200.7   | 1         | 90.00           | 90.00    |
|                                                                                                    |             | V. Venta: |                 | 1,733.95 |
|                                                                                                    |             | IGV       | US\$            | 329.45   |
|                                                                                                    |             | SubTotal  | US\$            | 2,063.40 |
|                                                                                                    |             |           |                 | ,        |

por Cliente

Por Envirolab EPATRICIO

A su solicitud el Laboratorio le proporcionará los envases y preservantes necesarios sin costo alguno, los cuales deberan recogerlos en nuestras instalaciones.

Se adjunta, Instrucciones generales de Muestreo y Preservación de Muestra.

#### **Observaciones:**

- 1 \* Anàlisis por subcontrata.
- 2 SAAM : Detergentes y Aniones.
- 3 la cotización no incluye el m uestreo.
- 4 Cliente puede pasara recojer sus coolers, frascos, preservantes, ice pack , instrucciones de muestreo.

 Av. La Marina 3059, San Miguel - Lima Teléfono: (511) 616 - 5400 Fax: (511) 616 - 5418 RPM: 975564

 Soles: BCP Cuenta Corriente 192-0760885-0-05 / Dólares:
 BCP Cuenta Corriente 192-0093334-1-76 BWS 000-1270667 BBVA 151-0100018146

 E-mail: envirolab@envirolabperu.com.pe
 Pagina web: www.envirolabperu.com.pe
 RUC: 20269493519

| <b>Código:</b> GG-1.0-19 | Revisión: May-06 | Formato: GG-32 |
|--------------------------|------------------|----------------|
|--------------------------|------------------|----------------|

#### ENVIO DE MUESTRAS

#### Tabla de Requerimientos para Análisis de Agua

| Determinación                                               | Tipo de<br>envase | Tamaño<br>mínimo<br>de<br>muestra,<br>ml | Tipo de<br>muestra | Preservación                                                               | Tiempo de<br>almacenamiento<br>(tiempo máximo<br>en que debe<br>Ilegar la<br>muestra a<br>laboratorio) |
|-------------------------------------------------------------|-------------------|------------------------------------------|--------------------|----------------------------------------------------------------------------|----------------------------------------------------------------------------------------------------|
| Aceite y grasas (Limite                                     | Vidrio            |                                          |                    | Adicionar HCl o H <sub>2</sub> SO <sub>4</sub> , pH                        | ,                                                                                                    |
| detección 0.5)                                              | ámbar             | 2000                                     | р                  | < 2, refrigerar                                                            | 28 d                                                                                                   |
| Aceite y grasas (Limite                                     | Vidrio            |                                          |                    | Adicionar HCl o H <sub>2</sub> SO <sub>4</sub> , pH                        |                                                                                                    |
| detección 1.4) EPA 1664                                     | ámbar             | 1000                                     | р                  | < 2, refrigerar                                                            | 28 d                                                                                                   |
| Acidez                                                      | Р                 | 200                                      | р                  | Refrigerar                                                                 | 14 d                                                                                                   |
| Alcalinidad CO <sub>3</sub> y HCO <sub>3</sub>              | P, V              | 200                                      | р                  | Refrigerar                                                                 | 14 d                                                                                                   |
| Alcalinidad Total                                           | P, V              | 200                                      | р                  | Refrigerar                                                                 | 14 d                                                                                                   |
| Amoriana                                                    |                   | 500                                      |                    | Analizar tan pronto sea<br>posible o adicione H2SO4,                       | 14 d                                                                                                   |
| Amoniaco                                                    | P, V              | 500                                      | р, с               | pH < 2, remgerar                                                           | 14 0                                                                                                   |
| Bicarbonatos                                                | Р                 | 250                                      | р                  | Refrigerar                                                                 | / d                                                                                                    |
| Boro (Método Colorimétrico)                                 | Р                 | 250                                      | р, с               | HNO <sub>3</sub> , pH < 2                                                  | 6 meses                                                                                                |
| Carbonatos                                                  | Р                 | 250                                      | р                  | Refrigerar                                                                 | 7 d                                                                                                    |
| Cianuro Libre                                               | P, V              | 1000                                     | р, с               | Adicionar NaOH pH > 12,<br>refrigerar y mantener en<br>oscuridad.          | 14 d                                                                                                   |
| Cianuro Total                                               | P, V              | 1000                                     | р, с               | Adicionar NaOH pH > 12,<br>refrigerar y mantener en<br>oscuridad.          | 14 d                                                                                                   |
| Cianuro Wad                                                 | P, V              | 1000                                     | р, с               | Adicionar NaOH pH > 12,<br>refrigerar y mantener en<br>oscuridad.          | 14 d                                                                                                   |
| Cianuros: Total, WAD y Libre<br>(Método Instrumental – FIA) | P,V               | 250                                      | p, c               | Adicionar NaOH pH > 12,<br>refrigerar y mantener en<br>oscuridad.          | 14 d                                                                                                   |
| Cianato                                                     | P.V               | 500                                      | p. c               | pH > 12 con NaOH,<br>refrigerar                                            | 14 d                                                                                                   |
| Cloro Total residual (en campo)                             | PV                | 500                                      | n                  | Analizar inmediatamente                                                    | 0.25 h                                                                                                 |
| Cloruro                                                     | P.V               | 200                                      | D. C               | Ninguno                                                                    | 28 d                                                                                                   |
| Color (Método<br>espectrofotométrico)                       | P, V              | 250                                      | р, с               | Refrigerar                                                                 | 48 h                                                                                                   |
| Compuestos Orgánicos Volátiles<br>(VOC's)                   | Tubos<br>VOC's    | 40                                       | р                  | Refrigerar 4°C ± 2°C                                                       | 7 días                                                                                                 |
| Conductividad                                               | P, V              | 250                                      | р, с               | Refrigerar                                                                 | 28 d                                                                                                   |
| Cromo VI (Método<br>Colorimétrico)                          | P,V               | 500                                      | р                  | Refrigerar                                                                 | 24 h                                                                                                   |
| DBO                                                         | P, V              | 1000                                     | р, с               | Refrigerar, sin burbuja de aire.                                           | 48 h,                                                                                                  |
| Demanda química de oxigeno                                  | P, V              | 100                                      | р, с               | Analizar tan pronto sea<br>posible o adicione H2SO4,<br>pH < 2, refrigerar | 28 d                                                                                                   |

| Detergentes MBAS                                       | Ρ, V            | 250   | р, с  | Refrigerar                                                                  | 48 h                    |
|--------------------------------------------------------|-----------------|-------|-------|-----------------------------------------------------------------------------|-------------------------|
| Dióxido de Carbono                                     | P, V            | 200   | р     | Analizar inmediatamente                                                     | 0.25 h                  |
| DQO                                                    | Р               | 250   |       | H2SO4 (cc):10 gotas/250<br>ml                                               | 28 días                 |
| Dureza                                                 | P, V            | 1000  | р, с  | Adicionar HNO3 o H2SO4,<br>pH < 2                                           | 6 meses                 |
| Esteres Estalatos                                      | Vidrio<br>ámbar | 1000  |       | Refrigerar                                                                  | 7 días                  |
| Fenoles                                                | V               | 1000  | р, с  | Refrigerar y adicionar<br>H2SO4, pH < 2                                     | 28 d hasta<br>extracció |
| Fluoruro                                               | Р               | 200   | р, с  | Ninguno                                                                     | 28 d                    |
|                                                        |                 |       |       | Para Fosfatos disueltos<br>filtrar inmediatamente y                         |                         |
| Fosfatos                                               | V               | 500   | р     | refrigerar.                                                                 | 48 h                    |
| Fósforo reactivo disuelto                              | Р               | 500   | р     | Refrigerar<br>Agregar H2SO4, pH < $2 v$                                     | 48 h                    |
| Fósforo total                                          | P, V            | 250   | р, с  | refrigerar<br>Adicionar HCL o H2SO4                                         | 28 d                    |
| Hidrocarburo                                           | V               | 1000  | р     | pH < 2, refrigerar.                                                         | 28 d                    |
| Policiclicos                                           | ámbar           | 1000  |       | Refrigerar                                                                  | 7 días                  |
| Hierro +2                                              | Р               | 500   |       | Refrigerar                                                                  | 24 h                    |
| Hierro +3                                              | Р               | 500   |       | Refrigerar                                                                  | 24 h                    |
| Nitrógeno Amoniacal                                    | P.V             | 500   | D. C  | Analizar tan pronto sea<br>posible o adicione H2SO4,<br>pH < 2. refrigerar  | 28 d                    |
| Nitrógeno Orgánico Total                               | P.V             | 500   | D. C  | Refrigerar y adicionar<br>H2SO4 pH < 2                                      | 28 d                    |
| Mercurio                                               | P               | 500   | n c   | Adicionar HNO3 pH < 2                                                       | 28 d                    |
| Metales Totales en general, por<br>Absorción Atómica y |                 |       | p, c  |                                                                             | 20 4                    |
| Generación de Hidruros<br>Metales Totales, por ICP     | Р               | 1000  | р, с  | Adicionar HNO3, pH < 2                                                      | 3 meses                 |
| OPTICO                                                 | Р               | 500   | р, с  | Adicionar HNO3, pH < 2                                                      | 3 meses                 |
| Metales Totales por ICP MASA                           | Р               | 250   | р, с  | Adicionar HNO3, pH < 2                                                      | 3 meses                 |
| por Absorción Atómica y<br>Generación de Hidruros      | Р               | 1000  | р, с  | inmediatamente y<br>adicionar HNO3, pH < 2                                  | 3 meses                 |
| Metales Disueltos por ICP<br>OPTICO                    | Р               | 500   | р, с  | Filtrar con filtro de 0.45 um<br>inmediatamente y<br>adicionar HNO3, pH < 2 | 3 meses                 |
| Metales Disueltos por ICP<br>MASA                      | Р               | 250   | D. C  | Filtrar con filtro de 0.45 um<br>inmediatamente y<br>adicionar HNO3. pH < 2 | 3 meses                 |
| Nitrato                                                | P, V            | 500   | p. c  | Analizar tan pronto sea<br>posible, refrigerar                              | 48 h                    |
| Nitrato + Nitrito                                      | P, V            | 200   | p, c  | Adicionar H2SO4, pH < 2,<br>refrigerar.                                     | 28 d                    |
| Nitrito                                                | PV              | 250   | nc    | Analizar tan pronto sea                                                     | 48 h                    |
|                                                        | V               | L 200 | 1 0.0 | posible, i telligeral.                                                      |                         |

|                                 | .,              | 500  |      | Analizar tan pronto sea        |         |
|---------------------------------|-----------------|------|------|--------------------------------|---------|
| Olor                            | V               | 500  | р    | posible, Refrigerar.           | 6 h     |
|                                 |                 |      |      |                                |         |
|                                 |                 |      |      | H2SO4cc, pH <2, aprox.         |         |
|                                 |                 |      |      | 20 gotas/litro de muestra      |         |
|                                 | \ <i>\</i>      | 500  |      | Refrigerar sin dejar           | 0.41    |
| Oxidabilidad                    | V               | 500  |      | burbujas de aire.              | 24h     |
| Oxigeno disueito: Electrodo (En | V, Botella      | 300  | n    | Analizar inmediatamente        | 0.25 h  |
|                                 | BOD             | 500  | P    | 2 ml de sol. De sulfato de     | 0.2311  |
|                                 |                 |      |      | manganeso más 2 ml de          |         |
|                                 |                 |      |      | solución de azida de           |         |
|                                 | V, Botella      |      |      | sodio. La muestra se debe      |         |
| Oxigeno disuelto: Winkler       | BOD             | 300  | р    | enviar sin burbuja de aire.    | 24 h    |
| PCB's                           | VIORIO<br>ámhar | 1000 |      | Pefrigerar                     | 7 días  |
|                                 | Vidrio          | 1000 |      | Reingeräl                      | 7 0185  |
| Pesticidas                      | ámbar           | 1000 |      | Refrigerar                     | 7 días  |
|                                 | Vidrio          |      |      | <u>_</u>                       |         |
| Pesticidas (EPA 8270 D)         | ámbar           | 1000 |      | Refrigerar                     | 7 días  |
|                                 | 5.1             | 100  |      |                                |         |
| pH (En campo)                   | Ρ, ν            | 100  | р    | Analizar inmediatamente.       | 0.25 h  |
| Potencial oxido-reduccion (En   | P               | 100  |      | Analizar inmediatamente        | 0 25 h  |
| Sabor (sólo, se realiza para    | •               | 100  |      |                                | 0.2011  |
| agua potable)                   | Р               | 1000 |      | Refrigerar                     | 24 h    |
|                                 |                 |      |      |                                |         |
| Sílice                          | Р               | 250  | p, c | Refrigerar sin congelar        | 28 d    |
| Sólidos Disueltos Totales       | P.V             | 400  | p. c | Refrigerar                     | 7 d     |
|                                 | ,               |      |      |                                | -       |
| Sólidos Sedimentables           | Ρ, V            | 1000 | р, с | Refrigerar                     | 2 d     |
| Cálidas Cuspandidas Totalas     |                 | 1000 |      | Defrigerer                     | 7 d     |
|                                 | Ρ, ν            | 1000 | p, c | Reingerar                      | 7 u     |
| Sólidos Totales                 | P.V             | 400  | p. c | Refrigerar                     | 7 d     |
|                                 | ,               |      |      |                                | -       |
| Sólidos Volátiles               | Ρ, V            | 400  | р, с | Refrigerar                     | 7 d     |
| Sulfato                         | ΡV              | 500  | nc   | Pofrigorar                     | 28.4    |
|                                 | Γ, ν            | 500  | p, c | Refrigerar adicionar 4         | 20 U    |
|                                 |                 |      |      | gotas de Acetato de Zinc       |         |
|                                 |                 |      |      | ŽN por cada 100 ml,            |         |
| Sulfuro                         | Ρ, V            | 500  | p, c | adicione NaOH pH > 9           | 7 días  |
|                                 |                 |      |      | Refrigerar, adicionar 4        |         |
|                                 |                 |      |      | gotas de Acetato de Zinc       |         |
|                                 |                 |      |      | adicione NaOH pH $> 9^{\circ}$ |         |
|                                 |                 |      |      | además enviar 500ml de         |         |
|                                 |                 |      |      | muestra sin preservar solo     |         |
|                                 | 5.7             |      |      | refrigerada y sin burbuja      | 7 1/    |
| Sulturo de Hidrogeno            | P, V            | 500  | р, с | de aire.                       | / dias  |
| Sustancias extraibles al        | PV              | 2500 | Po   | Refrigerar                     | 28 días |
|                                 | г, <b>v</b>     | 2000 | г, С | nH < 2 Acido sulfúrico         | 20 0185 |
| Tiocianato                      | P, V            | 500  | р, с | refrigerar                     | 14 d    |
|                                 | Vidrio          |      | •    |                                |         |
| TPH                             | ámbar           | 1000 |      | Refrigerar                     | 7 días  |
| Turbidez | P, V | 100 | р, с | Analizar el mismo día, almacenar<br>en oscuridad por 24 hrs., refrigerar | 48 h |
|----------|------|-----|------|--------------------------------------------------------------------------|------|
|----------|------|-----|------|--------------------------------------------------------------------------|------|

## Tabla de Requerimientos para Análisis de Agua por Cromatografía lónica

El Laboratorio entrega y utiliza envases de primer uso con la finalidad de garantizar la preservación de las muestras.

| Determinación                                             | Tipo de<br>envase | Tamaño<br>mínimo de<br>muestra, ml | Tipo de<br>muestra | Preservación | Tiempo de<br>almacenamiento<br>(tiempo máximo<br>en que debe<br>Ilegar la<br>muestra a<br>Iaboratorio)<br>Regulatorio<br>según EPA<br>300.0 |
|-----------------------------------------------------------|-------------------|------------------------------------|--------------------|--------------|----------------------------------------------------------------------------------------------------|
| Sulfato , Fosfatos,Floruros,<br>Nitrato,Cloruros,Nitritos | P,V               | 500                                | p,c                | Refrigerar   | 2 Días                                                                                                    |
| Sulfato                                                   | P,V               | 250                                | p,c                | Refrigerar   | 28 Días                                                                                                    |
| Nitrato                                                   | P,V               | 250                                | p,c                | Refrigerar   | 2 Días                                                                                                    |
| Cloruro                                                   | Ρ, V              | 250                                | p,c                | Refrigerar   | 28 Días                                                                                                    |
| Floruro                                                   | P, V              | 250                                | p,c                | Refrigerar   | 28 Días                                                                                                    |
| Fosfato                                                   | P,V               | 250                                | p,c                | Refrigerar   | 2 Días                                                                                                    |
| litrito                                                   | P,V               | 250                                | p,c                | Refrigerar   | 2 Días                                                                                                    |
| Escaneo de Aniones (F,<br>NO2, NO3, CI, SO4, Br           | Р                 | 500                                | р                  | Refrigerar   | 2 Días                                                                                                    |

## Tabla de Requerimientos para Ensayos Microbiológicos en agua

| Parámetro                                                                                                    | Cantidad<br>mínima para<br>análisis ( ml) | Tiempo de<br>almacenamiento | Envase                                                        | Preservante             |
|----------------------------------------------------------------------------------------------------|-------------------------------------------|-----------------------------|---------------------------------------------------------------|-------------------------|
| <ul> <li>Coliformes Totales</li> <li>Coliformes Fecales</li> <li>Numeración de<br/>Microorganismos Heterótrofos</li> <li>Numeración de E. Coli</li> </ul> | 500 ml                                    | 30 horas                    | Frasco de vidrio estéril<br>o bolsa estéril con<br>tapa rosca | Refrigerar a<br>< 10° C |
| Detección de Salmonella<br>Detección de Vibrio Cholerae                                                                                                   | 500 ml                                    |                             |                                                               |                         |
| Nemátodes                                                                                                    | 1000 ml                                   | 48 horas                    | Frasco de vidrio estéril<br>o bolsa estéril con<br>tapa rosca | Refrigerar a<br>< 10° C |
| Huevos Helmintos (parámetro<br>que se terciariza a un<br>laboratorio externo)                                                                             | 1000 ml                                   | 30 horas                    | Frasco de vidrio estéril<br>o bolsa estéril con<br>tapa rosca | Refrigerar a<br>< 10° C |

| Parámetro                                                | Cantidad<br>mínima | Envase                                                 | Preservante                                                            | Tiempo de<br>almacenamiento |
|----------------------------------------------------------|--------------------|--------------------------------------------------------|------------------------------------------------------------------------|-----------------------------|
| DBO5                                                     | 1000 ml            | <u>Plástico o vidrio ámbar</u><br><u>de boca ancha</u> | Refrigerado 4 °C                                                       | Máximo 24 Horas             |
| Sólidos Suspendidos<br>Totales                           | 1000 ml            | Plástico boca ancha                                    | Refrigerado 4°C                                                        | Máximo 7 días               |
| Aceite y Grasa                                           | 2000 ml            | Vidrio ámbar boca ancha                                | HCL ó H2SO4(1:1) a<br>ph<2. Refrigerado 4°C<br>Aprox. 2.5 ml por Litro | Máximo 28 días              |
| Fosfatos y Nitratos                                      | 500 ml             | Plástico boca ancha                                    | Refrigerar 4°C<br>Congelar –20°C                                       | 24 Horas<br>72 Horas        |
| Sulfuro                                                  | 1000 ml            | Plástico boca ancha                                    | Acetato de Zinc 2 N T°<br>ambiente<br>2ml/litro muestra                | 7 días                      |
| <u>Materia Orgánica</u><br><u>en sedimento</u><br>marino | <u>500 g</u>       | Envase Plástico boca<br>ancha                          | <u>Congelar</u>                                                        | <u>24 Horas</u>             |

## Tabla de Requerimientos para Cuerpo Receptor Marino

Tabla de Requerimientos para Análisis de Suelo / Sedimento / Lodos

| Parámetro                                                                                   | Cantidad<br>mínima | Envase              | Preservante                                                        | Tiempo de<br>almacenamiento |
|---------------------------------------------------------------------------------------------|--------------------|---------------------|--------------------------------------------------------------------|-----------------------------|
| рН                                                                                          | 250 g              | Plástico boca ancha | ≤ 6°C                                                              | Análisis inmediato          |
| Compuestos<br>Orgánicos<br>Volátiles                                                        | 40 ml              | Tubos VOC's         | Refrigerar $4^{\circ}C \pm 2^{\circ}C$                             | 7 días                      |
| Compuestos<br>Volátiles<br>Especiales<br>( 1,2-<br>Dichloroethane,<br>Hexachloroetha<br>ne) | 40 ml              | Tubos VOC's         | Refrigerar 4°C ± 2°C                                               | 7 días                      |
| Compuestos<br>Semivolátiles<br>Especiales<br>(2,4-D, 2,4-<br>Dinitrotoluene)                | 40 ml              | Tubos VOC's         | Refrigerar $4^{\circ}C \pm 2^{\circ}C$                             | 7 días                      |
| Sulfuro                                                                                     | 250 g              | Plástico boca ancha | Acetato de Zn 2N, hasta<br>humedar superficie, ≤<br>6°C            | 7 días                      |
| Metales por ICP<br>Óptico                                                                   | 500 g              | Plástico            | Ninguna                                                            | 3 meses                     |
| Metales por ICP<br>Masa                                                                     | 500 g              | Plástico            | Ninguna                                                            | 3 meses                     |
| Mercurio                                                                                    | 250 g              | Plástico            | ≤ 6°C                                                              | 28 días                     |
| Material<br>Extractable al<br>Hexano (HEM.                                                  | 250 g              | Vidrio boca ancha   | Suelo seco ≤ 6°C<br>Lodo o sedimento 1ml de<br>HCL o H2SO4 a pH <2 | 28 días                     |

| Aceites y grasas)                        |       |                                                     | por cada 100 g de                                                                                  |                         |
|------------------------------------------|-------|-----------------------------------------------------|----------------------------------------------------------------------------------------------------|-------------------------|
| Hidrocarburo<br>(Método<br>gravimétrico) | 250 g | Vidrio boca ancha                                   | Suelo seco ≤ 6°C<br>Lodo o sedimento 1ml de<br>HCL o H2SO4 a pH <2<br>por cada 100 g de<br>muestra | 28 días                 |
| Cianuro                                  | 200 g | Plástico boca ancha,<br>cubierto con papel aluminio | ≤ 6°C                                                                                              | 14 días                 |
| TCLP análisis<br>Inorgánicos)            | 500 g | Plástico boca ancha                                 | Ninguno                                                                                            | 3 meses                 |
| SPLP(análisis<br>Inorgánicos)            | 500 g | Plástico boca ancha                                 | Ninguno                                                                                            | 3 meses                 |
| PCB's                                    | 250 g | Frasco de vidrio de 250 mL                          | Refrigerar 4°C ± 2°C                                                                               |                         |
| Fenoles                                  | 250 g | de cuello ancho                                     |                                                                                                    |                         |
| Ftalatos                                 | 250 g |                                                     |                                                                                                    | 7 días                  |
| ТРН                                      | 250 g |                                                     |                                                                                                    |                         |
| Pesticidas                               | 250 g |                                                     |                                                                                                    |                         |
| RAS                                      | 200 g |                                                     |                                                                                                    |                         |
| Conductividad                            | 200 g |                                                     |                                                                                                    |                         |
| Materia Orgánica                         | 200 g |                                                     |                                                                                                    |                         |
| CIC                                      | 200 g |                                                     |                                                                                                    |                         |
| Cationes solubles                        | 200 g |                                                     |                                                                                                    | Acondicionar la muestra |
| Sodio                                    | 200 g |                                                     | Evitar Humedad, calor,                                                                             | almacenarla en envase   |
| Intercambiable                           |       | Bolsa plástica oscura                               | luz y Oxigeno cerrar la                                                                            | de plástico o vidrio,   |
| Fósforo disponible                       | 200 g |                                                     | bolsa evitando dejar aire                                                                          | cerrado.                |
| Cationes solubles                        | 200 g |                                                     | en su interior.                                                                                    |                         |
| Carbonatos                               | 200 g |                                                     |                                                                                                    |                         |
| Bicarbonatos                             | 200 g |                                                     |                                                                                                    |                         |
| Sulfatos                                 | 200 g |                                                     |                                                                                                    |                         |
| Acidez                                   | 200 g | 1                                                   |                                                                                                    |                         |
| Humedad                                  | 200 g | 1                                                   |                                                                                                    | Análisis inmediato      |

## Anexo J

(Resumen de los criterios aplicables de calidad de agua y efluentes)

|                                        |                                      | MEM <sup>1</sup>                      | MINAM <sup>2</sup>                      | MINAM <sup>3</sup>                     |                                                                               | MINAM <sup>4</sup>                         | ļ                     |                                                          |                                                                      |                                           | MINAM⁵                            |                           |                                                          |                                                                      | М                                      | NAM <sup>6</sup>                  |                           |                                                          |
|----------------------------------------|--------------------------------------|---------------------------------------|-----------------------------------------|----------------------------------------|-------------------------------------------------------------------------------|--------------------------------------------|-----------------------|----------------------------------------------------------|----------------------------------------------------------------------|-------------------------------------------|-----------------------------------|---------------------------|----------------------------------------------------------|----------------------------------------------------------------------|----------------------------------------|-----------------------------------|---------------------------|----------------------------------------------------------|
|                                        |                                      |                                       | Límite Máximo<br>Permisible             | Efluentes                              | Categoría 1                                                                   | Categoría                                  | 3                     | Categoría 4:<br>Conservación<br>del Ambiente<br>Acuático | Categoría 1                                                          |                                           | Categoría 3                       |                           | Categoría 4:<br>Conservación<br>del Ambiente<br>Acuático | Categoría 1                                                          |                                        | Categoría 3                       |                           | Categoría 4:<br>Conservación<br>del Ambiente<br>Acuático |
| Parámetro                              | Unid.                                | Efluentes<br>Mineros-<br>metalúrgicos | descarga de<br>efluentes<br>líquidos de | Aguas<br>Residuales<br>Domésticas<br>o | Poblacional                                                                   | Riego de Vegetales y<br>Animales           | / Bebida de           | 1                                                        | A2                                                                   | D1: Riego de                              | e vegetales                       | D2: Bebida<br>de animales | E1. Logunoo y                                            | A2                                                                   | D1: Riego de v                         | vegetales                         | D2: Bebida<br>de animales | E1.1 courses                                             |
|                                        |                                      |                                       | minero-<br>metalurgicas                 | Municipales                            | A2<br>Aguas que puede<br>ser potabilizadas<br>con tratamiento<br>convencional | Riego de Vegetales de<br>Tallo alto y bajo | Bebida de<br>Animales | Lagunas y<br>Lagos                                       | Aguas que puede ser<br>potabilizadas con<br>tratamiento convencional | Agua para<br>riego no<br>restringido<br>© | Agua para<br>riego<br>restringido | Bebida de<br>Animales     | Lagos                                                    | Aguas que puede ser<br>potabilizadas con<br>tratamiento convencional | Agua para riego<br>no restringido<br>© | Agua para<br>riego<br>restringido | Bebida de<br>Animales     | y Lagos                                                  |
| FÍSICOS Y QUÍMICOS                     |                                      |                                       |                                         |                                        |                                                                               |                                            |                       |                                                          | •                                                                    |                                           |                                   |                           |                                                          |                                                                      |                                        |                                   |                           |                                                          |
| Aceites y grasas (MEH)                 | mg/L                                 |                                       | 20                                      | 20                                     | 1                                                                             | 1                                          | 1                     | Ausencia de<br>película visíble                          | 1.7                                                                  | 5                                         |                                   | 10                        | 5.0                                                      | 1.7                                                                  | 5                                      |                                   | 10                        | 5.0                                                      |
| Bicarbonatos                           | mg/L                                 |                                       |                                         |                                        |                                                                               | 370                                        |                       |                                                          |                                                                      | 51                                        | 8                                 |                           |                                                          |                                                                      | 518                                    |                                   |                           |                                                          |
| Calcio                                 | mg/L                                 |                                       |                                         |                                        |                                                                               | 200                                        |                       |                                                          |                                                                      |                                           |                                   |                           |                                                          |                                                                      |                                        |                                   |                           |                                                          |
| Carbonatos                             | mg/L                                 |                                       |                                         |                                        |                                                                               | 5                                          |                       |                                                          |                                                                      |                                           |                                   |                           |                                                          |                                                                      |                                        |                                   |                           |                                                          |
| Cianuro libre                          | mg/L                                 | 0.1                                   |                                         |                                        | 0.022                                                                         |                                            |                       | 0.022                                                    |                                                                      |                                           |                                   |                           |                                                          | 0.2                                                                  |                                        |                                   |                           | 0.0052                                                   |
| Cianuro WAD                            | mg/L                                 | 0.2                                   |                                         |                                        | 0.08                                                                          | 0.1                                        | 0.1                   |                                                          |                                                                      | 0.                                        | 1                                 | 0.1                       |                                                          |                                                                      | 0.1                                    |                                   | 0.1                       |                                                          |
| Cianuro Total                          | mg/L                                 |                                       | 1                                       |                                        |                                                                               |                                            |                       | 0.2                                                      |                                                                      |                                           |                                   | 0.0052                    |                                                          |                                                                      |                                        |                                   |                           |                                                          |
| Cloruros                               | mg/L                                 |                                       |                                         |                                        | 250                                                                           | 100 – 700                                  |                       |                                                          | 250                                                                  | 50                                        | 0                                 |                           |                                                          | 250                                                                  | 500                                    |                                   |                           |                                                          |
| Color (b)                              | Color<br>verdadero<br>escala Pt / Co |                                       |                                         |                                        | 100                                                                           | 100 – 700                                  |                       |                                                          | 100                                                                  | 100                                       |                                   | 100                       | 20                                                       |                                                                      | 100 (a                                 | )                                 | 100 (a)                   | 20 (a)                                                   |
| Clorofila A                            |                                      |                                       |                                         |                                        |                                                                               |                                            |                       | 10                                                       |                                                                      |                                           |                                   |                           | 0.008                                                    | 100 (a)                                                              |                                        |                                   |                           | 0.008                                                    |
| Conductividad                          | uS/cm                                |                                       |                                         |                                        | 1,600 <sup>(x)</sup>                                                          | < 2,000                                    | ≤5,000                |                                                          | 1600                                                                 | 2500 5000                                 |                                   | 5000                      | 1000                                                     | 1600                                                                 | 2500                                   |                                   | 5000                      | 1000                                                     |
| Demanda bioquímica de<br>oxígeno (DBO) | mg/L                                 |                                       |                                         | 100                                    | 5                                                                             | 15                                         | ≤ 15                  | <5                                                       | 5                                                                    | 15                                        | 15                                |                           | 5                                                        | 5                                                                    | 15                                     |                                   | 15                        | 5                                                        |
| Demanda química de<br>oxígeno (DQO)    | mg/L                                 |                                       |                                         | 200                                    | 20                                                                            | 40                                         | 40                    |                                                          | 20                                                                   | 40                                        | )                                 | 40                        |                                                          | 20                                                                   | 40                                     |                                   | 40                        |                                                          |
| Detergentes (SAAM)                     | mg/L                                 |                                       |                                         |                                        | 0.5                                                                           | 1                                          | 1                     |                                                          |                                                                      | 0.3                                       | 2                                 | 0.5                       |                                                          |                                                                      | 0.2                                    |                                   | 0.5                       |                                                          |
| Fenoles                                | mg/L                                 |                                       |                                         |                                        | 0.01                                                                          | 0.001                                      | 0.001                 | 0.001                                                    |                                                                      | 0.0                                       | )2                                | 0.01                      | 2.56                                                     |                                                                      | 0.002                                  |                                   | 0.01                      | 2.56                                                     |
| Fluoruros                              | mg/L                                 |                                       |                                         |                                        |                                                                               | 1                                          | 2                     |                                                          |                                                                      | 1                                         |                                   |                           |                                                          |                                                                      | 1                                      |                                   |                           |                                                          |
| Fosfatos P                             | mg/L                                 |                                       |                                         |                                        |                                                                               | 1                                          |                       |                                                          |                                                                      |                                           |                                   |                           |                                                          |                                                                      |                                        |                                   |                           |                                                          |
| Fosfatos Totales                       | mg/L                                 |                                       |                                         |                                        |                                                                               |                                            |                       | 0.4                                                      |                                                                      |                                           |                                   |                           |                                                          |                                                                      |                                        |                                   |                           |                                                          |
| Fósforo total                          | mg/L P                               |                                       |                                         |                                        | 0.15                                                                          |                                            |                       |                                                          | 0.15                                                                 |                                           |                                   |                           | 0.035                                                    | 0.15                                                                 |                                        |                                   |                           | 0.035                                                    |
| Materiales flotantes                   |                                      |                                       |                                         |                                        |                                                                               |                                            |                       |                                                          | Ausencia<br>de Material<br>Flotante<br>de origen<br>antrópico        |                                           |                                   |                           |                                                          | Ausencia de material<br>flotante de origen<br>antrópico              |                                        |                                   |                           |                                                          |
| Nitratos (NO3-N) + Nitritos<br>(NO2-N) | mg/L                                 |                                       |                                         |                                        | 10                                                                            | 10                                         | 50                    | 5                                                        |                                                                      | 10                                        | 0                                 | 100                       |                                                          | 50                                                                   | 100                                    |                                   | 100                       |                                                          |
| Nitratos (NO3-N)                       | mg/L                                 |                                       |                                         |                                        | 10                                                                            | 10                                         | 50                    | 5                                                        | 50                                                                   |                                           |                                   |                           | 13                                                       | 50                                                                   |                                        |                                   |                           | 13                                                       |
| Nitritos (NO2-N)                       | mg/L                                 |                                       |                                         |                                        | 1                                                                             | 0.06                                       | 1                     |                                                          | 3                                                                    | 1(                                        | )                                 | 10                        |                                                          | 3                                                                    | 10                                     |                                   | 10                        |                                                          |
| Nitrógeno amoniacal                    | mg/L N                               |                                       |                                         |                                        | 2                                                                             |                                            |                       | <0.02                                                    | 1.5                                                                  |                                           |                                   |                           |                                                          |                                                                      |                                        |                                   |                           |                                                          |
| Nitrógeno total                        |                                      |                                       |                                         |                                        |                                                                               |                                            |                       | 1.6                                                      |                                                                      |                                           |                                   |                           | 0.315                                                    |                                                                      |                                        |                                   |                           | 0.315                                                    |

|                                      |              | MEM <sup>1</sup>                      | MINAM <sup>2</sup>                      | MINAM <sup>3</sup>                     |                                                                         | MINAM <sup>4</sup>                         | ļ.                    |                                                          |                                                                      |                                           | MINAM <sup>5</sup>                |                           |                                                          |                                                                      | М                                      | IINAM <sup>6</sup>                |                           |                                                          |
|--------------------------------------|--------------|---------------------------------------|-----------------------------------------|----------------------------------------|-------------------------------------------------------------------------|--------------------------------------------|-----------------------|----------------------------------------------------------|----------------------------------------------------------------------|-------------------------------------------|-----------------------------------|---------------------------|----------------------------------------------------------|----------------------------------------------------------------------|----------------------------------------|-----------------------------------|---------------------------|----------------------------------------------------------|
|                                      |              |                                       | Límite Máximo<br>Permisible             | Efluentes                              | Categoría 1                                                             | Categoría                                  | 3                     | Categoría 4:<br>Conservación<br>del Ambiente<br>Acuático | Categoría 1                                                          |                                           | Categoría 3                       |                           | Categoría 4:<br>Conservación<br>del Ambiente<br>Acuático | Categoría 1                                                          |                                        | Categoría 3                       | 3                         | Categoría 4:<br>Conservación<br>del Ambiente<br>Acuático |
| Parámetro                            | Unid.        | Efluentes<br>Mineros-<br>metalúrgicos | descarga de<br>efluentes<br>líquidos de | Aguas<br>Residuales<br>Domésticas<br>o | Poblacional                                                             | Riego de Vegetales y<br>Animales           | y Bebida de           | l agunas v                                               | A2                                                                   | D1: Riego de                              | e vegetales                       | D2: Bebida<br>de animales | F1· Lagunas v                                            | A2                                                                   | D1: Riego de                           | vegetales                         | D2: Bebida<br>de animales | F1: Lagunas                                              |
|                                      |              |                                       | minero-<br>metalurgicas                 | Municipales                            | Aguas que puede<br>ser potabilizadas<br>con tratamiento<br>convencional | Riego de Vegetales de<br>Tallo alto y bajo | Bebida de<br>Animales | Lagos                                                    | Aguas que puede ser<br>potabilizadas con<br>tratamiento convencional | Agua para<br>riego no<br>restringido<br>© | Agua para<br>riego<br>restringido | Bebida de<br>Animales     | Lagos                                                    | Aguas que puede ser<br>potabilizadas con<br>tratamiento convencional | Agua para riego<br>no restringido<br>© | Agua para<br>riego<br>restringido | Bebida de<br>Animales     | y Lagos                                                  |
| Olor                                 |              |                                       |                                         |                                        | *                                                                       |                                            |                       |                                                          |                                                                      |                                           |                                   |                           |                                                          |                                                                      |                                        |                                   |                           |                                                          |
| Oxígeno disuelto                     | mg/L         |                                       |                                         |                                        | ≥5                                                                      | ≥4                                         | ≥4 > 5                |                                                          | ≥5                                                                   | 4                                         |                                   | 5                         | ≥5                                                       | ≥5                                                                   | ≥4                                     |                                   | ≥5                        | ≥5                                                       |
| рH                                   | unidad de pH | 6.0 - 9.0                             | 6.0 - 9.0                               | 6.5 - 8.5                              | 5.5 - 9.0                                                               | 6.5 - 8.5                                  | 6.5 - 8.4             | 6.5 - 8.5                                                | 5.5-9.0                                                              | 6.5-8.5 6.5-8.4                           |                                   | 6.5-8.4                   | 6.5-9.0                                                  | 5.5-9.0                                                              | 6.5-8.                                 | .5                                | 6.5-8.4                   | 6.5-9.0                                                  |
| Temperatura ©                        | °C.          |                                       |                                         | <35                                    |                                                                         |                                            |                       |                                                          | Δ3                                                                   | Δ3 Δ3                                     |                                   | Δ3                        | Δ3                                                       | Δ3                                                                   |                                        | Δ3                                | Δ3                        |                                                          |
| Sodio                                | mg/L         |                                       |                                         |                                        |                                                                         | 200                                        |                       |                                                          |                                                                      |                                           |                                   |                           |                                                          |                                                                      |                                        |                                   |                           |                                                          |
| Sólidos totales disueltos<br>(STD)   | mg/L         |                                       |                                         |                                        | 1,000                                                                   |                                            |                       | 500                                                      | 1,000                                                                | 000                                       |                                   |                           | 1,000                                                    | 000                                                                  |                                        |                                   |                           |                                                          |
| Sólidos totales suspendidos<br>(STS) | mg/L         | 50                                    | 50                                      | ml/l 150                               |                                                                         |                                            |                       | ≤25                                                      |                                                                      |                                           |                                   | ≤25                       |                                                          |                                                                      |                                        |                                   | ≤25                       |                                                          |
| Amoniáco                             | ma/l         |                                       |                                         |                                        |                                                                         |                                            |                       |                                                          |                                                                      |                                           |                                   |                           | 1.5                                                      |                                                                      |                                        |                                   | (1)                       |                                                          |
| Sulfator                             | mg/L         |                                       |                                         |                                        |                                                                         | 300                                        | 500                   |                                                          | 500                                                                  | 100                                       | 0                                 | 1000                      |                                                          | 500                                                                  | 1000                                   | )                                 | 1000                      |                                                          |
| Sulfuros de bidrágono (H2S           | ilig/∟       |                                       |                                         |                                        |                                                                         | 300 500                                    |                       |                                                          | 500                                                                  | 100                                       | 0                                 | 1000                      |                                                          | 500                                                                  | 1000                                   | )                                 | 1000                      |                                                          |
| indisociable)                        | mg/L         |                                       |                                         |                                        |                                                                         |                                            |                       | 0.002                                                    |                                                                      |                                           |                                   |                           |                                                          |                                                                      |                                        |                                   |                           |                                                          |
| Sulfuros                             | mg/L         |                                       |                                         |                                        |                                                                         | 0.05                                       | 0.05                  |                                                          |                                                                      |                                           |                                   |                           | 0.002                                                    |                                                                      |                                        |                                   |                           | 0.002                                                    |
| Turbiedad                            | UNT          |                                       |                                         |                                        | 100                                                                     |                                            |                       |                                                          | 100                                                                  |                                           |                                   |                           |                                                          | 100                                                                  |                                        |                                   |                           |                                                          |
| INORGÁNICOS***                       |              | 1                                     | 1                                       | 1                                      |                                                                         | I                                          |                       |                                                          | 1                                                                    |                                           |                                   | 1                         |                                                          | 1                                                                    | 1                                      |                                   | 1                         | 1                                                        |
| Aluminio                             | mg/∟         |                                       |                                         |                                        | 0.2                                                                     | 5                                          | 5                     |                                                          | 5                                                                    | 5                                         |                                   | 5                         |                                                          | 5                                                                    | 5                                      |                                   | 5                         |                                                          |
| Antimonio                            | mg/L         |                                       |                                         |                                        | 0.006                                                                   |                                            |                       |                                                          | 0.02                                                                 |                                           |                                   |                           | 0.61                                                     | 0.02                                                                 |                                        |                                   |                           | 0.64                                                     |
| Arsénico                             | mg/L         | 1                                     | 0.1                                     |                                        | 0.01                                                                    | 0.05                                       | 0.1                   | 0.01                                                     | 0.01                                                                 | 0.1                                       | 1                                 | 0.2                       | 0.15                                                     | 0.01                                                                 | 0.1                                    |                                   | 0.2                       | 0.15                                                     |
| Bario total                          | mg/L         |                                       |                                         |                                        | 0.7                                                                     | 0.7                                        |                       | 0.7                                                      | 1                                                                    | 0.7                                       | 7                                 |                           | 0.7                                                      | 1                                                                    | 0.7                                    |                                   |                           | 0.7                                                      |
| Berilio                              | mg/L         |                                       |                                         |                                        | 0.04                                                                    |                                            | 0.1                   |                                                          | 0.04                                                                 | 0.1                                       | 1                                 | 0.1                       |                                                          | 0.04                                                                 | 0.1                                    |                                   | 0.1                       |                                                          |
| Boro                                 | mg/L         |                                       |                                         |                                        | 0.5                                                                     | 0.5 – 6                                    | 5                     |                                                          | 2.4                                                                  | 1                                         |                                   | 5                         |                                                          | 2.4                                                                  | 1                                      |                                   | 5                         |                                                          |
| Cadmio                               | mg/L         |                                       | 0.05                                    |                                        | 0.003                                                                   | 0.005                                      | 0.01                  | 0.004                                                    | 0.005                                                                | 0.0                                       | 1                                 | 0.05                      | 0.00025                                                  | 0.005                                                                | 0.01                                   |                                   | 0.05                      |                                                          |
| Cadmio disuelto                      | mg/L         |                                       | 0.05                                    |                                        | 0.003                                                                   | 0.005                                      | 0.01                  | 0.004                                                    |                                                                      |                                           |                                   |                           |                                                          | 0.005                                                                | 0.01                                   |                                   | 0.05                      | 0.00025                                                  |
| Cobalto                              | mg/L         |                                       |                                         |                                        |                                                                         | 0.05                                       | 1                     |                                                          |                                                                      | 0.0                                       | 5                                 | 1                         |                                                          |                                                                      | 0.05                                   | ;                                 | 1                         |                                                          |
| Cobre                                | mg/L         | 1                                     |                                         |                                        | 2                                                                       | 0.2                                        | 0.5                   | 0.02                                                     | 2                                                                    | 0.2                                       | 2                                 | 0.5                       | 0.1                                                      | 2                                                                    | 0.2                                    |                                   | 0.5                       | 0.1                                                      |
| Cromo total                          | mg/L         |                                       | 0.5                                     |                                        | 0.05                                                                    |                                            |                       |                                                          | 0.05                                                                 | 0.1                                       | 1                                 | 1                         |                                                          | 0.05                                                                 | 0.1                                    |                                   | 1                         |                                                          |
| Cromo VI                             | mg/L         |                                       | 0.1                                     |                                        | 0.05                                                                    | 0.1                                        | 1                     | 0.05                                                     |                                                                      |                                           |                                   |                           | 0.011                                                    |                                                                      |                                        |                                   |                           | 0.011                                                    |
| Hierro                               | mg/L         | 2                                     | 2a                                      |                                        | 1                                                                       | 1                                          | 1                     |                                                          | 1                                                                    | 5                                         |                                   | 2.5                       |                                                          | 1                                                                    | 5                                      |                                   |                           |                                                          |
| Litio                                | mg/L         |                                       |                                         |                                        |                                                                         | 2.5                                        | 2.5                   |                                                          |                                                                      | 2.5                                       | 5                                 |                           |                                                          |                                                                      | 2.5                                    |                                   | 2.5                       |                                                          |
| Magnesio                             | mg/L         |                                       |                                         |                                        |                                                                         | 150                                        | 150                   |                                                          |                                                                      |                                           |                                   | 250                       |                                                          | 0.4                                                                  |                                        |                                   | 250                       |                                                          |
| Manganeso                            | mg/L         |                                       |                                         |                                        | 0.4                                                                     | 0.2                                        | 0.2                   |                                                          | 0.4                                                                  | 0.2                                       | 2                                 | 0.2                       |                                                          |                                                                      | 0.2                                    |                                   | 0.2                       |                                                          |
| Mercurio                             | mg/L         |                                       | 0.002                                   |                                        | 0.002                                                                   | 0.001                                      | 0.001                 | 0.0001                                                   | 0.002                                                                | 0.00                                      | 01                                | 0.01                      | 0.0001                                                   | 0.002                                                                | 0.00                                   | 1                                 | 0.01                      | 0.0001                                                   |
| Níquel                               | mg/L         |                                       |                                         |                                        | 0.025                                                                   | 0.2                                        | 0.2                   | 0.025                                                    |                                                                      | 0.2                                       | 2                                 | 1                         | 0.052                                                    |                                                                      | 0.2                                    |                                   | 1                         | 0.052                                                    |

|                                                                    |             | MEM <sup>1</sup>                      | MINAM <sup>2</sup>                                     | MINAM <sup>3</sup>                     |                                                                               |                          | MINAM <sup>4</sup>      |                       |                                                          |                                                                      |                                           |                                   |                           |                                                          | N                                                                    | IINAM <sup>6</sup>                     |                                   |                           |                                                          |
|--------------------------------------------------------------------|-------------|---------------------------------------|--------------------------------------------------------|----------------------------------------|-------------------------------------------------------------------------------|--------------------------|-------------------------|-----------------------|----------------------------------------------------------|----------------------------------------------------------------------|-------------------------------------------|-----------------------------------|---------------------------|----------------------------------------------------------|----------------------------------------------------------------------|----------------------------------------|-----------------------------------|---------------------------|----------------------------------------------------------|
|                                                                    |             |                                       | Límite Máximo<br>Permisible                            | Efluentes                              | Categoría 1                                                                   |                          | Categoría               | 3                     | Categoría 4:<br>Conservación<br>del Ambiente<br>Acuático | Categoría 1                                                          |                                           | Categoría 3                       |                           | Categoría 4:<br>Conservación<br>del Ambiente<br>Acuático | Categoría 1                                                          |                                        | Categoría 3                       | 1                         | Categoría 4:<br>Conservación<br>del Ambiente<br>Acuático |
| Parámetro                                                          | Unid.       | Efluentes<br>Mineros-<br>metalúrgicos | descarga de<br>efluentes<br>líquidos de<br>actividades | Aguas<br>Residuales<br>Domésticas<br>o | Poblacional                                                                   | Riego de '               | Vegetales y<br>Animales | r Bebida de           | l agunas v                                               | A2                                                                   | D1: Riego de                              | e vegetales                       | D2: Bebida<br>de animales | F1· Lagunas v                                            | A2                                                                   | D1: Riego de                           | vegetales                         | D2: Bebida<br>de animales | F1·Lagunas                                               |
|                                                                    |             |                                       | minero-<br>metalurgicas                                | Municipales                            | A2<br>Aguas que puede<br>ser potabilizadas<br>con tratamiento<br>convencional | Riego de Ve<br>Tallo alt | egetales de<br>o y bajo | Bebida de<br>Animales | Lagos                                                    | Aguas que puede ser<br>potabilizadas con<br>tratamiento convencional | Agua para<br>riego no<br>restringido<br>© | Agua para<br>riego<br>restringido | Bebida de<br>Animales     | Lagos                                                    | Aguas que puede ser<br>potabilizadas con<br>tratamiento convencional | Agua para riego<br>no restringido<br>© | Agua para<br>riego<br>restringido | Bebida de<br>Animales     | y Lagos                                                  |
| Plata                                                              | mg/L        |                                       |                                                        |                                        | 0.05                                                                          | 0.0                      | 0.05 0.05               |                       |                                                          |                                                                      |                                           |                                   |                           |                                                          |                                                                      |                                        |                                   |                           |                                                          |
| Plomo                                                              | mg/L        | 0.4                                   | 0.2                                                    |                                        | 0.05                                                                          | 0.0                      | 0.05 0.05               |                       | 0.001                                                    | 0.05                                                                 | 0.0                                       | )5                                | 0.05                      | 0.0025                                                   | 0.05                                                                 | 0.0                                    | 5                                 | 0.05                      | 0.0025                                                   |
| Selenio                                                            | mg/L        |                                       |                                                        |                                        | 0.05                                                                          | 0.0                      | 0.05 0.05               |                       |                                                          | 0.04                                                                 | 0.0                                       | )2                                | 0.05                      | 0.005                                                    | 0.04                                                                 | 0.02                                   | 2                                 | 0.05                      | 0.005                                                    |
| Talio                                                              | mg/L        |                                       |                                                        |                                        |                                                                               |                          |                         |                       |                                                          |                                                                      |                                           |                                   |                           | 0.0008                                                   |                                                                      |                                        |                                   |                           | 0.0008                                                   |
| Uranio                                                             | mg/L        |                                       |                                                        |                                        | 0.02                                                                          |                          |                         |                       |                                                          | 0.02                                                                 | 02                                        |                                   |                           |                                                          | 0.02                                                                 |                                        |                                   |                           |                                                          |
| Vanadio                                                            | mg/L        |                                       |                                                        |                                        | 0.1                                                                           |                          |                         |                       |                                                          |                                                                      |                                           |                                   |                           |                                                          |                                                                      |                                        |                                   |                           |                                                          |
| Zinc                                                               | mg/L        | 3                                     | 1.5                                                    |                                        | 5                                                                             | 2                        | 2 24                    |                       | 0.03                                                     | 5 2 24 0.                                                            |                                           |                                   |                           | 0.12                                                     | 5                                                                    | 2                                      |                                   | 24                        | 0.12                                                     |
| ORGÁNICOS                                                          |             |                                       |                                                        |                                        |                                                                               |                          |                         |                       |                                                          |                                                                      |                                           |                                   |                           |                                                          |                                                                      |                                        |                                   |                           |                                                          |
| Compuestos Orgánicos Vo<br>Hidrocarburos de                        | látiles     |                                       |                                                        | 1                                      |                                                                               | 1                        | 1                       |                       |                                                          | 1                                                                    | 1                                         | 1                                 |                           |                                                          | 1                                                                    | 1                                      |                                   |                           | 1                                                        |
| petróleo emulsionado o<br>disuelto (C10 - C28 y<br>mayores a C28 ) |             |                                       |                                                        |                                        |                                                                               |                          |                         |                       |                                                          | 0.02                                                                 |                                           |                                   |                           |                                                          |                                                                      |                                        |                                   |                           |                                                          |
| Hidrocarburos totales de<br>petróleo (HTTP)                        | mg/L        |                                       |                                                        |                                        | 0.2                                                                           |                          |                         |                       |                                                          |                                                                      |                                           |                                   |                           | 0.5                                                      | 0.2                                                                  |                                        |                                   |                           | 0.5                                                      |
| Hexaclorobutadieno                                                 | mg/L        |                                       |                                                        |                                        |                                                                               |                          |                         |                       |                                                          |                                                                      |                                           | 0.0006                            |                           |                                                          |                                                                      |                                        | 0.0006                            |                           |                                                          |
| Trihalometanos                                                     |             | 1                                     | 1                                                      | 1                                      | 1                                                                             |                          | 1                       |                       |                                                          |                                                                      |                                           |                                   | 1                         | 1                                                        | 1                                                                    |                                        | 1                                 |                           |                                                          |
| Trihalometanos Total                                               | mg/L        |                                       |                                                        |                                        | 0.1                                                                           |                          |                         |                       |                                                          | 1.0                                                                  |                                           |                                   |                           |                                                          | 1.0                                                                  |                                        |                                   |                           |                                                          |
| Bromoformo                                                         | mg/L        |                                       |                                                        |                                        | 0.1                                                                           |                          |                         |                       |                                                          |                                                                      |                                           |                                   |                           |                                                          | -                                                                    |                                        |                                   |                           |                                                          |
| Cloroformo                                                         | mg/L        |                                       |                                                        |                                        | 0.1                                                                           |                          |                         |                       |                                                          |                                                                      |                                           |                                   |                           |                                                          | -                                                                    |                                        |                                   |                           |                                                          |
| Dibromoclorometano                                                 | mg/L        |                                       |                                                        |                                        | 0.1                                                                           |                          |                         |                       |                                                          |                                                                      |                                           |                                   |                           |                                                          | -                                                                    |                                        |                                   |                           |                                                          |
| Bromodiclorometano                                                 | mg/L        |                                       |                                                        |                                        | 0.1                                                                           |                          |                         |                       |                                                          |                                                                      |                                           |                                   |                           |                                                          | -                                                                    |                                        |                                   |                           |                                                          |
| Compuestos Orgánicos Vo                                            | látiles COV | s                                     |                                                        |                                        |                                                                               |                          |                         |                       |                                                          |                                                                      |                                           |                                   |                           |                                                          |                                                                      |                                        |                                   |                           |                                                          |
| 1,1,1-Tricloroetano - 71-55-6                                      | mg/L        |                                       |                                                        |                                        | 2                                                                             |                          |                         |                       |                                                          | 0.2                                                                  |                                           |                                   |                           |                                                          | 0.2                                                                  |                                        |                                   |                           |                                                          |
| 1,1-Dicloroetano -75-35-4                                          | mg/L        |                                       |                                                        |                                        | 0.03                                                                          |                          |                         |                       |                                                          |                                                                      |                                           |                                   |                           |                                                          | -                                                                    |                                        |                                   |                           |                                                          |
| 1.2-Dicloroetano -107-06-2                                         | mg/L        |                                       |                                                        |                                        | 0.03                                                                          |                          |                         |                       |                                                          | 0.03                                                                 |                                           |                                   |                           |                                                          | 0.03                                                                 |                                        |                                   |                           |                                                          |
| 1,2-Diclorobenceno -95-50-1                                        | mg/L        |                                       |                                                        |                                        | 1                                                                             |                          |                         |                       |                                                          |                                                                      |                                           |                                   |                           |                                                          | -                                                                    |                                        |                                   |                           |                                                          |
| Hexaclorobutadieno -87-68-<br>3                                    | mg/L        |                                       |                                                        |                                        | 0.0006                                                                        |                          |                         |                       |                                                          | 0.0006                                                               |                                           |                                   |                           |                                                          | 0.0006                                                               |                                        |                                   |                           |                                                          |
| Tetracloroetano -127-18-4                                          | mg/L        |                                       |                                                        |                                        | 0.04                                                                          |                          |                         |                       |                                                          |                                                                      |                                           |                                   |                           |                                                          | -                                                                    |                                        |                                   |                           |                                                          |
| Tetracloruro de carbono -56-<br>23-5                               | mg/L        |                                       |                                                        |                                        | 0.002                                                                         |                          |                         |                       |                                                          | 0.004                                                                |                                           |                                   |                           |                                                          | 0.004                                                                |                                        |                                   |                           |                                                          |
| Tricloroeteno -79-01-6                                             | mg/L        |                                       |                                                        |                                        | 0.07                                                                          |                          |                         |                       |                                                          | 0.07                                                                 |                                           |                                   |                           |                                                          | 0.07                                                                 |                                        |                                   |                           |                                                          |

|                            |             | MEM <sup>1</sup>                      | MINAM <sup>2</sup>                      | MINAM <sup>3</sup>                     |                                                                               |                           | MINAM                                                            | ļ.          |                                                          |                                                                      |                                           |                                   | N                         | IINAM <sup>6</sup>                                       |                                                                      |                                        |                                   |                           |                                                          |
|----------------------------|-------------|---------------------------------------|-----------------------------------------|----------------------------------------|-------------------------------------------------------------------------------|---------------------------|------------------------------------------------------------------|-------------|----------------------------------------------------------|----------------------------------------------------------------------|-------------------------------------------|-----------------------------------|---------------------------|----------------------------------------------------------|----------------------------------------------------------------------|----------------------------------------|-----------------------------------|---------------------------|----------------------------------------------------------|
|                            |             |                                       | Límite Máximo<br>Permisible             | Efluentes                              | Categoría 1                                                                   |                           | Categoría                                                        | 3           | Categoría 4:<br>Conservación<br>del Ambiente<br>Acuático | Categoría 1                                                          |                                           | Categoría 3                       |                           | Categoría 4:<br>Conservación<br>del Ambiente<br>Acuático | Categoría 1                                                          |                                        | Categoría 3                       |                           | Categoría 4:<br>Conservación<br>del Ambiente<br>Acuático |
| Parámetro                  | Unid.       | Efluentes<br>Mineros-<br>metalúrgicos | descarga de<br>efluentes<br>líquidos de | Aguas<br>Residuales<br>Domésticas<br>o | Poblacional                                                                   | Riego de V                | Vegetales<br>Animales                                            | y Bebida de |                                                          | A2                                                                   | D1: Riego de                              | e vegetales                       | D2: Bebida<br>de animales | F1. Lagunas y                                            | A2                                                                   | D1: Riego de                           | vegetales                         | D2: Bebida<br>de animales | F1. Lagunas                                              |
|                            |             |                                       | minero-<br>metalurgicas                 | Municipales                            | A2<br>Aguas que puede<br>ser potabilizadas<br>con tratamiento<br>convencional | Riego de Ve<br>Tallo alte | Riego de Vegetales de<br>Tallo alto y bajo Bebida de<br>Animales |             | Lagos                                                    | Aguas que puede ser<br>potabilizadas con<br>tratamiento convencional | Agua para<br>riego no<br>restringido<br>© | Agua para<br>riego<br>restringido | Bebida de<br>Animales     | Lagos                                                    | Aguas que puede ser<br>potabilizadas con<br>tratamiento convencional | Agua para riego<br>no restringido<br>© | Agua para<br>riego<br>restringido | Bebida de<br>Animales     | y Lagos                                                  |
| BETX                       |             |                                       |                                         |                                        |                                                                               |                           |                                                                  |             |                                                          |                                                                      |                                           |                                   |                           |                                                          |                                                                      |                                        |                                   |                           |                                                          |
| Benceno -71-43-2           | mg/L        |                                       |                                         |                                        | 0.01                                                                          |                           |                                                                  |             |                                                          | 0.01                                                                 |                                           |                                   |                           | 0.05                                                     | 0.01                                                                 |                                        |                                   |                           | 0.05                                                     |
| Etilbenceno -100-41-4      | mg/L        |                                       |                                         |                                        | 0.3                                                                           |                           |                                                                  |             |                                                          | 0.3                                                                  |                                           |                                   |                           |                                                          | 0.3                                                                  |                                        |                                   |                           |                                                          |
| Tolueno -108-88-3          | mg/L        |                                       |                                         |                                        | 0.7                                                                           |                           |                                                                  |             |                                                          | 0.7                                                                  |                                           |                                   |                           |                                                          | 0.7                                                                  |                                        |                                   |                           |                                                          |
| Xilenos -1330-20-7         | mg/L        |                                       |                                         |                                        | 0.5                                                                           |                           |                                                                  |             |                                                          | 0.5                                                                  |                                           |                                   |                           |                                                          | 0.5                                                                  |                                        |                                   |                           |                                                          |
| Hidrocarburos Aromáticos   | 5           | •                                     | •                                       | 1                                      | •                                                                             | Tallo baio                | Tallo alto                                                       |             |                                                          |                                                                      |                                           |                                   |                           |                                                          |                                                                      |                                        |                                   |                           |                                                          |
| Benzo (a) pireno -50-32-8  | mg/L        |                                       |                                         |                                        | 0.0007                                                                        | 1,000                     | 1,000 2,000 1,00                                                 |             | 1,000                                                    | 0.0007                                                               |                                           |                                   | C                         | 0.0001                                                   | 0.0007                                                               |                                        |                                   | 0.0                       | )001                                                     |
| Pentaclorofenol (PCP)      | mg/L        |                                       |                                         |                                        | 0.009                                                                         | 5,000                     | 5,000                                                            | 5,000       | 2,000                                                    | 0.009                                                                |                                           |                                   |                           | 0.001                                                    | 0.009                                                                |                                        |                                   |                           | 0,001                                                    |
| Triclorobencenos (totales) | mg/L        |                                       |                                         |                                        | 0.02                                                                          | 20                        | 100                                                              | 20          |                                                          |                                                                      |                                           |                                   |                           |                                                          |                                                                      |                                        |                                   |                           |                                                          |
| Antraceno                  | mg/L        |                                       |                                         |                                        | 0.009                                                                         | 5,000                     | 5,000                                                            | 5,000       | 2,000                                                    |                                                                      |                                           |                                   |                           | 0.0004                                                   | 0.009                                                                |                                        |                                   |                           | 0.0004                                                   |
| Fluoranteno                | mg/L        |                                       |                                         |                                        | 0.02                                                                          | 20 100 20                 |                                                                  |             |                                                          |                                                                      |                                           |                                   | 0.001                     |                                                          |                                                                      |                                        |                                   | 0.001                     |                                                          |
| PLAGUICIDAS                |             |                                       | •                                       |                                        |                                                                               |                           |                                                                  |             |                                                          | •                                                                    |                                           |                                   |                           |                                                          |                                                                      |                                        |                                   |                           |                                                          |
| Organofosforados:          |             |                                       |                                         |                                        |                                                                               |                           |                                                                  |             |                                                          |                                                                      |                                           |                                   |                           |                                                          |                                                                      |                                        |                                   |                           |                                                          |
| Malatión                   | mg/L        |                                       |                                         |                                        | 0.0001                                                                        |                           |                                                                  |             |                                                          | 0.0001                                                               |                                           |                                   |                           | 0.0001                                                   | 0.0001                                                               |                                        |                                   |                           | 0.0001                                                   |
| Metamidofós (restringido)  | mg/L        |                                       |                                         |                                        | Ausencia                                                                      |                           |                                                                  |             |                                                          |                                                                      |                                           |                                   |                           |                                                          |                                                                      |                                        |                                   |                           |                                                          |
| Paraquat (restringido)     | mg/L        |                                       |                                         |                                        | Ausencia                                                                      |                           |                                                                  |             |                                                          |                                                                      |                                           |                                   |                           |                                                          |                                                                      |                                        |                                   |                           |                                                          |
| Paratión                   | mg/L        |                                       |                                         |                                        | Ausencia                                                                      | 7.5 ι                     | ug/L                                                             | 7.5 ug/L    |                                                          |                                                                      | 35                                        | 5                                 | 35                        | 0.000013                                                 |                                                                      | 35                                     |                                   | 35                        | 0.000013                                                 |
| Organoclorados (Contami    | nantes Orgá | nicos Persisten                       | tes - COP):                             |                                        |                                                                               |                           |                                                                  |             |                                                          |                                                                      |                                           |                                   |                           |                                                          |                                                                      |                                        |                                   |                           |                                                          |
| Aldrín -309-00-2           | mg/L        |                                       |                                         |                                        | Ausencia                                                                      | 0.004                     | ug/L                                                             | 0.03 ug/L   |                                                          |                                                                      | 0.0                                       | 04                                | 0.7                       | 0.000004                                                 |                                                                      | 0.00                                   | 4                                 | 0.7                       | 0,000004                                                 |
| Aldrín + Dieldrin          | mg/L        |                                       |                                         |                                        | Ausencia                                                                      | 0.004                     | ug/L                                                             | 0.03 ug/L   |                                                          | 0.00003                                                              |                                           |                                   |                           |                                                          | 0.00003                                                              |                                        |                                   |                           |                                                          |
| Clordano                   | mg/L        |                                       |                                         |                                        | Ausencia                                                                      |                           |                                                                  |             |                                                          | 0.0002                                                               | 0.0                                       | 06                                | 7                         | 0.0000043                                                | 0.0002                                                               | 0.00                                   | 6                                 | 7                         | 0,0000043                                                |
| Clordano (57-74-9)         | ug/L        |                                       |                                         |                                        |                                                                               | 0.                        | 3                                                                | 0.3         |                                                          |                                                                      |                                           |                                   |                           |                                                          |                                                                      |                                        |                                   |                           |                                                          |
| DDT                        | mg/L        |                                       |                                         |                                        | Ausencia                                                                      | 0.001                     | l ug/l                                                           | 1 ug/L      |                                                          | 0.001                                                                | 0.0                                       | 01                                | 30                        | 0.000001                                                 | 0.001                                                                | 0.00                                   | 1                                 | 30                        | 0,000001                                                 |
| Dieldrín -60-57-1          | mg/L        |                                       |                                         |                                        | Ausencia                                                                      |                           |                                                                  |             |                                                          |                                                                      | 0.9                                       | 5                                 | 0.5                       | 0.000056                                                 |                                                                      | 0.5                                    |                                   | 0.5                       | 0,000056                                                 |
| Dieldrín -72-20-8          | ug/l        |                                       |                                         |                                        |                                                                               | 0.                        | 7                                                                | 0.7         |                                                          |                                                                      |                                           |                                   |                           |                                                          |                                                                      |                                        |                                   |                           |                                                          |
| Endosulfán                 | mg/L        |                                       |                                         |                                        | 0.000056                                                                      | 0.02                      | ug/L                                                             | 0.02 ug/L   |                                                          |                                                                      | 0.0                                       | )1                                | 0.01                      | 0.000056                                                 |                                                                      | 0.0                                    | 1                                 | 0.01                      | 0,000056                                                 |
| Endrín -72-20-8            | mg/L        |                                       |                                         |                                        | Ausencia                                                                      |                           |                                                                  |             |                                                          |                                                                      |                                           |                                   |                           |                                                          |                                                                      |                                        |                                   |                           |                                                          |
| Endrín                     | ug/L        |                                       |                                         |                                        |                                                                               | 0.0                       | 04                                                               | 0.004       |                                                          | 0.0006                                                               | 0.0                                       | 04                                | 0.2                       | 0.000036                                                 | 0.0006                                                               | 0.00                                   | 4                                 | 0.2                       | 0,000036                                                 |

|                                                                                                    |                     | MEM <sup>1</sup>                      | MINAM <sup>2</sup>                      | MINAM <sup>3</sup>                     |                                                                               |                          | MINAM <sup>4</sup>      | Ļ                     |                                                          |                                                                      |                                           | MINAM <sup>5</sup>                |                           |                                                          |                                                                      | Ν                                      | IINAM <sup>6</sup>                |                           |                                                          |
|----------------------------------------------------------------------------------------------------|---------------------|---------------------------------------|-----------------------------------------|----------------------------------------|-------------------------------------------------------------------------------|--------------------------|-------------------------|-----------------------|----------------------------------------------------------|----------------------------------------------------------------------|-------------------------------------------|-----------------------------------|---------------------------|----------------------------------------------------------|----------------------------------------------------------------------|----------------------------------------|-----------------------------------|---------------------------|----------------------------------------------------------|
|                                                                                                    |                     |                                       | Límite Máximo<br>Permisible             | Efluentes                              | Categoría 1                                                                   |                          | Categoría               | 3                     | Categoría 4:<br>Conservación<br>del Ambiente<br>Acuático | Categoría 1                                                          |                                           | Categoría 3                       |                           | Categoría 4:<br>Conservación<br>del Ambiente<br>Acuático | Categoría 1                                                          |                                        | Categoría 3                       | 1                         | Categoría 4:<br>Conservación<br>del Ambiente<br>Acuático |
| Parámetro                                                                                                    | Unid.               | Efluentes<br>Mineros-<br>metalúrgicos | descarga de<br>efluentes<br>líquidos de | Aguas<br>Residuales<br>Domésticas<br>o | Poblacional                                                                   | Riego de '               | Vegetales y<br>Animales | / Bebida de           | Lawrence of                                              | A2                                                                   | D1: Riego de                              | e vegetales                       | D2: Bebida<br>de animales | E1. Loginoo v                                            | A2                                                                   | D1: Riego de                           | vegetales                         | D2: Bebida<br>de animales | E1. Logunoo                                              |
|                                                                                                    |                     |                                       | minero-<br>metalurgicas                 | Municipales                            | A2<br>Aguas que puede<br>ser potabilizadas<br>con tratamiento<br>convencional | Riego de Ve<br>Tallo alt | egetales de<br>o y bajo | Bebida de<br>Animales | Lagunas y<br>Lagos                                       | Aguas que puede ser<br>potabilizadas con<br>tratamiento convencional | Agua para<br>riego no<br>restringido<br>© | Agua para<br>riego<br>restringido | Bebida de<br>Animales     | E I: Lagunas y<br>Lagos                                  | Aguas que puede ser<br>potabilizadas con<br>tratamiento convencional | Agua para riego<br>no restringido<br>© | Agua para<br>riego<br>restringido | Bebida de<br>Animales     | y Lagos                                                  |
| Heptacloro -76-44-8                                                                                                    | mg/L                |                                       |                                         |                                        | Ausencia                                                                      | 0.1 u                    | ug/L                    | 0.1 ug/L              |                                                          |                                                                      |                                           |                                   |                           | 0.000038                                                 |                                                                      |                                        |                                   |                           | 0,000038                                                 |
| Heptacloriepóxido                                                                                                    | ug/L                |                                       |                                         |                                        |                                                                               | 0.1 u                    | ug/L                    | 0.1                   |                                                          | 0.00003                                                              | 0.0                                       | 1                                 | 0.03                      | 0.0000038                                                |                                                                      | 0.0                                    | 1                                 | 0.03                      |                                                          |
| Heptacloro epóxido 1024-57-<br>3                                                                                                  | mg/L                |                                       |                                         |                                        | 0.00003                                                                       |                          |                         |                       |                                                          |                                                                      |                                           |                                   |                           |                                                          | 0.00003                                                              |                                        |                                   |                           | 0,0000038                                                |
| Lindano                                                                                                    | mg/L                |                                       |                                         |                                        | Ausencia                                                                      | 4 u                      | g/L                     | 4 ug/L                |                                                          | 0.002                                                                | 4                                         |                                   | 4                         | 0.00095                                                  | 0.002                                                                | 4                                      | I                                 | 4                         | 0,00095                                                  |
| Carbamato:                                                                                                    | •                   | •                                     | l                                       | 1                                      | L                                                                             | 1                        |                         | 1                     |                                                          | I                                                                    | I                                         |                                   | 1                         |                                                          | 1                                                                    | l                                      |                                   | l                         |                                                          |
| Aldicarb (restringido)                                                                                                    | mg/L                |                                       |                                         |                                        | Ausencia                                                                      |                          |                         |                       |                                                          |                                                                      |                                           |                                   |                           |                                                          |                                                                      |                                        |                                   |                           |                                                          |
| Aldicarb                                                                                                    | ug/L                |                                       |                                         |                                        |                                                                               | 1                        |                         | 1                     |                                                          | 0.01                                                                 | 1                                         |                                   | 11                        | 0.001                                                    | 0.01                                                                 | 1                                      |                                   | 11                        | 0,001                                                    |
| Cianotovinas                                                                                                    | 1                   |                                       | 1                                       | 1                                      | I                                                                             | 1                        |                         | I                     |                                                          | 1                                                                    | I                                         |                                   | 1                         |                                                          | 1                                                                    | 1                                      |                                   | 1                         |                                                          |
| Microcistina-LR                                                                                                    | mg/L                |                                       |                                         |                                        | 0.000001                                                                      |                          |                         |                       |                                                          |                                                                      |                                           |                                   |                           |                                                          | 0.001                                                                |                                        |                                   |                           |                                                          |
|                                                                                                    | .R mg/L 0.000001    |                                       |                                         |                                        |                                                                               |                          |                         |                       |                                                          |                                                                      |                                           |                                   |                           |                                                          |                                                                      |                                        |                                   |                           |                                                          |
| Policloruros bifenilos tota                                                                                                    | les                 | 1                                     |                                         | 1                                      |                                                                               | 1                        | 1                       | 1                     |                                                          | 1                                                                    |                                           |                                   |                           |                                                          | 1                                                                    |                                        |                                   | [                         |                                                          |
| Policloruros bifenilos totales<br>(PCBs)                                                                                          | mg/L                |                                       |                                         |                                        | 0.000001                                                                      |                          |                         |                       |                                                          | 0.0005                                                               | 0.04                                      |                                   | 0.045                     | 0.000014                                                 | 0.0005                                                               | 0.04                                   | 4                                 | 0.045                     | 0,000014                                                 |
| MICROBIOLÓGICOS                                                                                                    |                     |                                       |                                         |                                        | 1                                                                             | Tallo bajo               | Tallo alto              |                       |                                                          |                                                                      |                                           |                                   |                           |                                                          |                                                                      |                                        |                                   |                           |                                                          |
| Coliformes termotolerantes (44.5°C)                                                                                               | NMP/100mL           |                                       |                                         | 10,000                                 | 2,000                                                                         | 1,000                    | 2,000                   | 1,000                 | 1,000                                                    | 2,000                                                                | 1,00                                      | 00                                | 1,000                     | 1,000                                                    | 2,000                                                                | 1,000                                  | 2000                              | 1,000                     | 1,000                                                    |
| Coliformes totales (35 - 37ºC)                                                                                                    | NMP/100mL           |                                       |                                         |                                        | 3,000                                                                         | 5,000                    | 5,000                   | 5,000                 | 2,000                                                    | 5000                                                                 | 1,00                                      | 00                                | 5,000                     |                                                          |                                                                      |                                        |                                   |                           |                                                          |
| Enterococos                                                                                                    | NMP/100mL           |                                       |                                         |                                        |                                                                               | 20                       | 100                     | 20                    |                                                          |                                                                      |                                           |                                   |                           |                                                          |                                                                      |                                        |                                   |                           |                                                          |
| Enterococos fecales                                                                                                    | NMP/100mL           |                                       |                                         |                                        | 0                                                                             |                          |                         |                       |                                                          |                                                                      | 20                                        | )                                 | 20                        |                                                          |                                                                      |                                        |                                   |                           |                                                          |
| Escherichia coli                                                                                                    | NMP/100mL           |                                       |                                         |                                        | 0                                                                             | 100                      | 100                     | 100                   |                                                          |                                                                      | 10                                        | 0                                 | 100                       |                                                          |                                                                      | 1000                                   |                                   |                           |                                                          |
| Formas parasitarias<br><i>=Parasiot sy protozoarios</i>                                                                           | Organismo/L         |                                       |                                         |                                        | 0                                                                             |                          |                         |                       |                                                          |                                                                      |                                           |                                   |                           |                                                          |                                                                      |                                        |                                   |                           |                                                          |
| Giardia Duodenalis                                                                                                    | Organismo/L         |                                       |                                         |                                        | Ausencia                                                                      |                          |                         |                       |                                                          |                                                                      |                                           |                                   |                           |                                                          |                                                                      |                                        |                                   |                           |                                                          |
| Microcistina-LR                                                                                                    |                     |                                       |                                         |                                        |                                                                               |                          |                         |                       |                                                          |                                                                      |                                           |                                   |                           |                                                          |                                                                      |                                        |                                   |                           |                                                          |
| Huevos de Helmintos                                                                                                    | Huevos/litro        |                                       |                                         |                                        |                                                                               | < 1                      | < 1                     | < 1                   |                                                          |                                                                      | <1                                        |                                   | <1                        |                                                          |                                                                      | 1                                      | 1                                 | -                         |                                                          |
| Salmonella sp.                                                                                                    | mg/L                |                                       |                                         |                                        |                                                                               | Ausente                  | Ausente                 | Ausente               |                                                          | 0.001                                                                |                                           |                                   |                           |                                                          |                                                                      |                                        |                                   |                           |                                                          |
| Salmonella                                                                                                    | Presencia/100<br>mL |                                       |                                         |                                        | Ausencia                                                                      |                          |                         |                       |                                                          |                                                                      |                                           |                                   |                           |                                                          |                                                                      |                                        |                                   |                           |                                                          |
| Vibrio Cholerae                                                                                                    | Presencia/100<br>mL |                                       |                                         |                                        | Ausencia                                                                      | Ausente                  | Ausente                 | Ausente               |                                                          | Ausente                                                              |                                           |                                   |                           |                                                          | Ausencia                                                             |                                        |                                   |                           |                                                          |
| Organismos de vida libre<br>(algas, protozoarios,<br>copépodos, rotiferos,<br>nemátodos, en todos sus<br>estadios evolutivos) (f) | N°<br>Organismo/L   |                                       |                                         |                                        | Ausencia                                                                      | Ausente                  | Ausente                 | Ausente               |                                                          | <5x10 <sup>6</sup>                                                   |                                           |                                   |                           |                                                          | <5x10 <sup>6</sup>                                                   |                                        |                                   |                           |                                                          |

| Ī |             |       | MEM <sup>1</sup>                      | MINAM <sup>2</sup>                                     | MINAM <sup>3</sup>                     |                                                                               | MINAM <sup>4</sup>                         | ļ                     |                                                          |                                                                      |                                           | MINAM <sup>5</sup>                |                           |                                                          |  |
|---|-------------|-------|---------------------------------------|--------------------------------------------------------|----------------------------------------|-------------------------------------------------------------------------------|--------------------------------------------|-----------------------|----------------------------------------------------------|----------------------------------------------------------------------|-------------------------------------------|-----------------------------------|---------------------------|----------------------------------------------------------|--|
|   | Parámetro U |       |                                       | Límite Máximo<br>Permisible                            | Efluentes                              | Categoría 1                                                                   | Categoría :                                | 3                     | Categoría 4:<br>Conservación<br>del Ambiente<br>Acuático | Categoría 1                                                          |                                           | Categoría 3                       |                           | Categoría 4:<br>Conservación<br>del Ambiente<br>Acuático |  |
|   |             | Unid. | Efluentes<br>Mineros-<br>metalúrgicos | descarga de<br>efluentes<br>líquidos de<br>actividades | Aguas<br>Residuales<br>Domésticas<br>o | Poblacional                                                                   | Riego de Vegetales y<br>Animales           | / Bebida de           | l agunas v                                               | A2                                                                   | D1: Riego de                              | e vegetales                       | D2: Bebida<br>de animales | F1· Lagunas v                                            |  |
|   |             |       |                                       | minero-<br>metalurgicas                                | Municipales                            | A2<br>Aguas que puede<br>ser potabilizadas<br>con tratamiento<br>convencional | Riego de Vegetales de<br>Tallo alto y bajo | Bebida de<br>Animales | Lagos                                                    | Aguas que puede ser<br>potabilizadas con<br>tratamiento convencional | Agua para<br>riego no<br>restringido<br>© | Agua para<br>riego<br>restringido | Bebida de<br>Animales     | Lagos                                                    |  |

Notas:

MEH Material extraíble en Hexano.

NMP Número más probable.

SAAM Sustancias activas en azul de metileno.

UNT Unidad nefelométrica de turbiedad.

Una celda en blanco indica que no hay lineamiento para ese parámetro. (a) EPA SW-846

(b) ICP-GH

(c) La temperatura corresponde al promedio mensual del área evaluada

Fuente:

<sup>1</sup>MEM – RM Nº 011-96-EM/VMM – Niveles máximos permisibles para efluentes líquidos minero-metalúrgicos (1996 y 1997)

<sup>2</sup> MINAM - DS N° 010-2010-MINAM-Límite máximos permisibles para la descarga de efluentes líquidos de actividades mineras-metalúrgicas (Agosto, 2010)

<sup>3</sup> MINAN- DS N°003-2010-MINAMV-Límite máximos permisibles para los efluentes de plantas de tratamiento de agua residual doméstica o municipal (Marzo, 2010)

<sup>4</sup> MINAM – DS Nº 002-2008-MINAM – Estándares nacionales de calidad ambiental para agua (Julio, 2008)

<sup>5</sup> MINAM – DS Nº 015-2015-MINAM – Modifican los estándares nacionales de calidad ambiental para agua y establecen disposiciones complementarias para su aplicación (Diciembre, 2015)

<sup>6</sup> MINAM – DS Nº 004-2017-MINAM – Estándares de calidad ambiental (ECA) para agua y establecen disposiciones complementarias (Junio, 2017)

| MINAM <sup>6</sup>                                                   |                                        |                                   |                           |                                                          |
|----------------------------------------------------------------------|----------------------------------------|-----------------------------------|---------------------------|----------------------------------------------------------|
| Categoría 1                                                          | Categoría 3                            |                                   |                           | Categoría 4:<br>Conservación<br>del Ambiente<br>Acuático |
| A2                                                                   | D1: Riego de vegetales                 |                                   | D2: Bebida<br>de animales | F1: Lagunas                                              |
| Aguas que puede ser<br>potabilizadas con<br>tratamiento convencional | Agua para riego<br>no restringido<br>© | Agua para<br>riego<br>restringido | Bebida de<br>Animales     | y Lagos                                                  |